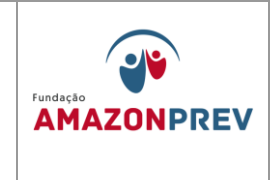

# Manual de Procedimentos Financeiros e Contábeis CÓDIGO MPR 14

FUNDAÇÃO AMAZONPREV

Cópia controlada

APROVAÇÃO INICIAL:CODIR ASSINATURA/RUBRICA:

DATA:

ELABORAÇÃO INICIAL: DATA:

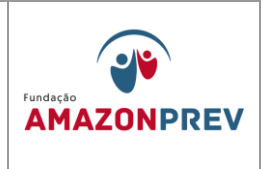

# ÍNDICE

| SUN  | 1ÁRIO                          |
|------|--------------------------------|
| I.   | OBJETIVOS                      |
| II.  | ÁREAS ENVOLVIDAS 6             |
| III. | RESPONSABILIDADES              |
| IV.  | CONSIDERAÇÕES GERAIS9          |
| V.   | PROCEDIMENTOS/ METODOLOGIA10   |
| VI.  | ANEXOS                         |
| VII. | VIII. HISTÓRICO DE REVISÕES170 |

Cópia controlada

ELABORAÇÃO INICIAL:

APROVAÇÃO INICIAL:CODIR ASSINATURA/RUBRICA:

DATA:

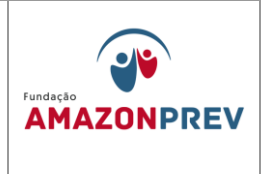

# CODIFICAÇÃO DOS MANUAIS

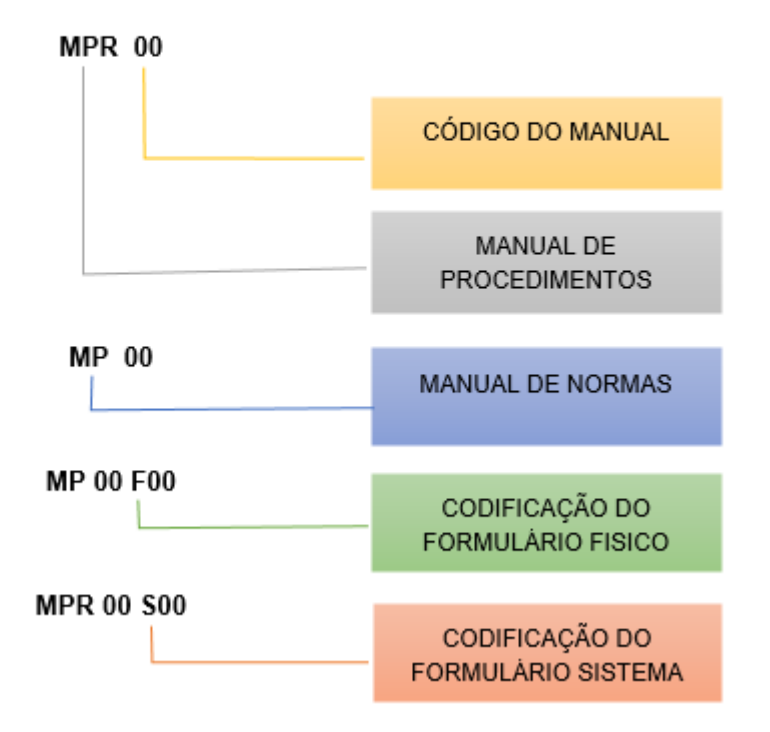

Cópia controlada

ELABORAÇÃO INICIAL:

APROVAÇÃO INICIAL:CODIR ASSINATURA/RUBRICA:

DATA:

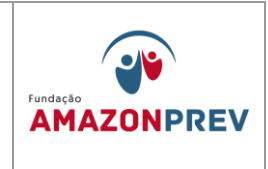

### I. OBJETIVOS

- 1. O presente Manual constitui-se num instrumento de trabalho com a finalidade de orientar e direcionar com segurança e responsabilidade, não só os administradores, mas também os colaboradores envolvidos na execução das atividades de conformidade com as diretrizes definidas, pelo Conselho Diretor.
- 2. O Manual de Procedimentos de Recursos Financeiros e Contábeis deve nortear a atuação orçamentária, financeira e contábil do AMAZONPREV, dentro das atividades executadas por todas as Unidades que participam do fluxo operacional, respectivamente, no sentido de promover ações que visem à função principal de registrar, controlar e evidenciar o patrimônio e suas variações, possibilitando ainda o atendimento ágil, eficiente e seguro, dentro das orientações institucionais e legislação vigente.
- 3. Apresenta Procedimentos Financeiros e Contábeis abrangendo as atividades de receitas e despesas dentro dos seus respectivos estágios, tratamento da Contribuição Previdenciária, Taxa de Administração; Regime financeiro e contábil; Contabilidade aplicada ao RPPS; Certificado de Regularidade Previdenciária CRP e Auditoria Fiscal direta e indireta nos Regimes Próprios de Previdência Social, seguindo as normas legais contábeis, inclusive aquelas expedidas pelo Ministério da Previdência MPS e Secretaria do Tesouro Nacional STN referente aos RPPS dentre outras.
- 4. A consulta ao Manual de Procedimentos Financeiro e Contábil deve se tornar um procedimento rotineiro para respaldar uma tomada de decisão mais rápida e segura, contribuindo, assim, para o aumento da eficiência do AMAZONPREV, como único órgão de previdência dos servidores ativos, inativos e pensionistas do Estado.
- Todos os normativos (Lei complementar nº 101/00, Lei nº 9.717/98 e portaria MPS nº 402/08, nº 403/08) constantes deste Manual têm como base a Constituição da República de 1988, a Emenda Constitucional nº. 20/98, a

Cópia controlada

ELABORAÇÃO INICIAL:

APROVAÇÃO INICIAL:CODIR ASSINATURA/RUBRICA:

DATA:

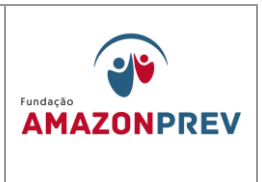

Emenda Constitucional nº. 41/03, a Emenda Constitucional nº. 47/05 e Lei Complementar nº. 30/01 texto consolidado, Lei 4.320/64, Portarias MPS nº 916/03, nº 95/07, Resolução CMN nº 155/08, nº 345/09, assim como as alterações que sucederam os respectivos diplomas legais.

Cópia controlada

ELABORAÇÃO INICIAL:

APROVAÇÃO INICIAL:CODIR ASSINATURA/RUBRICA:

DATA:

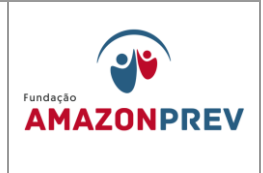

# ÁREAS ENVOLVIDAS

- 1. De acordo com a estrutura organizacional da AMAZONPREV, as Unidades administrativas envolvidas são:
  - 1.1 Presidência;
  - 1.2 Diretoria de Administração e Finanças;
  - 1.3 Diretoria de Previdência;
  - 1.4 Gerência Técnica;
  - 1.5 Gerência Administrativa e Financeira;
  - 1.6 Gerência Jurídica;
  - 1.7 Gerência de Previdência;
  - 1.8 Controle Interno; .(Inclusão pelo Codir em 29/06/2021)
  - 1.9 Todas as unidades subordinadas as Gerências.

Cópia controlada

ELABORAÇÃO INICIAL:

APROVAÇÃO INICIAL:CODIR ASSINATURA/RUBRICA:

DATA:

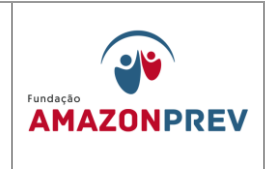

## III. RESPONSABILIDADES

- Conselho Diretor CODIR, a partir da manifestação da Diretoria de Administração e Finanças - Aprova o Manual de Procedimentos Financeiros e Contábeis, assim como as alterações necessárias.
- 2. A Gerência Administrativa e Financeira no que cabe a Coordenação de Finanças e Coordenação de Contabilidade:
  - 2.1 COFIN ---Manter informada a Diretoria, das sobre movimentações financeiras realizadas; Análise dos processos e documentações que envolvem pagamentos de origem administrativa, previdenciária, dentre outros; Realizar os pagamentos administrativos e previdenciários, desde que devidamente autorizados pela gerência, obedecendo aos limites de alçada e suas respectivas datas de vencimento, cumprindo os ritos para o sistema AFI/SEFAZ; Realizar a conciliação bancária diária prestando conta através de Relatório de Arrecadação mensal e anual; Operacionalizar as aplicações movimentações financeiras dos recursos disponíveis para investimentos conforme orientação do Comitê de Investimentos do da AMAZONPREV e deliberados pelo CODIR; Encaminhar Retornar à CODAC os processos de pagamentos realizados, através do SISPREV ou Protocolo de Documentos, com os seus devidos comprovantes emitidos pelo sistema eletrônico de pagamento; Manter banco de dados atualizado para fins de arrecadação e controle de movimentação financeira, e adotar os procedimentos relativos ao pagamento dos fornecedores. Atender tempestivamente com clareza e presteza às demais solicitações de outras unidades da instituição, sem prejuízo das suas atividades. (Alterado pelo CODIR em 13/05/2015)
  - 2.2 CODAC adotar os procedimentos relativos ao registro contábil com base nos atos e fatos, bem como consolidação das contas mensais e

Cópia controlada

APROVAÇÃO INICIAL:CODIR ASSINATURA/RUBRICA:

ELABORAÇÃO INICIAL:

DATA:

MPR 14

REVISÃO: 12

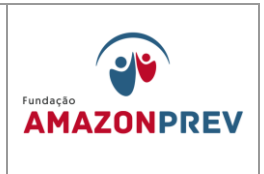

anuais, exercendo o acompanhamento e controle do patrimônio da Instituição, com a finalidade de subsidiar a Diretoria e os Clientes Externos, Sociedade e Orgãos Externos, de todas as informações necessárias de ordem gerencial e operacional, buscando cumprir, dentro da realidade da Instituição, a expedição dos anexos da Legislação vigente cabível a sua Natureza Jurídica.

- 2.3 Acompanhar a legislação oficial pertinente, para sugerir alterações ou inclusões na composição do Manual de Procedimentos financeiros e contábeis.
- 2.4 Garantir a correta aplicação dos elementos definidos no Manual de Procedimentos Financeiros e Contábeis, seguindo o que determina as regras deste Manual;
- 2.5 Elaborar e disponibilizar as planilhas orçamentárias para lançamento no sistema contábeis, através do Coplan. *(inclusão aprovada pelo Codir em 30.11.2022)*
- 2.6 Informar mensalmente ao CONTRIN as conciliações bancarias. (Inclusão aprovada pelo Codir em 30.11.2022)
- 3. À Gerência Jurídica cabe realizar a análise da legalidade dos processos administrativos.
- 4. A Gerência Técnica O CONTRIN .(Alterado pelo Codir em 29/06/2021)
  - 4.1. Proceder à formatação adequada dos procedimentos sugeridos pela GERAF e aprovados pelo CODIR;
  - 4.2. Garantir a atualização e disponibilização dos Manuais em meio eletrônico e físico para acesso dos usuários.
  - 4.3. Elaborar e disponibilizar as planilhas orçamentárias para lançamento no sistema contábeis, através do Coplan. (Exclusão aprovada pelo Codir em 30.11.2022)

Cópia controlada

ELABORAÇÃO INICIAL:

APROVAÇÃO INICIAL:CODIR ASSINATURA/RUBRICA:

DATA:

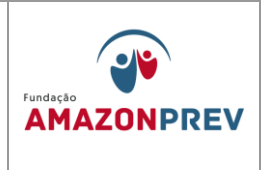

- 4.4. Convalidar as informações do balancete mensal antes da aprovação do CODIR. (*Inclusão aprovada pelo Codir em 30.11.2022*)
- 4.5. Responsável pela convalidação do empenho referente a folha de pagamento dos aposentados e pensionistas e servidores da AMAZONPREV. *(Inclusão aprovada pelo Codir em 30.11.2022)*
- 4.6. Convalidar os empenhos referentes ao pagamento de fornecedores. (Inclusão aprovada pelo Codir em 30.11.2022)

# IV. CONSIDERAÇÕES GERAIS

- As principais ferramentas utilizadas pela GERAF são: O Sistema Integrado de Gestão Orçamentária – SIGO, o Sistema de Administração Financeira e Integrada – AFI, o CADPREV (MPS) - Envio das informações previdenciárias e de recursos e aplicações, Sistema Bradesco Net Empresas, todos em total integração com a SEFAZ. (Incluído pelo CODIR em 13/05/2015)
- 2. Como um instrumento de contínua utilização por todos os colaboradores da AMAZONPREV e parte integrante de um processo dinâmico este Manual deverá sofrer sistemáticas e constantes atualizações, sempre que alguma alteração ocorra ou haja inclusão de nova matéria de conformidade com a legislação vigente ou normas aprovadas pelo Conselho Diretor. É necessário e indispensável, portanto, que as orientações do presente documento sejam assimiladas pela leitura detida de seu conteúdo e adotadas com elevado sentimento de responsabilidade e envolvimento profissional, inclusive nesse processo de atualização dos assuntos contidos neste Manual.
- 3. Assim, as Gerências responsáveis pelos manuais devem ficar atentas às fontes de modificação das nossas políticas e normas a fim de que tempestivamente possam produzir a minuta de atualização a ser encaminhada à Gerência Técnica – GETEC, para que após padronização e ajustes, seja submetida ao Conselho Diretor – CODIR, através da Diretoria de Administração e Finanças –

Cópia controlada

APROVAÇÃO INICIAL:CODIR ASSINATURA/RUBRICA:

ELABORAÇÃO INICIAL:

DATA:

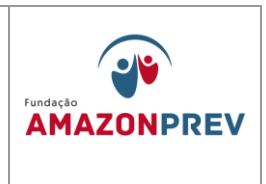

DIRAF. Logo, compete a Diretoria exigir das Gerências o cumprimento dessa atribuição, básica ao processo de atualização e manutenção deste manual.

4. O Manual será disponibilizado eletronicamente, através do Sistema SGQ WHG. Caso haja necessidade de consulta ao conteúdo constante das páginas substituídas, os usuários podem recorrer à Gerência Técnica – GETEC que deverá manter a guarda eletrônica de todas as folhas por um período de 05 anos.

# V. PROCEDIMENTOS/ METODOLOGIA

#### 1. Movimentação Financeira

#### 1.1. Registro de Entradas Financeiras

- 1.1.1. O analista Servidor da GERAF/COFIN COMIV-acessa diariamenteos sites das Instituições Financeiras Credenciadas, imprime/salva os extratos bancários em pasta especifica na rede interna, com o registro da movimentação financeira e, após, são realizados os seguintes procedimentos: (Alteração aprovada pelo Codir em 27/07/2022)
  - 1.1.1.1 O analista do COMIV Registra no formulário Demonstrativo Financeiro e Disponibilidades dos Fundos (MPR 14 F01), as movimentações financeiras em todas as contas correntes da AMAZONPREV, além dos respectivos saldos das aplicações e sua variação diária; (Alteração aprovada pelo Codir em 27/07/2022)
  - 1.1.1.2 Depois de concluído o item 1.1.1.1, informa ao Coordenador da COFIN que avalia os lançamentos, o analista do COMIV salva em rede cópia dos Demonstrativos MPR 14 F01 (Alterado pelo CODIR em 13/05/2015) (Alteração aprovada pelo Codir em 27/07/2022)
  - 1.1.1.3 Após apreciação da GERAF, o SP da COFIN encaminha cópia dos extratos à DIRAF para análise da Diretoria.

Cópia controlada

APROVAÇÃO INICIAL:CODIR ASSINATURA/RUBRICA:

ELABORAÇÃO INICIAL:

DATA:

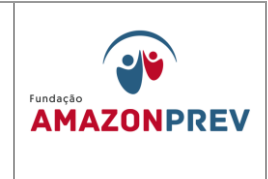

(Alterado pelo CODIR em 13/05/2015) (Exclusão aprovada pelo Codir em 27/07/2022)

- No caso de haver registro de movimentação financeira será encaminhada cópia do extrato com assinatura do analista COFIN para CODAC.(Exclusão aprovada em 27/07/2022)
- 1.1.1.4 Após o encerramento do mês, o analista da COFIN salva em pasta específica na rede interna o será emitido pela internet, 01 via do extrato mensal, das contas bancárias da AMAZONPREV, em que ocorreram movimentação financeira, assina, protocola e encaminha a CODAC. ) (alteração aprovada pelo Codir em 27/07/2022)
- 1.1.1 Taxa de Administração A COFIN, após a impressão dos extratos bancários, confirma com base nas Planilhas Orçamentárias constantes do PPA da AMAZONPREV o crédito de valores referentes à Taxa de Administração, tomando as seguintes providências: (Alterado pelo CODIR em 13/05/2015)
  - 1.1.2.1 Realiza o lançamento do valor, registrado como taxa de administração, na Planilha da Taxa de Administração <u>(MPR 14 F03)</u>, identificando a competência relativa à Taxa de Administração, imprime e assina <del>01 (uma) via</del> 02 (duas) vias, encaminhando à CODAC e DIRAF juntamente com a cópia do extrato bancário; (Alterado pelo CODIR em 13/05/2015)
  - 1.1.2.2. Realiza lançamento Demonstrativo Financeiro e Disponibilidade dos Fundos <u>(MPR 14 F01)</u> no Sistema AFI -Relatório Relexeorc3 Demonstrativo Financeiro <u>(MPR 14</u> <u>F02)</u>;

Cópia controlada

DATA:

ELABORAÇÃO INICIAL:

APROVAÇÃO INICIAL:CODIR ASSINATURA/RUBRICA:

# MANUAL DE PROCEDIMENTOS FINANCEIROS E CONTABEIS

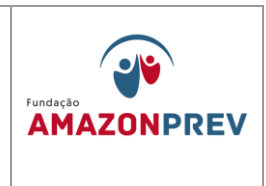

| <image/>                                                                                                    | iivo Editar Visualizar Janela Ajuda |                                 | -                                          |                                                   |                           |                            |                                  |                           |                  |                  |             |           |          |                  |                     |                                        |                     |         |
|----------------------------------------------------------------------------------------------------|-------------------------------------|---------------------------------|--------------------------------------------|---------------------------------------------------|---------------------------|----------------------------|----------------------------------|---------------------------|------------------|------------------|-------------|-----------|----------|------------------|---------------------|----------------------------------------|---------------------|---------|
| <section-header><text><text><text><text><text></text></text></text></text></text></section-header>                                                                                                    | ) Abrir 🛛 🧔 🔁 🍙 🗎                   |                                 | ) 🖲 📘                                      | 17 🗐 🖲 🤅                                          | 84,8%                     | •   E                      | 5 🚯                              | 🖓 🦻                       | 2                |                  |             |           |          |                  | Ferran              | nentas                                 | Preencher e assinar | Comentá |
| Billing dipunction fully construction fully construct                                                                                                    |                                     | ě                               | GOVERNO D<br>Unidade Gent<br>Gentão: 00003 | O ESTADO DO<br>exe: 013301 - FUND<br>8 - FUNDADAO | AMAZONA:                  | S<br>Demon<br>IEVGENCIÁRIO | strativo da Exer<br>DO ESTADO DO | cução Orçamen<br>AMAZONAS | tiria - GERAL (r | to Mês l'até o M | ŝi) - OPÇÃO | и         | ADMINIST | IRAÇÃO FI∳<br>Da | ANCEIRA IN<br>EXERC | TEGRADA<br>ICIO 2018<br>aneiro de 2018 |                     |         |
| Norm         Sole         Sole <th< td=""><td></td><td>Unidade Orçan<br/>Roscomo de Tro</td><td>ventärla: 01101 - AS</td><td>SSEMBLEIA LEGI</td><td>SLATIVA DO ES</td><td>TADO DO AMA</td><td>AZONAS</td><td></td><td></td><td></td><td></td><td></td><td></td><td></td><td></td><td></td><td></td><td></td></th<>                                                                                                    |                                     | Unidade Orçan<br>Roscomo de Tro | ventärla: 01101 - AS                       | SSEMBLEIA LEGI                                    | SLATIVA DO ES             | TADO DO AMA                | AZONAS                           |                           |                  |                  |             |           |          |                  |                     |                                        |                     |         |
| Integrate         Form         Target         Target                                                                                                    |                                     | Naturaza                        | Ostacio                                    | Detacle                                           | Dotacije                  | Reducies                   | Destaque                         | Destaque                  | Autorizado       | Enovitado        | Liouidado   | ALIGHT    | Page     | A Pagar          | Sogrado             | Disperied                              |                     |         |
| Difference     Difference     Difference <td></td> <td>da Deopesa</td> <td>hicial</td> <td>Suplementar</td> <td>Especial</td> <td></td> <td>Concedido</td> <td>Recebido</td> <td></td> <td></td> <td></td> <td></td> <td></td> <td></td> <td></td> <td></td> <td></td> <td></td>                                                                                                    |                                     | da Deopesa                      | hicial                                     | Suplementar                                       | Especial                  |                            | Concedido                        | Recebido                  |                  |                  |             |           |          |                  |                     |                                        |                     |         |
| ai         (a)         (b)         (b)                                                                                                    |                                     | 319001 - Aposent                | tadorias do RPPS, Re                       | oserva Remunerada<br>0,00                         | e Reformats dos M<br>EXII | litares<br>0.0             | 0.00                             | 1126.7                    | 1126278          | 6.00             | 0.00        | 0.00      | 0.00     | 0.0              | 000                 | 10.007                                 |                     |         |
| i         iii         iii<         iii< <td></td> <td>4M<br/>219002 - Persoñe</td> <td>tiji<br/>a da RPPS e da Milita</td> <td>0,00</td> <td>10</td> <td>0,00</td> <td>0,00</td> <td>818.362,78</td> <td>818.361,78</td> <td>0,00</td> <td>0,20</td> <td>0,00</td> <td>0,00</td> <td>0,00</td> <td>6,00</td> <td>1630/1</td> <td></td> <td></td>                                                                                                    |                                     | 4M<br>219002 - Persoñe          | tiji<br>a da RPPS e da Milita              | 0,00                                              | 10                        | 0,00                       | 0,00                             | 818.362,78                | 818.361,78       | 0,00             | 0,20        | 0,00      | 0,00     | 0,00             | 6,00                | 1630/1                                 |                     |         |
| m         m         m<         m<<                                                                                                    |                                     |                                 |                                            | 0,00                                              | 00                        | 0,00                       | 0,00                             | 48,7671                   | 458,767,71       | 0,00             | 0,00        | 0,00      | 0.00     | 0.0              | 0,00                | 48,7671                                |                     |         |
| the first         U         U                                                                                                    |                                     | AM                              | 1,00                                       | 0,00                                              | 100                       | 0,0                        | 0,00                             | 28.97,7                   | 486,767,71       | 2,00             | 0,00        | 0,00      | 000      | 0.0              | 000                 | 105-10-10                              |                     |         |
| Note:         Display         Display <thdisplay< th=""> <thdisplay< th=""> <thdis< td=""><td></td><td>Tes, PT (AM)</td><td>6,00</td><td>0,00</td><td>10</td><td>0,00</td><td>0,00</td><td>1275.101,49</td><td>1275.13148</td><td>0,00</td><td>0,00</td><td>0,00</td><td>0.00</td><td>0</td><td>100</td><td>127510149</td><td></td><td></td></thdis<></thdisplay<></thdisplay<>                                                                                                    |                                     | Tes, PT (AM)                    | 6,00                                       | 0,00                                              | 10                        | 0,00                       | 0,00                             | 1275.101,49               | 1275.13148       | 0,00             | 0,00        | 0,00      | 0.00     | 0                | 100                 | 127510149                              |                     |         |
| Intermed Flastist SERIE SERIE - Absolute (Data)         Series         Andra         Data         Data <thdata< th="">         Data         Data         <t< td=""><td></td><td>Unidade Orçan</td><td>nentāria: 13301 - FC</td><td>UNDAÇÃO FUNDO</td><td>PREVIDENCIÁ</td><td>RIO DO ESTAD</td><td>DO DO AMAZON</td><td>IAS</td><td></td><td></td><td></td><td></td><td></td><td></td><td></td><td></td><td></td><td></td></t<></thdata<>                                                                                                    |                                     | Unidade Orçan                   | nentāria: 13301 - FC                       | UNDAÇÃO FUNDO                                     | PREVIDENCIÁ               | RIO DO ESTAD               | DO DO AMAZON                     | IAS                       |                  |                  |             |           |          |                  |                     |                                        |                     |         |
| Marca         Marca         Marca <th< td=""><td></td><td>Programa de Tra</td><td>dailte: 09.122.0001.2</td><td>001.0001 - Adminis</td><td>tação de Unided</td><td></td><td></td><td></td><td></td><td></td><td></td><td></td><td></td><td></td><td>Fonte de Recur</td><td>se: 6201.0000</td><td></td><td></td></th<>                                                                                                    |                                     | Programa de Tra                 | dailte: 09.122.0001.2                      | 001.0001 - Adminis                                | tação de Unided           |                            |                                  |                           |                  |                  |             |           |          |                  | Fonte de Recur      | se: 6201.0000                          |                     |         |
| Difference         Difference         Differe                                                                                                    |                                     | Natureza<br>da Despesa          | uotapao<br>micial                          | Suplementar                                       | Especial                  | Hindugoes                  | Concedido                        | Tecebido                  | Autorcass        | Enthemage        | Liquissio   | A Liquear | Pago     | A regar          | Bodresso            | Disponse                               |                     |         |
| No         O         O                                                                                                    |                                     | 339014 - Diarias -              | - Cial                                     |                                                   |                           |                            |                                  |                           |                  |                  |             |           |          |                  |                     |                                        |                     |         |
| Non-tento formania         OF         DO         OF         NO         DO         OF         DO         DO                                                                                                    |                                     |                                 |                                            | 0,00                                              | 0,00                      | 0,30                       | 0,00                             | 0,00                      | 25.000,00        | 2,00             | 0,00        | 0,00      | 0,00     | 0,00             | 0,00                | 25.00,0                                |                     |         |
| No.         O.3         O.5         O.5 <td></td> <td>339030 - Material</td> <td>de Corsumo</td> <td>vju</td> <td>100</td> <td>0,00</td> <td>104</td> <td>vyve</td> <td><i>chintips</i></td> <td>(W</td> <td>v)w</td> <td>- UN</td> <td>w.y</td> <td>0.0</td> <td>¢w.</td> <td>230,0</td> <td></td> <td></td>                                                                                                    |                                     | 339030 - Material               | de Corsumo                                 | vju                                               | 100                       | 0,00                       | 104                              | vyve                      | <i>chintips</i>  | (W               | v)w         | - UN      | w.y      | 0.0              | ¢w.                 | 230,0                                  |                     |         |
| And bit is a state         Bit is a state         Bit is a state         Bit is a state         Bit is a state         Bit is a state         Bit is a state           2010         Anger Properties         0.0         0.0         0.0         0.0         0.0         0.0         0.0         0.0         0.0         0.0         0.0         0.0         0.0         0.0         0.0         0.0         0.0         0.0         0.0         0.0         0.0         0.0         0.0         0.0         0.0         0.0         0.0         0.0         0.0         0.0         0.0         0.0         0.0         0.0         0.0         0.0         0.0         0.0         0.0         0.0         0.0         0.0         0.0         0.0         0.0         0.0         0.0         0.0         0.0         0.0         0.0         0.0         0.0         0.0         0.0         0.0         0.0         0.0         0.0         0.0         0.0         0.0         0.0         0.0         0.0         0.0         0.0         0.0         0.0         0.0         0.0         0.0         0.0         0.0         0.0         0.0         0.0         0.0         0.0         0.0         0.0         0.0 <t< td=""><td></td><td></td><td></td><td>0,00</td><td>0,00</td><td>0,30</td><td>0,00</td><td>0,00</td><td>116,000,00</td><td>0,00</td><td>0,00</td><td>0,00</td><td>0,00</td><td>0,00</td><td>0,00</td><td>116.000,00</td><td></td><td></td></t<>                                                                                                    |                                     |                                 |                                            | 0,00                                              | 0,00                      | 0,30                       | 0,00                             | 0,00                      | 116,000,00       | 0,00             | 0,00        | 0,00      | 0,00     | 0,00             | 0,00                | 116.000,00                             |                     |         |
| Normalization         Normality         Same         Call         Call <thcall< th="">         Call         Call<td></td><td>AM<br/>11011104 - Pers</td><td>115.00(,00</td><td>0,0<br/>m ( commonia</td><td>1,00</td><td>0,0</td><td>0,00</td><td>0,0</td><td>116.000,00</td><td>0,00</td><td>0,0</td><td>0,0</td><td>0,00</td><td>0.0</td><td>600</td><td>116.000,00</td><td></td><td></td></thcall<>                                                                                                    |                                     | AM<br>11011104 - Pers           | 115.00(,00                                 | 0,0<br>m ( commonia                               | 1,00                      | 0,0                        | 0,00                             | 0,0                       | 116.000,00       | 0,00             | 0,0         | 0,0       | 0,00     | 0.0              | 600                 | 116.000,00                             |                     |         |
| act         TATUE         OP         OP         OP         TATUE         OP         OP         TATUE         OP         OP         OP         TATUE         Dev         OP         TATUE         Dev         OP         TATUE         Dev         OP         TATUE         Dev         Dev<                                                                                                    |                                     |                                 |                                            | 0.00                                              | 0.00                      | 0.00                       | 0.00                             | 0.00                      | 70.000.00        | 278.8            | 0.00        | 278.8     | 0.00     | 0.00             | 0.00                | 3/73.9                                 |                     |         |
| NUME         Num         Num <td></td> <td>48</td> <td>70.000,00</td> <td>0,00</td> <td>0,00</td> <td>0,0</td> <td>0,0</td> <td>0,00</td> <td>70.000,00</td> <td>3278,95</td> <td>0,00</td> <td>32796,96</td> <td>0.0</td> <td>0.0</td> <td>0.0</td> <td>34,225,34</td> <td></td> <td></td>                                                                                                    |                                     | 48                              | 70.000,00                                  | 0,00                                              | 0,00                      | 0,0                        | 0,0                              | 0,00                      | 70.000,00        | 3278,95          | 0,00        | 32796,96  | 0.0      | 0.0              | 0.0                 | 34,225,34                              |                     |         |
| Norm         O         Dia         O         Dia         O         Dia         Dia <thdia< th=""> <thdia< th=""> <thdia< th=""></thdia<></thdia<></thdia<>                                                                                                    |                                     | 339035 - Servicos               | s De Consultoria                           |                                                   |                           |                            |                                  |                           |                  |                  |             |           |          |                  |                     |                                        |                     |         |
| District - fails for gener - faulty         District - fails for gener - faulty         District                                                                                                    |                                     | -                               | 24,46.0                                    | 0,0                                               | 100                       | 0,00                       | 0,0                              | 0,00                      | 254,96(2)        | 1,00             | 0,0         | 0,0       | 0,00     | 0,0              | 000                 | 254,900,00                             |                     |         |
| No.         O.3         O.3 <tho.3< th=""> <tho.3< th=""> <tho.3< th=""></tho.3<></tho.3<></tho.3<>                                                                                                    |                                     | 339036 - Outros I               | Serviços de Terceiros                      | - Pessoe Fisice                                   |                           | -                          |                                  |                           |                  | -                |             |           |          | -                | -                   |                                        |                     |         |
| Micro Joseph Registry         Dis         Dis <thdis< th=""> <thdis< th=""> <thdis< th=""></thdis<></thdis<></thdis<>                                                                                                    |                                     |                                 |                                            | 0,00                                              | 0,00                      | 0,30                       | 0,00                             | 0,00                      | 8,000,00         | 0,00             | 0,00        | 0,00      | 0,00     | 0,00             | 0,00                | 8300,00                                |                     |         |
| No.         Construction of the set of the set of the se                                                                                                    |                                     | AM<br>22602220 ( ann            | 800,00                                     | 0,0                                               | 0,00                      | 0,00                       | 0,00                             | 0,0                       | 8,000,00         | 0,00             | 0,00        | 0,00      | 0,00     | 0,0              | 600                 | 8300,00                                |                     |         |
| are         termina         termina <thtermina< th=""> <thtermina< th=""> <thtermi< td=""><td></td><td>M N</td><td>an ne nev ne une</td><td>0.00</td><td>0.00</td><td>0.00</td><td>0.00</td><td>0.00</td><td>1.497.000.00</td><td>2824.0</td><td>0.00</td><td>28293</td><td>0.00</td><td>0.00</td><td>0.00</td><td>119870591</td><td></td><td></td></thtermi<></thtermina<></thtermina<>                                                                                                    |                                     | M N                             | an ne nev ne une                           | 0.00                                              | 0.00                      | 0.00                       | 0.00                             | 0.00                      | 1.497.000.00     | 2824.0           | 0.00        | 28293     | 0.00     | 0.00             | 0.00                | 119870591                              |                     |         |
| 130007-3hm long hours, Annua Julia<br>Kanga Kanga Annua Julia<br>Kanga Kanga                                                                                              |                                     | 444                             | 1457.000,00                                | 0,0                                               | 1,20                      | 0,0                        | 0,00                             | 0,00                      | 1.487,000,00     | 3824,8           | 0,00        | 29121439  | 0,00     | 0.0              | 600                 | 1.19678531                             |                     |         |
| N         0.0         0.0         0.0         0.0         0.0         0.0         0.0         0.0         0.0         0.0         0.0         0.0         0.0         0.0         0.0         0.0         0.0         0.0         0.0         0.0         0.0         0.0         0.0         0.0         0.0         0.0         0.0         0.0         0.0         0.0         0.0         0.0         0.0         0.0         0.0         0.0         0.0         0.0         0.0         0.0         0.0         0.0         0.0         0.0         0.0         0.0         0.0         0.0         0.0         0.0         0.0         0.0         0.0         0.0         0.0         0.0         0.0         0.0         0.0         0.0         0.0         0.0         0.0         0.0         0.0         0.0         0.0         0.0         0.0         0.0         0.0         0.0         0.0         0.0         0.0         0.0         0.0         0.0         0.0         0.0         0.0         0.0         0.0         0.0         0.0         0.0         0.0         0.0         0.0         0.0         0.0         0.0         0.0         0.0         0.0         0.0                                                                                                    |                                     | 33903905 - Outro                | is Serviços de Terceir                     | os - Pessoa Jurídica                              |                           |                            |                                  |                           |                  |                  |             |           |          |                  |                     |                                        |                     |         |
| 1 200°C - Dargount Tables C 2010 Autor<br>■ 200°C - Dargount Tables C 2010 Autor<br>■ 2010 C - Dargount Tables C 2010 Autor<br>■ 2010 C - Dargount Tables C 2010 Auto |                                     |                                 | Calcolor M.                                | 0,00                                              | 0,00                      | 0,00                       | 0,00                             | 0,00                      | 5164.510,00      | 137250,85        | 24.657,28   | 138.0279  | 0,00     | 2,01,2           | 0,00                | 3,791,816,16                           |                     |         |
| 00         03         03         03         03         03         03         03         03         03         03         03         03         03         03         03         03         03         03         03         03         03         03         03         03         03         03         03         03         03         03         03         03         03         03         03         03         03         03         03         03         03         03         03         03         03         03         03         03         03         03         03         03         03         03         03         03         03         03         03         03         03         03         03         03         03         03         03         03         03         03         03         03         03         03         03         03         03         03         03         03         03         03         03         03         03         03         03         03         03         03         03         03         03         03         03         03         03         03         03         03         03<                                                                                                    |                                     | AM<br>339347 - Obrinan          | nas Tribularias E Cor                      | v/v                                               | 1,0                       | 1,0                        | 1,4                              | vyv                       | ane-tailin       | 1.012100,00      | 2000/0      | 19604/3   | 4.M      | 210,4            | ¢w.                 | 1791578/8                              |                     |         |
| ina mana da <sub>ba</sub> da ún ún ún ún ún ún ún ún ún ún ún ún ún                                                                                                    |                                     |                                 |                                            | 0.00                                              | 0.00                      | 0.00                       | 0.00                             | 0.00                      | 80,000,00        | 8.00             | 0.00        | 0.00      | 0.00     | 0.00             | 0.00                | 50,000,00                              |                     |         |
| RE_DEDIC_I - velia ve DICO16 Pige 1007                                                                                                    |                                     | AM                              | 80,000,00                                  | 0,00                                              | 0,00                      | 0,00                       | 0,00                             | 0,00                      | 80.000,00        | 0,00             | 0,00        | 0,00      | 0,00     | 0,0              | 600                 | \$100,0                                |                     |         |
|                                                                                                    |                                     |                                 |                                            |                                                   |                           |                            |                                  |                           |                  |                  |             |           |          |                  |                     | Pácina: 00001                          |                     |         |
|                                                                                                    |                                     | REL_EXECUTO_OF                  | - emodo en colocotra                       |                                                   |                           |                            |                                  |                           |                  |                  |             |           |          |                  |                     |                                        |                     |         |

1.1.2.3. Preenche o Formulário DAR, conforme orienta o Manual de DAR sistema AFI; (Incluído pelo CODIR em 13/05/2015)

| Detalhamento de DAR                                                       |                                         |                           |                                                                                  |                           |                                 |                      |                       |
|---------------------------------------------------------------------------|-----------------------------------------|---------------------------|----------------------------------------------------------------------------------|---------------------------|---------------------------------|----------------------|-----------------------|
| GOVERNO DO I<br>AMAZONAS<br>SECRETARIA I<br>FAZENDA<br>DOCUMENTO I<br>DAR | ESTADO DO<br>DE ESTADO D<br>DE ARRECADA | A<br>AÇÃO -               | 01 RESERVADO<br>Nº DAR: 2014DA0056<br>STATUS: P - PROCES:<br>Nº ARQ.: 9999916370 | 2<br>SADO                 | 02 CARIMBO PADRONIZ             | ADO                  |                       |
| 03 PERÍODO DE<br>REFERÊNCIA<br>Dezembro                                   | 04 EXERCÍCIO<br>2014                    | 05 PARCELA                | 06 DATA VENCIMENTO<br>31/12/2014                                                 | 07 CÓD. MUNICÍPIO<br>0260 |                                 |                      |                       |
| 08 DOCUMENTO DE ORIGEM                                                    |                                         | 09 OUTRAS IN<br>237-03739 | iformações<br>-204005                                                            | 11 TITULAR<br>013301      | CÓDIGO DO CONTRIBL<br>90.10.100 | JINTE                |                       |
| 10 ESPECIFICAÇÃO DA RECEIT<br>TAXA DE ADMINISTRAÇ                         | a<br>ÃO DO RPPS                         | - AMAZONPI                | REV - INTRAORÇAM                                                                 | ENTÁRIA                   | 12 TRIBUTO<br>6990              | NL REFERÊNCIA        | VALOR<br>1.789.530,41 |
| 19 IDENTIFICAÇÃO DO CONTR<br>FUNDAÇÃO AMAZONPR                            | IBUINTE<br>EV                           |                           |                                                                                  |                           | MULTA<br>JUROS                  | 14 VALOR<br>15 VALOR |                       |
|                                                                           |                                         |                           | CORREÇÃO<br>MONETÁRIA                                                            | 16 VALOR                  |                                 |                      |                       |
| 20 OB SERVAÇÕE S                                                          |                                         |                           |                                                                                  |                           | TX EXPEDIENTE                   | 17 VALOR             |                       |
| Ref. a Taxa de Admis                                                      | nistração m                             | ès de outu                |                                                                                  |                           |                                 |                      |                       |
|                                                                           |                                         |                           | TOTAL                                                                            |                           | 1.789.530,41                    |                      |                       |
| Extrato/Controle de Receita                                               |                                         |                           |                                                                                  |                           |                                 |                      |                       |
| 📧 Extrato da Receita a                                                    | nexado no fori                          | mato PDF.                 |                                                                                  |                           |                                 |                      |                       |

Cópia controlada

ELABORAÇÃO INICIAL:

APROVAÇÃO INICIAL:CODIR ASSINATURA/RUBRICA:

DATA:

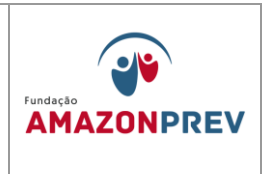

- 1.1.3 Cobertura do Déficit e Contribuição Patronal de Inativos e Pensionistas: A COFIN recebe cópia do Memorando COPAG com apresentação do Mapa do Desmembramento do grupo 13 (MPR 01 F42) tomando as seguintes providências: (Incluído pelo CODIR em 13/05/2015)
  - 1.1.3.1. Elabora oficio a SEFAZ informando os valores que compõem a FOPAG, o saldo disponível no FFIN naquela data, os valores devidos da Cobertura do Déficit, Contribuição Patronal Civil e Militar Inativo/Pensionistas, além de identificar a conta bancária para efetivação do crédito, registra a data limite para transferência desses valores; (Incluído pelo CODIR em 13/05/2015)
  - 1.1.3.2. Na data informada para o recebimento da Cobertura do Déficit, o analista da COFIN, após imprimir os extratos e executar os procedimentos, conforme item 1.1.1 e subitens, concilia os créditos confirmando os valores solicitados com as contas bancárias devidas (Incluído pelo CODIR em 13/05/2015)
- 1.1.4 Ressarcimento de Tarifas Bancárias O analista A COFIN acessa mensalmente a planilha de Lançamentos de Movimentação Financeira (MPR14F04) e realiza o seguinte: (Alterado pelo CODIR em 13/05/2015) (Exclusão aprovada em 27.07.2022 pelo codir)
  - 1.1.4.1. Diariamente, de posse dos extratos bancários, atualiza, as movimentações bancárias nas planilhas de Lançamentos de Movimentação Financeira (MPR14 F04), identificando entre essas movimentações as tarifas como: tipo, número e data; (Exclusão aprovada em 27.07.2022 pelo Codir)
  - 1.1.4.2. Após o encerramento do mês, acessa as planilhas de Lançamentos de Movimentação Financeira (MPR14 F04), e extrai os dados para elaborar carta ofício ao Bradesco, solicitando o ressarcimento detalhado do valor global das

Cópia controlada

ELABORAÇÃO INICIAL:

APROVAÇÃO INICIAL:CODIR ASSINATURA/RUBRICA:

DATA:

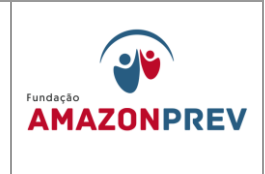

tarifas; (Alterado pelo CODIR em 13/05/2015) (Exclusão aprovada em 27.07.2022 pelo Codir)

- 1.1.4.3. Após enviar carta oficio ao banco Bradesco, mantém monitoramento diário, esperando o ressarcimento das referidas tarifas; (Alterado pelo CODIR em 13/05/2015) (Exclusão aprovada em 27.07.2022 pelo Codir)
- 1.1.4.4 Confirmado o ressarcimento das tarifas bancárias nas devidas contas, através do extrato bancário, procedem-se agora com os lançamentos desses valores nas devidas planilhas de lançamento de Movimentação Financeira (MPR14 F04); (Exclusão aprovada em 27.07.2022 pelo Codir)
- 1.1.4.5 Por último, de posse de todas as informações já identificadas, repassa à contabilidade as devidas documentações; (Exclusão aprovada em 27.07.2022 pelo Codir)
- 1.1.5 Transferência de mesma Titularidade O analista da A COFIN elabora CI para Gerência instrui processo justificando a necessidade de efetuar a transferência de valores entre as contas AMAZONPREV citando o tipo de crédito e débito das contas, após autorização efetua a transferência pelo Bank Bradesco. da Movimentação Financeira. Submete à GERAF para autorização da transferência. (Alterado pelo CODIR em 13/05/2015)
  - 1.1.5.1 Após aprovação da GERAF, acessa o sistema AFI para efetuar os registros necessários para a Movimentação: NL, PD e OB Extra. Retorna o Processo à GERAF para envio do arquivo eletrônico via sistema AFI; (Incluído pelo CODIR em 13/05/2015)

Cópia controlada

DATA:

ELABORAÇÃO INICIAL:

APROVAÇÃO INICIAL:CODIR ASSINATURA/RUBRICA:

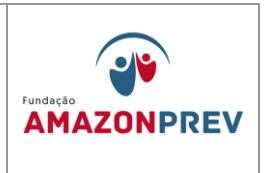

- 1.1.5.2 No dia posterior à execução da transferência, e concluídos o item 1.1.1 deste Manual, imprime a OB Extra, assina em conjunto com a GERAF, encaminha o Processo para Homologação da Diretoria. (Incluído pelo CODIR em 13/05/2015)
- 1.1.5.3 Homologada a Movimentação Financeira, o GADIR encaminha o Processo à CODAC para arquivamento. (Incluído pelo CODIR em 13/05/2015)
- 1.1.6 **Outras Entradas Operacionais -** Os créditos realizados em favor da AMAZONPREV, que não se enquadrem nos itens acima, ou demais itens, <del>deverão</del> devem ser registrados como outras entradas operacionais, entre eles: (Alterado pelo CODIR em 13/05/2015)
  - 1.1.6.1. Estornos de lançamentos bancários;
  - 1.1.6.2. Repasse dos Outros Poderes, desde que não estejam relacionados aos servidores do executivo cedidos a outros órgãos;
  - 1.1.6.3. Devoluções de pagamento indevido, etc. O analista A COFIN recebe o aviso de lançamento bancário enviado pelo banco Bradesco, se não houver identificação do responsável pelo crédito no extrato, encaminha cópia assinada para a CODAC. (Alterado pelo CODIR em 13/05/2015)
- 1.2. **Registro de entradas Previdenciárias** (Alterado pelo CODIR em 13/05/2015)
  - 1.2.1 Contribuições Previdenciárias Servidor e Patronal: ao efetuar a conciliação diária dos extratos bancários, o analista da a COFIN, deverá tomar as seguintes providências, para os casos de Crédito de Contri após a rotina referente ao item 1.1.1, o analista da COFIN responsável pela arrecadação, diariamente, efetua a conciliação dos extratos bancários, o analista da a COFIN, deverá tomar adotando as

Cópia controlada

ELABORAÇÃO INICIAL:

APROVAÇÃO INICIAL:CODIR ASSINATURA/RUBRICA:

DATA:

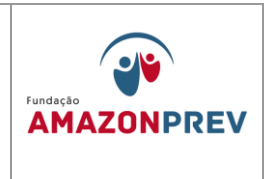

seguintes providências, para os casos de Crédito de Contribuição Previdenciária: (*Alteração aprovada em 27.07.2022 pelo Codir*)

- 1.2.2 Contribuição Previdenciária: (Alterado pelo CODIR em 13/05/2015)
  - 1.2.2.1 Recolhimento de Contribuição através de GRP:
    - a. O analista Identifica através do extrato bancário, emitido pela internet, que o crédito é referente a pagamento de Guia de Recolhimento Previdenciário. GRP. (Alteração aprovada em 27.07.2022 pelo Codir)
    - Acessa pela internet o sistema Bradesco Net Empresa. Na tela inicial clica no link Transmissão Transferência de arquivos WebTA\Retorno, seleciona o serviço Código de Barras Arrecadação, especifica a data do crédito no local indicado e clica Salvar arquivo de Retorno em continuar. (Alteração aprovada em 27.07.2022 pelo Codir)
    - c. Seleciona o arquivo eletrônico a receber, clica em CONFIRMAR. Na janela seguinte, Recepção de arquivos de retorno, seleciona o arquivo de retorno, clica em RECEBER, para abrir a janela de Diretórios, em seguida, direciona o arquivo para o endereço: O:\RETORNO\, clica em confirmar, confere a mensagem de confirmação: "Recepção concluída com sucesso". (Exclusão aprovada em 27.07.2022 pelo Codir)
    - Após baixar o arquivo de retorno, o analista da COFIN, acessa o sistema SISPREV CORPORATE Desktop WEB, clica nos links: financeiro\contribuições\Guias por grupos órgãos\Processar arquivo de Retorno, seleciona o arquivo "baixado" via Bradesco Net Empresa, clica

Cópia controlada

APROVAÇÃO INICIAL:CODIR ASSINATURA/RUBRICA:

ELABORAÇÃO INICIAL:

DATA:

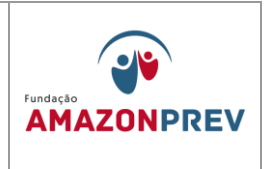

em abrir, ARRECADAÇÃO\Processar arquivo de Retorno. Seleciona o arquivo baixado na unidade que foi salvo <del>Q</del>: e confirma o Processamento do arquivo de retorno. (*Alteração aprovada em 27.07.2022 pelo Codir*)

- e. Registra o crédito nas planilhas de Lançamento de Movimentações Financeiras (MPR14 F04) e, quando não for de arrecadação da Fopag norma, registra na planilha Controle de Arrecadação para efeito de relatório. (Alteração aprovada em 27.07.2022 pelo Codir)
- f. Acessa o sistema AFI para preenchimento do DAR através do link: ARRECADAÇÃO\CADASTRO\ENVIADOCARREC, informa os dados solicitados conforme Manual de DAR: (Incluído pelo CODIR em 13/05/2015)
- g. Caso não haja repasse da contribuição por parte de algum órgão, ou mesmo pela SEFAZ, após a conciliação dos repasses, será feita a cobrança em nível técnico, por e-mail ou por telefone. Persistindo, será emitido Oficio formalizando a cobrança. (Alteração

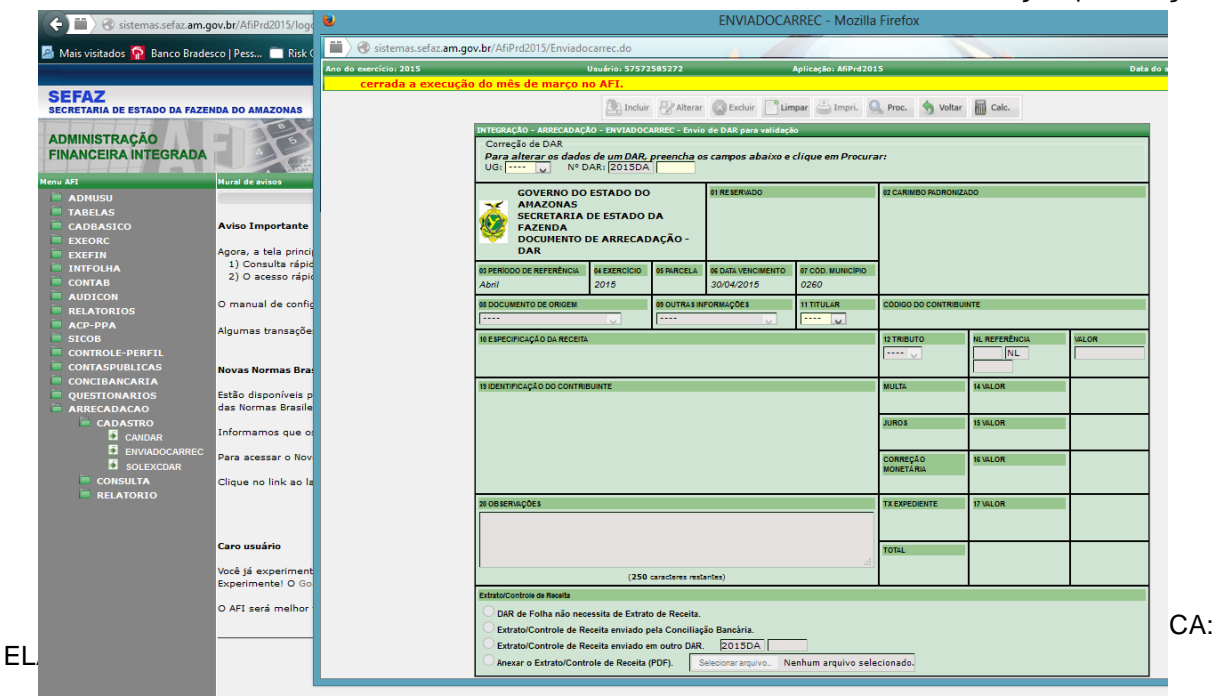

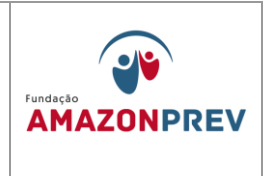

#### aprovada em 27.07.2022 pelo Codir)

- 1.2.2.2 Recolhimento de Contribuição através de Crédito em conta: o analista da a COFIN, através da conciliação bancária nos extratos, verifica o Crédito de Contribuição Previdenciária via crédito em conta do AMAZONPREV, registra o crédito nas planilhas de Lançamento de Movimentações Financeiras (MPR14 F04) identificando, através do Histórico do extrato o órgão responsável pelo crédito, o valor creditado e data. (Alteração aprovada em 27.07.2022 pelo Codir)
- 1.2.2.3 Caso o histórico identifique repasse do GOVERNO DO ESTADO DO AMAZONAS, o analista da COFIN, em conciliação mensal com a SEFAZ identifica o órgão de origem do crédito, a cota de contribuição, registra na Planilha de Controle de Arrecadação, imprime o relatório Relação de Pagamento por UG emitido pela pelo sistema AFI/SEFAZ assina e encaminha a CODAC. (Alteração aprovada em 27.07.2022 pelo Codir)
- 1.2.2.4 Identificadas as contribuições previdenciárias, a COFIN preenche o formulário DAR, disponibilizado pela SEFAZ, identificando os códigos de contribuição, conforme orientação dessa Secretaria. (Incluído pelo CODIR em 13/05/2015)
- 1.2.2.5 Caso não haja repasse da contribuição por parte de algum órgão, após a conciliação dos repasses, será feita a cobrança em nível técnico, por e-mail ou por telefone..
   Persistindo, será emitido Oficio formalizando a cobrança. (Alteração aprovada em 27.07.2022 pelo Codir)
- 1.2.3 Contribuição Facultativa oriunda, primordialmente, de servidores licenciados, que recolhem a contribuição previdenciária via GRP única

Cópia controlada

APROVAÇÃO INICIAL:CODIR ASSINATURA/RUBRICA:

ELABORAÇÃO INICIAL:

DATA:

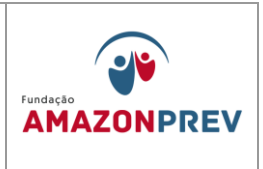

que reúne a cota servidor e a cota patronal ou via depósito ou transferência bancária. depois de tomadas as providências de sua alçada, conforme Manual de Procedimentos Previdenciários, item 17 Contribuição Facultativa, o analista da a COFIN toma as seguintes providências: (*Alteração aprovada em 27.07.2022 pelo Codir*)

- 1.2.3.1 Confirma através do sistema Sisprev se o crédito recebido é referente à contribuição facultativa;
- 1.2.3.2 Emite Relatório de Resumo de Contribuições, identificando o servidor responsável pelo pagamento da GRP, os valores de servidor e patronal e a massa previdenciária a qual pertence. Encaminha 01 (uma) via assinada para a CODAC; (Alteração aprovada em 27.07.2022 pelo Codir)
- 1.2.3.3 Registra o crédito nas planilhas de Lançamento de Movimentações Financeiras e Controle de Arrecadação, disponível na rede (GERAF/COFIN/FINANCEIRO/ARRECADAÇÃO/RELATORI O) (Alteração aprovada em 27.07.2022 pelo Codir)
- 1.2.3.4 Identificadas as contribuições previdenciárias, o analista da a COFIN preenche a guia DAR, disponibilizada pela SEFAZ no sistema AFI, identificando os códigos de contribuição, conforme orientação. Imprime a DAR, anexa cópia do extrato e encaminha à SEFAZ. acessa o sistema AFI e preenche o DAR no link: ARRECADAÇÃO\CADASTRO\ENVIADOCARREC, informa os dados solicitados conforme Manual de DAR. (Alterado pelo CODIR em 13/05/2015) (Alteração aprovada em 27.07.2022 pelo Codir)
- 1.2.3.5 Caso não ocorra o recolhimento da contribuição no mês, a GRP vai sendo atualizada mês a mês. Persistindo o atraso, a COFIN mantém contato com o licenciado. (Alteração aprovada em 27.07.2022 pelo Codir)

Cópia controlada

APROVAÇÃO INICIAL:CODIR ASSINATURA/RUBRICA:

ELABORAÇÃO INICIAL:

DATA:

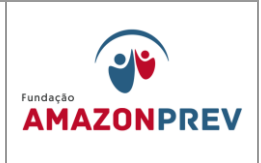

- 1.2.4 Devolução de salários não Reclamados O analista da A COFIN, durante a conciliação diária dos valores repassados ao à AMAZONPREV, poderá identificar créditos realizados a título de Devolução de salários não reclamados, tomará as seguintes providências: (Alterado pelo CODIR em 13/05/2015)
  - 1.2.4.1 Registra no Demonstrativo de Movimentação Financeira e Disponibilidade dos Fundos (MPR14 F01), o crédito do valor devolvido no campo Entradas Operacionais, da referida conta corrente em que ocorreu o crédito;
  - 1.2.4.2 Solicita junto ao Bradesco a emissão de Avisos de Lançamentos;
  - 1.2.4.3 De posse dos Avisos de Lançamentos encaminha a via assinada para a CODAC, digitaliza esse documento arquivando na pasta da rede:: Documentos\GERAF\AFIN\FINANCEIRO\ARRECADAÇÃO\L ANÇAMENTOSANUAIS\SALARIOS NAO RECLAMADOS, do public, encaminhando por email ao COREP, dando ciência a essa unidade das referidas devoluções; (Alteração aprovada em 27.07.2022 pelo Codir)
  - 1.2.4.4 Registra na Planilha Lançamento de Movimentação Financeira (MPR14 F04) identificando o segurado, a competência, o grupo e o valor devolvido.
  - 1.2.4.5 O Coordenador da COFIN, de posse dos Avisos de Lançamentos com a identificação nominal dos valores devolvidos, acessa o sistema AFI para a emissão da NL, registrando assim o crédito das devoluções na conta bancária, tomando as seguintes providências: (Alterado pelo CODIR em 13/05/2015)

Cópia controlada

ELABORAÇÃO INICIAL:

APROVAÇÃO INICIAL:CODIR ASSINATURA/RUBRICA:

3

DATA:

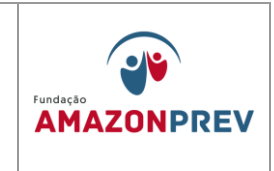

- 1.2.5 **Contribuição de servidores cedidos sem ônus -** depois de tomadas as providências de sua alçada, o analista da COFIN toma as seguintes providências: (*Alteração aprovada em 27.07.2022 pelo Codir*)
  - 1.2.5.1 Confirma através do próprio extrato bancário e de informações pré-concebidas no momento da cessão, quando for o caso, se o crédito recebido é referente à contribuição de servidores cedidos a órgãos de qualquer esfera do poder público, sem ônus para a origem. (Alteração aprovada em 27.07.2022 pelo Codir)
  - 1.2.5.2 Registra o crédito nas planilhas de Lançamento de Movimentações Financeiras e Controle de Arrecadação, disponível na rede (GERAF/COFIN/FINANCEIRO/ARRECADAÇÃO/RELATORI O) (Alteração aprovada em 27.07.2022 pelo Codir)
- 1.2.6 Identificadas as contribuições previdenciárias, o analista da COFIN preenche a planilha de arrecadação por tributo, disponibilizado pela SEFAZ, identificando os códigos de contribuição, conforme orientação. Imprime a DAR,. Por e-mail, o analista anexa cópia do extrato e a planilha de arrecadação por tributo e encaminha à CODAC para inclusão do DAR no sistema AFI. SEFAZ. O técnico da CODAC 0 sistema AFI е preenche 0 DAR no acessa link: ARRECADACÃO\CADASTRO\ENVIADOCARREC, informa os dados solicitados conforme Manual de DAR. (Alterado pelo CODIR em 13/05/2015) (Alteração aprovada em 27.07.2022 pelo Codir)
  - 1.2.6.1 Emite Relatório de Resumo de Contribuições, identificando o órgão destino, responsável pelo pagamento da GRP ou depósito/transferência, o servidor cedido, os valores da cota servidor e patronal e a massa previdenciária a qual pertence. Concluído o relatório, encaminha 01 (uma) via assinada para

Cópia controlada

APROVAÇÃO INICIAL:CODIR ASSINATURA/RUBRICA:

ELABORAÇÃO INICIAL:

DATA:

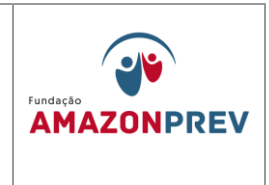

a DIRAF para conhecimento CODAC; (Alteração aprovada em 27.07.2022 pelo Codir)

1.2.6.2 Caso não ocorra o recolhimento da contribuição no mês, a COFIN mantém contato com o órgão cessionário por e-mail ou telefone primeiramente. Caso persista o atraso, emite Ofício ao órgão. (Alteração aprovada em 27.07.2022 pelo Codir)

(....)

- a. Na tela NL preencher: Data de emissão data de recebimento da devolução ou dia do lançamento da NL;
   Unidade Gestora; (Incluído pelo CODIR em 13/05/2015)
- b. **Tipo de Documento**: Outros; (Incluído pelo CODIR em 13/05/2015)
- Credor clica no quadro para identificação do credor, se não houver cadastro no AFI não será possível emitir essa NL; (Incluído pelo CODIR em 13/05/2015)
- d. EVENTO: 550505 Inscrição: 23703739146285 (conta de registro da devolução) – Classificação: 111129901 – Fonte: 02610000 (FFIN) ou 02620000 (FPREV) – Valor: conforme Aviso de Lançamento; (Incluído pelo CODIR em 13/05/2015)
- e. EVENTO: 520254 Inscrição: CPF/CNPJ do Credor/Favorecido – Fonte: 02610000 (FFIN) ou 02620000 (FPREV) – Valor: conforme Aviso de Lançamento; (Incluído pelo CODIR em 13/05/2015)

Cópia controlada

APROVAÇÃO INICIAL:CODIR ASSINATURA/RUBRICA: DATA:

ELABORAÇÃO INICIAL:

MANUAL DE PROCEDIMENTOS FINANCEIROS E CONTABEIS

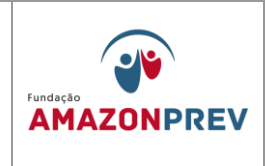

- Preenche campo OBSERVAÇÃO identificar o Credor, f. o grupo de pagamento e a competência. Se for regularização, colocar entre parênteses (REGULARIZAÇÃO); (Incluído CODIR pelo em 13/05/2015)
- Clica Incluir anotar nº gerado acessar o campo g. IMPNL - preencher Unidade Gestora e nº da NL. (Incluído pelo CODIR em 13/05/2015)
- Anexa impressão no processo e encaminhar para emitir h. OBEXTRA. (Incluído pelo CODIR em 13/05/2015)

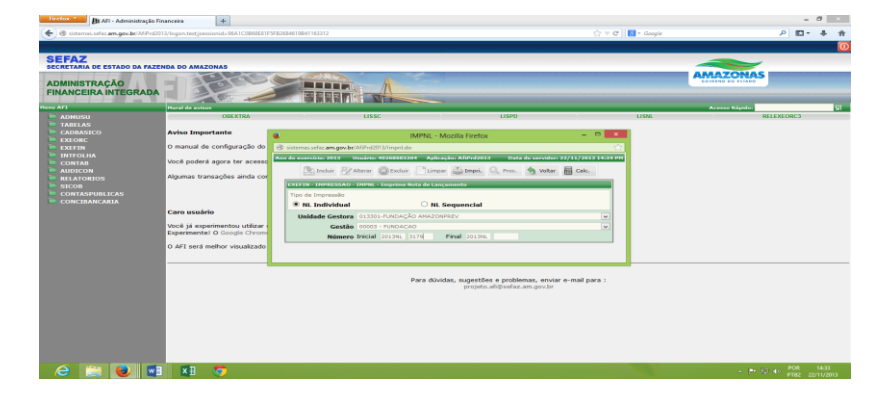

Cópia controlada

ELABORAÇÃO INICIAL:

#### APROVAÇÃO INICIAL:CODIR ASSINATURA/RUBRICA:

DATA:

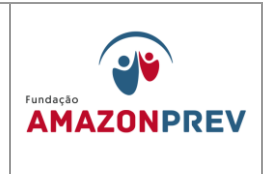

- 1.2.7 Outras Entradas Os créditos realizados em favor da AMAZONPREV, que não se enquadrem nos itens acima, ou demais itens, devem ser registrados como Outras Entradas, entre eles:
  - 1.2.7.1 Estornos de lançamentos bancários;
  - 1.2.7.2 Repasse dos Outros Poderes relacionados aos servidores do executivo cedidos a outros órgãos;
  - 1.2.7.3 Devoluções de pagamento indevido, etc.
  - 1.2.7.4 O analista A COFIN recebe o aviso de lançamento bancário enviado pelo banco, se não houver identificação do responsável pelo crédito no extrato, encaminha cópia assinada para a CODAC.

#### 1.3. Registro de Saídas Financeiras

#### 1.3.1. Operacionais

- 1.3.1.1. Pagamento da Folha de Pessoal <del>do</del> da AMAZONPREV (Alterado pelo CODIR em 13/05/2015)
  - a. A COFIN acessa o sistema AFI, no Menu do sistema, clicando no link: INTFOLHA\RELATORIOS\RELFOLHAV2. (Incluído pelo CODIR em 13/05/2015)

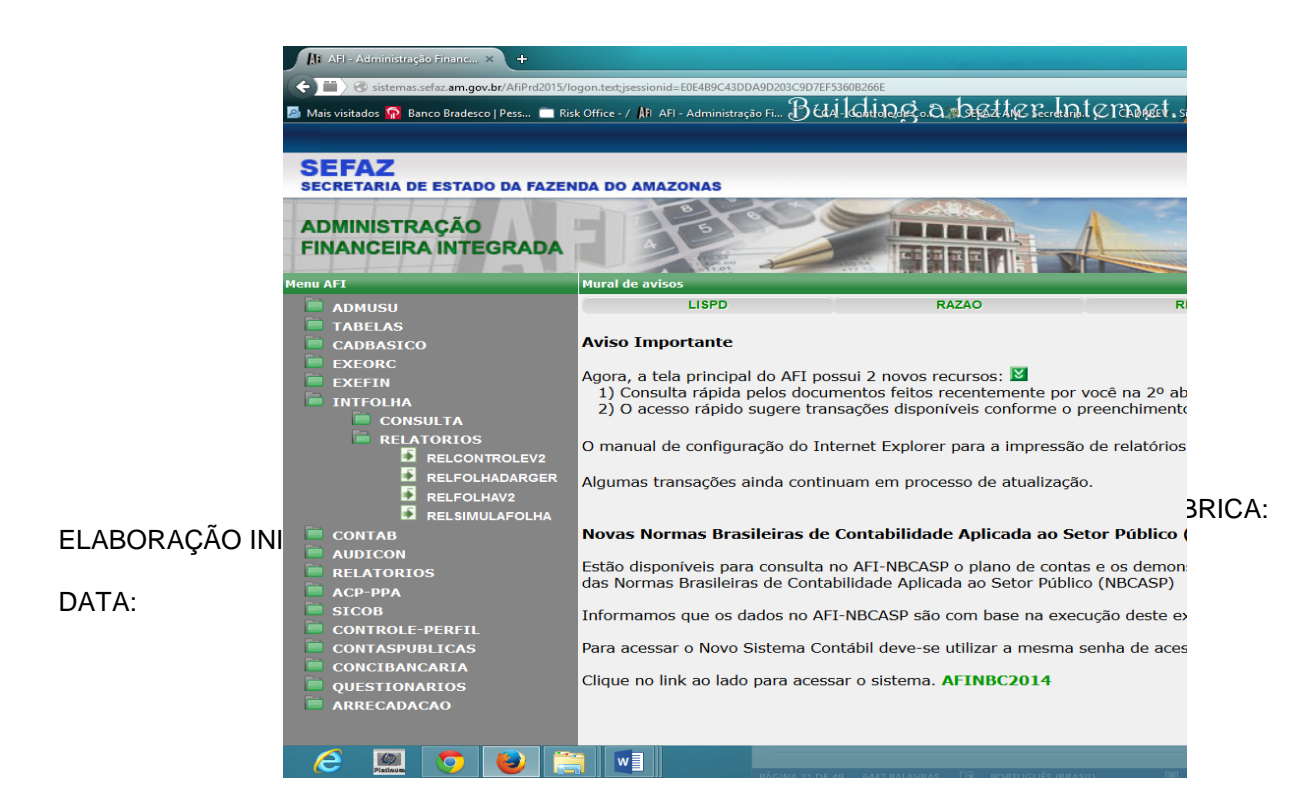

| MPR 14 |
|--------|
|--------|

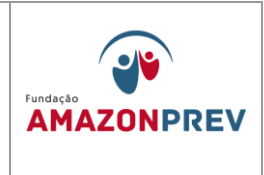

Seleciona: mês de referência, Grupo 8, Documentos b. Gerados: NE, NL, PD. Imprime os documentos gerados para anexar ao Processo seguindo a ordem dos documentos emitidos; (Incluído pelo CODIR em 13/05/2015)

| C AFI - Ad                                                                                                    | ministração 🥭                                                                                                    | , 11550                                                               |                                                                                                    |                                                                              | _                                     |
|----------------------------------------------------------------------------------------------------|----------------------------------------------------------------------------------------------------|-----------------------------------------------------------------------|----------------------------------------------------------------------------------------------------|------------------------------------------------------------------------------|---------------------------------------|
| 🔄 Incluir 🚪                                                                                                    | 🖉 Alterar 🛛 🔯 Exclu                                                                                                    | jir 🔄 Limpar 🚔                                                        | Impri. 🔍 Proc.                                                                                                    | 🥎 Voltar 🛅 Calc.                                                             |                                       |
| XEFIN - NL - Nota                                                                                                    | de Lançamento                                                                                                    |                                                                       |                                                                                                    |                                                                              |                                       |
| ata Emissão                                                                                                    | 01/10/201                                                                                                    |                                                                       |                                                                                                    |                                                                              |                                       |
| Inidade Gestora                                                                                                    | 013301-FUNDA                                                                                                    | ÇÃO AMAZONPRE                                                         | V                                                                                                    |                                                                              | ¥                                     |
| iestão                                                                                                    | 00003-FUNDAC                                                                                                    | AO                                                                    |                                                                                                    |                                                                              | ~                                     |
| lúmero da NE                                                                                                    | 2012NE                                                                                                    | Competência                                                           |                                                                                                    |                                                                              |                                       |
| lúmero do TCR                                                                                                    |                                                                                                    |                                                                       |                                                                                                    |                                                                              |                                       |
| ipo Documento                                                                                                    | Outros 💌                                                                                                    |                                                                       |                                                                                                    |                                                                              |                                       |
| <sup>o</sup> Documento                                                                                                    |                                                                                                    |                                                                       |                                                                                                    |                                                                              |                                       |
| redor                                                                                                    | 97713228268                                                                                                    | ANDERSON DA                                                           | SILVA SOLART                                                                                                    |                                                                              |                                       |
| redor<br>iolicitação/Fatura<br>ancamentos                                                                                                    | 97713228268 (                                                                                                    | ) ANDERSON DA<br>9 de Diárias e Passage                               | SILVA SOLART                                                                                                    |                                                                              |                                       |
| iredor<br>iolicitação/Fatura<br>ançamentos<br>Evento                                                                                                    | 97713228268 (.<br>(Sistema                                                                                                    | ) ANDERSON DA<br>a de Diárias e Passage<br>Classificação              | SILVA SOLART                                                                                                    | Valer                                                                        | ~                                     |
| redor<br>olicitação/Fatura<br>ançamentos<br>Evento<br>150505                                                                                                    | 97713228268 (<br>(Sistemu<br>Inscrição<br>23703739146285                                                                                        | ) ANDERSON DA<br>8 de Diárias e Passage<br>Classificação<br>111123901 | SILVA SOLART<br><b>ns)</b><br>02610000                                                                                                    | Valor<br>1.122,53                                                            | ^                                     |
| redor<br>olicitação / Fatura<br>ánçamentos<br>Evento<br>150505<br>20254                                                                                                    | 97713228268 (<br>(Sistemu<br>23703739146285<br>97713228288                                                                                      | ANDERSON DA     AO     ANDERSON DA     Classificação     111129901    | SILVA SOLART<br>rma)  Fente 02810000 02810000                                                                                                    | Valor<br>1.122,83<br>1.122,83                                                | ^                                     |
| redor<br>olicitação/Fatura<br>ançamentos<br>Evento<br>50505<br>20254<br>20254<br>20254                                                                                                    | 97713228268 (<br>(Sistemu<br>23703739140285<br>97713228288                                                                                      | ANDERSON DA     de Diárias e Passage     Classificação     111129901  | SILVA SOLART<br>rma)  Fonte 02810000 02810000                                                                                                    | Valor<br>1.122,63<br>1.122,63<br>0.00                                        | ^                                     |
| Iredor<br>iolicitação / Fatura<br>ançamentos<br>555555 20254 2<br>20254 2<br>20254 2<br>2                                                                                                    | 97713228268 (<br>(Sistemu<br>23703739146285<br>97713228288                                                                                      | ANDERSON DA     de Diérias e Passage     Classificação     111129901  | SILVA SOLART  rma                                                                                                    | Valor<br>1.122.63<br>1.122.63<br>0.00<br>0.00                                |                                       |
| Iredor<br>iolicitação / Fatura<br>ançamentos<br>50005 200254 200254 200254 200254 200254 200254 200254 200254 200254 200254 200254 200254 200254 200255 200255 20025 200255 200255 20025 20025 200255 20025 20025 200025 20025 20025 20025 20025 20025 20025 20025 20025 20025 20025 20025 20025 20025 20025 20025 20025 20025 20025 20025 20025 20025 20025 20025                                                                                                    | 97713228268 (<br>(Sistemu<br>23703739146285<br>97713228288<br>]                                                                                 | ANDERSON DA     de Diérias e Passage     Classificação     111129901  | SILVA SOLART  rma                                                                                                    | Valor<br>1.122.63<br>1.122.63<br>0.00<br>0.00<br>0.00                        | • • • • • • • • • • • • • • • • • • • |
| redor<br>olicitação / Fatura<br>ngamentos<br>Evento<br>20254<br>20254<br>202554<br>202554<br>202554<br>202554<br>202554<br>2025555<br>2025555555555                                                                                                    | 97713228268 (<br>(Sistemu<br>23703739146285<br>97713228288<br>2<br>2                                                                            | ANDERSON DA ADERSON DA Classificação 111129901                        | SILVA SOLART  rene  22810000  22810000  22810000                                                                                                    | Valor<br>1.122,53<br>1.122,53<br>0.00<br>0.00<br>0.00<br>0.00<br>0.00        |                                       |
| redor<br>Iolicitação / Fetura<br>ançamentos<br>Evento<br>20254<br>20254<br>20255<br>20254<br>20255<br>20254<br>20255<br>20255<br>20255<br>20255<br>20255<br>20255<br>20255<br>20255<br>20255<br>20255<br>20255<br>20255<br>20255<br>20255<br>20255<br>20255<br>20255<br>20255<br>20255<br>20255<br>20255<br>20255<br>20255<br>20255<br>20255<br>20255<br>20255<br>20255<br>20255<br>20255<br>2025<br>20255<br>2025<br>2025<br>20 | 97713228268 (<br>(Sistemu<br>23703739146285<br>97713228288<br>]<br>]                                                                            | ANDERSON DA<br>a de Diárias e Passage<br>Classificação<br>111129901   | SILVA SOLART  rene  202010000  202010000                                                                                                    | Valor<br>1.122,63<br>0.00<br>0.00<br>0.00<br>0.00<br>0.00<br>0.00<br>0.00    |                                       |
| redor<br>Iolicitação / Petura<br>ançamentos<br>Evento<br>120254<br>20254<br>20254<br>20254<br>20254<br>20254<br>20254<br>20254<br>20254<br>20254<br>20254<br>20254<br>20254<br>2025<br>2025                                                                                                    | 97713228268 (<br>(Sistem)<br>23703739146285<br>97713228288<br>1<br>1<br>1<br>1<br>1<br>1<br>1<br>1<br>1<br>1<br>1<br>1<br>1<br>1<br>1<br>1<br>1 | ANDERSON DA<br>a de Diárias e Passago<br>Cises/regão<br>111129901     | SILVA SOLART me)  Fente 02810000 028100000 02810000 028100000 028100000 028100000 028100000 028100000 028100000 028100000 02810000000 028100000 028100000 028100000 0281000000 028100000000 0281000000 02810000000000 | Velor<br>1.122.63<br>1.122.63<br>0.00<br>0.00<br>0.00<br>0.00<br>0.00<br>1/5 | () ()                                 |

ELABORAÇÃO INICIAL:

APROVAÇÃO INICIAL:CODIR ASSINATURA/RUBRICA:

DATA:

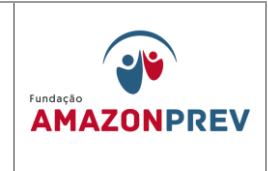

#### LANÇAMENTOS ANUAIS

| tc | •                                               | Integração Folha - Relatórios - Mozilla Firefox – 🗖 🗙                  |
|----|-------------------------------------------------|------------------------------------------------------------------------|
|    | sistemas.sefaz. <b>am.gov.br</b> /AfiPrd2015/Re | FolhaV2.do                                                             |
|    | Ano do exercício: 2015 Usuário: 57              | '572585272 Aplicação: AfiPrd2015 Data do servidor: 17/04/2015 09:29 AM |
|    |                                                 | ATENÇÃ                                                                 |
|    | Incluir 🛃 Alterar 🌘                             | Excluir Limpar Limpri. O Proc. S Voltar Calc.                          |
|    | INTFOLHA - RELATÓRIOS - Folha                   | de Pagamento                                                           |
|    | Filtros                                         |                                                                        |
|    | Data ref. (mês):                                | Mês v                                                                  |
|    | Grupo                                           | Todos os Grupos v                                                      |
|    | Orgão                                           | Todas os Orgãos                                                        |
|    | Tipo Folha                                      | Todos os Tipos v                                                       |
|    |                                                 |                                                                        |
|    |                                                 |                                                                        |
|    | Tipo Relatório                                  |                                                                        |
|    | Detalhamento das<br>Execuções                   | ● NE O NL O PD                                                         |
|    | Documentos Gerados                              | ○ NS (Cotas) ○ NE ○ NL ○ PD                                            |
|    | Relatórios Gerenciais                           | O Ganhos por Área                                                      |
|    |                                                 |                                                                        |

- No dia programado para o pagamento da folha, o Servidor toma as providências: (Incluído pelo CODIR em 13/05/2015)
  - I. Executa as PDs geradas no sistema, imprime somente as OBs referentes ao Líquido e Pensão Alimentícia; (Incluído pelo CODIR em 13/05/2015)
  - II. Encaminha o Processo para a GERAF proceder com a Remessa Eletrônica das OBs; (Incluído pelo CODIR em 13/05/2015)

Cópia controlada

APROVAÇÃO INICIAL:CODIR ASSINATURA/RUBRICA:

ELABORAÇÃO INICIAL:

DATA:

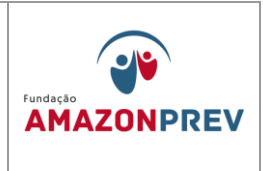

- III. No dia posterior ao pagamento, confirma o débito na conta corrente, imprime as OBs pagas, destaca do Processo as Guias da Previdência e IRRF encaminha ao banco para autenticação bancária; (Incluído pelo CODIR em 13/05/2015)
- IV. Após o retorno das guias autenticadas, anexa os comprovantes ao Processo e encaminha ao CODAC para as providências de sua alçada. (Incluído pelo CODIR em 13/05/2015)
- 1.3.1.2. Fornecedores e Prestadores de Serviços: (Incluído pelo CODIR em 13/05/2015)
  - a. Procedimento para elaboração de ND: (Incluído pelo CODIR em 13/05/2015)
    - Acessa o sistema AFI para a emissão da Nota de Dotação (ND), esta será sempre exigida antes que os processos sejam enviados para a CGL para procedimento licitatório. (Incluído pelo CODIR em 13/05/2015)
    - II. Na tela inicial do AFI, digitar ND e aguardar carregar a tela abaixo: (Incluído pelo CODIR em 13/05/2015)

Cópia controlada

ELABORAÇÃO INICIAL:

APROVAÇÃO INICIAL:CODIR ASSINATURA/RUBRICA:

DATA:

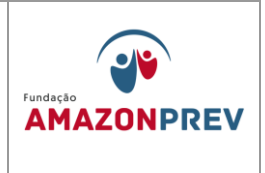

| 739204    |           |                                                                                                    |                  | Aplicação: Af | iPrd2013             |                                                    |                                                  |                                                   |
|-----------|-----------|----------------------------------------------------------------------------------------------------|------------------|---------------|----------------------|----------------------------------------------------|--------------------------------------------------|---------------------------------------------------|
| Incluir   | 🕎 Alterar | Exclu                                                                                                    | iir 📑 Lim        | par 🚔 Imp     | ori. 🔍 P             | roc. 🤚 V                                           | oltar 📊 Calc                                     |                                                   |
| ota de Do | tação     |                                                                                                    |                  |               |                      |                                                    |                                                  |                                                   |
| _/_/.     |           |                                                                                                    |                  |               |                      |                                                    |                                                  |                                                   |
|           |           |                                                                                                    |                  |               |                      |                                                    |                                                  | ¥                                                 |
|           |           |                                                                                                    |                  |               |                      |                                                    |                                                  | ¥                                                 |
|           |           |                                                                                                    |                  | V             | Doc                  | umento Refe                                        | rência                                           |                                                   |
|           |           |                                                                                                    |                  |               |                      |                                                    |                                                  |                                                   |
|           |           |                                                                                                    |                  |               |                      |                                                    |                                                  | ¥                                                 |
| 2013ND    |           |                                                                                                    |                  |               |                      |                                                    |                                                  |                                                   |
| UO        | Programa  | Trabalho                                                                                                    | Fonte<br>Recurso | Natureza      | UGR                  | PI                                                 | Valor                                            | ^                                                 |
|           |           |                                                                                                    |                  |               |                      |                                                    |                                                  | )                                                 |
|           |           |                                                                                                    |                  |               |                      |                                                    |                                                  | )                                                 |
|           |           |                                                                                                    |                  |               |                      |                                                    | (                                                | )                                                 |
| -         |           |                                                                                                    |                  |               |                      |                                                    |                                                  | )                                                 |
|           |           |                                                                                                    |                  |               |                      |                                                    |                                                  | Y                                                 |
|           |           |                                                                                                    |                  |               |                      |                                                    |                                                  |                                                   |
|           | 739204    | 739204  Incluir Alterar  a Dotação  a Dotação  a Dotação  a Dotação  b Dotação  b Dotação b Dotação  b Dotação b Dotação b Dotaç | 739204           | 739204        | 739204 Apticação: Af | 739204       Aplicação: AfiPrd2013         Incluir | VIDE       Aplicação: AfiPrd2013         Incluir | Z3204       Aplicação: AfiPrd2013         Incluir |

- III. Preencher a data de emissão, geralmente a data de emissão é a data igual ou posterior a deliberação superior que aprova o processo; (Incluído pelo CODIR em 13/05/2015)
- IV. Selecionar a UG: 013301 FUNDAÇÃO AMAZONPREV; (Incluído pelo CODIR em 13/05/2015)
- V. Tipo de Referência: No nosso caso é <u>LEI;</u> (Incluído pelo CODIR em 13/05/2015)

Cópia controlada

APROVAÇÃO INICIAL:CODIR ASSINATURA/RUBRICA: DATA:

DATA:

ELABORAÇÃO INICIAL:

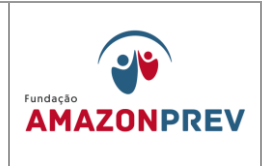

- VI. Documento Referência: É a própria lei. Para o exercício 2013 estamos usando a 3845 (LOA).
   Essa lei muda anualmente; (Incluído pelo CODIR em 13/05/2015)
- VII. Data de Referência: a data da lei, nesse caso <u>26/12/12.</u> (Incluído pelo CODIR em 13/05/2015)
- VIII. Evento: 200084 Reserva de dotação orçamentária (BLOQUEIO). Nesse caso, estamos bloqueando o recurso de maneira garantir o custeio do objeto licitado; (Incluído pelo CODIR em 13/05/2015)
  - IX. Na tela lançamentos, será preenchido apenas os campos: Unidade Orçamentária Programa de Trabalho, Fonte de Recurso, Natureza da Despesa e Valor; (Incluído pelo CODIR em 13/05/2015)
  - X. UO: 13301; (Incluído pelo CODIR em 13/05/2015)
  - XI. Programa de Trabalho: 09122000120010001; (Incluído pelo CODIR em 13/05/2015)
- XII. Fonte de Recurso: 02010000; (Incluído pelo CODIR em 13/05/2015)
- XIII. Natureza da Despesa: Verificar o objeto licitado e classificar de acordo com a despesa correspondente dentro da política orçamentária praticada no estado; (Incluído pelo CODIR em 13/05/2015)
- XIV. Valor: especificar o valor estimado que o objeto vai para a licitação; (Incluído pelo CODIR em 13/05/2015)

Cópia controlada

APROVAÇÃO INICIAL:CODIR ASSINATURA/RUBRICA: ELABORAÇÃO INICIAL: DATA:

| MPR 14      |           | Fundação   |
|-------------|-----------|------------|
| REVISÃO: 12 | CONTABEIS | AMAZONPREV |

- XV. Objeto: Preencher o campo iniciando com a expressão: Dotação referente a ...., especificar o objeto a ser licitado, a modalidade licitatória em favor da Fundação Amazonprev; (Incluído pelo CODIR em 13/05/2015)
- XVI. Clicar em incluir e aguardar a seguinte tela: (Incluído pelo CODIR em 13/05/2015)

|                                             |                                   |                                                      |                                           | ND 166 - EBC                                        | T.pdf - Adobe Reader                                         |                                                  |                    |                                 |
|---------------------------------------------|-----------------------------------|------------------------------------------------------|-------------------------------------------|-----------------------------------------------------|--------------------------------------------------------------|--------------------------------------------------|--------------------|---------------------------------|
| Ajuda                                       |                                   |                                                      |                                           |                                                     |                                                              |                                                  |                    |                                 |
|                                             | 1 / 1                             | 150% 🔹 📙                                             |                                           | 🦻 🛃                                                 |                                                              |                                                  |                    | Ferra                           |
|                                             | C G                               | OVERNO DE ES                                         | TADO D                                    | O AMAZONAS                                          |                                                              | Admir                                            | nistração Fina     | anceira Integrada               |
|                                             |                                   |                                                      |                                           | Nota de D                                           | otação                                                       |                                                  |                    |                                 |
| Unidade<br>013301                           | <b>Número</b><br>2013ND00166      |                                                      |                                           |                                                     |                                                              |                                                  |                    |                                 |
| <b>Gestão</b><br>00003                      | FUNDACAO                          |                                                      |                                           |                                                     |                                                              |                                                  | Data<br>17         | <b>Emissão</b><br>7/10/2013     |
| Referênc                                    | bia <sup>1</sup>                  |                                                      |                                           | <b>Documento</b><br>3845                            |                                                              |                                                  | Data de<br>26.     | e <b>Referência</b><br>/12/2012 |
| Evento Unidade Orçamentária<br>200084 13301 |                                   | amentária                                            | Progra                                    | ma de Trabalho                                      | Fonte de Recurso                                             | Natureza da De                                   | spesa              | Valor                           |
|                                             |                                   |                                                      | 0912200                                   | 0120010001                                          | 02010000                                                     | 339039                                           |                    | 667.024,20                      |
| Observa                                     | <b>ição</b> D<br>F<br>F           | IOTAÇÃO REFEREN<br>RESTAÇÃO DOS SE<br>UNDAÇÃO AMAZON | TE A CONT<br>RVIÇOS D<br>PREV.            | RATAÇÃO DA EMPRI<br>E POSTAGENS ATRA                | ESA BRASILEIRA DE CORF<br>VÉS DE PROCESSO DE IN              | REIOS E TELEGRAFI<br>EXIGIBILIDADE PAR           | OS PARA<br>IA ESTA |                                 |
| 200084<br>Observa                           | 13301<br>I <b>ção</b> D<br>F<br>F | OTAÇÃO REFEREN<br>RESTAÇÃO DOS SE<br>UNDAÇÃO AMAZON  | 0912200<br>TE A CONT<br>RVIÇOS D<br>PREV. | 10120010001<br>RATAÇÃO DA EMPRI<br>E POSTAGENS ATRA | 02010000 <br>ESA BRASILEIRA DE CORF<br>VÉS DE PROCESSO DE IN | 339039<br>REIOS E TELEGRAFI<br>EXIGIBILIDADE PAR | OS PARA<br>A ESTA  | 667.024,20                      |

XVII. Quando o processo retornar da CGL, tiver disso homologado, e publicada a sua portaria, solicitar da Sefaz o cancelamento da ND através de Ofício para que o recurso possa ser desbloqueado e

Cópia controlada

ELABORAÇÃO INICIAL:

APROVAÇÃO INICIAL:CODIR ASSINATURA/RUBRICA:

DATA:

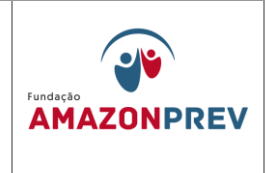

utilizado naquele objeto licitado. (Incluído pelo CODIR em 13/05/2015)

- b. Cadastramento do Contrato (Incluído pelo CODIR em 13/05/2015)
  - I. Na tela inicial do AFI, digitar DETACONTRATO e aguardar carregar a tela abaixo: (Incluído pelo CODIR em 13/05/2015)
  - II. Selecionar a UG: 013301 FUNFDAÇÃO AMAZONPREV; (Incluído pelo CODIR em 13/05/2015)
  - III. Preencher os dados do Processo: 000000/20XX; (Incluído pelo CODIR em 13/05/2015)
  - IV. Preencher o número e o ano do termo de contrato, só preencher o campo do aditivo quando for o caso de existir, em contratos novos esse campo permanece em branco; (Incluído pelo CODIR em 13/05/2015)
  - V. Tipo de Termo: No caso da Fundação 100% é CONTRATO; (Incluído pelo CODIR em 13/05/2015)
  - VI. Credor: digitar a CNPJ sem pontos nem barra; (Incluído pelo CODIR em 13/05/2015)
  - VII. Valor Global do Contrato: preencher o valor que foi homologado e publicado na Portaria, o valor que venceu o procedimento licitatório, seja ele qual for; (Incluído pelo CODIR em 13/05/2015)

Cópia controlada

ELABORAÇÃO INICIAL:

APROVAÇÃO INICIAL:CODIR ASSINATURA/RUBRICA: DATA:

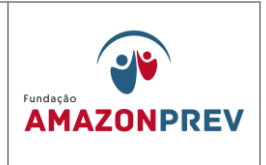

- VIII. Vigência inicial: quando inicia o contrato (dia/mês/ano); (Incluído pelo CODIR em 13/05/2015)
  - IX. Vigência final: quando termina o contrato (dia/mês/ano); (Incluído pelo CODIR em 13/05/2015)
  - X. Objeto: Preencher o campo com os dados do objeto do contrato, identificando a modalidade de licitação, o valor global, dividindo-o quando necessário parte que será utilizada no exercício vigente e o restante no exercício posterior; (Incluído pelo CODIR em 13/05/2015)
  - Detalhamento do Cronograma por Fonte: Clicar no =>+ e preencher os campos de acordo com a previsão de gastos para o exercício. A tela deverá ficar conforme abaixo: (Incluído pelo CODIR em 13/05/2015)
- XII. Clicar em incluir e aguardar a validação via sistema pelo inspetor da Sefaz. OBS: SOMENTE APÓS A VALIDAÇÃO DO CONTRATO NO SISTEMA É QUE PODERÁ SE DAR ANDAMENTO AOS OUTROS PROCEDIMENTOS NO AFI, COMO SC, NE, NL E PD. (Incluído pelo CODIR em 13/05/2015)
- c. Solicitação de Cotas SC (Incluído pelo CODIR em 13/05/2015)

Cópia controlada

APROVAÇÃO INICIAL:CODIR ASSINATURA/RUBRICA:

ELABORAÇÃO INICIAL:

DATA:

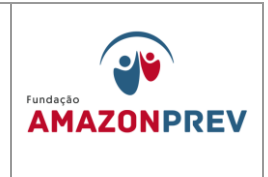

- A Solicitação de Cota SC deverá ser sempre emitida depois que o DETACONTRATO for validado e nos outros casos de contratação em que não se exija estar cadastrado no DETACONTRATO, será sempre elaborada antes do empenho; (Incluído pelo CODIR em 13/05/2015)
- II. Na tela inicial do AFI, digitar SC e aguardar carregar a tela abaixo: (Incluído pelo CODIR em 13/05/2015)

|                             | 50               | 2.2.0.0.00      | 2 20111 000                                | 5.5 666           |                   |          |
|-----------------------------|------------------|-----------------|--------------------------------------------|-------------------|-------------------|----------|
| Usuário: 44235739204        |                  |                 | Aplicação: Afi                             | iPrd2013          |                   |          |
| 🔊 Incluir 🖉                 | Alterar          | Excluir 1       | mpar 🕒 Imp                                 | ri. 🔍 Proc.       | 👆 Voltar 🕅 C      | alc.     |
| Evelo - Cadasters - Ca - Ca | Lisita Cata Fina |                 | and an an an an an an an an an an an an an | <u> </u>          | g total           |          |
| Data Emissão                |                  | nceira          |                                            |                   |                   |          |
| Unidade Gestora             | 014102 - SEC     | CRETARIA DE ES  | STADO DA FAZE                              | ENDA - SEFAZ CI   | ENTRALIZADORA     | ~        |
| Gestão                      | 00001 - ADM      | INISTRACAO D    | IRETA                                      |                   |                   | ~        |
| UG Favorecida               | 013301-FUNE      | ACÃO AMAZON     | PREV                                       |                   |                   |          |
| Gestão Favorecida           | 00003-FUND/      | ACAO            |                                            |                   |                   |          |
| Natureza de Despesa         |                  | -               |                                            |                   |                   | ×        |
| Célula Orçamentária 🕢       |                  |                 |                                            |                   |                   |          |
| Contrato 🕢                  |                  |                 |                                            |                   |                   |          |
| Eonto do Rocurco            |                  |                 |                                            |                   |                   | •        |
| Cotoonia da Costa           |                  |                 |                                            |                   |                   | ¥        |
| Categoria de Gasto          |                  |                 |                                            |                   |                   | *        |
| No de Desesso               |                  |                 |                                            |                   |                   |          |
| Nº do Processo              |                  |                 |                                            |                   |                   |          |
| Evento                      | 541011 - 500     | citação de Cota | Financeira para                            | a empennar        |                   | ¥        |
| Se desejar entre com o val  | or mensal do c   | ronograma:      | Aplie                                      | car nos meses a j | partir de Janeiro | >>       |
|                             | Janeiro          | Fevereiro       | Março                                      | Abril             | Maio              | Junho    |
| Valores Mensais das Cotas   | Julho            | Agosto          | Setembro                                   | Outubro           | Novembro          | Dezembro |
|                             | 0,00             | 0,00            | 0,00                                       | 0,00              | 0,00              | 0,00     |
|                             |                  |                 |                                            |                   | Valor Total       | 0,00     |
|                             |                  |                 |                                            |                   |                   |          |
| Descrição                   |                  |                 |                                            |                   |                   |          |
|                             |                  |                 |                                            |                   |                   |          |
|                             |                  |                 | Q                                          |                   |                   | +        |
| Credor Favorecido           | Auto             |                 | Q                                          |                   |                   |          |
| Credor Favorecido           | Auto Manual      |                 | Q                                          |                   |                   |          |

III. Preencher a data da emissão: deverá ser sempre a data igual ou superior a deliberação superior

Cópia controlada

ELABORAÇÃO INICIAL:

APROVAÇÃO INICIAL:CODIR ASSINATURA/RUBRICA:

DATA:

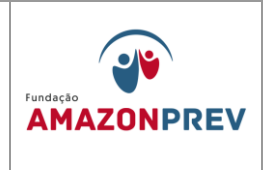

que autoriza o processo; (Incluído pelo CODIR em 13/05/2015)

- IV. Selecionar a UG: 013301 FUNDAÇÃO AMAZONPREV; (Incluído pelo CODIR em 13/05/2015)
- V. Selecionar a Natureza da Despesa: Verificar o objeto e classificar de acordo com a despesa correspondente dentro da política orçamentária praticada no estado. A natureza escolhida aqui na SC, será a mesma executada no empenho e fases futuras, todas as outras inclusive pagamento. Atenção na hora de escolher. No caso do Processo não se tratar de Contratos ou Serviços Prestados atentar para a descrição do pagamento e selecionar corretamente o código da Natureza de Despesa; (Incluído pelo CODIR em 13/05/2015)
- VI. Selecionar a Célula Orçamentária: Está diretamente ligada a natureza da despesa, é o detalhamento da despesa. Ao selecionar a respectiva célula orçamentária, automaticamente será preenchido os campos: Fonte de Recurso, Categoria de Gasto e Programa de Trabalho; (Incluído pelo CODIR em 13/05/2015)
- VII. Preencher o campo N° do processo: 013301.000000/20XX. Preencher nesse formato. 013301 – nosso número no AFI, 000000 – n° do processo (06 dígitos) e o ano 20XX; (Incluído pelo CODIR em 13/05/2015)

Cópia controlada

ELABORAÇÃO INICIAL:

APROVAÇÃO INICIAL:CODIR ASSINATURA/RUBRICA: DATA:

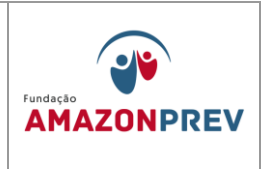

- VIII. 0 Evento sempre será preenchido automaticamente; (Incluído pelo CODIR em 13/05/2015)
  - IX. O mês a partir do qual se aplica será sempre Janeiro; (Incluído pelo CODIR em 13/05/2015)
  - Х. Os valores mensais das cotas serão sempre preenchidos a partir do mês em que se está executando a despesa, se o processo tiver sido validado no DETACONTRATO, basta selecionar contrato tudo será preenchido 0 е automaticamente, inclusive o credor favorecido, bastando apenas clicar na guia incluir para finalizar a SC. Caso não seja contrato, a despesa deverá ser preenchida conforme cronograma de pagamento, parcelado em quantas vezes estiver estabelecido ou em parcela única conforme descrito no projeto básico; (Incluído pelo CODIR em 13/05/2015)
  - XI. Após clicar na guia incluir a tela deverá ficar conforme abaixo: (Incluído pelo CODIR em 13/05/2015)

Cópia controlada

ELABORAÇÃO INICIAL:

APROVAÇÃO INICIAL:CODIR ASSINATURA/RUBRICA:

DATA:

| MPR 14 |  |
|--------|--|
|--------|--|

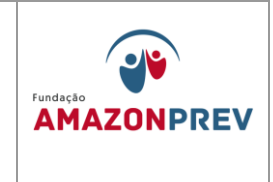

| GOVER                                                                                                    | NO DE ESTADO DO A M                                                                                                    | RZONAS                                                                                                    | ADMI                                                                                                    | NISTRAÇÃO FINANCE                               | RA INTEGRADA                                                                                    |  |
|----------------------------------------------------------------------------------------------------|----------------------------------------------------------------------------------------------------|----------------------------------------------------------------------------------------------------|----------------------------------------------------------------------------------------------------|-------------------------------------------------|-------------------------------------------------------------------------------------------------|--|
| 2                                                                                                    | SOLIC                                                                                                    | UTAÇÃO DI                                                                                                    | E COTA FINANCEIR                                                                                                    | XA .                                            | ALCOLO 2016                                                                                     |  |
| Inida de Gestiona Pavo                                                                                                    | are cida                                                                                                    |                                                                                                    |                                                                                                    | Cata Brillingo                                  | Número                                                                                          |  |
| Gentio Pavorecida                                                                                                    |                                                                                                    |                                                                                                    |                                                                                                    | 0411/2013                                       | 20139000612                                                                                     |  |
| Unidade Centora Financeira<br>D14102 - SECRETARIA DE BETADO DA FAZENDA - SEFAZIC ENTRALZADORA                                                                                                    |                                                                                                    |                                                                                                    |                                                                                                    | Status                                          | erer                                                                                            |  |
| Gentilo Arranzeira<br>Arranzeira                                                                                                    |                                                                                                    |                                                                                                    |                                                                                                    | NS de libera gão                                | NS de libers gão                                                                                |  |
| Tedor 0+16+79+0001                                                                                                    | SD- MPRENSA OF CALDO E                                                                                                    | STADO DO AMAZONAS                                                                                                    | 8                                                                                                    |                                                 |                                                                                                 |  |
| Nature za de Despesa<br>2019/2025 - Serviços de Publicações - Nário Oscal                                                                                                    |                                                                                                    |                                                                                                    |                                                                                                    | Evento 541                                      | Evento<br>5+1911                                                                                |  |
| Ponte<br>CC319CCCC - Recursos Diretamente Arrecastados                                                                                                    |                                                                                                    |                                                                                                    |                                                                                                    | Cale gorta de gas<br>a - ourress ceses          | Calegoria de ganto<br>a - ouritos desetas comitavias                                            |  |
| Programa de Trabalho<br>Del 22001/2001/0001 - Administració de Unidade                                                                                                    |                                                                                                    |                                                                                                    |                                                                                                    | N* Processo<br>DD+37                            | N* Processo<br>DRAT 1/2013                                                                      |  |
| Termo:0193013. Proc<br>Djetivo<br>PROJETNO A DE DERA<br>O PROJETO BÁSICO O<br>BEDORED BÁSICO O                                                                                                    | : 004371/2013<br>- 1004371/2013<br>- 1004371<br>- 1004371<br>- 1004371<br>- | S A DIN IN ETRATIVO E<br>ESENTE INSTRUMENT                                                                                                    | INO DÁRIO O FICIAL DO EDTADO DO J<br>O, COMO DE NELE EDTIVEDE TRANS                                                                                             | NEAZON AD, DEACORDO CO<br>CRITO.<br>Defa/Hora I | M<br>ancamento                                                                                  |  |
| ++ZIBYIBSZI+ - RIOLETTO N VALLAC E PEDRO DO BATRITA<br>Responsê vel pela e secução                                                                                                    |                                                                                                    |                                                                                                    |                                                                                                    | 11/11/2013                                      | Cata/Hora ese cugão                                                                             |  |
| ++21871820+ - Ric Len<br>& sponst vel pela e se                                                                                                    | sugā o                                                                                                    |                                                                                                    |                                                                                                    |                                                 | erechdao                                                                                        |  |
| e+218918000+-Riolan<br>Sesponstivel pela esc<br>Sesponstivel pelo can                                                                                                    | cegao<br>celamento                                                                                                    |                                                                                                    |                                                                                                    | Cata/Hora es                                    | ancelamento                                                                                     |  |
| eezary asose - No Lan<br>e sponsti vei pela e te<br>esponsti vei pelo con<br>dotivo do cancelamen                                                                                                    | cuga o<br>celamento<br>nto                                                                                                    |                                                                                                    |                                                                                                    | Data/Hora da                                    | incelamento                                                                                     |  |
| e-convincione - Rio Len<br>le apon ad vel pela e te<br>le apon ad vel pelo can<br>le apon ad vel pelo can<br>le avoido cancelamen                                                                                                    | cugilo<br>colamento<br>nto                                                                                                    |                                                                                                    | Cronograma de Cotas po                                                                                                    | Data/Hona ca                                    | incelamento                                                                                     |  |
| eezzeradore - Rio Len<br>Responsă vel pela ese<br>Responsă vel pela can<br>Rofivo do cancelamer                                                                                                    | eugeo<br>celamento<br>nto                                                                                                    |                                                                                                    | Cronograma de Cotas po<br>Més<br>Janaim                                                                                                    | Data/Hora e                                     | Valor<br>0.00                                                                                   |  |
| exzensización - No Lerr<br>la aportal vel pela e te<br>la aportal vel pelo can<br>lo 1 vo do cancelamen                                                                                                    | eugio<br>colamonto<br>nto                                                                                                    |                                                                                                    | Cronograma de Cotas po<br>Més<br>Janeiro<br>Fevereiro                                                                                                    | Cata/Hora e                                     | Valor<br>0,00                                                                                   |  |
| ++2263 3620+ - NO LET<br>8 sponts vel pela e te<br>9 sponts vel pelo can<br>101 vo do cancelamer                                                                                                    | eugao<br>solamonto<br>nto                                                                                                    |                                                                                                    | Cronograma de Cotas po<br>Més<br>Janeiro<br>Reverto<br>Mergo                                                                                                    | r mês                                           | Valor<br>0,00<br>0,00                                                                           |  |
| excentionale - NO Len<br>le spon ad vel pela e se<br>le spon ad vel pelo can<br>lo divo do cancelamen                                                                                                    | eugao<br>colamonto<br>nto<br>SC                                                                                                    |                                                                                                    | Cronograma de Cotas po<br>Méziro<br>18 versiro<br>18 versiro<br>Março<br>Abril                                                                                  | r mês                                           | Valor<br>0,00<br>0,00<br>0,00<br>0,00                                                           |  |
| excentionale - NO Lett<br>e spon ist will pelo a te<br>e pon ist will pelo can<br>to two do cancelamen                                                                                                    | eugao<br>esiamento<br>nto<br>SCC<br>en RECEITA X COTA RE                                                                                                    | GEBIDA                                                                                                    | Cronograma de Cotas po<br>Mês<br>Janeiro<br>Te veriro<br>Terro<br>Auro<br>Abri<br>Malo                                                                          | rmês                                            | Valor<br>0,00<br>0,00<br>0,00<br>0,00<br>0,00                                                   |  |
| excentionale - NO Len<br>e spon et wi pelo e c<br>e spon et wi pelo can<br>tot vo do cancelamen<br>INGRES:                                                                                                    | eugro<br>colamento<br>to<br>SCC<br>io RECEITA X COTA REE<br>Silvacio ne mini 120                                                                                                    | CEBIDA<br>Si fuscão Abusi                                                                                                    | Cronograma de Cotas po<br>Més<br>na meto<br>na meto<br>April<br>Meto<br>Jurito<br>Jurito                                                                        | Catarina e                                      | Valor<br>0,00<br>0,00<br>0,00<br>0,00<br>0,00<br>0,00                                           |  |
| excession with the second second seco                                                                                                    | evarao<br>existemento<br>toto<br>toto<br>toto<br>toto<br>toto<br>toto<br>toto                                                                                                    | CE BIDA<br><u>St Ius</u> 30 Abusi<br>25,116 506,45                                                                                                    | Cronograma de Cotas po<br>Més<br>Janeiro<br>Margo<br>Margo<br>Margo<br>Junto<br>Junto<br>Junto                                                                  | Catanina e                                      | Vision<br>0,00<br>0,00<br>0,00<br>0,00<br>0,00<br>0,00<br>0,00<br>0,                            |  |
| ectar about - No Lett e<br>e sponsi wi pela e te<br>e sponsi wi pela can<br>lo tvo do cancelamen<br>INGRESS<br>Receita<br>Colt Receita                                                                                                    | existin endo                                                                                                    | CE BIDA<br>Si Uagão Atuai<br>25.116 2016, 114, 720, 449, 17                                                                                                    | Cronograma de Cotas po<br>Més<br>Te verio<br>Rero<br>April<br>Julito<br>Julito<br>Julito                                                                        | Data/Hora et                                    | Valor<br>0 000<br>0 000<br>0 000<br>0 000<br>0 000<br>0 000<br>0 000<br>0 000<br>0 000<br>0 000 |  |
| ectar state - Ro Lett<br>e sponst wi pela e e<br>es ponst wi pela e e<br>so tvo do cancelament<br>into RR 83<br>Receita<br>Cota Receita<br>Saldo                                                                                                    | eugao<br>exismento<br>to<br>concecenta x conta nee<br>si Luq2one ministra<br>1-222-40,17<br>1-036:537,28                                                                                                    | CE BIDA<br>81 usg 20 Abai<br>25,115 285,45<br>14,729 449,17<br>10,336,397,28                                                                                         | Cronograma de Cotas po<br>Més<br>Janeiro<br>Narso<br>Marso<br>Aleiro<br>Junto<br>Junto<br>Junto<br>Agoto<br>Felenoro                                            | Catarina d                                      | Valor<br>000<br>000<br>000<br>000<br>000<br>000<br>000<br>000<br>000<br>0                       |  |
| eccessione - Rote en<br>les pontel vei pello can<br>les pontel vei pello can | eugto<br>exismento<br>to<br>O RECERTA X COTA RE<br><u>Sturgtore minito</u><br>14.729 X1152 X45<br>14.729 X1152 X45<br>14.729 X152 X45<br>14.729 X152 X45<br>14.729 X152 X152 X152 X152 X152 X152 X152 X152                                                                                                    | CEBIDA<br>814a; to Atual<br>25.115.375, do<br>14.723.405,17<br>10.336,387,28<br>e100002                                                                              | Cronograma de Cotas po<br>Máziro<br>To weiro<br>Romo<br>Romo<br>Romo<br>Romo<br>Romo<br>Romo<br>Romo<br>Ro                                                      | Data/Hora et                                    | Velor<br>0,00<br>0,00<br>0,00<br>0,00<br>0,00<br>0,00<br>0,00<br>0,                             |  |
| IN G RE SI<br>Receita<br>Receita<br>Cota Macedida<br>Sato<br>Cota Macedida<br>Sato<br>Cota Macedida<br>Sato<br>Cota Macedida<br>Sato                                                                                                    | sugao<br>exismento<br>to<br>CORECEITA X COTA REE<br>Bludg for Billing<br>St 162 for Billing<br>14 7292 49,17<br>10 75 627,28<br>0,000<br>11 936 627,28                                                                                                    | CEBIDA<br>81 Jug 20 Abai<br>14 Jug 20 Abai<br>14 Jug 20 Abai<br>10 Jug 20 Jug 20 Abai<br>10 Jug 20 Jug 20 Abai<br>10 Jug 20 Abai<br>10 Jug 20 Abai<br>10 Jug 20 Abai | Cronograma de Cotas po<br><u>Nas</u><br>Janiro<br>Biserto<br>Anto<br>Maro<br>Janipo<br>Agorto<br>Esterto<br>Deservo<br>Deservo<br>Deservo<br>Deservo<br>Deservo | r més                                           | Vel or<br>0 pp<br>0 pp<br>0 pp<br>0 pp<br>0 pp<br>0 pp<br>0 pp<br>0 p                           |  |

- XII. Aguardar a autorização da SC. Só poderá ser emitida Nota de Empenho após autorizada a SC pela Sefaz; (Incluído pelo CODIR em 13/05/2015)
- XIII. Para consultar o status da SC digitar LISSC na tela inicial do AFI e digitar o número da SC para consulta. Quando finalizada, o status da SC aparecerá como A LIBERAR, após autorizada o status muda para LIBERADA. (Incluído pelo CODIR em 13/05/2015)

Cópia controlada

APROVAÇÃO INICIAL:CODIR ASSINATURA/RUBRICA: DATA:

DATA:

ELABORAÇÃO INICIAL:
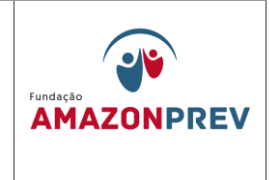

- Nota de Empenho NE (Incluído pelo CODIR em d. 13/05/2015)
  - I. A COFIN, de posse do Processo Administrativo, acessa o link NE no sistema AFI e informa os dados da NE conforme tela a seguir: (Incluído pelo CODIR em 13/05/2015)

| Prd2015/Nev2.do                              |                               | 4                           |          | 1            |                          |             |                   |
|----------------------------------------------|-------------------------------|-----------------------------|----------|--------------|--------------------------|-------------|-------------------|
| 🚬 Incluir                                    | P2 Alterar                    | Excluir Limpar              | = Impr   | i. 🔍 Proc.   | I Voltar                 | Calc.       | Ajuda             |
| ORC - NE - Nota de                           | Empenho - Ve                  | ersão 2.0                   |          |              |                          |             |                   |
| ocumento                                     |                               |                             |          |              |                          |             |                   |
| ata Emissão                                  |                               | //                          |          |              |                          |             |                   |
| nidade Gestora                               | 01                            | 3301-FUNDAÇÃO FUNDO         | PREVIDEN | CIÁRIO DO ES | TADO DO AM               | AZONAS      |                   |
| estão                                        | 00                            | 003 - FUNDACAO              |          |              |                          |             |                   |
| vento                                        |                               |                             | ~        |              |                          |             |                   |
| ° Original                                   | 20                            | 015 NE                      |          |              |                          |             |                   |
| redor                                        |                               | R                           |          |              |                          |             |                   |
| atureza de Despes                            | • •                           | Natureza de Despesa         |          |              |                          |             |                   |
| eferência<br>alor<br>º do Processo           |                               |                             | L.X.     | Tipo<br>Data | de Dispensa<br>a Entrega |             |                   |
| ocal de Entrega                              |                               |                             |          |              |                          |             |                   |
| escrição                                     |                               |                             |          |              |                          |             |                   |
|                                              |                               |                             |          |              |                          |             |                   |
| ronograma                                    |                               | acilitar digitação no crono | grama    |              | Aplicar                  | nos meses a | partir de Jan 🗸 🤇 |
| ronograma<br>e desejar entre cor             | n valor para fa               |                             | Ab       |              | Mai                      |             | Jun               |
| ronograma<br>e desejar entre cor<br>an       | Fev                           | Mar                         |          |              |                          |             |                   |
| ronograma<br>e desejar entre cor<br>an       | n valor para f:<br>Fev        | Mar                         |          |              |                          |             |                   |
| ronograma<br>e desejar entre cor<br>an<br>al | n valor para f:<br>Fev<br>Ago | Mar<br>Set                  | Out      | :            | Nov                      |             | Dez               |

Cópia controlada

ELABORAÇÃO INICIAL:

# APROVAÇÃO INICIAL:CODIR ASSINATURA/RUBRICA:

DATA:

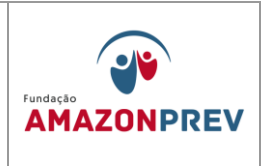

- II. Clicar na janela Descrição dos itens, preenchendo os campos solicitados e detalhando conforme o Processo: (Incluído pelo CODIR em 13/05/2015)
- III. Clica no link: INCLUIR; (Incluído pelo CODIR em 13/05/2015)
- IV. Imprime a NE gerada, encaminha para assinatura do Ordenador de Despesa, e posterior validação da Inspetoria da SEFAZ. (Incluído pelo CODIR em 13/05/2015)
- c. Nota de Lançamento NL (Incluído pelo CODIR em 13/05/2015)
  - Acessa o sistema AFI, e após análise do Processo, acessa o Link: LIQFATO ou NL; (Incluído pelo CODIR em 13/05/2015)
  - II. Preenche os campos do documento indicando a NE que autoriza o pagamento, selecionar os eventos específicos para o valor Bruto, consignações devidas (IRRF, ISS, INSS), líquido e demais necessários; (Incluído pelo CODIR em 13/05/2015)
  - III. Informar no campo OBSERVAÇÕES a justificativa para emissão da NL; (Incluído pelo CODIR em 13/05/2015)
  - IV. Clicar INCLUIR, imprimir a NL, encaminhar para assinatura do Ordenador de Despesa, e posterior

Cópia controlada

APROVAÇÃO INICIAL:CODIR ASSINATURA/RUBRICA:

ELABORAÇÃO INICIAL:

DATA:

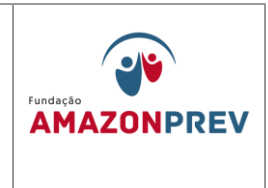

validação da Inspetoria da SEFAZ; (Incluído pelo CODIR em 13/05/2015)

| Exefin - Detalha Nota de Lançamento |                 |                  |                 |               |                  |            |
|-------------------------------------|-----------------|------------------|-----------------|---------------|------------------|------------|
| Data Emissão                        | 05/02/2015      |                  | Data Lar        | içamento      |                  | 05/02/2015 |
| Unidade Gestora                     | 013301 - FUNI   | DAÇÃO FUNDO PR   | REVIDENCIÁRIO   | DO ESTADO E   | O AMAZONAS       |            |
| Gestão                              | 00003 - 00003   | 3 - FUNDACAO     |                 |               |                  |            |
| Credor                              | 17125064000     | 111 - TOP VIP AS | SESSORIA EMP    | RESARIAL LTD  | A                |            |
| Nómens de Calinitación              |                 |                  |                 |               |                  |            |
| Numero da Soncitação                | -               |                  |                 |               |                  |            |
| Lancamentos                         | Evento          | Evento           | Classificação   | Fonte         | Lançamento       | ^          |
| Luigunentos                         | 510012          | 2015NE00098      | 333903702       | 02010000      | 22.012,00        |            |
|                                     | 520222          | 2015NE00098      | 333903702       | 02010000      | 1.210,66         | ]          |
|                                     | 520224          | 2015NE00098      | 333903702       | 02010000      | 220,00           |            |
|                                     | 520226          | 2015NE00098      | 333903702       | 02010000      | 1.100,60         | 1          |
|                                     | 520255          | 2015NE00098      | 333903702       | 02010000      | 19.480,74        |            |
|                                     | 540600          | 2015NE00098      | 333903702       | 02010000      | 1.100,60         | 1          |
|                                     | 540601          | 0436532600017    | 73              | 02010000      | 1.100,60         | 1 ~        |
| NL Canc. Total<br>NLs Canc. Parcial |                 |                  |                 |               |                  |            |
| NL Original                         |                 |                  |                 |               |                  |            |
| Lançado por                         | 44235739204     | - RICLEITON WA   | LLACE PEDROS    | O BATISTA em  | 10/02/2015 às 09 | 9:30       |
|                                     |                 |                  |                 |               |                  |            |
| Tipo Documento                      | Nota(s) Fiscal( | is): 232; Valida | ação: Idônea, c | onfirmada pel | o SGC.           |            |
| Número Termo                        | TES: 555        |                  |                 |               |                  |            |
| Némero Contrata CICOR               | 120.000         |                  |                 |               |                  |            |
| Numero Contrato SICOP               |                 |                  |                 |               |                  |            |
| Número Medição                      |                 |                  |                 |               |                  |            |
|                                     | DESPESAS CO     | M CONTRATO - CO  | ONTRATPRESTS    | ERV - Prestaç | ão de Serviço    |            |
| C 🖉 🖸                               | WI              |                  |                 |               |                  |            |

- e. Programação de Desembolso PD (Incluído pelo CODIR em 13/05/2015)
  - I. Acessa o sistema AFI no Link: PD; (Incluído pelo CODIR em 13/05/2015)

Cópia controlada

ELABORAÇÃO INICIAL:

APROVAÇÃO INICIAL:CODIR ASSINATURA/RUBRICA:

DATA:

| MPR 14 |
|--------|
|--------|

f.

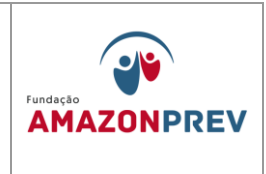

II. Preenche os campos obrigatórios, indicando a NL que origina o pagamento, conforme tela: (Incluído pelo CODIR em 13/05/2015)

|                              |                     |                  |         | PD - Mozilla Fir | efox          |          |             |                   |
|------------------------------|---------------------|------------------|---------|------------------|---------------|----------|-------------|-------------------|
| stemas.sefaz. <b>am.gov.</b> | br/AfiPrd2015/Pd.do | 4                |         |                  |               |          |             |                   |
| cercício: 2015               | Usuá                | rio: 57572585272 |         | Aplicação: Afi   | Prd2015       |          | Data do ser | vidor: 17/04/2015 |
|                              | ATENÇÃO: E          | ncerrada a ex    | ecuçã   | o do mês de      | março no Af   | Ι.       |             |                   |
|                              | 💽 Incluir 🗧         | Alterar 🔊 Ex     | luir    | 🖁 Limpar 📥 In    | npri. 🔍 Proc. | I Voltar | Calc.       |                   |
| XEFIN - PD - Pro             | gramação de Des     | embolso          |         |                  |               |          |             |                   |
| ata Emissão                  | _/_/                | Data de Ver      | cimento |                  | //            |          |             |                   |
| G Liquidante                 |                     |                  |         |                  |               |          | ¥           |                   |
| iestão Liquidante            |                     |                  |         |                  |               |          | *           |                   |
| lúmero da NL                 | 2015NL              |                  |         |                  |               |          |             |                   |
| redor                        |                     |                  |         |                  |               |          |             |                   |
| omicílio Destino             |                     |                  |         |                  |               |          | ¥           |                   |
| G Pagadora                   |                     |                  |         |                  |               |          | ¥           |                   |
| estão Pagadora               |                     |                  |         |                  |               |          | ¥           |                   |
| omicílio Bancário            | D                   |                  |         |                  |               |          | ¥           |                   |
| rocesso                      |                     |                  |         |                  |               | Valor    |             |                   |
| inalidade                    |                     |                  |         |                  |               |          |             |                   |
|                              | Evento              | Inscriçã         | 0       | Classificação    | Fonte         | Vi       | alor na NL  | Saldo Conta       |
|                              |                     |                  | -       |                  | _             |          | 0,00        |                   |
|                              |                     |                  |         |                  |               |          | 0,00        |                   |
|                              |                     |                  | •       |                  |               |          | 0,00        |                   |
| ançamentos                   |                     |                  | •       |                  |               |          | 0,00        |                   |
|                              |                     |                  | -       |                  |               |          | 0,00        |                   |
|                              |                     |                  | -       |                  |               |          | 0,00        |                   |

No campo FINALIDADE, justifica a emissão da PD; (Incluído pelo CODIR em 13/05/2015)

Cópia controlada

ELABORAÇÃO INICIAL:

APROVAÇÃO INICIAL:CODIR ASSINATURA/RUBRICA:

DATA:

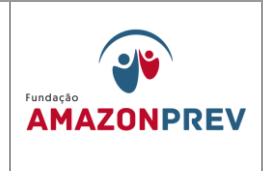

- Seleciona: INSCRIÇÃO, relacionando ao IV. credor o valor que deverá ser pago; (Incluído pelo CODIR em 13/05/2015)
- V. Clica INCLUIR para emissão da PD; (Incluído pelo CODIR em 13/05/2015)
- VI. Imprime a PD, encaminha para assinatura do Ordenador de Despesa e posterior validação da Inspetoria da SEFAZ; (Incluído pelo CODIR em 13/05/2015)
- VII. Acessa o sistema AFI no Link: PDAPTA, seleciona a PD a ser paga e clica incluir; (Incluído pelo CODIR em 13/05/2015)

Cópia controlada

ELABORAÇÃO INICIAL:

APROVAÇÃO INICIAL:CODIR ASSINATURA/RUBRICA:

DATA:

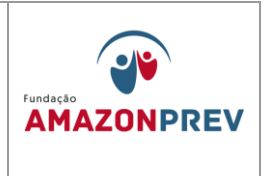

|        | -      |            | Exefin -                 | Documer                      | ntos - Libpd - SICOB | - PDAPTA - LIBEF           | AÇÂO I   | de PD Apto - M | ozilla Firefox        |              |  |
|--------|--------|------------|--------------------------|------------------------------|----------------------|----------------------------|----------|----------------|-----------------------|--------------|--|
|        | 🕽 sist | temas.sefa | z.am.gov.br/AfiPrd       | 2015/Libpd                   | do?action=Procurar   |                            |          |                |                       |              |  |
| Ano de | o exe  | ercício: 2 | 015                      | Usuário:                     | 57572585272          | Aplicação: AfiPr           | d2015    | D              | ata do servidor: 17/( | 04/2015 10:5 |  |
|        | -20    | ução d     | o mês de m               | arço no                      | AFI.                 |                            |          |                |                       |              |  |
|        |        |            | 🖹 Incluir                | 🖓 Alte                       | erar 🔘 Excluir       | Limpar 🚔 Imp               | ri. 🔍    | Proc. 🥎 Volt   | tar 🔲 Calc.           |              |  |
| SICOR  | 8 - PI | DAPTA -    | LIBERAÇÂO DE F           | PD APTO                      |                      |                            |          |                |                       |              |  |
|        |        |            | UG Financeira            | 013301                       | FUNDAÇÃO FUNDO F     | REVIDENCIÁRIO D            | O ESTAD  | DO DO AMAZONAS | 5 🗸 (*)               |              |  |
|        |        | Gest       | ão Financeira            | anceira 00003-FUNDACAO 🗸 (*) |                      |                            |          |                |                       |              |  |
|        |        | u          | IG Favorecida            | recida 🗸                     |                      |                            |          |                |                       |              |  |
|        |        | Gestâ      | io Favorecida            |                              |                      |                            |          |                | ~                     |              |  |
|        |        | Gr         | . Natureza de<br>Despesa |                              |                      |                            |          |                | ~                     |              |  |
|        |        |            | Credor                   | >>                           |                      |                            |          |                |                       |              |  |
|        |        |            | Pds De:                  | 2015PD                       |                      |                            |          | Até            | 2015PD                | ]            |  |
|        |        |            | Data Inicial:            |                              |                      |                            |          | Data Fina      |                       | 1            |  |
|        |        | Val        | or (Líquido da           |                              |                      |                            |          |                |                       |              |  |
|        |        |            | NL) Inicial:             |                              |                      | Valo                       | r (Liqui | do da NL) Fina |                       |              |  |
|        |        |            |                          | (*) Campo                    | os obrigatórios.     |                            |          |                |                       |              |  |
|        |        |            |                          | 🗆 Exibii                     | as Pds Liberadas     |                            |          |                |                       |              |  |
|        | ۲      | •          | UG Favorecida            | a                            | PD                   | NL/NE                      |          | Valor          | Programação           | Resultado    |  |
| Q      | ۲      | 0          | 013301-00003             | 3                            | 2015PD00408          | 2015NL00879<br>2015NE00090 |          | 8,70           | 09/05/2015            |              |  |
| Q      | ۲      | 0          | 013301-00003             | 3                            | 2015PD00409          | 2015NL00879<br>2015NE00090 |          | 426,30         | 09/05/2015            |              |  |
| Q      | ۲      | 0          | 013301-00003             | 3                            | 2015PD00410          | 2015NL00881<br>2015NE00074 |          | 853,86         | 09/05/2015            |              |  |
|        |        |            |                          |                              |                      |                            | Total:   | 1.288,86       |                       |              |  |

- VIII. Encaminha email ao setor financeiro da SEFAZ solicitando AUTORIZAÇÃO de PD, informando a PD para pagamento; (Incluído pelo CODIR em 13/05/2015)
  - IX. Após a autorização da SEFAZ, o Servidor acessa o sistema AFI no Link: EXEPD; (Incluído pelo CODIR em 13/05/2015)

#### Cópia controlada

APROVAÇÃO INICIAL:CODIR ASSINATURA/RUBRICA: DATA:

DATA:

ELABORAÇÃO INICIAL:

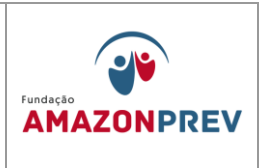

- Х. Seleciona a PD a ser paga e clica: INCLUIR; (Incluído pelo CODIR em 13/05/2015)
- XI. Anota o número da Ordem Bancária - OB gerada a partir da PD, encaminha o Processo para a GERAF proceder com a remessa eletrônica; (Incluído pelo CODIR em 13/05/2015)
- XII. No dia posterior ao pagamento, o servidor confirma o débito na conta, imprime os OBs debitadas, destaca, se houver, as guias das consignações do pagamento, envia ao banco para autenticação bancária; (Incluído pelo CODIR em 13/05/2015)
- XIII. Anexa os comprovantes de pagamento ao Processo е encaminha para as providências da contabilidade. (Incluído pelo CODIR em 13/05/2015)

Cópia controlada

ELABORAÇÃO INICIAL:

APROVAÇÃO INICIAL:CODIR ASSINATURA/RUBRICA:

DATA:

# MANUAL DE PROCEDIMENTOS FINANCEIROS E CONTABEIS

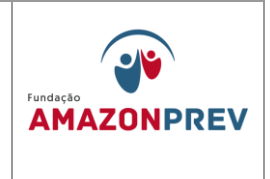

| 0                               |                        | l                                | EXEPD - Mozilla | Firefox       |                     |                                       |
|---------------------------------|------------------------|----------------------------------|-----------------|---------------|---------------------|---------------------------------------|
| 📕 📎 🛞 sistemas.sefaz. <b>an</b> | n.gov.br/AfiPrd2015/Ex | epd.do?action=Incluir            | 2               |               |                     |                                       |
| Ano do exercício: 2015          | Usuá                   | rio: 57572585272                 | Aplicação: Af   | Prd2015       |                     | Data do servidor: 17/04/2015 10:54 AM |
|                                 |                        |                                  |                 |               | ATENÇÃO:            | Encerrada a execução                  |
|                                 | 🚬 Incluir              | Alterar 🛞 Excluir                | 📑 Limpar 🚔 In   | npri. 🤍 Proc. | http://woltar Calc. |                                       |
| EXEFIN - DOCUMENTOS - EX        | EPD - Execução Program | ação de Desembolso               |                 |               |                     |                                       |
| Filtros da Financeira           |                        |                                  |                 |               |                     |                                       |
| Unidade Gestora                 | 013301-FUNDAÇÃO F      | UNDO PREVIDENCIÁRIO              | DO ESTADO DO AN | IAZONAS 🗸     |                     |                                       |
| Gestão                          | 00003-FUNDACAO         |                                  |                 | Y             |                     |                                       |
| Filtros da Favorecida           |                        |                                  |                 |               |                     |                                       |
| Unidade Gestora                 |                        |                                  |                 | ~             |                     |                                       |
| Gestão                          |                        |                                  |                 | ~             |                     |                                       |
| Credor                          |                        | ۹.                               |                 |               |                     |                                       |
| Proc. Autom. Folha              |                        |                                  |                 |               |                     |                                       |
|                                 | Mês Mês 🗸              | Tipo                             |                 | Gru           | ipo 🗸               |                                       |
| Proc. Autom. Fatura             |                        |                                  |                 |               |                     |                                       |
| 0                               |                        |                                  |                 |               |                     |                                       |
|                                 | Mês Mês 🗸              | Tipo Selecione a Cor             | ncessionária    | ~             |                     |                                       |
| Todas as PDs 💿                  |                        |                                  |                 |               |                     |                                       |
| Numeração                       | Inicial 2015PD         | Final 2015                       | 5PD             |               |                     |                                       |
| Data Emissão                    | Inicial                | Final                            |                 |               |                     |                                       |
| Valor                           | Inicial                | Final                            |                 |               |                     |                                       |
|                                 | Verificar PD do        | líquido da NL                    |                 |               |                     |                                       |
|                                 |                        |                                  |                 |               |                     |                                       |
| Ver 🗡 🕴 Orig                    | gem PC                 | NL/NE                            | Valor           | Programação   | Favorecido          | Resultado                             |
| Q O O 013301                    | -00003 2015PD          | 00411 2015NL00902<br>2015NE00023 | 4.894,20        | 30/04/2015    | 04163171000192      | 2015OB00509                           |
| Q O 013301                      | -00003 2015PD          | 00412 2015NL00904<br>2015NE00183 | 17.527,34       | 13/05/2015    | 07781620000154      |                                       |
| Q O 013301                      | -00003 2015PD          | 00413 2015NL00904<br>2015NE00183 | 1.566,18        | 13/05/2015    | 29979036001031      |                                       |
| Q 🖲 🔿 013301                    | -00003 2015PD          | 00414 2015NL00904<br>2015NE00183 | 203,12          | 13/05/2015    | 04312377000137      |                                       |
| Q 🖲 🔿 013301                    | -00003 2015PD          | 00415 2015NL00904<br>2015NE00183 | 1.015,61        | 13/05/2015    | 04365326000173      |                                       |
| Q O 013301                      | -00003 2015PD          | 00416 2015NL00910<br>2015NE00189 | 6.222,50        | 13/05/2015    | 00604844000141      |                                       |
| Q O 013301                      | -00003 2015PD          | 00417 2015NL00910<br>2015NE00185 | 327,50          | 13/05/2015    | 04365326000173      |                                       |
|                                 |                        |                                  |                 |               |                     |                                       |

### 1.2.8 Adiantamento de Recursos (Incluído pelo CODIR em 13/05/2015)

 1.2.5.1. Recebe o Processo de Adiantamento, após cumpridas as orientações do sistema: Controle de Concessão de Adiantamento – CCA, e procede com a execução no sistema AFI; (Incluído pelo CODIR em 13/05/2015)

Cópia controlada

ELABORAÇÃO INICIAL:

APROVAÇÃO INICIAL:CODIR ASSINATURA/RUBRICA:

DATA:

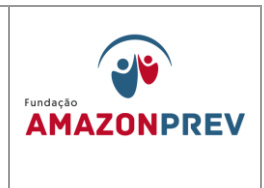

# a. Procede com a Solicitação de Cota conforme tela a seguir: (Incluído pelo CODIR em 13/05/2015)

|                            |                                               | SOLI                     | CITACA    | O DE COTA -                  | Mozilla Firefox      |            |          |               |
|----------------------------|-----------------------------------------------|--------------------------|-----------|------------------------------|----------------------|------------|----------|---------------|
|                            |                                               |                          |           |                              |                      |            |          |               |
| Usuário: 57572585272       |                                               |                          |           | Aplicação:                   | AfiPrd2014           |            |          |               |
| 2                          | Incluir 🕅 A                                   | lterar                   | Excluir   | Limpar 📇 Ir                  | npri, 🔍 Proc. 🖪      | Voltar     | R Calc.  |               |
| efin - Cadastros - Sc - So | licita Cota Fin                               | anceira                  |           |                              |                      | 2          |          |               |
| ata Emissão                | 01/07/2014                                    |                          |           |                              |                      |            |          |               |
| iidade Gestora             | 014102 - S                                    | ECRETARIA                | DE ESTAR  | DO DA FAZENDA                | - SEFAZ CENTRALIZ    | ADORA      | ~        |               |
| estão                      | 00001 - AD                                    | MINISTRAC                | AO DIRE   | ТА                           |                      |            | ~        |               |
| G Favorecida               | 013301-FU                                     | NDAÇÃO AM                |           | EV                           |                      |            | ~        |               |
| estão Favorecida           | 00003-FUN                                     | DACAO                    |           |                              |                      |            | ~        |               |
| atureza de Despesa         | 33903989 -                                    | Adiantame                | entos     |                              |                      |            | ~        |               |
| élula Orçamentária 👩       | 13301-091                                     | 220001200                | 10001-0:  | 2010000-33903                | - Outros Servicos    | de Tercein |          |               |
| ontrato 🝙                  |                                               |                          |           |                              |                      |            |          |               |
|                            |                                               |                          |           |                              |                      |            | ~        |               |
| onte de Recurso            | 02010000 - Recursos Diretamente Arrecadados 🗸 |                          |           |                              |                      |            |          |               |
| ategoria de Gasto          | 3 - OUTRAS                                    | DESPESAS                 | CORREN    | TES                          |                      |            | ~        |               |
| rograma de Trabalho        | 091220001                                     | 20010001 -               | Administ  | tração da Unida              | de                   |            |          |               |
| ° do Processo              | 013301.201                                    | 4.A.02486                |           |                              |                      |            |          |               |
| vento                      | 541811 - S                                    | olicitação d             | e Cota Fi | nanceira para E              | npenhar              |            | ¥        |               |
| e desejar entre com o val  | or mensal do c                                | ronograma:               |           | Aplicar nos me               | ses a partir de Jane | iro 🗸      | >>       |               |
|                            | Janeiro                                       | Feve                     | ereiro    | Março                        | Abril                | Maio       |          | Junho         |
| alores Mensais das Cotas   | 0,00                                          | 0,00                     | )         | 0,00                         | 0,00                 | 0,00       |          | 0,00          |
|                            | Julho                                         | Agos                     | sto       | Setembro                     | Outubro              | Nove       | mbro     | Dezembro      |
|                            | 1.000,00                                      | 0,00                     | )         | 0,00                         | 0,00                 | 0,00       |          | 0,00          |
|                            |                                               |                          |           |                              |                      |            | Valor To | tal 1.000,00  |
| escrição                   | ADIANTAMEN<br>MATERIAIS                       | ITO DE SUP<br>E PATRIMÔI | RIMENTO   | DE CAIXA, REF.<br>MAZONPREV. | CUSTEIO DE DESP      | ESAS DIVE  | RSAS DA  | COORDENAÇÃO D |
|                            |                                               |                          |           |                              |                      |            |          |               |
|                            |                                               | 40636461                 | 220       | Q MANOEL F                   | ERREIRA LIMA JUNI    | OR         |          | <b>(±</b> ) _ |
|                            | Auto                                          | 40636461                 | 220 - MA  | ANOEL FERREIRA               | LIMA JUNIOR          |            |          |               |
| redor Favorecido           | Manual                                        |                          |           |                              |                      |            |          |               |
|                            |                                               |                          |           |                              |                      |            |          |               |
|                            |                                               |                          |           |                              |                      |            |          |               |
| ançado por                 |                                               |                          |           |                              |                      |            |          |               |

- Após confirmar a Liberação de Cotas para a o Adiantamento dos recursos, proceder com a execução do Pagamento, conforme os itens 1.3.1.2, "d" ao "f" descritos no Procedimento. (Incluído pelo CODIR em 13/05/2015)
- 1.2.5.2. Recolhimento sobre a folha de pessoal <del>o analista da</del> a COFIN realiza o seguinte: (Alterado pelo CODIR em 13/05/2015)
  - a. Efetuado o pagamento da FOPAG dos colaboradores no mês em curso;

Cópia controlada

APROVAÇÃO INICIAL:CODIR ASSINATURA/RUBRICA:

ELABORAÇÃO INICIAL:

DATA:

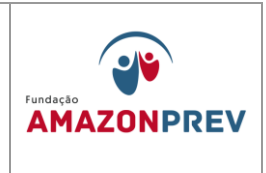

- Imprime as guias (DARF-IR e GPS-INSS), para recolhimento do IR, INSS e PIS com vencimentos nos dias 20, 20 e 25 respectivamente do mês subseqüente aos pagamentos e, no dia seguinte ao recolhimento;
- Lança na planilha (Excel) da conta administrativa, o nº do pagamento contido no extrato bancário.
- d. Anexa os comprovantes de pagamentos em cada guia e posteriormente; e
- e. Encaminha via protocolo ou sisprev ao CODAC para registro;
- 1.2.5.3. Recolhimento sobre os pagamentos administrativos e analista da a COFIN realiza o seguinte: (Alterado pelo CODIR em 13/05/2015)
  - Efetuado os pagamentos aos prestadores de serviços, na data constante no despacho do COMAP, no mês em curso;
  - b. Imprime as guias (DARF-IR/PIS/COFINS/CSLL, GPS-INSS e ISS/DAM), sendo o recolhimento do IR e INSS dia 20 do mês subsequente, PIS/COFINS/CSLL nos dias 30 do mês em curso para a 1ª quinzena e dia 15 do mês subseqüente para a 2ª quinzena e, ISS com vencimentos nos dias 20 de mês em curso para 1ª quinzena e dia 05 do mês subseqüente para a 2ª quinzena.
  - No dia seguinte ao recolhimento, são lançados na planilha (Excel) da conta administrativa, o nº do pagamento contido no extrato bancário;

Cópia controlada

APROVAÇÃO INICIAL:CODIR ASSINATURA/RUBRICA:

ELABORAÇÃO INICIAL:

DATA:

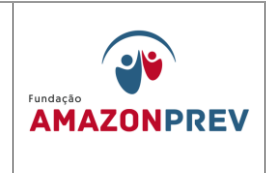

- d. Anexa os comprovantes de pagamentos em cada guia e posteriormente; e
- e. Encaminhados via protocolo ou Sisprev ao CODAC para registro;
- 1.2.5.4. Transferência de mesma Titularidade O analista da COFIN elabora CI para Gerência justificando a necessidade de efetuar a transferência de valores entre as contas Amazonprev citando o tipo de crédito e débito das contas, após autorização efetua a transferência pelo Bradesco Net Empresa.

# 1.3. Registro de entradas Previdenciárias

- 1.3.1. Pagamento da Folha de Inativos FFIN Depois de concluídos os itens de 1.1.3 ao 1.1.1.6, o analista da a COFIN deverá tomar as seguintes providências: (Alteração aprovada em 27.07.2022 pelo Codir)
  - 1.3.1.1. Acessa o Bradesco Net Empresa, imprime os extratos das contas e realiza a conciliação confirmando os valores pedidos através da carta ao órgão;
  - 1.3.1.2. Acessa o site da SEFAZ e imprime a DAR, documento para recolher imposto de renda, conforme o item 1.5.3.2;
  - 1.3.1.3. Acessa o sistema Pagfor Bradesco Net Empresa realizando lançamento, liberação e imprime relatórios de pagamento das contas., seguindo as orientações do item 1.5.3; (Alteração aprovada em 27.07.2022 pelo codir)
  - 1.3.1.4. No dia útil posterior ao pagamento acessa o sistema Pagfor Bradesco Net Empresa e imprime os relatórios de pagamento, faz a conciliação, assina e envia em seguida ao

Cópia controlada

ELABORAÇÃO INICIAL:

APROVAÇÃO INICIAL:CODIR ASSINATURA/RUBRICA:

DATA:

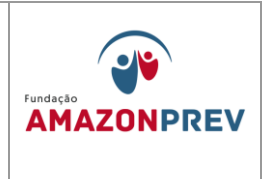

CODAC para contabilização; (Alteração aprovada em 27.07.2022 pelo codir)

- 1.3.2. Pagamento da Folha de Pensionistas FFIN <del>Depois de concluídos os itens de 1.1.3 ao 1.1.1.6</del>, o analista da COFIN, deverá tomar as seguintes providências: (*Alteração aprovada em 27.07.2022 pelo codir*)
  - 1.3.2.1. Acessa o Bradesco Net Empresa, imprime os extratos das contas e realiza a conciliação confirmando os valores pedidos através da carta ao órgão;
  - 1.3.2.2. Acessa o site da SEFAZ e imprime a DAR, documento para recolher imposto de renda, conforme o item 1.5.3.2 ;
  - 1.3.2.3. Acessa o sistema Pagfor Bradesco Net Empresa realizando lançamento, liberação e imprime relatórios de pagamento das contas, seguindo as orientações do item 1.5.3; (Alteração aprovada em 27.07.2022 pelo Codir)
  - 1.3.2.4. No dia útil posterior ao pagamento acessa o sistema Pagfor Bradesco Net Empresa e imprime os relatórios de pagamento, faz a conciliação, assina e envia em seguida ao CODAC para contabilização; (Alteração aprovada em 27.07.2022 pelo Codir)
  - 1.3.3. Pagamento da Folha dos Inativos FPREV
    - 1.3.3.1. Efetivação do pagamento: Líquido, Consignações e Pensão Alimentícia: o analista da COFIN, no dia útil anterior ao pagamento da folha (data programada para o crédito na conta do segurado), procederá com os lançamentos no sistema Pagfor Bradesco realizando os seguintes passos:

Cópia controlada

ELABORAÇÃO INICIAL:

APROVAÇÃO INICIAL:CODIR ASSINATURA/RUBRICA:

DATA:

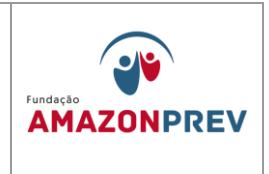

- a. Acessa o sistema Pagfor Bradesco Net Empresa, clica em PAGAMENTO e, seleciona a conta 16.893-9 (FPREV) da Amazonprev para o lançamento das informações necessárias. Na janela PagFor-Bradesco Net Empresa clica em Pagamento, abrindo a janela Cadastro de Pagamento. Seleciona na Lista o item Incluir\Crédito em conta Real Time, indica a data do pagamento, informa no campo USO da EMPRESA a informação referente ao pagamento: nº. da Cl, do mesmo FOPAG CIVIL FPREV, competência. (Alteração aprovada em 27.07.2022 pelo Codir)
- b. Clica no link "Para Crédito De..." em seguida seleciona e confirma na Lista de Fornecedores o Amazonprev e informações da conta: PAG. FOLHA PREV, Banco 237, agência 3739-7, conta 18.126-9. Clica no campo Total Depositado lança o valor referente a folha de inativos CIVIL e confirma (OK).
- Retorna a janela Pag For Bradesco Net Empresa, C. seleciona 0 item Relatórios\Relatórios de Pagamentos, seleciona o item Pagamento, indica a data programada para o pagamento, confirma, gerando o Relatório de Pagamentos, imprime o documento, anexa a CI o mesmo de pagamento da Folha, encaminha ao Coordenador para conferência: (Alteração aprovada em 27.07.2022 pelo Codir)
- Repete o mesmo procedimento para o lançamento dos valores referentes da folha referentes aos Militares Inativos do FPREV.
- e. O coordenador confere e confirma os pagamentos, acessa o sistema <del>Pag For</del> Bradesco Net Empresa, seleciona a conta 16.893-9 do Amazonprev, clica no

Cópia controlada

APROVAÇÃO INICIAL:CODIR ASSINATURA/RUBRICA: DATA:

ELABORAÇÃO INICIAL:

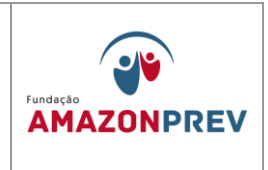

link **Autorização**, marca **Todos** e, em seguida, **Autorizar.** Retorna a janela Pag For Bradesco, clica no link **Remessa**, gerando o nº. do Arquivo de Remessa, confirma. (*Alteração aprovada em 27.07.2022 pelo Codir*)

- f. Acessa o sistema Bradesco Net Empresa(Excluído V aprovada em 27.07.2022 pelo Codir)
- 1.3.3.2. Recolhimento de IRRF: os valores IRRF serão recolhidos à SEFAZ através do Documento de Arrecadação (DAR) do Estado do Amazonas, para isso, o analista da COFIN deverá, em até 30 (trinta) dias após o pagamento da folha de inativos, efetuar o seguinte procedimento:
  - a. Acessa o sítio da SEFAZ/AM, no campo ACESSO RÁPIDO clica no link "Impressão de DAR Avulso (Taxa de Expediente)". No campo Selecione o Tipo deve marcar CNPJ, inserir no campo INSCRIÇÃO o CNPJ do Amazonprev (04.986.163/0001-46), clica em enviar.
  - b. Seleciona o Código do Tributo 4650-IMPOSTO SOBRE A RENDA RETIDO NAS FONTES, indica o mês e ano de referência e data do vencimento do documento, clica em avançar. Informa o valor de IRRF a recolher e, no campo OBSERVAÇÃO, informa o IR e competência da folha a ser recolhido, clica em DAR na TELA, imprime o documento;
  - c. Na data de vencimento do DAR, o analista da a COFIN deve acessar o sistema Pag For Bradesco, clica em Tributos, confirma a conta 16.893-9 (FPREV) do Amazonprev, clica no campo Pagamentos\Incluir Outros – Barras, insere o código de barras do DAR, informa no campo **Uso da empresa** o IR e competência

Cópia controlada

APROVAÇÃO INICIAL:CODIR ASSINATURA/RUBRICA:

ELABORAÇÃO INICIAL:

DATA:

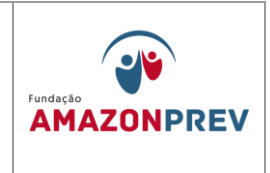

da folha a ser recolhido, clica em **Salvar e Fechar**, encaminha ao Coordenador para conferência; (Alterado pelo CODIR em 13/05/2015)

- O coordenador, após o lançamento do IRRF da folha, acessa o sistema <del>Pag For</del> Bradesco Net Empresa, confere e confirma os lançamentos realizados, clica no link **autorizar**, e posteriormente, **gerar remessa agora**, confirma; (Alteração aprovada em 27.07.2022 pelo Codir)
- Acessa, via internet, o sistema Bradesco Net Empresa, e. clica no link Transferência de arquivos WebTA\Remessa, seleciona Pagamento de Fornecedores\Incluir. Identifica e seleciona na próxima ianela 0 Diretório (o:). Caminho: o:\Remessa\ selecionando o nº do Arquivo de Remessa gerado, clica em confirmar e enviar. Nesse momento aparecerá a mensagem de confirmação de "envio de remessa com sucesso";
- f. Encaminha a CI para a GERAF, que tomará as providências para a aprovação e conclusão do pagamento.
- g. No dia posterior ao pagamento, o analista confirma o débito na conta do Amazonprev, emite o comprovante de pagamento através do sistema <del>Pag For</del> Bradesco Net Empresa, em 02 (duas) vias, assina e encaminha via protocolo ao CODAC para as devidas providências. (Alteração aprovada em 27.07.2022 pelo Codir)
- 1.4. Pagamento da Folha de Pensionistas FPREV

Cópia controlada

ELABORAÇÃO INICIAL:

APROVAÇÃO INICIAL:CODIR ASSINATURA/RUBRICA:

DATA:

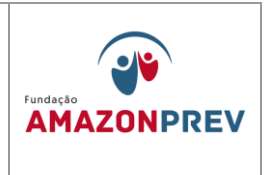

- 1.4.1. Efetivação do pagamento: Líquido, Consignações e Pensão Alimentícia: o analista da COFIN, no dia útil anterior ao pagamento da folha (data programada para o crédito na conta do segurado), procederá com os lançamentos no sistema <del>Pagfor</del> Bradesco Net Empresa realizando <del>passos descritos no item 1.4.3.1</del>, diferenciando os valores de Pensionistas Civis e Militares. (Alteração aprovada em 27.07.2022 pelo Codir)
- 1.4.2. Recolhimento de IRRF: os valores IRRF serão recolhidos à SEFAZ através do Documento de Arrecadação (DAR) do Estado do Amazonas, para isso, o analista da COFIN deverá, em até 30 (trinta) dias após o pagamento da folha de pensionistas efetuar o procedimento para o recolhimento conforme registrado no item 1.4.3.2 deste Manual, diferenciando os valores de IRRF de Pensionistas Civis e Militares.
- 1.5. Pagamento de Folhas Especiais O analista recebe documentação do COPAG e acessa as planilhas de Lançamentos de Movimentação Financeira (MPR14 F04), faz os lançamentos dos dados referentes a documentação e realiza o seguinte:
  - 1.5.1. Diferença de Proventos: Acessa o sistema Pagfor Bradesco Net Empresa realizando lançamento, liberação e imprime relatórios de pagamento das contas, seguindo as orientações do item 1.4.3. No dia posterior ao pagamento acessa o sistema Pagfor Bradesco Net Empresa e imprime os relatórios de pagamento, faz a conciliação, assina e envia em seguida ao CODAC para contabilização; (Alteração aprovada em 27.07.2022 pelo Codir)
  - 1.5.2. Pensão Nova: Acessa o sistema Pagfor Bradesco Net Empresa realizando lançamento, liberação e imprime relatórios de pagamento das contas, seguindo as orientações do item 1.4.3. No dia posterior ao pagamento acessa o sistema Pagfor Bradesco Net Empresa e imprime os relatórios de pagamento, faz a conciliação, assina e envia em seguida ao CODAC para contabilização; (Alteração aprovada em 27.07.2022 pelo Codir)

Cópia controlada

ELABORAÇÃO INICIAL:

APROVAÇÃO INICIAL:CODIR ASSINATURA/RUBRICA:

DATA:

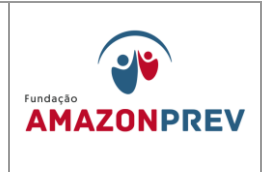

- 1.5.3. Mandado de Segurança; Acessa o sistema Pagfor Bradesco Net Empresa realizando lançamento, liberação e imprime relatórios de pagamento das contas, seguindo as orientações do item 1.4.3. No dia posterior ao pagamento acessa o sistema Pagfor Bradesco Net Empresa e imprime os relatórios de pagamento, faz a conciliação, assina e envia em seguida ao CODAC para contabilização; (Alteração aprovada em 27.07.2022 pelo Codir)
- 1.5.4. Outras Folhas Especiais (Recadastramento, Salário não Reclamados, etc): Acessa o sistema Pagfor Bradesco Net Empresa realizando lancamento, liberação e imprime relatórios de pagamento das contas, seguindo as orientações do item 1.4.3. No dia posterior ao pagamento acessa o sistema Pagfor Bradesco Net Empresa e imprime os relatórios de pagamento, faz a conciliação, assina e envia em seguida ao CODAC para contabilização; (Alteração aprovada em 27.07.2022 pelo Codir)

#### 1.6. REGISTRO DA EXECUÇÃO ORÇAMENTÁRIA E FINANCEIRA DAS DE PAGAMENTO DE PENSÃO FOLHAS APOSENTADORIA Ε AUTOMÁTICAS NO SISTEMA AFI: (Incluído pelo CODIR em 13/05/2015)

- 1.6.1. Processadas as Folhas de Pagamento FOPAG de aposentadoria e pensão pela PRODAM, o CD-ROM contendo os arguivos eletrônicos das folhas processadas é encaminhado pela GETEC à COPAG conforme calendário anual de fechamento e processamento definido pela SEAD; (Incluído pelo CODIR em 13/05/2015)
- 1.6.2. De FOPAG. COPAG posse da а elabora а planilha DESMEMBRAMENTO GRUPO 13 em Fundo Financeiro, Previdenciário e Consolidado (FFIN+FPREV); (Incluído pelo CODIR em 13/05/2015)
- 1.6.3. Em seguida, elabora memorando à COFIN encaminhando a planilha da FOPAG. Eletronicamente, a planilha é disponibilizada na rede interna \\apserver-08\public\$\Documentos\GERAF\RH-

Cópia controlada

ELABORAÇÃO INICIAL:

APROVAÇÃO INICIAL:CODIR ASSINATURA/RUBRICA:

DATA:

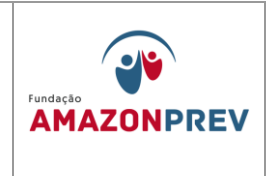

<u>FOLHA\APOSENTADOS\ANO20XX</u> para a COFIN; (Incluído pelo CODIR em 13/05/2015)

- 1.6.4. A COFIN, acessando a planilha (1.1.1) e recebendo o memorando da COPAG, simultaneamente, elabora as planilhas de "DISTRIBUIÇÃO DA EXECUÇÃO ORÇAMENTÁRIA DA FOPAG" e a planilha de "SOLICITAÇÃO DE RECURSO PARA COBERTURA DO DÉFICIT", e adotam providências para execução orçamentária e financeira no sistema AFI e a execução financeira no sistema PAGFOR\_BRADESCO, paralelamente: (Incluído pelo CODIR em 13/05/2015)
- 1.6.5. O responsável pela execução orçamentária no sistema AFI, após elaboração da planilha "DISTRIBUIÇÃO DA EXECUÇÃO ORÇAMENTÁRIA DA FOPAG", acessando o sistema AFI, menu EXEFIN, DOCUMENTOS, emitirá o documento Solicitação de Cota Financeira SC: (Incluído pelo CODIR em 13/05/2015)
  - 1.6.5.1. Emitidas as SC's, o responsável pela execução orçamentária deverá informar ao responsável pela elaboração da planilha de "SOLICITAÇÃO DE RECURSO PARA COBERTURA DO DÉFICIT", para inclusão no Ofício a ser enviado à Secretaria Executiva do Tesouro – SET/SEFAZ; (Incluído pelo CODIR em 13/05/2015)
  - 1.6.5.2. Quando da elaboração da planilha "EXECUÇÃO ORÇAMENTÁRIA DA FOPAG", o responsável deverá emitir o Documento de Arrecadação – DAR Contábil para rubricas Contribuição do Servidor Inativo Civil e Contribuição do Servidor Inativo Militar e Restituição e Indenização, todos separadamente; (Incluído pelo CODIR em 13/05/2015)
- 1.6.6. Simultaneamente à ação orçamentária, o responsável pela execução financeira, elabora a planilha de **SOLICITAÇÃO DE RECURSO PARA**

Cópia controlada

APROVAÇÃO INICIAL:CODIR ASSINATURA/RUBRICA:

ELABORAÇÃO INICIAL:

DATA:

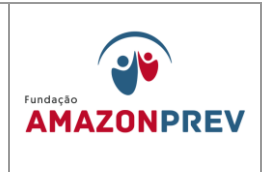

COBERTURA DO DÉFICIT", elabora ofício endereçado à SET/SEFAZ, acompanhado da referida planilha e a indicação das SC's que deverão ser liberadas: (Incluído pelo CODIR em 13/05/2015)

- 1.6.7. O ofício, após assinado pelo Gerente da GERAF, será encaminhado, via fax e por email para a SET/SEFAZ, com cópia para a secretária da SET/SEFAZ, sem prejuízo do regular envio físico do mesmo conforme definido no Manual de Comunicação Administrativa - MP xx; (Incluído pelo CODIR em 13/05/2015)
- 1.6.8. O responsável pela emissão da SC's deverá monitorar a liberação das mesmas no prazo de até 24 (vinte e quatro) horas de sua emissão. (Incluído pelo CODIR em 13/05/2015)
  - 1.6.8.1. Esgotado o prazo, o gerente da GERAF deverá ser imediatamente comunicado fato do para adocão de providências cabíveis, inclusive com a interveniência da DIRAF e/ou PRESI, se for o caso. (Incluído pelo CODIR em 13/05/2015)
- 1.6.9. Liberadas as cotas financeiras, o SP responsável pela execução orcamentária acessará 0 sistema AFI, menu EXEORC, DOCUMENTOS, e emitirá a Nota de Empenho – NE para cada elemento de despesa de acordo com a planilha "EXECUÇÃO ORÇAMENTÁRIA DA FOPAG", conforme tela abaixo: (Incluído pelo CODIR em 13/05/2015)

Cópia controlada

ELABORAÇÃO INICIAL:

APROVAÇÃO INICIAL:CODIR ASSINATURA/RUBRICA:

DATA:

| MPR 14                                                                                                    |                                                                                                    |                     |  |  |  |  |  |  |
|----------------------------------------------------------------------------------------------------|----------------------------------------------------------------------------------------------------|---------------------|--|--|--|--|--|--|
| REVISÃO: 12                                                                                                    | MANUAL DE PROCEDIMENTOS FINANCEIROS E<br>CONTABEIS                                                                                                    |                     |  |  |  |  |  |  |
| 🙀 Ouvir a Rádio CBN 91,5 de 🕅 🗙 🏑 🍓 Expres                                                                                                 | so Livre [Expresso Ma 🗙 🕼 AFI - Administração Financei 🗙 🦲                                                                                                    |                     |  |  |  |  |  |  |
| ← → C 🗋 sistemas.sefaz.am.gov.                                                                                                    | or/AfiPrd2013/logon.text;jsessionid=E7E18054C682059358378E8BC6BED7EE                                                                                                    | ☆ =                 |  |  |  |  |  |  |
|                                                                                                    |                                                                                                    |                     |  |  |  |  |  |  |
| SEFAZ                                                                                                    |                                                                                                    |                     |  |  |  |  |  |  |
| ADMINISTRAÇÃO<br>FINANCEIRA INTEGRADA                                                                                                    |                                                                                                    | GOVERNO DO ESTADO   |  |  |  |  |  |  |
| Menu AFI                                                                                                    | 9 IMPNE - Google Chrome                                                                                                    |                     |  |  |  |  |  |  |
| TABELAS<br>CADBASICO<br>E EXECORC<br>CONSULTA<br>IMPRESSAO<br>IMPRESSAO<br>IMPRE<br>E XEFIN<br>INTFOLHA<br>CONTAB<br>AUDICON<br>RELATORIOS | Incluir       Windowski (NiProduct Symplecies)         Ano do exercício: 2013       Usuário: 51709996234       Aplicação: AfiPrd2013       Data do servidor:         Incluir       Incluir       Imprix       Imprix       Imprix       Imprix       Voltar         EXEORC - IMPRESSAO - IMPNE - Imprime Nota de Empenho       Imprix       Imprix       Imprix       Voltar         Tipo de Impressão       Imprix       Imprix       NE Sequencial       Voltar         Unidade Gestora       Gestão       Número Inicial 2013NE       Final 2013NE       Final 2013NE | 17/07/2013 09:54 AM |  |  |  |  |  |  |
| ACP-PPA<br>SICOB<br>CONTROLE-PERFIL<br>CONTASPUBLICAS<br>CONCIBANCARIA<br>QUESTIONARIOS                                                    | Apenmente: O obogie enrome ou mezine neces, por exemplo, suo matto mais replacs p<br>AFI será melhor visualizado na resolução 1024 x 768 no navegador Mozilla Firefox.<br>Para dúvidas, sugestões e problemas, enviar e-mail para :<br>projeto.afi@sefaz.am.gov.br                                                                                                    | ana aoni janeios.—" |  |  |  |  |  |  |
| 🛃 Iniciar 📄 🧿 🏉 🞯 🐣 🌍 AFI                                                                                                    | - Administração F 🧿 IMPNE - Google Chrome 🕎 Procedimento Execuç                                                                                                    | <b>()</b> 🗊 09:50   |  |  |  |  |  |  |

- 1.6.10. Após a inclusão de cada NE, as mesmas deverão ser impressas acessando-se o menu EXEORC, IMPRESSÃO, IMPNE, para apensamento ao processo físico da folha de pagamento oriundo da COPAG, conforme tela abaixo: (Incluído pelo CODIR em 13/05/2015)
- 1.6.11. Caso seja detectada qualquer incorreção ou lançamento indevido na Nota de Empenho – NE, o SP responsável deverá proceder à anulação do referido empenho através da emissão de novo empenho do, selecionando-se o evento 400093, no menu EXERC, DOCUMENTOS, NE conforme tela abaixo: (Incluído pelo CODIR em 13/05/2015)

Cópia controlada

ELABORAÇÃO INICIAL:

APROVAÇÃO INICIAL:CODIR ASSINATURA/RUBRICA:

DATA:

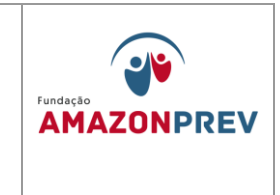

1.6.12. Após emissão e impressão de todos os empenhos, prossegue-se com a emissão das Notas de Lançamento – NL, iniciando-se a fase de liquidação da despesa, através do menu EXEFIN, DOCUMENTOS, NL, conforme tela abaixo: (Incluído pelo CODIR em 13/05/2015)

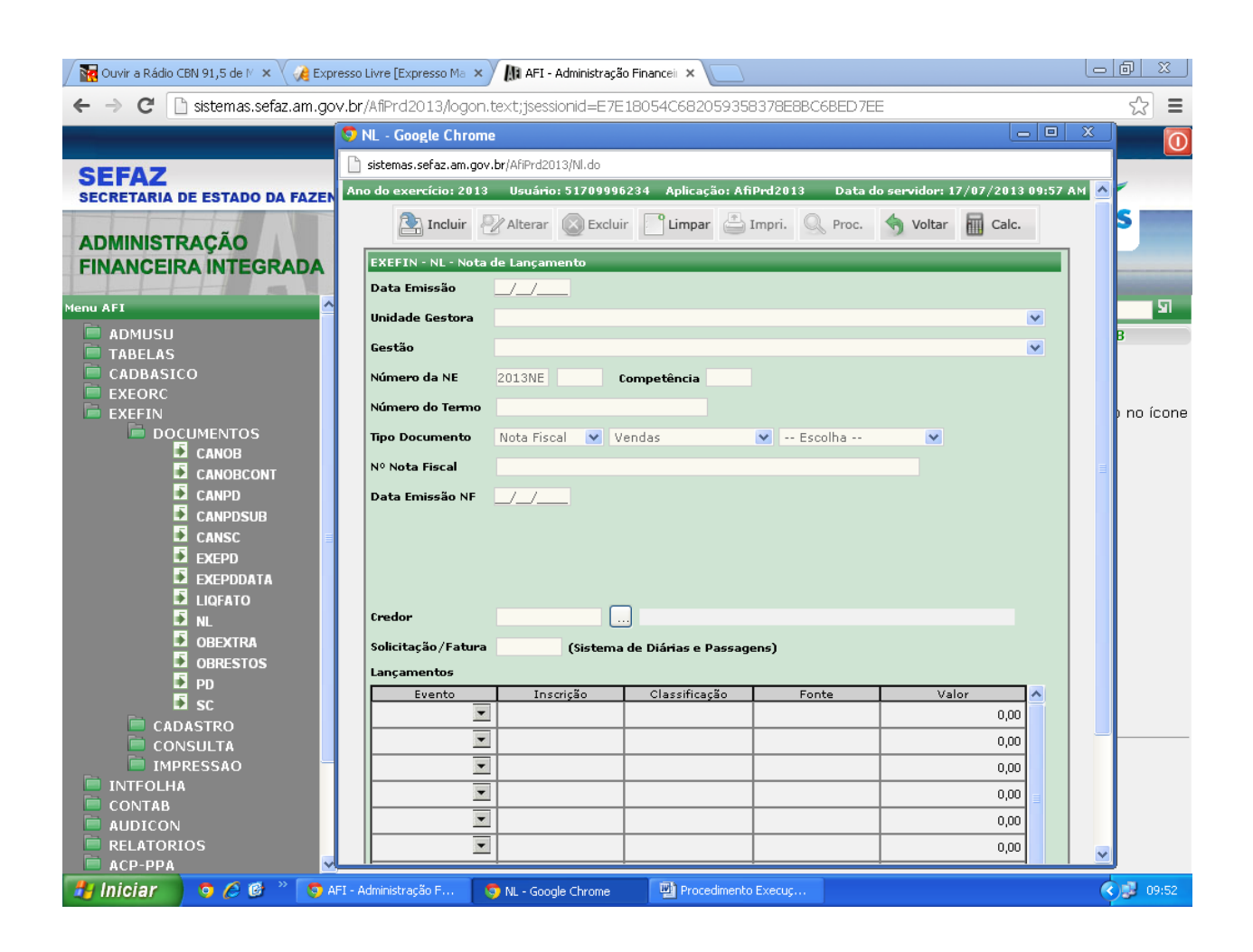

Cópia controlada

ELABORAÇÃO INICIAL:

# APROVAÇÃO INICIAL:CODIR

ASSINATURA/RUBRICA:

DATA:

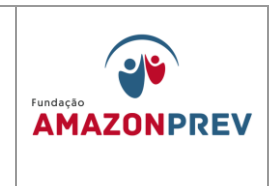

1.6.13. Para as NL's relativas às rubricas de Contribuição Previdenciária Inativos/Pensionistas e Indenização e Restituição, o SP responsável pela execução orçamentária no sistema AFI deverá preencher o documento "Documento de Arrecadação - DAR", identificando conta contábil, código de tributo, valor e observações conforme quadro abaixo: (Incluído pelo CODIR em 13/05/2015)

| C C cictemas sefaz am gov br/                                          | AfiPed2015/Je                        | <b>U</b>                                                                       |                                                             |                                          | ENVIADOCA                                  | RREC - Mozilla F          | irefox                |               | ×     |
|------------------------------------------------------------------------|--------------------------------------|--------------------------------------------------------------------------------|-------------------------------------------------------------|------------------------------------------|--------------------------------------------|---------------------------|-----------------------|---------------|-------|
| A Mais visitados 🐼 Banco Bradesco I P                                  | ess Ris                              | Sistemas.sefaz.am                                                              | n.gov.br/AfiPrd2                                            | 2015/Enviado                             | carrec.do                                  |                           |                       |               |       |
|                                                                        |                                      | INTEGRAÇÃO - ARRECADAÇ                                                         | ÇÃO - ENVIADOC                                              | CARREC - Envi                            | o de DAR para validaçã                     | io                        |                       |               |       |
| SEFAZ<br>SECRETARIA DE ESTADO DA FAZENI                                | DA DO AMAZ                           | Correção de DAR<br>Para alterar os dados d<br>UG: Nº D                         | <b>le um DAR, pre</b><br>DAR : 2015DA                       | encha os can                             | npos abaixo e clique                       | em Procurar:              |                       |               |       |
| ADMINISTRAÇÃO<br>FINANCEIRA INTEGRADA<br><sup>Nenu AFI</sup><br>Admusu | Mural de avisc                       | GOVERNO DO<br>AMAZONAS<br>SECRETARIA I<br>FAZENDA<br>DOCUMENTO I<br>DAR        | ESTADO DO<br>DE ESTADO D<br>DE ARRECADA                     | DA<br>AÇÃO -                             | 01 RESERVADO                               |                           | 02 CARIMBO PADRONIZ   | (ADO          |       |
| TABELAS<br>CADBASICO                                                   | Aviso Impe                           | 03 PERÍODO DE<br>REFERÊNCIA<br>Março                                           | 04 EXERCÍCIO<br>2015                                        | 05 PARCELA                               | 06 DATA VENCIMENTO<br>31/03/2015           | 07 CÓD. MUNICÍPIO<br>0260 |                       |               |       |
| EXEFIN<br>INTFOLHA<br>CONTAB                                           | Agora, a te<br>1) Consu<br>2) O aces | 08 DOCUMENTO DE ORIGEM                                                         | V                                                           | 09 OUTRAS IN                             | FORMAÇÕES                                  | 11 TITULAR                | CÓDIGO DO CONTRIBU    | JINTE         |       |
| AUDICON     RELATORIOS                                                 | O manual c                           | 10 ESPECIFICAÇÃO DA RECEI                                                      | TA                                                          |                                          |                                            |                           | 12 TRIBUTO            | NL REFERÈNCIA | VALOR |
| CONTROLE-PERFIL                                                        | Algumas tra                          | 19 IDENTIFICAÇÃO DO CONTR                                                      | RIBUINTE                                                    |                                          |                                            |                           | MULTA                 | 14 VALOR      |       |
| CONTASPUBLICAS<br>CONCIBANCARIA<br>QUESTIONARIOS                       | Novas Nor<br>Estão dispo             |                                                                                |                                                             |                                          |                                            |                           | JUROS                 | 15 VALOR      |       |
| CADASTRO                                                               | Informamo                            |                                                                                |                                                             |                                          |                                            |                           | CORREÇÃO<br>MONETÁRIA | 16 VALOR      |       |
| EIIVIADOCARREC<br>SOLEXCDAR<br>CONSULTA<br>RELATORIO                   | Para acess<br>Clique no li           | 20 OBSERVAÇÕES                                                                 |                                                             |                                          |                                            |                           | TX EXPEDIENTE         | 17 VALOR      |       |
|                                                                        | <b>.</b>                             |                                                                                | ( <b>250</b> ca                                             | aracteres rest                           | antes)                                     |                           | TOTAL                 |               |       |
|                                                                        | Você já exp                          | Extrato/Controle de Receita<br>DAR de Folha não nece                           | ssita de Extrato                                            | de Receita.                              |                                            |                           |                       |               |       |
|                                                                        | O AFI será                           | Extrato/Controle de Rec<br>Extrato/Controle de Rec<br>Anexar o Extrato/Control | ceita enviado pel<br>ceita enviado em<br>ole de Receita (Pl | a Conciliação<br>outro DAR.<br>DF). Sele | Bancária.<br>2015DA<br>cionar arquivo Nent | ]<br>num arquivo seleci   | onado.                |               |       |

1.6.14. Caso seja detectada qualquer incorreção ou lançamento indevido na Nota de Lançamento - NL, o SP responsável deverá proceder à anulação da referida NL através de CANCELAMENTO DA NL no menu EXEFIN, DOCUMENTOS, CANNL conforme tela abaixo: (Incluído pelo CODIR em 13/05/2015)

Cópia controlada

APROVAÇÃO INICIAL:CODIR ASSINATURA/RUBRICA:

ELABORAÇÃO INICIAL:

DATA:

| MPR | 14 |
|-----|----|
|-----|----|

# MANUAL DE PROCEDIMENTOS FINANCEIROS E CONTABEIS

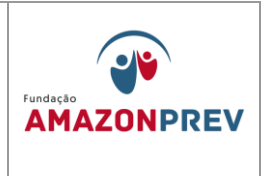

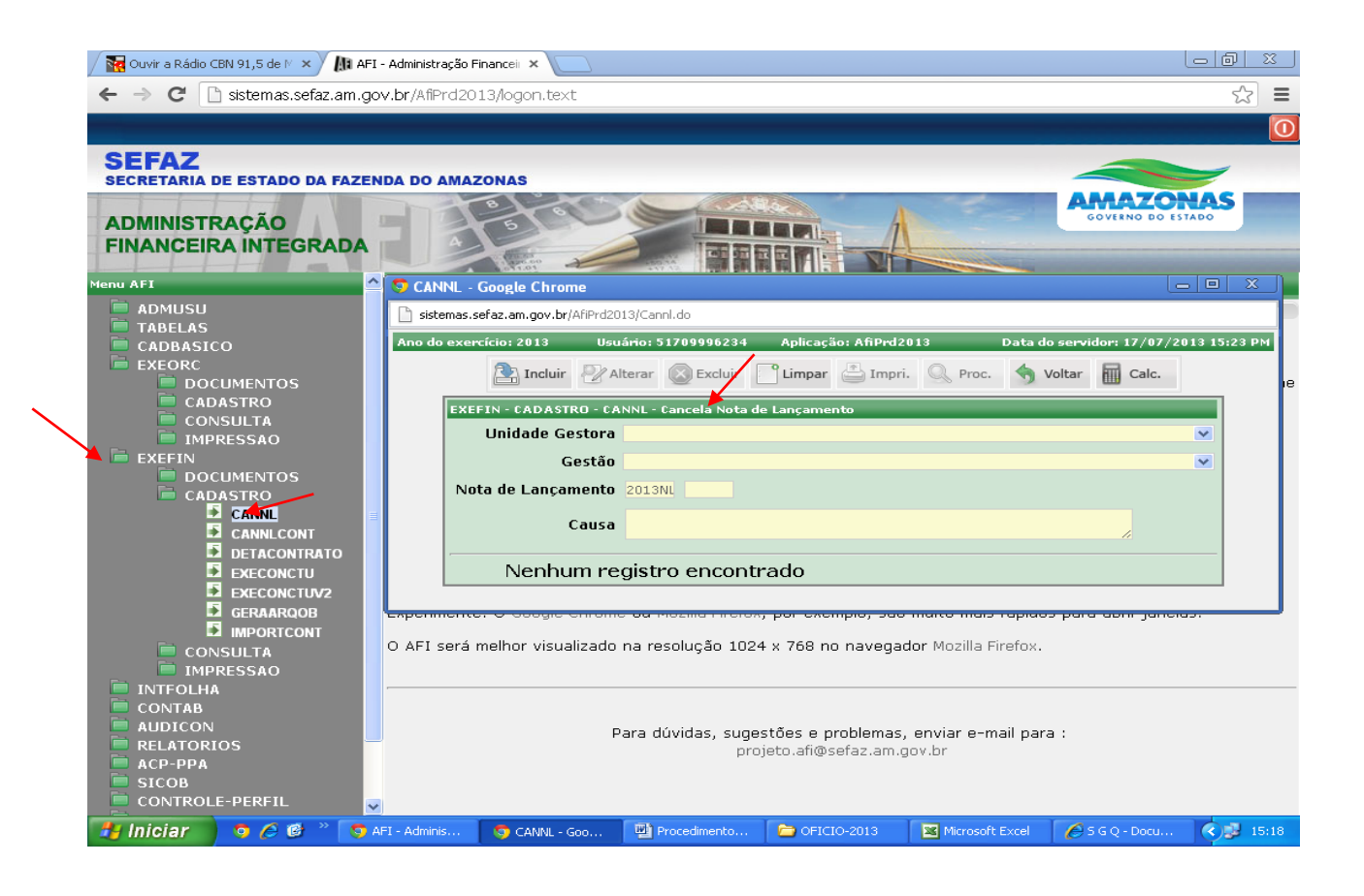

Cópia controlada

ELABORAÇÃO INICIAL:

#### APROVAÇÃO INICIAL:CODIR ASSINATURA/RUBRICA:

DATA:

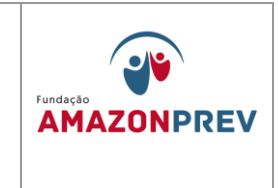

1.6.15. Após a inclusão de cada NL, estas deverão ser impressas acessandose o menu EXEFIN, IMPRESSÃO, IMPNL, para apensamento ao processo físico da folha de pagamento oriundo da COPAG, conforme tela abaixo: (Incluído pelo CODIR em 13/05/2015)

| 🖉 🔀 Ouvir a Rádio CBN 91,5 de 🕅 🗙 😪 🙀                                                                                                    | xpresso Livre (Express                                                | o Ma 🗙 🕼 AFI - Administração Fin                                                                                                    | ancei ×                                                                                              |                                                          | _                   | d X      |
|----------------------------------------------------------------------------------------------------|-----------------------------------------------------------------------|----------------------------------------------------------------------------------------------------|----------------------------------------------------------------------------------------------------|----------------------------------------------------------|---------------------|----------|
| ← → C 🗋 sistemas.sefaz.am.                                                                                                    | <b>jov.br</b> /AfiPrd2013                                             | <br>3/logon.text;jsessionid=E7E180                                                                                                    | )54C682059358378E8BC                                                                                 | SBED7EE                                                  |                     | ☆ =      |
|                                                                                                    |                                                                       |                                                                                                    |                                                                                                    |                                                          |                     |          |
| SEFAZ<br>SECRETARIA DE ESTADO DA FAZ                                                                                                    | ENDA DO AMAZO                                                         | DNAS                                                                                                    |                                                                                                    |                                                          |                     |          |
| ADMINISTRAÇÃO<br>FINANCEIRA INTEGRADA                                                                                                    |                                                                       |                                                                                                    |                                                                                                    |                                                          | GOVERNO DO ESTADO   |          |
| Menu AFI                                                                                                    | 2 🗿 IMPNL - G                                                         | oogle Chrome                                                                                                    |                                                                                                    |                                                          | _ O X               | <u> </u> |
| ADMUSU<br>TABELAS<br>CADBASICO<br>EXEFIN<br>DOCUMENTOS<br>CADASTRO<br>CADASTRO<br>CONSULTA<br>IMPCESSAO<br>IMPCREDOR<br>IMPOR<br>IMPOB<br>IMPOB<br>IMPOBREJ | C sistemas.se<br>Ano do exerci<br>EXEFIN -<br>Tipo de<br>© NL<br>Unid | iaz.am.gov.br/AfiPrd2013/Impnl.do<br>cio: 2013 Usuário: 517099962<br>Incluir ⊉ Alterar () Excluir<br>IMPRESSAO - IMPNL - Imprime N<br>Impressão<br>Individual<br>ade Gestora<br>Gestão<br>Número Inicial 2013NI () | 34 Aplicação: AfiPrd2013<br>Limpar E Impri. (<br>iota de Lançamento<br>NL Sequencial<br>Final 2013NL | Data do servidor:                                        | 17/07/2013 10:01 AM | no ícone |
| S IMPPD<br>IMPRE<br>IMPRO<br>IMPSC<br>RELDETACONTRATO<br>RELIBPD<br>INTFOLHA<br>CONTAB<br>AUDICON                                                           | O AFI será m                                                          | elhor visualizado na resolução<br>Para dúvidas,                                                                                                    | o 1024 x 768 no navega<br>sugestões e problemas<br>projeto.afi@sefaz.am.(                            | dor Mozilla Firefox.<br>, enviar e-mail para :<br>gov.br |                     |          |
| 🛃 Iniciar 🔰 🧿 🏉 🖉 🐂 🧕                                                                                                    | 2 Google Chrome                                                       | <ul> <li>Procedimento Execuç</li> </ul>                                                                                                    | CFICIO-2013                                                                                          | Microsoft Excel                                          |                     | 11:49    |

Cópia controlada

ELABORAÇÃO INICIAL:

# APROVAÇÃO INICIAL:CODIR ASSINATURA/RUBRICA:

| MPR 14 |
|--------|
|--------|

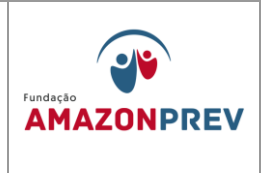

\overline 🙀 Ouvir a Rádio CBN 91,5 de M 🗴 🗸 🎣 Expresso Livre [Expresso Ma 🗴 🗡 🌆 AFI - Administração Financei 🗴 🗲 🔶 C 🗋 sistemas.sefaz.am.gov.br/AfiPrd2013/logon.text ☆ = 🤝 PD - Google Chrome n sistemas.sefaz.am.gov.br/AfiPrd2013/Pd.do SEFAZ SECRETARIA DE ESTADO DA F Ano do exercício: 2013 Usuário: 51709996234 Aplicação: AfiPrd2013 : 17/07/2013 11:56 AM 🖹 Incluir 🖉 Alterar 🛞 Excluir 📄 Limpar 🚢 Impri. 🔍 Proc. 🥎 Voltar 📊 Calc. **ADMINISTRAÇÃO FINANCEIRA INTEGRAI** EXEFIN - PD - P acão de De Data Emissão Data de Vencimento 1 UG Liquidante ADMUSU Gestão Liquidante Número da NL 2013NL Credor ...] DOCUMENTOS Domicílio Destino UG Pagadora CANPD CANPDSUB Gestão Pagadora 🗈 canso Domicílio Bancário EXEPD EXEPDDATA Valor Processo ÷ Finalidade DBEXTRA OBRESTOS Classificação Inscrição Saldo Conta PD SC 0,00 0.00 + + CADASTRO CONSULTA 0,00 Ŧ 0,00 IMPRESSAO 0.00 Lançamentos 0,00 • 0,00 АСР-РРА CFICIO-2013 🗿 🏉 🙆 🦈 🧔 PD - Google Chrome Procedimento Exe... Microsoft Excel 11:51

- 1.6.16. Após emissão e impressão de todas as NL's, prossegue-se com a emissão das Programações de Desembolso - PD's, iniciando-se a fase de pagamento da despesa, através do menu EXEFIN, DOCUMENTOS, PD, conforme tela abaixo: (Incluído pelo CODIR em 13/05/2015)
- 1.6.17. Após a inclusão de cada PD, estas deverão ser impressas acessandose o menu EXEFIN, IMPRESSÃO, IMPNL, para apensamento ao

Cópia controlada

DATA:

APROVAÇÃO INICIAL:CODIR ASSINATURA/RUBRICA:

ELABORAÇÃO INICIAL:

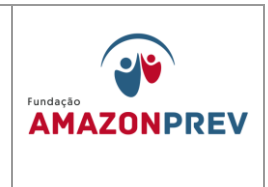

processo físico da folha de pagamento oriundo da COPAG, conforme tela abaixo: (Incluído pelo CODIR em 13/05/2015)

1.6.18. Caso seja detectada qualquer incorreção ou lançamento indevido na Programação de Desembolso – PD, o SP responsável deverá proceder à anulação da referida PD através de CANCELAMENTO DA PD no menu EXEFIN/DOCUMENTOS/CANPD, conforme tela abaixo: (Incluído pelo CODIR em 13/05/2015)

| 🛛 🙀 Ouvir a Rádio CBN 91,5 de 🕅 🗙 🕼 AFI - Ad | ministração Financeii × 🔁                                                                                                    |                         | 9 X   |
|----------------------------------------------|----------------------------------------------------------------------------------------------------|-------------------------|-------|
| ← → C 🗋 sistemas.sefaz.am.gov.b              | /AfiPrd2013/logon.text                                                                                                    |                         | \$    |
|                                              |                                                                                                    |                         |       |
| SEFAZ                                        | DO AMAZONAS                                                                                                    |                         | *     |
| ADMINISTRAÇÃO                                | DO AIMAZONAS                                                                                                    | GOVERNO DO ESTADO       | 5     |
| FINANCEIRA INTEGRADA                         | CANPD - Google Chrome                                                                                                    |                         |       |
|                                              | sistemas.sefaz.am.gov.br/AfiPrd2013/Canpd.do                                                                                       |                         |       |
| CADASTRO                                     | no do exercício: 2013 Usuário: 51709996234 Aplicação: AfiPrd2013 Data do servido                                                   | or: 17/07/2013 15:31 PM |       |
| CONSULTA                                     | 🖹 Incluir 🖉 Alterar 🔘 Excluir 📑 Limpar 🚢 Impri. 🔍 Proc. 🥱 Volta                                                                    | ar 📊 Calc.              |       |
|                                              | EXEFIN - DOCUMENTOS - CANPD - Cancela Programação de Desembolso                                                                    |                         | no íc |
|                                              | Unidade Gestora                                                                                                    | <b>V</b>                |       |
|                                              | Gestão                                                                                                    |                         |       |
|                                              | Numeração Inicial 2013PC Final 2013PC                                                                                              |                         |       |
|                                              |                                                                                                    |                         |       |
| Exepd 🗧                                      | Causa                                                                                                    | <u></u>                 |       |
|                                              |                                                                                                    |                         |       |
|                                              |                                                                                                    |                         |       |
|                                              |                                                                                                    |                         |       |
|                                              | cê já experimentou utilizar outros browsers ?<br>perimental O Gaagla Chroma ou Mazilla Eirofay, per exempla, são muito mais rápido | ac para abrir iapolac   |       |
| PD C                                         | sermenter o obogie chrome od Hozma Frielox, por exemplo, sao marto mais rapido                                                     | is para abrir Janeias.  |       |
|                                              | AFI será melhor visualizado na resolução 1024 x 768 no navegador Mozilla Firefox.                                                  |                         |       |
|                                              |                                                                                                    |                         |       |
|                                              |                                                                                                    |                         |       |
| DETACONTRATO                                 |                                                                                                    |                         |       |
| EXECONCTU                                    | para duvidas, sugestoes e problemas, enviar e-mail par<br>projeto.afi@sefaz.am.gov.br                                              | a:                      |       |
|                                              | p                                                                                                    |                         |       |
|                                              |                                                                                                    |                         |       |
|                                              | Advinis - CAURD, Care - D Bussendimente - COTCTO 2012 - Minuseaft Eurol                                                            | Asco Davis              |       |
|                                              | Administra 🔰 CAMPD - Goo 🦉 Procedimenco 🎦 OPICIO-2013 🛛 Microsoft Excel                                                            |                         | 15    |
|                                              |                                                                                                    |                         |       |

DATA:

#### ELABORAÇÃO INICIAL:

APROVAÇÃO INICIAL:CODIR ASSINATURA/RUBRICA:

| MPR 14      |           |            |
|-------------|-----------|------------|
|             |           | Fundação   |
| REVISÃO: 12 | CONTABEIS | AMAZONPREV |
|             |           |            |

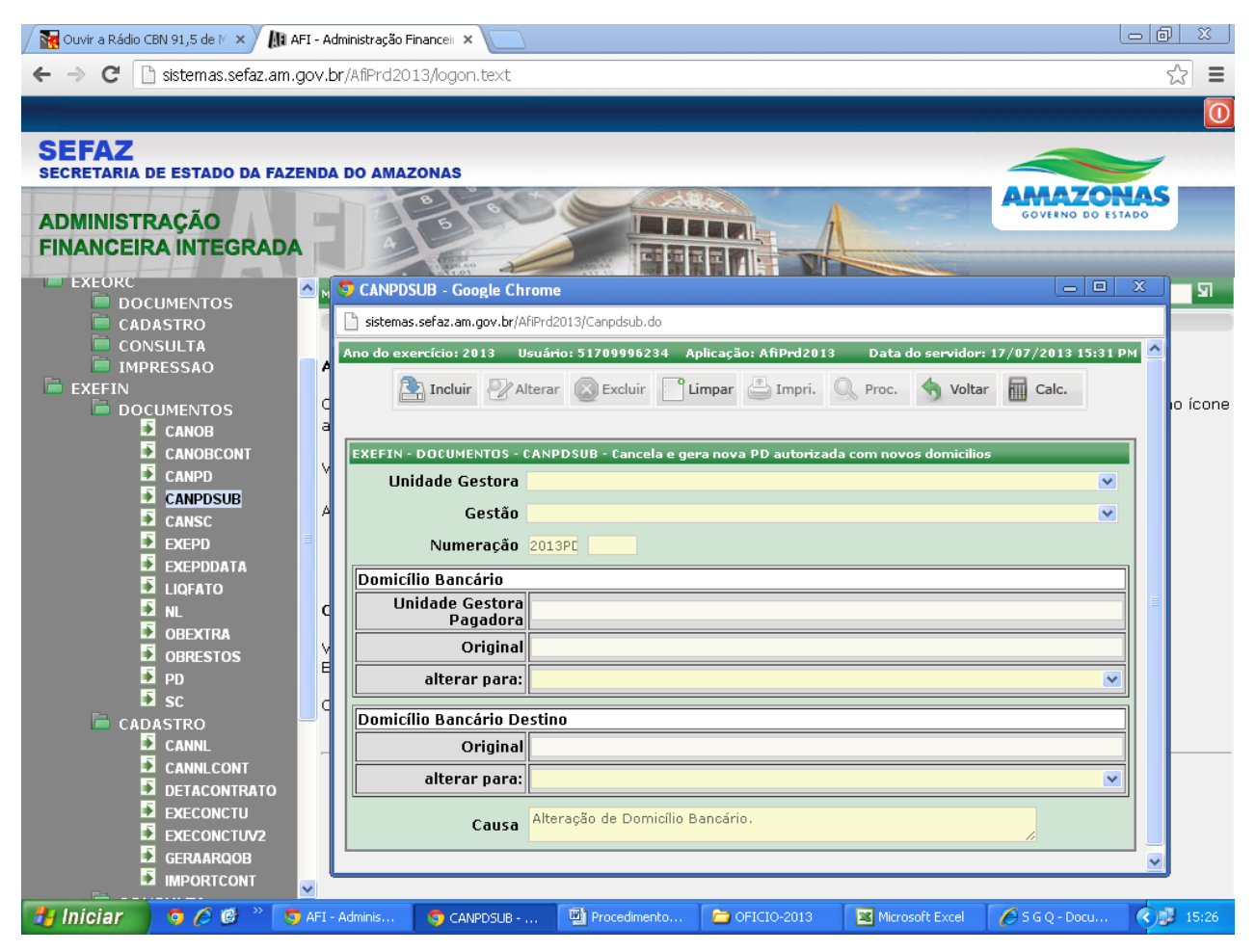

- 1.6.19. Caso a incorreção ou lançamento indevido seja detectado após a PD estar AUTORIZADA deve-se utilizar a o comando CANPDSUB, conforme item anterior; (Incluído pelo CODIR em 13/05/2015)
- 1.6.20. Após emissão e impressão de todas as PD's, o SP responsável: (Incluído pelo CODIR em 13/05/2015)

Cópia controlada

APROVAÇÃO INICIAL:CODIR ASSINATURA/RUBRICA:

ELABORAÇÃO INICIAL:

DATA:

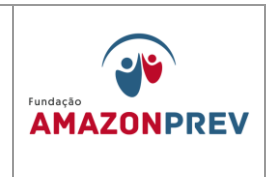

- 1.6.20.1. Deverá torná-la APTA, para o caso das fontes 261 DEFIN/SEFAZ, transformando-as em AUTORIZADA; (Incluído pelo CODIR em 13/05/2015)
- 1.6.20.2. Deverá solicitar do DEFIN/SEFAZ ação para torná-la APTA e AUTORIZADA, para o caso da fonte 100; (Incluído pelo CODIR em 13/05/2015)
- 1.6.21. Transformadas em AUTORIZADAS, o SP responsável pelas ações financeiras deverá executar a PD através do menu EXEFIN, EXEPD ou EXEPD DATA, conforme telas abaixo: (Incluído pelo CODIR em 13/05/2015)

#### **EXEPD**

| 🖉 🙀 Ouvir a Rádio CBN 91,5 de M 🗙 🗸 🚄 E: | xpresso Livre - Conectar 🛛 🗙 👫 AFI - Administração Financeii 🗙 🦲                            |                |
|------------------------------------------|---------------------------------------------------------------------------------------------|----------------|
| ← → C 🗋 sistemas.sefaz.am.ç              | gov.br/AfiPrd2013/logon.text                                                                | \$\$ <b>=</b>  |
|                                          |                                                                                             | 0              |
| SEFAZ                                    | S EXEPD - Google Chrome                                                                     |                |
| SECRETARIA DE ESTADO DA FAZ              | isistemas.sefaz.am.gov.br/AfiPrd2013/Exepd.do?opcaoData=nao                                 |                |
|                                          | Ano do exercício: 2013 Usuário: 51709996234 Aplicação: AfiPrd2013 Data do servidor: 17/07/2 | 013 13:19 PM 📥 |
| FINANCEIRA INTEGRADA                     | 🖹 Incluir 🖓 Alterar 🔕 Excluir 📄 Limpar 🚢 Impri. 🔍 Proc. 🥱 Voltar 📊 Calc.                    |                |
|                                          | EXEFIN · DOCUMENTOS · EXEPD · Execução Programação de Desembolso                            |                |
|                                          | Filtros da Financeira                                                                       |                |
| TABELAS                                  | Unidade Gestora                                                                             | <b>•</b>       |
|                                          | Gestão                                                                                      | <b>•</b>       |
|                                          | Filtros da Favorecida                                                                       | е              |
|                                          | Unidade Gestora                                                                             |                |
|                                          | Gestão                                                                                      |                |
|                                          | Credor Q                                                                                    |                |
|                                          | Proc. Autom. Folha 🔿                                                                        |                |
| Exepd                                    | Mês Mês 🔽 Tipo                                                                              |                |
|                                          | Grupo                                                                                       |                |
|                                          | Proc. Autom. Fatura O                                                                       |                |
|                                          | Tedes es PDs                                                                                |                |
| PD                                       | Numeração Inicial 201995                                                                    |                |
| sc                                       | Data Emissão Inicial                                                                        |                |
| CONSULTA                                 | Valor Inicial Final                                                                         |                |
|                                          | Verificar PD do líquido da Ni                                                               |                |
| CONTAB                                   |                                                                                             |                |
|                                          |                                                                                             | ✓              |
| ACP-PPA                                  | •                                                                                           |                |
| 🛃 Iniciar 🔰 🧿 🖉 🦉 🦉                      | AFI - Administraç 🦻 EXEPD - Google C 📳 Procedimento Ex 🖆 OFICIO-2013 🛛 📓 Microsoft Excel    | 🔇 🛃 🔏 13:13    |
|                                          | APROVAÇÃO INICIAL:CODIR ASSINATURA/I                                                        | RUBRICA:       |

#### ELABORAÇÃO INICIAL:

DATA:

| MPR 14 |
|--------|
|--------|

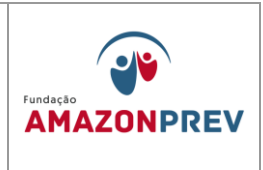

### **EXEPD DATA**

| 🙀 Ouvir a Rádio CBN 91,5 de 🛚 × 🗸 Expresso Livre - Conectar 🛛 × 🕼 AFI - Administração Financei 🗴 🔽 |                                                                                          |                  |  |  |  |
|----------------------------------------------------------------------------------------------------|------------------------------------------------------------------------------------------|------------------|--|--|--|
| ← → C 🗋 sistemas.sefaz.am.g                                                                        | gov.br/AfiPrd2013/logon.text                                                             | ☆ <b>=</b>       |  |  |  |
|                                                                                                    | 😨 EXEPD - Google Chrome                                                                  |                  |  |  |  |
| SEFAZ<br>SECRETARIA DE ESTADO DA FAZE                                                              | isistemas.sefaz.am.gov.br/AfiPrd2013/Exepd.do?opcaoData=sim                              |                  |  |  |  |
|                                                                                                    | Ano do exercício: 2013 Usuário: 51709996234 Aplicação: AfiPrd2013 Data do servidor: 17/  | 07/2013 13:20 PM |  |  |  |
| ADMINISTRAÇÃO<br>FINANCEIRA INTEGRADA                                                              | 🔁 Incluir 🖉 Alterar 💿 Excluir 📄 Limpar 📇 Impri. 🔍 Proc. 🥎 Voltar 🖬 Calc                  |                  |  |  |  |
|                                                                                                    | EXEFIN - DOCUMENTOS - EXEPD - Execução Programação de Desembolso                         |                  |  |  |  |
| lenu AFI                                                                                           | Data Emissão                                                                             |                  |  |  |  |
| 📮 ADMUSU                                                                                           | Filtros da Financeira                                                                    |                  |  |  |  |
|                                                                                                    | Unidade Gestora                                                                          | <b>~</b>         |  |  |  |
| EXEORC                                                                                             | Gestão                                                                                   |                  |  |  |  |
| 🖻 EXEFIN                                                                                           | Filtros da Favorecida                                                                    | f                |  |  |  |
|                                                                                                    | Unidade Gestora                                                                          | <b>~</b>         |  |  |  |
|                                                                                                    | Gestão                                                                                   | ~                |  |  |  |
| CANPD                                                                                              | Croder                                                                                   |                  |  |  |  |
| CANPDSUB                                                                                           |                                                                                          |                  |  |  |  |
|                                                                                                    | Proc. Autom. Folha 🔾                                                                     |                  |  |  |  |
|                                                                                                    | Mês Mês 💙 Tipo                                                                           | ×                |  |  |  |
| LIQFATO                                                                                            | Grupo                                                                                    |                  |  |  |  |
|                                                                                                    | Proc. Autom. Fatura 🛇                                                                    |                  |  |  |  |
|                                                                                                    | Mês Mês 👽 Tipo Selecione a Concessionária                                                | ~                |  |  |  |
|                                                                                                    | Todas as PDs 💿                                                                           |                  |  |  |  |
| ĭ sc                                                                                               | Numeração Inicial 2013PC Final 2013PC                                                    |                  |  |  |  |
| 📄 CADASTRO                                                                                         | Data Emissão Inicial Final                                                               |                  |  |  |  |
|                                                                                                    | Valor Inicial Final                                                                      |                  |  |  |  |
|                                                                                                    | Verificar DD de líquide da NI                                                            |                  |  |  |  |
|                                                                                                    |                                                                                          |                  |  |  |  |
|                                                                                                    |                                                                                          |                  |  |  |  |
|                                                                                                    | L                                                                                        |                  |  |  |  |
| 🛃 Iniciar 📄 🧿 🤌 🚳 🔌 💿                                                                              | AFI - Administraç 🧔 EXEPD - Google C 🕎 Procedimento Ex 🝃 OFICIO-2013 🛛 📓 Microsoft Excel | 13:14            |  |  |  |
|                                                                                                    |                                                                                          |                  |  |  |  |

1.6.22. A execução das PD's gera, automaticamente, as Ordens Bancárias – OB's, podendo ser consultada através do menu EXEFIN, CONSULTA, LISPD, marcando-se a opção PAGA (situação da PD), conforme tela abaixo: (Incluído pelo CODIR em 13/05/2015)

Cópia controlada

APROVAÇÃO INICIAL:CODIR ASSINATURA/RUBRICA:

ELABORAÇÃO INICIAL:

DATA:

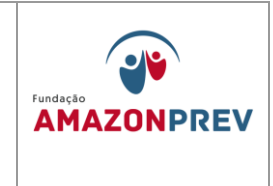

Caso a incorreção ou lançamento indevido seja detectado após emissão da OB,

| 🕼 AFI - Administração Financeir 🗙 🕻 俊 | iG - Notícias, Vídeos, Famoso 🗙 |                                     |                                                          |                         |                        |
|---------------------------------------|---------------------------------|-------------------------------------|----------------------------------------------------------|-------------------------|------------------------|
| - → C 🗋 sistemas.sefaz.ar             | S LISPD - Google Chrome         |                                     |                                                          |                         |                        |
|                                       | 📄 sistemas.sefaz.am.gov.br/Al   | iPrd2013/Lispd.do?action=Proc       | urar                                                     |                         | 7                      |
|                                       | Ano do exercício: 2013          | Usuário: 51709996234                | Aplicação: AfiPrd2013                                    | Data do servidor: (     | 1/08/2013 14:05 PM 🔷 🖣 |
| SEFAZ                                 | o mês de julh                   | 0.                                  |                                                          |                         |                        |
| SECRETARIA DE ESTADO DA FA            |                                 | Alterar Excluir                     | Limpar 📇 Impri 🔘                                         | Proc 🧄 Voltar 🕅         | Calc                   |
|                                       | Incidi                          |                                     | Limpar                                                   | voitai i                | calc.                  |
|                                       | EXEFIN - CONSULTA - LISP        | D - Listagem de Programa            | ções de Desembolso                                       |                         |                        |
| INANGEINA INTEGNAL                    | Órgão Superior                  |                                     |                                                          |                         |                        |
| nu AFI                                | UG Financeira                   | 013301-FUNDAÇÃO AMA                 | ZONPREV                                                  |                         | 1                      |
| admusu                                | Gestão Financeira               | 00003 - EUNDACAO                    |                                                          |                         |                        |
| TABELAS                               |                                 |                                     |                                                          |                         |                        |
|                                       | UG Favorecida                   |                                     |                                                          |                         |                        |
|                                       | Gestão Favorecida               |                                     |                                                          |                         |                        |
|                                       | Fonte                           |                                     |                                                          |                         |                        |
| 🚞 CADASTRO                            | Credor                          | Q                                   |                                                          |                         |                        |
|                                       | Numeração                       | Inicial 2013PT                      | Final 2013PD                                             |                         |                        |
|                                       | Data Buzanawa aña               | Training                            | Tinel                                                    |                         |                        |
| LISGR                                 | Data Programaçao                | Inicial                             | Final                                                    |                         |                        |
| LISGRDATA                             | Valor da PD                     | Inicial                             | Final                                                    |                         |                        |
|                                       | Tipo Fonte de Recurso           | ⊙ Todas ORecurs                     | o Descentralizado 🛛 🔿                                    | Recurso Centralizado    |                        |
|                                       | Situação da PD                  | ⊖Todas ⊖Nova                        | 💿 Paga 🛛 Apta                                            | 🔾 Autorizada 🛛 🔾 Can    | celada                 |
|                                       |                                 | 🗌 Pesquisar todas as                | ; prefeituras                                            |                         |                        |
|                                       |                                 | Pd's de Contas Pú                   | licas                                                    |                         |                        |
| LISPD                                 | ·                               |                                     |                                                          |                         |                        |
| 🖬 LISSALB                             | Obs.: A representação           | das consultas na tela               | está restrita a 500 regi:                                | stros. Para consultas m | aiores utilize         |
|                                       | uretamente a opçao u            | e impressau.                        |                                                          |                         |                        |
|                                       | Imprimir por selec              | çao                                 |                                                          |                         |                        |
|                                       | Imp. Financeira /               | PD NL/NE                            | Credor/Nome                                              | Valor Programa          | ção Resultado          |
|                                       | Q 🗆 013301<br>013301            | 2013PD000012013NL0002<br>2013NE0000 | 29979036001031-<br>9INSTITUTO NACIONAL<br>1DE SEGURIDADE | 9.746,45 25/01/201      | .3 20130800005         |
|                                       |                                 |                                     | S 1 0 1 0 1 2 1 0 S C                                    |                         |                        |
| INTFOLHA                              | ~                               |                                     | SOCIAL / INSS                                            |                         |                        |

deve-se proceder ao cancelamento da mesma através do menu EXEFIN, DOCUMENTOS, CANOB, conforme tela abaixo: (Incluído pelo CODIR em 13/05/2015)

Cópia controlada

ELABORAÇÃO INICIAL:

APROVAÇÃO INICIAL:CODIR ASSINATURA/RUBRICA:

DATA:

| MPR | 14 |
|-----|----|
|-----|----|

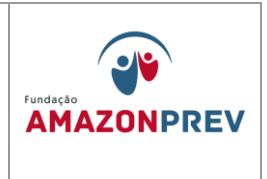

| AFI - Administr     | ação Financei 🗙 🔪 | 湕 Expre | esso Livre [Expresso Ma                           | ×                                                                         |                                                        |                          | 00               | ) 🐹        |
|---------------------|-------------------|---------|---------------------------------------------------|---------------------------------------------------------------------------|--------------------------------------------------------|--------------------------|------------------|------------|
| ← → C               | 🗅 sistemas.sefaz. | am.gov  | .br/AfiPrd2013/log                                | on.text                                                                   |                                                        |                          | ç                | ☆ <b>=</b> |
|                     |                   |         |                                                   |                                                                           |                                                        |                          |                  | 0          |
| SEFAZ<br>SECRETARIA | DE ESTADO DA I    | AZENI   | DA DO AMAZONAS                                    |                                                                           |                                                        |                          |                  |            |
| ADMINIST            | RAÇÃO             |         | CANOB - Google                                    | Chrome                                                                    |                                                        |                          |                  |            |
| FINANCEIF           | RA INTEGRA        | DA      | 📄 sistemas.sefaz.am                               | .gov.br/AfiPrd2013/Canob.do                                               |                                                        |                          |                  |            |
| Menu AFI            |                   | ^       | Ano do exercício: 2                               | 013 Usuário: 5170999623                                                   | 4 Aplicação: AfiPrd2013                                | Data do servidor: 01/    | 08/2013 16:05 PM | ঘ          |
| ADMUSU              | <u>^0</u>         |         | Inclu                                             | ir 🖉 Alterar 🔘 Excluir                                                    | Limpar 🖨 Impri.                                        | 🔍 Proc. 🥱 Voltar 📊       | Calc.            |            |
| EXEORC              |                   |         | EXEFIN - CANOB -                                  | Cancela Ordem Bancária                                                    |                                                        |                          |                  |            |
| EXEFIN              |                   |         | Unidade<br>Gestora                                |                                                                           |                                                        | ×                        | r                | io icone   |
|                     | CANOB             |         | Gestão                                            |                                                                           |                                                        | ~                        |                  |            |
| Ì                   |                   |         | Número da<br>O.B.                                 |                                                                           |                                                        |                          |                  |            |
|                     |                   | =       | Causa                                             |                                                                           |                                                        |                          |                  |            |
| Ì                   | EXEPD             |         |                                                   |                                                                           |                                                        |                          |                  |            |
|                     | EXEPDDATA         |         |                                                   |                                                                           |                                                        |                          |                  |            |
| Ì                   |                   |         |                                                   |                                                                           |                                                        |                          |                  |            |
| 5                   |                   |         | <del>voce ja experimer</del><br>Experimente! O Gi | n <del>tou utilizar outros orow</del><br>pogle Chrome <b>ou</b> Mozilla I | <del>sers :</del><br>Firefox, <b>nor exemplo</b> , são | n muito mais ránidos par | a abrir janelas. |            |
| Ì                   | OBRESTOS          |         | O 4EI corá molhor                                 | uisualizado pa rosoluos                                                   | - 1004 y 760 po poyogo                                 | der Mazilla Firefou      | a abini janoias. |            |
| -                   | PD                |         | O AFI Sela memor                                  | visualizado na resoluça                                                   | 5 1024 X 700 NO Naveya                                 | uor Mozilia Fileiox.     |                  |            |
| 📄 CAD               | ASTRO             | _       |                                                   |                                                                           |                                                        |                          |                  |            |
| CON<br>Imp          | ISULTA<br>RESSAO  |         |                                                   | Para dúvidas                                                              | sugestões e problemas                                  | . enviar e-mail para :   |                  |            |
|                     | 1                 |         |                                                   |                                                                           | projeto.afi@sefaz.am.                                  | gov.br                   |                  |            |
| audicon             |                   |         |                                                   |                                                                           |                                                        |                          |                  |            |
| RELATORI            |                   | ~       |                                                   |                                                                           |                                                        |                          |                  | 1          |
| iniciar             | 0000              | E 😳 AF  | I - Administração F                               | S CANOB - Google Chro                                                     | Meus documentos                                        | Procedimento Execuç      |                  | 16:02      |

1.6.23. Após a geração da OB, o responsável pela ação financeira deverá registrar o pagamento de acordo com o que foi efetuado no sistema PAGFOR-BRADESCO Net Empresa, através da impressão da OB, conforme tela abaixo: (Incluído pelo CODIR em 13/05/2015)

| Cópia controlada |  |
|------------------|--|
|                  |  |

ELABORAÇÃO INICIAL:

APROVAÇÃO INICIAL:CODIR ASSINATURA/RUBRICA:

DATA:

| MPR <sup>^</sup> | 14 |
|------------------|----|
|------------------|----|

# MANUAL DE PROCEDIMENTOS FINANCEIROS E CONTABEIS

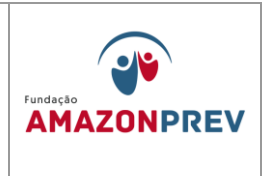

| 🕼 AFI - Administração Financeii 🗙 🕥 iG - N                                                          | otícias, Vídeos, Famoso 🗙 🚺                                                                                                    |                       |                   |                              |                   | o x   |  |  |
|----------------------------------------------------------------------------------------------------|----------------------------------------------------------------------------------------------------|-----------------------|-------------------|------------------------------|-------------------|-------|--|--|
| ← → C 🗋 sistemas.sefaz.am.gov                                                                       | .br/AfiPrd2013/logon.tex                                                                                                    | t                     |                   |                              |                   | ☆ =   |  |  |
|                                                                                                    |                                                                                                    |                       |                   |                              |                   | 0     |  |  |
| SEFAZ<br>SECRETARIA DE ESTADO DA FAZENI                                                             | DA DO AMAZONAS                                                                                                    |                       |                   |                              |                   |       |  |  |
| ADMINISTRAÇÃO<br>FINANCEIRA INTEGRADA                                                               | A S S                                                                                                    |                       |                   |                              | GOVERNO DO ESTADO |       |  |  |
| Menu AFI                                                                                            | 🤝 IMPOB - Google Chro                                                                                                    | me                    |                   |                              | _ O X             | নি    |  |  |
| ADMUSU<br>TABELAS<br>CADBASICO<br>EXEORC<br>EXEFIN<br>DOCUMENTOS                                    | 📄 sistemas.sefaz.am.gov.b                                                                                                    | r/AfiPrd2013/Impob.do |                   |                              |                   |       |  |  |
|                                                                                                    | Ano do exercício: 2013 Usuário: 51709996234 Aplicação: AfiPrd2013 Data do servidor: 01/08/2013 14:34 PM<br>JAR na Gerencia de Contabilidade - GCON/SEFAZ, referente ao mês de julho |                       |                   |                              |                   |       |  |  |
|                                                                                                    | 10 Incluir 🖓 Alterar 🔕 Excluir 🗋 Limpar 🖆 Impri. 🔍 Proc. 🥎 Voltar 🖬 Calc.                                                                                                    |                       |                   |                              |                   |       |  |  |
|                                                                                                    | EXEFIN - IMPOB - Imprime Ordem Bancaria                                                                                                    |                       |                   |                              |                   |       |  |  |
|                                                                                                    | Tipo de Impressão                                                                                                    |                       |                   |                              |                   |       |  |  |
| D IMPCREDOR<br>D IMPCREDOR<br>D IMPCREDOR<br>D IMPCR<br>D IMPCR<br>D IMPNS<br>D IMPOB<br>D IMPOBREJ |                                                                                                    |                       | OB sequencial     |                              |                   |       |  |  |
|                                                                                                    | Unidade Gesto                                                                                                    | ra<br>~               |                   |                              | ×                 |       |  |  |
|                                                                                                    | Gest                                                                                                    | ao                    |                   |                              | ×                 |       |  |  |
|                                                                                                    | UG Favoreci                                                                                                    | da                    |                   |                              | ×                 |       |  |  |
|                                                                                                    | Número Inicial 201300 Final 201300                                                                                                    |                       |                   |                              |                   |       |  |  |
| IMPPD                                                                                               | d [                                                                                                    |                       |                   |                              |                   |       |  |  |
|                                                                                                    |                                                                                                    |                       |                   |                              |                   |       |  |  |
| D IMPSC<br>D RELDETACONTRATO<br>RELIBIPD<br>INTFOLHA<br>CONTAB                                      | Para dúvidas, sugestões e problemas, enviar e-mail para :<br>projeto.afi@sefaz.am.gov.br                                                                                            |                       |                   |                              |                   |       |  |  |
|                                                                                                    | I - Administração F 🛛 🕤 II                                                                                                    | 1POB - Google Chrome  | 借 Meus documentos | Procedimento <u>Execuc</u> . |                   | 14:30 |  |  |

1.6.24. No caso do IRRF da folha, o pagamento é efetuado diretamente pelo sistema AFI através de OB Eletrônica, devendo-se adotar os seguintes passos: (Incluído pelo CODIR em 13/05/2015)

Cópia controlada

ELABORAÇÃO INICIAL:

APROVAÇÃO INICIAL:CODIR ASSINATURA/RUBRICA:

DATA:

| MPR 14      |           | Fundação<br>AMAZONPREV |
|-------------|-----------|------------------------|
| REVISÃO: 12 | CONTABEIS |                        |

 a. Gerada a OB conforme o item 1.1.3.17, o processo deverá ser encaminhado o gerente da GERAF para geração do arquivo eletrônico da OB através do menu EXEFIN, CADASTRO, GERAARQOB, selecionado domicílio bancário do Governo do Estado, clicando em "INCLUIR", conforme tela a seguir: (Incluído pelo CODIR em 13/05/2015)

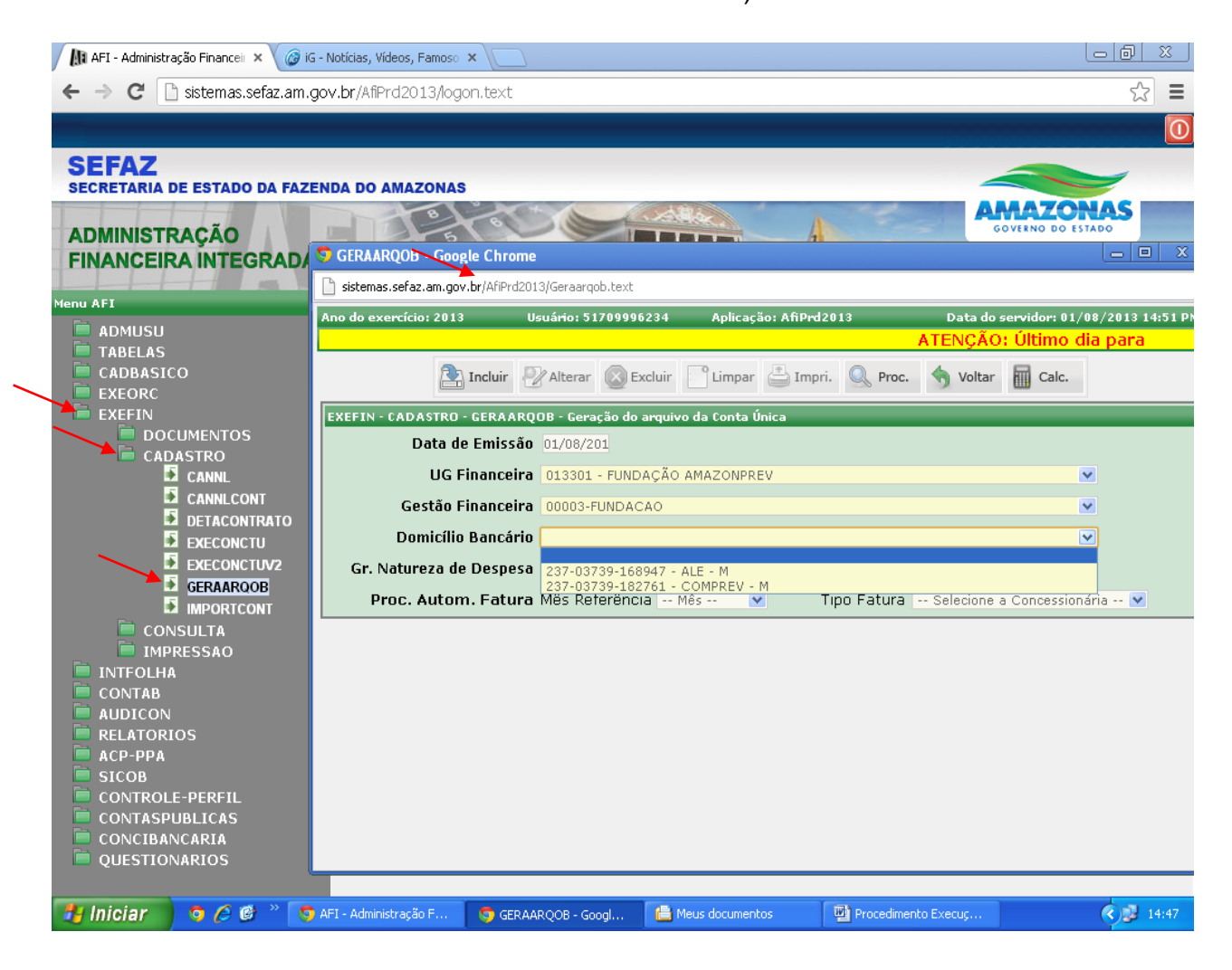

#### Cópia controlada

DATA:

ELABORAÇÃO INICIAL:

APROVAÇÃO INICIAL:CODIR ASSINATURA/RUBRICA:

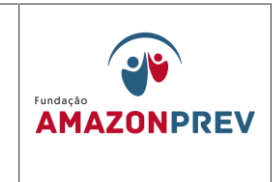

# 1.6.25. A situação das OB's pode ser consultada através do menu EXEFIN, CONSULTA, LISOB, conforme tela abaixo: (Incluído pelo CODIR em 13/05/2015)

| 🕼 AFI - Administração Financeir 🗙 📢 🧕 | LISOB - Google Chrome                                                        |                                                                                                    |                                                      |                                      |  |  |  |  |
|---------------------------------------|------------------------------------------------------------------------------|----------------------------------------------------------------------------------------------------|------------------------------------------------------|--------------------------------------|--|--|--|--|
| ← → C 🗋 sistemas.sefaz.a              | sistemas.sefaz.am.gov.br/AfiP                                                | rd2013/Lisob.do?lblgr=2013OB&domicilioBa                                                                      | ancario=&tiporel=1&mkdNumeroOB=&cboL                 | InidadeGestora=013301&mkdNumeroOB2=8 |  |  |  |  |
|                                       | EXEFIN - CONSULTA - LISOB                                                    | - Lista Ordens Bancárias                                                                                      |                                                      |                                      |  |  |  |  |
|                                       | Filtros da Financeira                                                        |                                                                                                    |                                                      |                                      |  |  |  |  |
| SEFAZ                                 | Unidade Gestora                                                              | 013301-FUNDAÇÃO AMAZONPREV                                                                                    | <b>V</b>                                             |                                      |  |  |  |  |
| SECRETARIA DE ESTADO DA P             | Gestão                                                                       | 00003-FUNDACAO                                                                                                | ×                                                    |                                      |  |  |  |  |
| ADMINISTRAÇÃO                         | Domicílio Bancário                                                           |                                                                                                    | <b>V</b>                                             |                                      |  |  |  |  |
| FINANCEIRA INTEGRAI                   | Fonte de Recurso                                                             |                                                                                                    | ✓                                                    |                                      |  |  |  |  |
|                                       | Filtros da Favorecida                                                        |                                                                                                    |                                                      |                                      |  |  |  |  |
|                                       | Unidade Gestora                                                              |                                                                                                    | ✓                                                    |                                      |  |  |  |  |
| TABELAS                               | Gestão                                                                       |                                                                                                    | ×                                                    |                                      |  |  |  |  |
| CADBASICO                             | Credor                                                                       | Q                                                                                                    |                                                      |                                      |  |  |  |  |
|                                       | Domicílio Destino                                                            |                                                                                                    |                                                      |                                      |  |  |  |  |
|                                       | (Credor)                                                                     |                                                                                                    | ×                                                    |                                      |  |  |  |  |
| CADASTRO                              | Numeração :                                                                  | Inicial 2013OF                                                                                                | Final 201308                                         |                                      |  |  |  |  |
|                                       | Data Emissão                                                                 | Inicial                                                                                                    | Final                                                |                                      |  |  |  |  |
|                                       | Valor 3                                                                      | Inicial                                                                                                    | Final                                                |                                      |  |  |  |  |
| LISGR                                 | OBS Canceladas                                                               | ⊙ Não listar OB's Canceladas                                                                                  | ○ Somente OB's Canceladas                            | O Incluir OB's canceladas            |  |  |  |  |
|                                       | OBS Impressas                                                                | ○Não listar OB's Impressas                                                                                    | ○Somente OB's Impressas                              | ⊙ Incluir OB's Impressas             |  |  |  |  |
|                                       | OBs de Transferência                                                         | ○Não listar OB's de<br>Transferência                                                                          | ○ Somente OB's de<br>Transferência                   | ⊙ Incluir OB's de<br>Transferência   |  |  |  |  |
|                                       | Tipo de relatório                                                            | Tipo de relatório O Agrupado por dia, e UGs de origem e destino O Agrupado por UG de Origem e ordenado por OB |                                                      |                                      |  |  |  |  |
| LISPD                                 |                                                                              | Pesquisar todas as prefeitu                                                                                   | ras                                                  |                                      |  |  |  |  |
| 🖻 LISSALCTU 🛛                         | (*) Posicione o cursor para visualizar detalhes da OB.                       |                                                                                                    |                                                      |                                      |  |  |  |  |
| LISSC                                 | UG UG<br>Fin Fay                                                             | Nº OB Valor                                                                                                   | DT. Situação                                         | OB Doc.<br>Transf Cancelamento       |  |  |  |  |
|                                       | Q Detalhe 013301 01330                                                       | 1 2013OB01089 3.799.70                                                                                        | 30/07/2013 OB Trasmitida -                           |                                      |  |  |  |  |
|                                       | Q Detalhe 013301 01330                                                       | 1 2013OB01090 14.164,56                                                                                       | 80/07/2013 OB impressa                               |                                      |  |  |  |  |
| IMPRESSÃO                             | <ul> <li>Q Detalhe 013301 01330;</li> <li>Q Detalhe 013301 01330;</li> </ul> | 1 2013OB01091 97.438,44<br>1 2013OB01092 60.89                                                                | 30/07/2013 OB impressa<br>30/07/2013 OB Trasmitida - |                                      |  |  |  |  |
|                                       |                                                                              | 120100001072 00,07                                                                                            | 86,67,2515 RE:145                                    |                                      |  |  |  |  |
| 🦺 Iniciar 🔰 🧿 🏉 🕲 🔭 🔽                 | ) AFI - Administração F 🦷 🤤                                                  | ) LISOB - Google Chrome 🛛 🚺 Meus do                                                                           | ocumentos 🛛 🖓 Procedimento Ex                        | ecuç 🔿 🥩 14:53                       |  |  |  |  |

1.6.26. Quanto aos registros do pagamento da folha de pensionistas do TCE e TJA, tendo em vista que são tratados extra orçamentariamente, deve a COFIN emitir, no decorrer da execução orçamentária, a NL e OB Extra (impressa). (Incluído pelo CODIR em 13/05/2015)

Cópia controlada

APROVAÇÃO INICIAL:CODIR ASSINATURA/RUBRICA:

ELABORAÇÃO INICIAL:

DATA:

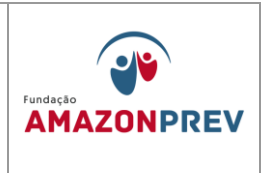

- 1.6.27. Concluídos os procedimentos de execução orçamentária e financeiro no sistema AFI, o processo da folha de pagamento, devidamente aparelhada e assinada pelos responsáveis na COFIN, deverá ser tramitado no sistema SISPREV para a CODAC viabilizando a execução no sistema SISPREV. (Incluído pelo CODIR em 13/05/2015)
- 1.7. Aplicação e Resgate de Recursos Financeiros: (Inclusões alterações e exclusões aprovadas no CODIR de 29/10/018)
  - 1.7.1. O Comitê de Investimentos COMIV funciona como órgão consultivo e auxiliar no processo decisório para execução da Política de Investimentos, de acordo com o PAI apresentando ao Conselho Diretor – CODIR sugestões que subsidiem as tomadas de decisões.
  - 1.7.2. O Comitê realiza reuniões ordinárias mensais, até o 10º dia para analisar os cenários macroeconômicos, políticos e as avaliações de especialistas acerca dos principais mercados, reavaliando estratégias em decorrência da previsão ou ocorrência de fatos conjunturais relevantes que venham, direta ou indiretamente, influenciar os mercados financeiros e de capitais, registrando em ata os assuntos amplamente discutidos.
  - 1.7.3. O Comitê realiza reuniões ordinárias na primeira quinzena de cada mês, emite Ata de Reunião com o registro detalhado das discussões e pauta mínima constando:
  - 1.7.4. 1.6.2.1. Elabora parecer propondo ao CODIR as estratégias de aplicações de recursos a serem operacionalizados indicando, quando couber, o tempo necessário para manter a estratégia que der origem às movimentações;
  - 1.7.5. 1.6.2.2. Emite a ata da reunião, no prazo de até 05 dias após o evento, registrando a análise e discussão do cenário econômico, assim como as justificativas e fundamentações para definição das aplicações propostos ao CODIR, da qual deve constar:

Cópia controlada

APROVAÇÃO INICIAL:CODIR ASSINATURA/RUBRICA: DATA:

ELABORAÇÃO INICIAL:

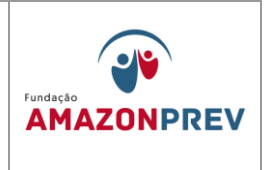

- 1.7.6. Data, hora e local da realização da reunião;
- 1.7.7. Registro nominal dos membros presentes e demais participantes, quando houver;
- 1.7.8. Registro de membro ausente e substituto quando ocorrer;
- Solicitação de informações e esclarecimentos Apresentação do Relatório de Investimento com o registro dos resultados dos investimentos do período anterior;
  - 1.7.9.1. Explanação sobre o cenário e registro da estratégia de aplicação a ser adotada para determinado período Resumo do Cenário Econômico e apresentação das Estratégias de Alocação de recursos para o próximo período, com respectivas análises técnicas, que deverão identificar e avaliar os riscos de cada proposta, incluídos os riscos de crédito, de mercado, de liquidez, operacional, jurídico e sistêmico;
  - 1.7.9.2. Relato dos assuntos discutidos, inclusive com as sugestões daqueles que não apresentaram entendimento único e dependam de um estudo mais aprofundado;
  - 1.7.9.3. Outras matérias inseridas pelo coordenador do comitê;
  - 1.7.9.4. Data de convocação da próxima reunião;
  - 1.7.9.5. Quando matéria de excepcional relevância exigir apreciação urgente, o Coordenador, ou os membros do COMIV poderão propor a sua inclusão em pauta e, se aprovada a proposta, a matéria será apreciada na mesma reunião;
  - 1.7.9.6. As deliberações da Diretoria;
  - 1.7.9.7. Registro dos votos discordantes e, em havendo consenso, registrar a aprovação por unanimidade dos votos
  - 1.7.9.8. Evolução da execução do orçamento do RPPS;

Cópia controlada

APROVAÇÃO INICIAL:CODIR ASSINATURA/RUBRICA:

ELABORAÇÃO INICIAL:

DATA:
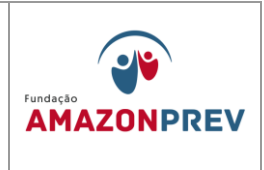

- 1.7.9.9. Dados atualizados dos fluxos de caixa e dos investimentos, com visão de curto e longo prazo
- 1.7.9.10.Encaminha para análise e apreciação da Diretoria de Administração e Finanças, a ata elaborada, para posterior apresentação ao CODIR.
- 1.7.9.11.Caso já exista uma situação que exija aplicações/movimentações estratégicas de recursos, o COMIV adota os procedimentos a seguir. As movimentações financeiras aprovadas pelo CODIR devem ser registradas no formulário Autorização de Aplicação e Resgate – APR (MPR 14 F11) com as orientações a seguir:
- 1.7.9.12.Preenche o formulário de Autorização de Aplicação e Resgate APR (MPR 14 F11), seguindo as orientações a seguir:
- 1.7.9.13.Unidade Gestora do RPPS: informar o nome completo da unidade gestora do Regime Próprio de Previdência Social RPPS.
- 1.7.9.14.CNPJ: informar o número de inscrição da unidade gestora do RPPS no Cadastro Nacional da Pessoa Jurídica CNPJ.
- 1.7.9.15.VALOR (R\$): informar o valor da operação. Em caso de troca de posição, em que a operação proposta (de compra) é concomitante a uma operação de venda (resgate), o valor a ser informado é o da nova aplicação. Caso o extrato bancário apresente, na mesma data, resgate e aplicação em um mesmo Fundo de Investimento, o valor a ser informado é a diferença entre essas operações.
- 1.7.9.16.Nº/Ano: informar o número de ordem da APR e o ano de sua emissão, visando sua identificação e o controle interno pela unidade gestora do RPPS.
- 1.7.9.17.Data: informar a data de liquidação da operação.

APROVAÇÃO INICIAL:CODIR ASSINATURA/RUBRICA:

ELABORAÇÃO INICIAL:

DATA:

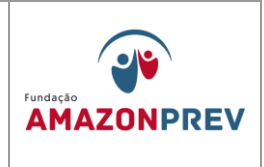

- 1.7.9.18.Dispositivo da Resolução do CMN: informar o artigo, inciso e alínea da resolução do CMN que ampara a operação em que está enquadrado o fundo de investimentos dessa operação. Havendo migração de valores entre os diferentes artigos da Resolução, estes artigos devem ser informados.
- 1.7.9.19.Histórico da Operação/ Descrição da operação: Descrever a operação com as informações descritas na Ata de reunião do COMIV e Deliberação do CODIR que <del>autorizaram</del> a referida movimentação.
  - I. Explicitar a motivação pela modalidade bem como a justificativa da opção por determinada instituição/ativo em detrimento das demais instituições/ativos.
  - II. Tratando-se de resgate, excetuando-se os títulos com vencimento pré-determinado onde é suficiente esta informação, nas demais situações explicitar sua motivação, indicando o número do processo, quando existir.
  - III. Se a operação proposta for concomitante com resgate de aplicação anterior, troca de posição, basta um único documento com esse detalhamento também no histórico.
  - IV. Neste campo, deverá também ser informada a aderência da aplicação à política de investimentos, bem como o cadastramento/habilitação do fundo de investimento/instituição realizado pela unidade gestora do RPPS.
- 1.7.9.20.Características dos ativos: Detalhar a característica dos títulos e fundos conforme o modelo do Demonstrativo das Aplicações e Cópia controlada

APROVAÇÃO INICIAL:CODIR ASSINATURA/RUBRICA: DATA:

ELABORAÇÃO INICIAL:

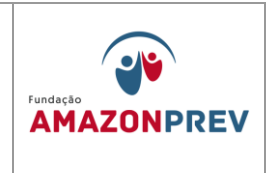

Investimentos dos Recursos - DAIR, disponível no endereço eletrônico do MPS na internet (<u>www.previdencia.gov.br</u>).

- 1.7.9.21.Identificação: Todos os responsáveis pela operação devem ser identificados com nome, CPF e assinatura:
  - a. Proponente: o responsável pela apresentação da operação que pode ser pessoa distinta do gestor responsável.
  - b. Gestor/autorizador dos recursos: Certificação-validade: gestor responsável, com citação da entidade certificadora e data de validade da certificação. (Representante do COMIV)
  - c. Responsável pela liquidação da operação: a pessoa que efetuou o pagamento da operação ou atestou o recebimento dos resgates. (Coordenador ou servidor responsável da COFIN)
- 1.7.9.22. Apresenta ao assessor da Diretoria que após análise e pronunciamento submete à Diretora de Administração e Finanças e ao Diretor Presidente para aprovação;

a. Se a operação estiver dentro da estratégia já traçada pelo
 COMIV e aprovada pela Diretoria, o Assessor apenas registra o
 "De Acordo" com a estratégia;

b. Caso tratar-se de nova estratégia, o assessor analisa o cenário e emite, no próprio APR, seu posicionamento recomendando ou não a execução da operação.

Cópia controlada

ELABORAÇÃO INICIAL:

APROVAÇÃO INICIAL:CODIR ASSINATURA/RUBRICA: DATA:

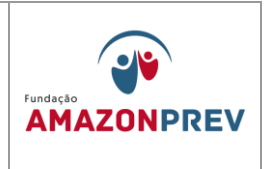

- 1.7.9.23. Autorizada a APR, pela Diretoria, a COFIN executa a operação tomando as medidas subsequentes relativas à organização do processo.
- 1.7.9.24.Após preenchido e assinado, conforme item "i" acima, o Formulário APR deve ser disponibilizado, em arquivo PDF, na Pasta da Rede para inclusão no Portal da Transparência;
- 1.7.10. Extraordinariamente, a qualquer data, quando ficar caracterizada a urgência para efetuar a movimentação financeira, em razão de oportunidade e/ou fatores supervenientes que afetem positiva ou negativamente o mercado, o COMIV adota os procedimentos a seguir:
  - 1.7.10.1.Realiza reunião extraordinária para analisar os cenários macroeconômicos, reavaliando as estratégias em decorrência dos fatos conjunturais relevantes, registrando em ata os assuntos amplamente discutidos;
  - 1.7.10.2.Elabora Ata e encaminha à Diretora de Administração e Finanças seguindo os procedimentos definidos nas alíneas do subitem 1.7.2.2;
  - 1.7.10.3.Preenche o formulário de Autorização de Aplicação e Resgate APR (anexo I), <del>conforme descrito no item 1.7.3.1 e subitens</del> para cada uma das aplicações ou resgates a serem efetuados;
  - 1.7.10.4. Encaminha de imediato os formulários APR ao assessor da Diretoria que após análise e pronunciamento submete à Diretora de Administração e Finanças e ao Diretor Presidente para aprovação, no próprio formulário de APR;
  - 1.7.10.5. Autorizada a APR, a COFIN executa a operação tomando as medidas subsequentes relativas à organização do processo conforme procedimentos descritos no item 1.7.6. e alíneas.

APROVAÇÃO INICIAL:CODIR ASSINATURA/RUBRICA:

ELABORAÇÃO INICIAL:

DATA:

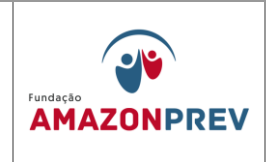

- 1.6.5.No caso das operações de resgate de aplicação para execução de pagamentos de rotina, oriundos de processos deliberados pela Diretoria:
  - 1.7.10.6.A GERAF/COFIN, responsável pela operacionalização das operações financeiras, deliberadas pelos membros da Diretoria, verifica se há disponibilidade financeira, saldo disponível, nas contas correntes em que ocorrerão o resgate, em caso negativo, toma as medidas necessárias junto ao banco para o resgate do valor necessário
  - 1.7.10.7. Após a confirmação do valor a ser resgatado, efetua o preenchimento do formulário APR, conforme descrito no item 1.7.3 e subitens, para cada uma das aplicações ou resgates a serem efetuadas, devidamente assinadas pelo Proponente (Gerente Administrativo Financeiro) e Gestor de Investimentos (Coordenador do COMIV), adotando posteriormente as medidas relativas à organização do processo conforme procedimentos descritos no item 1.7.3.
  - 1.7.10.8. Encaminha de imediato os formulários APR ao assessor da Diretoria que após análise e pronunciamento submete à Diretora de Administração e Finanças e ao Diretor Presidente para aprovação, no próprio formulário da APR.
  - 1.7.10.9. Autorizada a APR, a COFIN executa a operação tomando as medidas subsequentes relativas à organização do processo conforme procedimentos descritos no item 1.7.6. e alíneas.
  - 1.7.10.10.Em caso de férias de um dos Diretores (PRESI ou DIRAF) os APRs serão autorizados "Ad Referendum" do CODIR e posteriormente por este homologados.
- 1.7.11. Concluída a operacionalização, a COFIN executa os procedimentos a seguir:

ELABORAÇÃO INICIAL:

APROVAÇÃO INICIAL:CODIR ASSINATURA/RUBRICA:

DATA:

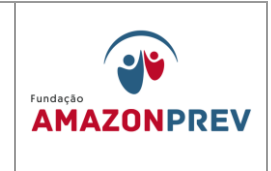

- 1.7.11.1. Abre processo no início de cada trimestre com as APRs assinadas, seus anexos (extratos bancários, planilhas de controle de aplicação e resgate por número de emissão e cópia de parecer e sua deliberação) elaborando o Termo de Abertura de acordo com o modelo (MPR 14 F12).
- 1.7.11.2. Encaminha mensalmente ao CODIR, via DIRAF, para homologação, até o dia 10 do mês subsequente por meio de processo com as páginas devidamente numeradas; com Termo de Abertura e Termo de Encerramento, (Alteração aprovada em 27.07.2022 pelo Codir)
- 1.7.11.3. Ao final de cada trimestre realiza o encerramento do processo com os registros ocorridos no trimestre com a emissão do Termo de Encerramento, observando o modelo (MPR 14 F13) (Exclusão aprovada em 27.07.2022 pelo Codir)
- 1.7.11.4. Os Termos de abertura e encerramento deverão ser assinados pelo Coordenador da COFIN e Gerente da GERAF, <del>sendo aberto um novo processo para o trimestre posterior.</del> (Alteração aprovada em 27.07.2022 pelo Codir)
- 1.7.11.5. Organiza os processos trimestrais em pastas transparentes e acondiciona-os em caixa tipo Box, devidamente identificada com o assunto, (código do documento na Tabela de Temporalidade 052 FINANÇAS), Exercício, dados sobre a temporalidade do documento (Fase corrente, Fase intermediária e destinação final), número da caixa, seguindo os procedimentos do COARQ; (Alteração aprovada em 27.07.2022 pelo Codir)
- 1.7.11.6. Mantém as caixas de APRs em arquivo corrente por 02 anos, à disposição dos órgãos de supervisão competentes;
- 1.7.11.7. Após o período de arquivamento na Fase Corrente, na GERAF/COFIN, encaminha a COARQ para manter a guarda na fase intermediária, por 5 anos e posterior eliminação, caso já

Cópia controlada

APROVAÇÃO INICIAL:CODIR ASSINATURA/RUBRICA:

ELABORAÇÃO INICIAL:

DATA:

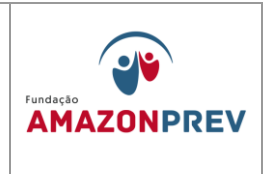

tenha sido auditado pelo MPS e pelo Tribunal de Contas do Estado – TCE.

- 1.7.11.8. Mantém as caixas de APRs em arquivo corrente por 02 anos, à disposição dos órgãos de supervisão competentes;
- 1.7.11.9. Após o período de arquivamento na Fase Corrente, na GERAF/Cofin, encaminha a COARQ para manter a guarda na fase intermediária, por 5 anos e posterior eliminação, caso já tenha sido auditado pelo MPS e pelo Tribunal de Contas do Estado TCE.
- 1.8. Ciclo Orçamentário A aprovação do orçamento pelo CODIR, COFIS e CONAD, sinaliza o início de um novo ciclo orçamentário no qual está definido a fixação das despesas e previsão de receitas da AMAZONPREV.
  - 1.8.1. Após aprovação pelos Conselhos o COPLAN encaminha o Parecer de aprovação de orçamento e planilhas orçamentárias, através de CEI, a GERAF/CODAC para lançamento no Sistema Sisprev Contábil.
- 1.9. PROJETO DE LEI DE DIRETRIZES ORÇAMENTÁRIAS A GERAF/Gerente recebe ofício oriundo da Secretaria do Estado da Fazenda - SEFAZ solicitando documentos do RPPS para composição do Projeto de Lei de Diretrizes Orçamentárias, tais como, Projeção Atuarial do RPPS, Demonstrativo de Receitas e Despesas Previdenciárias do RPPS, Balanço Patrimonial e Avaliação da AMAZONPREV e encaminha à GERAF/Cofin para providências em conjunto com a GERAF/Codac.
  - 1.9.1. A GERAF/Cofin elabora minuta de oficio e, em conjunto com a GERAF/Codac, providenciam os documentos, observando o prazo de retorno e envia em duas vias ao PRESI para assinatura.
  - 1.9.2. Após assinatura do ofício pelo Diretor-presidente, retorna a GERAF e encaminha para a SEFAZ, retornando ao GADIR a via com o protocolo de recebimento da SEFAZ para o devido arquivamento.

Cópia controlada

ELABORAÇÃO INICIAL:

APROVAÇÃO INICIAL:CODIR ASSINATURA/RUBRICA:

DATA:

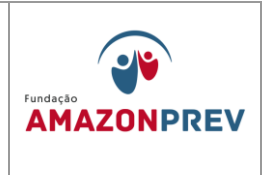

- 1.10. PREVISÃO DE DESPESAS COM PRECATÓRIOS A GERAF/ Gerente recebe ofício oriundo da SEFAZ solicitando os valores referentes aos Precatórios do RPPS, até o dia 31 de julho, para elaboração da Proposta de Lei Orçamentária Anual do exercício seguinte e encaminha à GERAF/Cofin para providências.
  - 1.10.1. A GERAF/Cofin, observando que existem processos recebidos da GEJUR para esta finalidade providencia o cômputo dos valores dos processos, articula-se com a GEJUR e elabora minuta de oficio resposta, observando o prazo de retorno e envia ao PRESI para assinatura.
  - 1.10.2. Quando o ofício assinado retornar do PRESI a GERAF encaminha para a SEFAZ.
- 1.11. PREVISÃO DE RECEITA DO RPPS A GERAF/Gerência recebe ofício, oriundo da SEFAZ, solicitando estimativa de receita para o ano seguinte para as Fontes de Recursos da AMAZONPREV. O objetivo é a elaboração da Proposta de Lei Orçamentária Anual para o exercício seguinte e encaminha à GERAF/Cofin para providências.
  - 1.11.1. A GERAF/Cofin solicita da DECON/SEFAZ o total das remunerações, proventos e pensões pagos aos servidores ativos, inativos e aos pensionistas, do período de janeiro até o mês apurado no exercício por aquele Departamento, que são a base de cálculo para a receita da Taxa de Administração do ano seguinte conforme o Art. 80 da LC 30/2001.
    - 1.11.1.1. Recebe a base de cálculo até aquele mês e faz a projeção dos meses restantes do exercício.
    - 1.11.1.2. As receitas previdenciárias do FPREV e FFIN são estimadas aplicando metodologia de acordo com a especificidade de cada rubrica dos Fundos.

APROVAÇÃO INICIAL:CODIR ASSINATURA/RUBRICA:

ELABORAÇÃO INICIAL:

DATA:

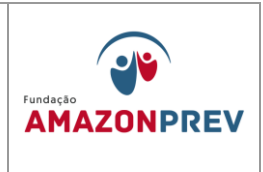

- 1.11.1.3. Concluídas as estimativas, elabora minuta de oficio resposta observando o prazo de retorno e envia ao PRESI para assinatura.
- 1.11.1.4. No retorno do ofício assinado, encaminha para a SEFAZ, retornando a via com protocolo de recebimento ao GADIR para arquivamento.
- 1.12. REVISÃO DO PLANO PLURIANUAL PPA Após ser comunicada por ofício da SEFAZ, a GERAF/Cofin representa a AMAZONPREV na reunião de elaboração do Projeto de Lei Orçamentária Anual - PLOA na qual entrega aos participantes o Cronograma de Elaboração do PLOA e a planilha com os limites orçamentários da AMAZONPREV por Fontes de recursos e Grupos de Despesas.
  - 1.12.1. A partir de convocação pela Secretaria de Estado de Planejamento, Desenvolvimento, Ciência, Tecnologia e Inovação – SEPLAN-CTI, por meio de ofício, realiza a revisão Qualitativa e Quantitativa do PPA.
  - 1.12.2. Na revisão **qualitativa** os técnicos fazem uma análise sobre a pertinência de inclusão, exclusão e alteração de programas e ações, e seus respectivos atributos, com a finalidade de ajustá-los à realidade social, econômica e financeira da AMAZONPREV.
    - 1.12.2.1. Faz-se a análise extra sistema, mas se precisar, acessa o Sistema SPLAM, utilizando o Manual de Orientações para a Revisão do Plano Plurianual constante do site da SEPLAN-CTI;
    - 1.12.2.2. Efetua a análise, programa por programa e ação por ação e encaminha a solicitação de inclusão, exclusão e/ou alteração para a SEPLAN/Departamento de Planejamento DEPLAN.
  - 1.12.3. Na revisão quantitativa, a GERAF/Cofin informa os valores por Fonte e Grupo de Despesa nas respectivas Ações. Com base nos limites orçamentários entregues pela SEFAZ, acessa o sistema SPLAM conforme o Manual de Orientações para a Revisão do Plano Plurianual, conforme telas a seguir:

ELABORAÇÃO INICIAL:

APROVAÇÃO INICIAL:CODIR ASSINATURA/RUBRICA:

DATA:

| MPR 14      |                                                    |            |
|-------------|----------------------------------------------------|------------|
| REVISÃO: 12 | MANUAL DE PROCEDIMENTOS FINANCEIROS E<br>CONTABEIS | AMAZONPREV |

| SEPLAN - PPA - Plano Plui       | × ) 🗅 SPLAM - Sistema de Plane 🗙 | 🕒 www.seplancti.am.gov.br/ 🗙 🦲                               |                                                                                         | 🔺 Edivander 🛛 🗕 🗖 🗙             |
|---------------------------------|----------------------------------|--------------------------------------------------------------|-----------------------------------------------------------------------------------------|---------------------------------|
| ← → C 🗋 splam.am                | gov.br/splam/propostaQuar        | ititativaPPA.do                                              |                                                                                         | ☆ =                             |
| 🔢 Apps 🚜 Educação Física Esc    | c 🚽 Vivos! - A História d 🕒      | FILOSOFIA DO AGO 📄 Revista RPPS 🛅 Importado do IE 🔔 MuCo - N | /luseu da C 🚦 Google 🌻 Atividade   Unfollow 🗋 Folhinha Virtual - Ed 🗼 Manual de Redação | 💕 Amazonprev « Ama »            |
| SDI ANA Sistem                  | a Integrado de Planejamento,     |                                                              |                                                                                         | Horne   Sair                    |
| Configuraçãos Cadactros         | Plano Plurianual Dirokizos O     | rasontárias - Oresmonto Anual                                | Edwander Soura                                                                          | dos santos   Formulador de Ação |
| Plano Plurianual > Proposta O   | Fiano Fiuliandar - Offenzes o    | entitativa                                                   | PPA 2012-201                                                                            | 5 Ann Base 2015 Fase Execução   |
| Q @ -                           | Consulta a Sociedade             | Consultar Propos                                             | sta Quantitativa                                                                        |                                 |
|                                 | OEG                              |                                                              |                                                                                         |                                 |
| 1                               | Proposta Qualitativa             |                                                              |                                                                                         |                                 |
|                                 | Limite Programado PPA            | p imatica                                                    | visao institucional                                                                     |                                 |
| Programa                        | Proposta Quantitativa            | Arvore de Seleção Quantitativa                               | Órgão 13000 - Secretaria de Estado de Administração e Gestão - SEAD                     | Ŧ                               |
| Ação                            | Relatórios                       | •                                                            | Unidade 13301 - Fundação AMAZONPREV - AMAZONPREV                                        | •                               |
|                                 |                                  | completa                                                     | Árvore Completa                                                                         |                                 |
|                                 |                                  |                                                              |                                                                                         |                                 |
|                                 |                                  | Consultar                                                    | Cancelar                                                                                |                                 |
|                                 |                                  |                                                              |                                                                                         |                                 |
| -                               |                                  |                                                              |                                                                                         |                                 |
|                                 |                                  |                                                              |                                                                                         |                                 |
|                                 |                                  |                                                              |                                                                                         |                                 |
|                                 |                                  |                                                              |                                                                                         |                                 |
|                                 |                                  |                                                              |                                                                                         |                                 |
|                                 |                                  |                                                              |                                                                                         |                                 |
|                                 |                                  |                                                              |                                                                                         |                                 |
|                                 |                                  |                                                              |                                                                                         |                                 |
|                                 |                                  |                                                              |                                                                                         |                                 |
|                                 |                                  |                                                              |                                                                                         |                                 |
|                                 |                                  |                                                              |                                                                                         |                                 |
|                                 |                                  |                                                              |                                                                                         |                                 |
|                                 |                                  |                                                              |                                                                                         |                                 |
|                                 |                                  |                                                              | a de Dades à manages DIA & 2040                                                         |                                 |
| spiam.am.gov.pr/splam/propostaQ |                                  | PHODAM - Processamento                                       |                                                                                         | POR 09:52                       |
|                                 |                                  |                                                              |                                                                                         | PTB2 18/05/2015                 |

1.12.3.1. Após clicar em Orçamento anual, proposta quantitativa, seleciona o Órgão e a Unidade e clica em consultar;

Cópia controlada

ELABORAÇÃO INICIAL:

APROVAÇÃO INICIAL:CODIR ASSINATURA/RUBRICA:

DATA:

| MPR 14      |                                                    | Fundação   |
|-------------|----------------------------------------------------|------------|
| REVISÃO: 12 | MANUAL DE PROCEDIMENTOS FINANCEIROS E<br>CONTABEIS | AMAZONPREV |

| PLAN - PPA - Plano Plu: × / SPLAM - Sisten    | na de Plane × La www.seplancti.am.gov.b | ×/. ×                               |                      |                               |                       |                                | a –        |
|-----------------------------------------------|-----------------------------------------|-------------------------------------|----------------------|-------------------------------|-----------------------|--------------------------------|------------|
| C splam.am.gov.br/splam/pro                   | postaQuantitativaPPA.do#                |                                     | _                    |                               |                       |                                |            |
| Bu Educação Física Esc Vivos! - A Hist<br>(1) | ória d 🕒 FILOSOFIA DO AGO 📋 Re          | vista RPPS 🔲 Importado do IE 👌      | MuCo - Museu da C 👔  | Google 🚽 Atividade   Unfollow | Folhinha Virtual - Ed | 👢 Manual de Redação 💕 Amazon;  | prev « Ama |
| *                                             |                                         | Cupt                                | açao quantitativa    |                               |                       |                                |            |
| Financeira Meta Física                        |                                         |                                     |                      |                               |                       |                                |            |
|                                               |                                         |                                     |                      |                               |                       |                                |            |
| grama<br>1 - PROGRAMA DE APOIO ADMINISTRATIVO | / Multissetorial                        |                                     |                      |                               |                       | Unidade:<br>98101 - GOVERNO AM |            |
| io                                            |                                         |                                     |                      |                               |                       | Tipo da Ação:                  |            |
| 01 - Administração da Unidade                 |                                         | <ul> <li>1/4 Padronizada</li> </ul> |                      |                               |                       | Atividades                     |            |
| alizador                                      |                                         |                                     | FL                   | uncional Programática:        |                       | Momento:                       |            |
| tado                                          | ▼ 1/1                                   |                                     | 20                   | 0-13301-09-122-0001-2001-0001 |                       | 1 Execução Física e Financeira |            |
| Cantação da Mota Einancoira                   |                                         |                                     |                      |                               |                       |                                |            |
| Captação da meta Financeira                   |                                         |                                     |                      |                               |                       |                                |            |
| Fonte de Recurso *                            |                                         |                                     | Grupo de Despesa*    |                               |                       |                                |            |
|                                               |                                         | ۲                                   |                      |                               |                       | •                              |            |
|                                               |                                         | Valor                               | expresso em R\$ 1,00 |                               |                       |                                |            |
|                                               | 2012                                    | 20                                  | 13                   | 2014                          | 2015                  | TOTAL                          |            |
| Meta Global da Ação                           | :                                       | 280.081.595                         | 340.008.836          | 353.366.579                   | 319.108.398           | 1.292.5                        | 565.408    |
| Meta da Ação                                  |                                         | 0                                   | 25.448.350           | 29.537.352                    | 17.259.760            | 72.2                           | 245.462    |
| Limite Disponível                             |                                         | 0                                   | 0                    | 0                             | 0                     |                                | 0          |
| Meta do Localizador na Elaboração             |                                         | 0                                   | 0                    | 0                             | 0                     |                                | 0          |
| Meta do Localizador                           |                                         |                                     |                      |                               |                       |                                | 0          |
|                                               |                                         |                                     | Retornar             |                               |                       |                                |            |
|                                               |                                         |                                     | Recorner             |                               |                       |                                |            |
|                                               |                                         |                                     |                      |                               |                       |                                |            |
| sta da Meta Financeira do Localizador ——      |                                         |                                     |                      |                               |                       |                                |            |
| Fonte de Recurso                              | Grupo de Despes                         | a                                   | 2012                 | 2013                          | 2014                  | 2015 Açı                       | öes        |
| - Recursos Diretamente Arrecadados            | 3 - Outras Despesas Correntes           |                                     | 0                    | 11.448.350                    | 12.169.352            | 13.040.760                     |            |
|                                               | 4 - Investimentos                       |                                     | 0                    | 14.000.000                    | 17.368.000            | 4.219.000                      |            |
| - Recursos Diretamente Arrecadados            |                                         |                                     |                      |                               |                       |                                |            |
| - Recursos Diretamente Arrecadados<br>AL      |                                         |                                     | 0                    | 25.448.350                    | 29.537.352            | 17.259.760                     |            |

- 1.12.3.2. Abre Ação por Ação do Programa para informar a meta financeira;
- 1.12.3.3. Seleciona a Ação, o localizador (Estado), no item Capitação da Meta Financeira selecionar a Fonte de Recurso, o Grupo de Despesa e o valor expresso em R\$ 1,00 para o respectivo exercício. A informação inserida aparece na Lista da Meta Financeira do Localizador;
- 1.12.3.4. Clica em Meta Física e preenche em meta física do Localizador, confirma e envia para análise da SEPLAN-CTI, conforme o Manual Operativo da Proposta Quantitativa;
- 1.12.3.5. Fazer o mesmo procedimento para todas as Ações de cada Programa, conforme o Manual Operativo da Proposta

APROVAÇÃO INICIAL:CODIR ASSINATURA/RUBRICA:

ELABORAÇÃO INICIAL:

DATA:

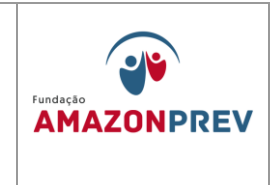

Quantitativa. Após todo o preenchimento com os valores o sistema ficará com a seguinte Visão Institucional.

|                                                                                                    |                      |                   |                   |                  | _     |
|----------------------------------------------------------------------------------------------------|----------------------|-------------------|-------------------|------------------|-------|
| 🗅 SPLAM - Sistema de Plan: 🛪 🚄 Expresso Livre - Conectar 🛪 🛄                                                                                                    |                      |                   | 🔺 Edivande        | - 0              | x     |
| ← → C 🗋 splam.am.gov.br/splam/propostaQuantitativaPPA.do#                                                                                                    |                      |                   |                   | ☆                | Ξ     |
| 🔢 Apps 🌆 Educação Física Esc 🚽 Vivos! - A História d 📴 FILOSOFIA DO AGO 🗋 Revista RPPS 🦳 Importado do IE 🔔 MuCo - Museu da C 💈 Google 🍨 Atividade   Unfollow 🗅 Fol                                                                                                    | hinha Virtual - Ed 🔱 | Manual de Redação | o 😿 Amazonp       | urev « Ama       | >>    |
|                                                                                                    |                      | Edwander Sour     | a das Santas   Fo | Home   Sa        | air 🔺 |
| Posteurozãos Cadades Dise Dividau o Anazonias Oreanastrias Oreanastrias Oreanastrias                                                                                                    |                      | Eulvalluel SUUZ   | a uus sainus (ru  | iniulaudi ue Aça | .0    |
| Congunações Calassos, France Annanian, Encales organicinanas, Organicina Annan,<br>Diano Dimpanual S. Droveta Annantitativa S. Ánnera da Salação Anantitativa                                                                                                    |                      | PPA 2012-20       | 15 Ano Rase 2014  | 5 Fase Eveniran  |       |
| A and the metric of the second second s |                      | 11/12012 201      | 13 7110 Du30.201. | r ruse.Execução  | 1     |
|                                                                                                    |                      |                   | Valor ov          | proceso om D\$ 1 | 00    |
| Inidade/Programa/Acão/I ocalizador/Programação Financeira                                                                                                    | 2012                 | 2013              | 2014              | 2015             |       |
| V III 13301 (T) AMAZONPREV - Com pendência                                                                                                    |                      | 1.179.403.000     | 1.309.288.000     | 1.574.172.000    |       |
| V 🖾 0001 PROGRAMA DE APOIO ADMINISTRATIVO                                                                                                    |                      | 31.999.000        | 37.999.000        | 27.999.000       |       |
| 🔻 🚯 2001. Administração da Unidade                                                                                                    |                      | 25.448.350        | 29.537.352        | 17.259.760       | j i   |
| 🗴 🕼 Estado - Finalizada                                                                                                    |                      | 25.448.350        | 29.537.352        | 17.259.760       |       |
| 1 201 Recursos Diretamente Arrecadados - 3 Outras Despesas Correntes                                                                                                    |                      | 11.448.350        | 12.169.352        | 13.040.760       | í.    |
| 201 Recursos Direlamente Arrecadados - 4 Investimentos                                                                                                    |                      | 14.000.000        | 17.368.000        | 4.219.000        | 6     |
| v 💀 2003. Remuneração de Pessoal Ativo do Estado e Encargos Sociais                                                                                                    |                      | 5.793.000         | 7.836.000         | 10.205.000       |       |
| v 🖸 Estado - Finalizada                                                                                                    |                      | 5.793.000         | 7.836.000         | 10.205.000       | 1     |
| 1 Pessoal e Encargos Sociais                                                                                                    |                      | 5.788.000         | 7.831.000         | 10.200.000       |       |
| 1 Recursos Direlamente Arrecadados - 3 Outras Despesas Correntes                                                                                                    |                      | 5.000             | 5.000             | 5.000            |       |
| 🗴 💶 2004 Auxílio-Alimentação aos Servidores e Empregados                                                                                                    |                      | 343.200           | 306.648           | 306.240          |       |
| v C Estado - Finalizada                                                                                                    |                      | 343.200           | 306.648           | 306.240          |       |
| 3 201 Recursos Direlamente Arrecadados - 3 Outras Despesas Correntes                                                                                                    |                      | 343.200           | 306.648           | 306.240          |       |
| 🔻 🛺 2087. Administração de Serviços de Energia Elétrica, Água e Esgoto e Telefonia                                                                                                    |                      | 414.450           | 319.000           | 228.000          |       |
| w 🖸 Estado - Finalizada                                                                                                    |                      | 414.450           | 319.000           | 228.000          | 6     |
| 🖼 201 Recursos Diretamente Arrecadados - 3 Outras Despesas Correntes                                                                                                    |                      | 414.450           | 319.000           | 228.000          |       |
| 🔻 🔟 0002 PREVIDÊNCIA DE INATIVOS E PENSIONISTAS DO ESTADO                                                                                                    |                      | 908.235.000       | 1.041.096.000     | 1.214.632.000    | 6     |
| 🗴 💀 2490 Encargos com Pessoal Aposentado e Pensionistas - Plano Financeiro                                                                                                    |                      | 885.471.088       | 1.017.961.123     | 1.201.922.000    |       |
| v 🕼 Estado - Finalizada                                                                                                    |                      | 885.471.088       | 1.017.961.123     | 1.201.922.000    | 1     |
| 🖽 100 Recursos Ordinários - 1 Pessoal e Encargos Sociais                                                                                                    |                      | 594.963.000       | 724.383.906       | 449.752.000      |       |
| 💵 100 Recursos Ordinários - 3 Outras Despesas Correntes                                                                                                    |                      | 600.000           | 600.000           |                  |       |
| 🖼 121 Cotaparte do Fundo de Participação dos Estados e do Distrito Federal - 1 Pessoal e Encargos Sociais                                                                                                    |                      |                   |                   | 379.499.000      |       |
| 1 261 Fundo Financeiro - RPPS - 1 Pessoal e Encargos Sociais                                                                                                    |                      | 289.896.088       | 292.965.217       | 372.671.000      | 1     |

Cópia controlada

ELABORAÇÃO INICIAL:

### APROVAÇÃO INICIAL:CODIR ASSINATURA/RUBRICA:

#### **MPR 14**

**REVISÃO: 12** 

### MANUAL DE PROCEDIMENTOS FINANCEIROS E CONTABEIS

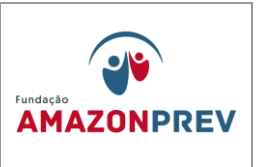

| v 😥 2491 Encargos com Pessoal Aposentado e Pensionistas - Plano Previdenciário                                                        | 2.414.63   | 2 3.998.186   | 5.360.00   |
|----------------------------------------------------------------------------------------------------|------------|---------------|------------|
| 🔻 🖸 Estado - Finalizada                                                                                                    | 2.414.63   | 2 3.998.186   | 5.360.00   |
| 🚾 262 Fundo Previdenciário - RPPS - 1 Pessoal e Encargos Sociais                                                                      | 2.402.63   | 2 3.986.186   | 5.350.00   |
| 🕼 262 Fundo Previdenciário - RPPS - 3 Outras Despesas Correntes                                                                       | 12.00      | 0 12.000      | 10.00      |
| 🔻 💀 2521 Encargos com Pessoal Aposentado e Pensionistas - Plano Financeiro Assembleia Legislativa do Estado do Amazonas (ALE)         | 20.331.91  | 2 19.126.877  | 5.900.00   |
| 🔻 🖸 Estado - Finalizada                                                                                                    | 20.331.91  | 2 19.126.877  | 5.900.00   |
| 🕼 100 Recursos Ordinários - 1 Pessoal e Encargos Sociais                                                                              |            | 14.304.094    |            |
| 🝱 261 Fundo Financeiro - RPPS - 1 Pessoal e Encargos Sociais                                                                          | 20.331.91  | 2 4.822.783   | 5.900.00   |
| 🔻 🚯 2522 Encargos com Pessoal Aposentado e Pensionistas - Plano Previdenciário Assembleia Legislativa do Estado do Amazonas (ALE)     | 17.36      | 8 9.814       | 1.450.00   |
| 🔻 🖸 Estado - Finalizada                                                                                                    | 17.36      | 8 9.814       | 1.450.00   |
| 🗱 262 Fundo Previdenciário - RPPS - 1 Pessoal e Encargos Sociais                                                                      | 17.36      | 8 9.814       | 1.450.00   |
| 🔻 📭 2571 Encargos com Pessoal Aposentado e Pensionistas - Plano Financeiro Tribunal de Justiça do Estado do Amazonas (TJAM)           |            |               |            |
| 🖸 Estado - Sem proposta 🗙                                                                                                    |            |               |            |
| 🔻 🛺 2572 Encargos com Pessoal Aposentado e Pensionistas - Plano Previdenciário Tribunal de Justiça do Estado do Amazonas (TJAM)       |            |               |            |
| 🖸 Estado - Sem proposta 🗙                                                                                                    |            |               |            |
| 🔻 🔯 2573 Encargos com Pessoal Aposentado e Pensionistas - Plano Financeiro Tribunal de Contas do Estado do Amazonas (TCEAM)           |            |               |            |
| 🖸 Estado - Sem proposta 🗙                                                                                                    |            |               |            |
| 🔻 😰 2574 Encargos com Pessoal Aposentado e Pensionistas - Plano Previdenciário Tribunal de Contas do Estado do Amazonas (TCEAM)       |            |               |            |
| 🖸 Estado - Sem proposta 🗙                                                                                                    |            |               |            |
| n 🔟 0003 OPERAÇÕES ESPECIAIS: CUMPRIMENTO DE SENTENÇAS JUDICIAIS                                                                      | 1.00       | 0 201.000     | 130.00     |
| 🔻 🔝 0002 Cumprimento de Sentenças Judiciais Transitadas em Julgado (precatórios) Devidas pelo Estado, Autarquias e Fundações Públicas | 1.00       | 0 201.000     | 130.00     |
| v CC Estado - Finalizada                                                                                                    | 1.00       | 0 201.000     | 130.00     |
| Ma 100 Recursos Ordinários - 1 Pessoal e Encargos Sociais                                                                             |            |               |            |
| 💶 100 Recursos Ordinários - 3 Outras Despesas Correntes                                                                               |            |               |            |
| 🕼 201 Recursos Diretamente Arrecadados - 1 Pessoal e Encargos Sociais                                                                 | 1.00       | 0 1.000       | 1.00       |
| 🝱 261 Fundo Financeiro - RPPS - 1 Pessoal e Encargos Sociais                                                                          |            | 200.000       | 129.00     |
| 🛿 9999. RESERVA DE CONTINGÊNCIA                                                                                                    | 239.168.00 | 0 229.992.000 | 331.411.00 |
| v KO 2517 Reserva de Contingência RPPS                                                                                                | 239.168.00 | 0 229.992.000 | 331.411.00 |
| v C Estado - Sem pendência                                                                                                    | 239.168.00 | 0 229.992.000 | 331.411.00 |
| 🕼 262 Fundo Previdenciário - RPPS - 9 Reserva de Contingência                                                                         | 239.168.00 | 0 229.992.000 | 331.411.00 |

- 1.12.4. A cada 4 anos, começando no primeiro ano da gestão de cada governo, a AMAZONPREV é contatada pela SEPLAN-CTI para fazer estimativa de valores para o PPA do próximo quadriênio.
  - 1.12.4.1. A GERAF/Cofin acessa o Sistema SPLAM para inserir os valores, conforme o Manual de Elaboração da Proposta Quantitativa do PPA constante do site da SEPLAN-CTI no link: http://www.seplancti.am.gov.br/arquivos/download/noticias/ar q/20110826130315manualoperativodapropostaquantitativa.p

1.13. ESTIMATIVA DE DESPESAS PARA O ORÇAMENTO ANUAL.

df.

Cópia controlada

APROVAÇÃO INICIAL:CODIR ASSINATURA/RUBRICA:

ELABORAÇÃO INICIAL:

DATA:

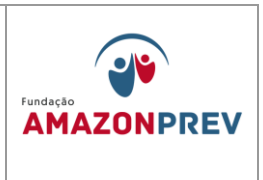

- 1.13.1. TAXA DE ADMINISTRAÇÃO A GERAF/Cofin solicita da GERAF/Comap a previsão de despesas dos contratos programados para vigorar no exercício seguinte e da GETEC a previsão das despesas de competência daquela Gerência para composição do orçamento do exercício seguinte.
- 1.13.2. DESPESAS PREVIDENCIÁRIAS A GERAF/Cofin fica no aguardo dos limites orçamentários distribuídos pela SEFAZ para proceder a fixação dos valores para cada natureza de despesa.
- 1.13.3. Atendendo ao Cronograma de Elaboração do PLOA e de posse da planilha com os limites orçamentários, indicados no item 2.4, providencia-se o lançamento dos valores no nível de Elemento de Despesa conforme o Manual Operativo da Proposta Quantitativa -SPLAM. A informação inserida aparece na Lista da Meta Financeira do Localizador;

| 90 ·                                                                                                    | stória d 🖸 FILOSOFIA DO AGO 🗋 Revista I                                                                                                    | RPPS 🗀 Importado do IE 🔔 MuCo - Museu da<br>Captação Quantitat                                                                                                    | C 🔀 Google 🍷 Atividade   Unfollow 🗋 Folhin<br>Iva                                                                                                    | sha Virtual - Ed 👔 Manual de Redação 📂 Amazonp                                                                                                    | prev - Ama                                                    |
|----------------------------------------------------------------------------------------------------|----------------------------------------------------------------------------------------------------|----------------------------------------------------------------------------------------------------|----------------------------------------------------------------------------------------------------|----------------------------------------------------------------------------------------------------|---------------------------------------------------------------|
| a Financeira Mota Fisica                                                                                                    |                                                                                                    |                                                                                                    |                                                                                                    |                                                                                                    |                                                               |
| ograma                                                                                                    | O / Multissetorial                                                                                                    |                                                                                                    |                                                                                                    | Unidade:<br>98101 - GOVERNO AM                                                                                                    |                                                               |
| ào                                                                                                    |                                                                                                    |                                                                                                    |                                                                                                    | Tipo da Acão:                                                                                                    |                                                               |
| 001 - Administração da Unidade                                                                                                    |                                                                                                    | <ul> <li>1/4 Padronizada</li> </ul>                                                                                                    |                                                                                                    | Atividades                                                                                                    |                                                               |
| calizador                                                                                                    |                                                                                                    |                                                                                                    | Funcional Programática:                                                                                                    | Momento:                                                                                                    |                                                               |
| stado                                                                                                    | • 1/1                                                                                                    |                                                                                                    | 20.13301.09.122.0001.2001.0001                                                                                                    | 3 Consolidação Final - Projeto de L<br>Anexos                                                                                                    | Leie                                                          |
| Captação da Meta Financeira                                                                                                    |                                                                                                    |                                                                                                    |                                                                                                    |                                                                                                    |                                                               |
| Fonte de Recurso *                                                                                                    |                                                                                                    | Grupo de Despesa*                                                                                                    | Modalidade de Aplicação"                                                                                                    |                                                                                                    |                                                               |
|                                                                                                    | •                                                                                                    | 3-Outras Despesas Correntes                                                                                                    | <ul> <li>Selectone</li> </ul>                                                                                                    | •                                                                                                    |                                                               |
| Detalhamento da Despesa                                                                                                    |                                                                                                    |                                                                                                    | Saldo para Detalhamento                                                                                                    | •<br>0                                                                                                    |                                                               |
|                                                                                                    |                                                                                                    |                                                                                                    |                                                                                                    |                                                                                                    |                                                               |
|                                                                                                    |                                                                                                    | Retornar                                                                                                    |                                                                                                    |                                                                                                    |                                                               |
| Lista da Meta Financeira do Localizador                                                                                                    | Grupo de Disersa                                                                                                    | Retornar                                                                                                    | Neturoza de Desesa                                                                                                    | 2015                                                                                                    | Action                                                        |
| usta da Meta Financeira do Localizador<br>Fonte da Recurso<br>1 - Recurso Diretamente Arrecolados                                                                                                    | Grupo de Despesa<br>3 - Outras Despesas Correntes                                                                                                    | Retornar<br>33901400 - Diánas-Civit                                                                                                    | Naturoza do Dospesa                                                                                                    | 2015                                                                                                    | Ações                                                         |
| Lista da Meta Financeira do Localizador<br>Fonte de Hacurso<br>1 - Recurso Diretamente Arrecadados<br>1 - Recurso Diretamente Arrecadados                                                                                                    | Grupo de Despesa<br>3 - Outras Despesas Correntes<br>3 - Outras Despesas Correntes                                                                                                    | Retornar<br>33901400 - Diárias-Civil<br>33902800 - Material de Cansam                                                                                                    | Naturoza de Despesa                                                                                                    | 2015<br>52,000<br>952,700                                                                                                    | Ações<br>/×                                                   |
| ista da Meta Financeira do Localizador<br>Fonio de Recorso<br>1 - Recurso Diretamente Arrecadados<br>1 - Recurso Diretamente Arrecadados                                                                                                    | Grupo de Despesa<br>3 - Outras Despesas Correntes<br>3 - Outras Despesas Correntes<br>3 - Outras Despesas Correntes                                                                                                    | Retornar<br>33901400 - Diárlas-Civil<br>33903400 - Malarial de Constan<br>33903240 - Malarial de Constan                                                                                                    | Natureza de Despesa<br>o<br>o                                                                                                    | 2015<br>52.000<br>98.799<br>22.800                                                                                                    | Ações<br>/×<br>/×                                             |
| Ista da Mela Financeira do Localizador<br>Fonde de Recurso<br>- Recursos Diretamente Arrecadados<br>- Recursos Diretamente Arrecadados<br>- Recursos Diretamente Arrecadados                                                                                                    | Gruppi de Dispesa<br>3 - Outras Despesas Correntes<br>3 - Outras Despesas Correntes<br>3 - Outras Despesas Correntes                                                                                                    | Reternar.<br>31991400 - Disirias-Civil<br>31993300 - Material de Consum<br>3063200 - Material de Consum<br>3063200 - Dessegues e Ocape                                                                                                    | Notureza de Despesia<br>o<br>rviço para Datribução Gratuta<br>as com Locomoção                                                                                                    | 2015<br>52,200<br>527,780<br>22,200<br>22,200<br>22,000<br>22,000                                                                                                    | Ações<br>/ X<br>/ X<br>/ X                                    |
| Ista da Meta Financeira da Localizador<br>Fonte da Bicurso<br>- Recursos Distamente Arrecadados<br>- Recurso Distamente Arrecadados<br>- Recurso Distamente Arrecadados<br>- Recurso Distamente Arrecadados                                                                                                    | Groph de Despesa<br>3 - Outras Despesas Correntes<br>3 - Outras Despesas Correntes<br>3 - Outras Despesas Correntes<br>3 - Outras Despesas Correntes                                                                                                    | Retornar<br>30001600 - Disiras-Civil<br>3000200 - Material de Comun<br>3000200 - Jessagens e Despe<br>3000300 - Jessagens e Comun                                                                                                    | Menergya da Despesa<br>o<br>a Contribuição Granuta<br>asa com Locomoção<br>toria                                                                                                    | 2015<br>52,000<br>52,200<br>52,220<br>22,200<br>200,007<br>200,007                                                                                                    | Ações<br>/ X<br>/ X<br>/ X<br>/ X                             |
| Inte da Mota Timonestra de Localizador<br>Fonte de Nacerno<br>I Recurso Divetamente Arrecalisatos<br>I Recursos Divetamente Arrecalisatos<br>I Recursos Divetamente Arrecalisatos<br>I Recursos Divetamente Arrecalisatos<br>I Recursos Divetamente Arrecalisatos<br>I Recursos Divetamente Arrecalisatos                                                                                                    | Corpo de Despesa<br>3 - Outras Despesas Correntes<br>3 - Outras Despesas Correntes<br>3 - Outras Despesas Correntes<br>3 - Outras Despesas Correntes<br>3 - Outras Despesas Correntes<br>3 - Outras Despesas Correntes                                                                                                    | Retornar.<br>33901480 - Dairsa-Ciwi<br>3390360 - Mainrai da Consum<br>3390320 - Mangrai da Consum<br>3390320 - Passagare o Deap<br>3390300 - Passagare o Deap<br>3390300 - Cartos Congo da Comuni                                                                                                    | Notareza de Despesa<br>o<br>vriço para Dostriação Granas<br>as com Locamosção<br>toria<br>Tercentes - Pessana Fasca                                                                                                    | 6.15%<br>100.22<br>104.2,5%<br>105.06%<br>105.06%<br>106.05%<br>106.05%                                                                                                    | Ações<br>/ X<br>/ X<br>/ X<br>/ X<br>/ X                      |
| Link de Marks Financierie de Loc citazelos<br><u>Pentre de Brecetoros</u><br>- Recervos Directomente Arrecoladorio<br>- Recervos Directomente Arrecoladorio<br>- Recervos Directomente Arrecoladorio<br>- Recervos Directomente Arrecoladorio<br>- Recervos Directomente Arrecoladorio<br>- Recervos Directomente Arrecoladorio<br>- Recervos Directomente Arrecoladorio                                                                                                    | Compto de Desposo<br>3 - Outras Desposas Contentes<br>3 - Outras Desposas Contentes<br>5 - Outras Desposas Contentes<br>5 - Outras Desposas Contentes<br>2 - Outras Desposas Contentes<br>3 - Outras Desposas Contentes<br>3 - Outras Desposas Contentes                                                                                                    | Reternar.<br>3300400 - Darias - Cori<br>3300300 - Marris - Cori<br>3300300 - Marris - Lieno o ta<br>3003300 - Passagene O Page<br>3003300 - Serviço et Const<br>3300300 - Serviço et Const<br>3300300 - Jone Serviço et Milo de<br>3007070 - Liencijo et Milo de                                                                                                    | Natureza da Despesa<br>9<br>9 angeo para Banthargia Granata<br>9 asa com Loronnção<br>10 resenta<br>10 resenta<br>10 com                                                                                                    | 2013<br>52,000<br>542,270<br>22,2605<br>249,535<br>249,535<br>249,535<br>249,535<br>249,535<br>249,535<br>249,535<br>249,535<br>249,535<br>249,535<br>249,535<br>249,555<br>249,5555<br>249,5555<br>249,5555<br>249,5555<br>249,55555<br>249,55555<br>249,555555<br>249,555555555555555555555555555555555555                                                                                                    | Ações<br>/ X<br>/ X<br>/ X<br>/ X<br>/ X<br>/ X               |
| Lista da Marta Phanaceira da Localizador<br>Fonde da Hocariza<br>- Recenso Devidención Arrestadados<br>- Recenso Devidención Arrestadados<br>- Recenso Devidención Arrestadados<br>- Recenso Devidención Arrestadados<br>- Recenso Devidención Arrestadados<br>- Recenso Devidención Arrestadados<br>- Recenso Devidención Arrestadados<br>- Recenso Devidención Arrestadados                                                                                                    | Grapo de Despesa<br>3 - Outras Despesas Correntes<br>3 - Outras Despesas Correntes<br>3 - Outras Despesas Correntes<br>3 - Outras Despesas Correntes<br>3 - Outras Despesas Correntes<br>3 - Outras Despesas Correntes                                                                                                    | Reternar<br>33901400 - Dairtas Civil<br>3300300 - Marris da Crasan<br>3003300 - Marris da Crasan<br>3203300 - Marris da Crasan<br>3203300 - Otaria Serviço da Ciman<br>3203300 - Otaria Serviço da Si                                                                                                    | National de Despectes<br>Projeto paras Elementaria<br>en esta de la consectaria<br>en esta de la consectaria<br>en esta de la consectaria<br>en esta de la consectaria<br>en esta de la consectaria<br>en esta de la consectaria<br>en esta de la consectaria<br>en esta de la consectaria<br>en esta de la consectaria<br>en esta de la consectaria<br>en esta de la consectaria<br>en esta de la consectaria<br>en esta de la consectaria<br>en esta de la consectaria<br>enterna de la consectaria<br>enterna de la consectaria                                                                                                    | 2005<br>1000<br>2000<br>2000<br>2000<br>2000<br>2000<br>2000                                                                                                    | Ações<br>/ X<br>/ X<br>/ X<br>/ X<br>/ X<br>/ X<br>/ X        |
| Initi di Minis Primiri alla Landadar<br>Fonta di Necessaria<br>1. Recurso Destinuente Arra-adaban<br>1. Recurso Destinuente Arra-adaban<br>1. Recurso Destinuente Arra-adaban<br>1. Recurso Destinuente Arra-adaban<br>1. Recurso Destinuente Arra-adaban<br>1. Recurso Destinuente Arra-adaban<br>1. Recurso Destinuente Arra-adaban<br>1. Recurso Destinuente Arra-adaban<br>1. Recurso Destinuente Arra-adaban<br>1. Recurso Destinuente Arra-adaban<br>1. Recurso Destinuente Arra-adaban                                                                                                    | Corporate Desenses<br>3. Obras Despensa Correntes<br>3. Obras Despensa Correntes<br>3. Obras Despensa Correntes<br>3. Obras Despensa Correntes<br>3. Obras Despensa Correntes<br>3. Obras Despensa Correntes<br>3. Obras Despensa Correntes<br>3. Obras Despensa Correntes<br>3. Obras Despensa Correntes                                                                                                    | 2001409 - Daires Cuer<br>2000509 - Marries de Canan<br>2002509 - Marries de Canan<br>2002509 - Paragan<br>2002509 - Danagan e Dage<br>2002509 - Oanse de Terryon de<br>2002509 - Oanse de Terryon de<br>2002509 - Oanse de Terryon de                                                                                                    | Restoração da Despesas<br>autorização Granulas<br>autorização Granulas<br>autorização Granulas<br>autorização Granulas<br>autorização Granulas<br>Autorização Granulas<br>Autorização Granulas                                                                                                    | 2113<br>5.2000<br>12.2700<br>22.000<br>22.000<br>22.000<br>20.000<br>12.000<br>20.000<br>20.0000<br>20.0000<br>20.0000<br>20.0000<br>20.0000<br>20.0000<br>20.0000<br>20.0000<br>20.0000<br>20.0000<br>20.0000<br>20.0000<br>20.0000<br>20.0000<br>20.0000<br>20.0000<br>20.0000<br>20.0000<br>20.0000<br>20.0000<br>20.0000<br>20.0000<br>20.0000<br>20.0000<br>20.0000<br>20.00000<br>20.0000<br>20.0000<br>20.0000<br>20.0000<br>20.0000<br>20.00000<br>20.0000000<br>20.00000000                                                                                                    | Ações<br>/ X<br>/ X<br>/ X<br>/ X<br>/ X<br>/ X<br>/ X        |
| Lette da Minte Francescera da Luccitator<br>Fotos da Nacestro<br>Testervano Detestimiento Arrestatolitos<br>- Recursos Destimiento Arrestatolitos<br>- Recursos Destimiento Arrestatolitos<br>- Recursos Destimiento Arrestatolitos<br>- Recursos Destimiento Arrestatolitos<br>- Recursos Destimiento Arrestatolitos<br>- Recursos Destimiento Arrestatolitos<br>- Recursos Destimiento Arrestatolitos<br>- Recursos Destimiento Arrestatolitos<br>- Recursos Destimiento Arrestatolitos<br>- Recursos Destimiento Arrestatolitos                                                                                                    | Grepo de Dispesa<br>3. Otras Despesa Constitu<br>3. Otras Despesa Constitu<br>3. Otras Despesa Constitu<br>3. Otras Despesa Constitu<br>3. Otras Despesa Constitu<br>3. Otras Despesa Constitu<br>3. Otras Despesa Constitu<br>3. Otras Despesa Constitu<br>3. Otras Despesa Constitu<br>3. Otras Despesa Constitu<br>3. Otras Despesa Constitu                                                                                                    | Referenze<br>2009 Mars - Dalons - Cont<br>2009 Marcia - Manural Contant<br>2009 Marcia - Manural Contant<br>2009 Marcia - Marcia Contant<br>2009 Marcia - Marcia - Marcia<br>2009 Marcia - Contant Encound<br>2009 Marcia - Contant Encound<br>2009 Marcia - Contant Encound<br>2009 Marcia - Contant Encound<br>2009 Marcia - Contant Encound<br>2009 Marcia - Contant Encound | National de Despectes<br>Projeto paras Elimitados Carantes<br>de servicio de la consectario de la consectario<br>de la consectario de la consectario de la consectario<br>de la consectario de la consectario de la consectario<br>de la consectario de la consectario de la consectario<br>de la consectario de la consectario de la consectario<br>de la consectario de la consectario de la consectario<br>de la consectario de la consectario de la consectario<br>de la consectario de la consectario<br>de la consectario de la consectario<br>de la consectario de la consectario<br>de la consectario de la consectario<br>de la consectario de la consectario<br>de la consectario de la consectario<br>de la consectario de la consectario<br>de la consectario de la consectario<br>de la consectario de la consectario<br>de la consectario de la consectario<br>de la consectario<br>de l                                                                                                    | 2015<br>5.2000<br>5.2000<br>2.2000<br>2.2000<br>2.2000<br>4.2000<br>4.2000<br>4.2000<br>4.2000<br>4.2000                                                                                                    | Ações<br>/ X<br>/ X<br>/ X<br>/ X<br>/ X<br>/ X<br>/ X<br>/ X |
| Liste da Nicha Transcesce da Luc Standor<br>Konto da Nacostria<br>De Carlos da Nacostria<br>De Carlos da Nacostria<br>Indecarano Deresanante Arracadados<br>Indecarano Deresanante Arracadados<br>Indecarano Deresanante Arracadados<br>Indecarano Destantente Arracadados<br>Indecarano Destantente Arracadados<br>Indecarano Destantente Arracadados<br>Indecarano Destantente Arracadados<br>Indecarano Destantente Arracadados<br>Indecarano Destantente Arracadados<br>Indecarano Destantente Arracadados<br>Indecarano Destantente Arracadados                                                                                                    | Comparison Development<br>3 Concern Encounter Sec. Concentra<br>3 Concern Encounter Sec. Concentra<br>3 Concern Encounter Sec. Concentra<br>3 Concern Encounter Sec. Concentra<br>3 Concern Encounter Sec. Concentra<br>3 Concern Encounter Sec. Concentra<br>3 Concern Encounter Sec. Concentra<br>3                                                                                                    | Reterror                                                                                                    | Restoração da Designanta<br>en composição da desta da desta da desta da desta da desta da desta da desta da desta da desta da desta da desta da desta da desta da desta da desta da desta da desta da desta da desta da desta da desta desta da desta desta de                                                                                                    | 2113<br>5.2000<br>22.2000<br>29.000<br>29.000<br>29.000<br>29.000<br>29.000<br>29.000<br>20.000<br>20.0000<br>20.0000<br>20.0000<br>20.0000<br>20.0000<br>20.0000<br>20.0000<br>20.0000<br>20.0000<br>20.0000<br>20.0000<br>20.0000<br>20.0000<br>20.0000<br>20.0000<br>20.0000<br>20.0000<br>20.0000<br>20.0000<br>20.0000<br>20.0000<br>20.0000<br>20.0000<br>20.0000<br>20.0000<br>20.0000<br>20.00000<br>20.00000<br>20.00000000                                                                                                    | Ações<br>/ X<br>/ X<br>/ X<br>/ X<br>/ X<br>/ X<br>/ X<br>/ X |
| Har de Morie Prancestre de Lacietarian<br>Porte de Neuerino Arrestatoleo<br>I en cursos Devidencestre Arrestatoleo<br>I en cursos Devidencestre Arrestatoleo | Crepo de Drugese<br>3. Outras Despesas Constitute<br>3. Outras Despesas Constitute<br>3. Outras Despesas Constitute<br>3. Outras Despesas Constitute<br>3. Outras Despesas Constitute<br>3. Outras Despesas Constitute<br>3. Outras Despesas Constitute<br>3. Outras Despesas Constitute<br>3. Outras Despesas Constitute<br>3. Outras Despesas Constitute<br>3. Outras Despesas Constitute<br>3. Outras Despesas Constitute<br>4. Investitutements                                                                           | Addresser                                                                                                    | National de Despense<br>reviep are de Contracto<br>est com Locionação<br>termina<br>termina<br>Termina<br>Termina | 2004<br>1980 - 20<br>1980 - 20<br>2005 - 20<br>2005 - 20<br>2005 - 20<br>2005 - 20<br>20<br>20<br>20<br>20<br>20<br>20<br>20<br>20<br>20<br>20<br>20<br>20<br>2                                                                                                    | Ações<br>/ X<br>/ X<br>/ X<br>/ X<br>/ X<br>/ X<br>/ X<br>/ X |
| List de Note Transcerer de Lui Stanfor<br>Konne de Nacestra<br>Conne de Nacestra<br>Maria de Nacestra<br>Maria de Nacestra<br>Stanforma Dereinsmith Arracaldes<br>I Alexanda Dereinsmith Arracaldes<br>I Alexanda Dereinsmith Arracaldes<br>I Alexanda Dereinsmith Arracaldes<br>I Alexanda Dereinsmith Arracaldes<br>I Alexanda Dereinsmith Arracaldes<br>I Alexanda Dereinsmith Arracaldes<br>I Alexanda Dereinsmith Arracaldes<br>I Alexanda Dereinsmith Arracaldes<br>I Alexanda Dereinsmith Arracaldes<br>I Alexanda Dereinsmith Arracaldes                                                                                                    | Compact Diverse a<br>2 Conce Temperate Connection<br>3 Ourses Temperate Connection<br>3 Ourses Temperate Connection<br>3 Ourses Temperate Connection<br>3 Ourses Temperate Connection<br>3 Ourses Temperates Connection<br>3 Ourses Temperates Connection<br>3 Ourses Temperates Connection<br>3 Ourses Temperates Connection<br>3 Ourses Temperates Connection<br>3 Ourses Temperates Connection<br>3 Ourses Temperates Connection<br>3 Ourses Temperates Connection<br>3 Ourses Temperates Connection<br>4 Neurostimiseries | Reterror                                                                                                    | Reserves de Despense<br>au<br>su<br>su<br>su<br>su<br>su<br>su<br>su<br>su                                                                                                    | 2013<br>5.2000<br>1920-1930<br>2920-1930<br>2930-1930<br>2930-1930<br>1920-1930<br>1920 | Ações<br>/ X<br>/ X<br>/ X<br>/ X<br>/ X<br>/ X<br>/ X<br>/ X |

1.13.4. Seleciona a Ação, o localizador (Estado), no item Capitação da Meta Financeira selecionar a Fonte de Recurso, o Grupo de Despesa, Modalidade de Aplicação em detalhamento da Despesa, selecionar o elemento de despesa e o valor expresso em R\$ 1,00. A informação inserida aparece na Lista da Meta Financeira do Localizador;

Cópia controlada

ELABORAÇÃO INICIAL:

APROVAÇÃO INICIAL:CODIR ASSINATURA/RUBRICA:

DATA:

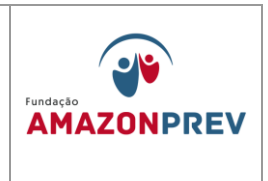

- 1.13.5. A distribuição dos valores deve obedecer aos limites previamente fixados para cada Fonte, Grupo de Despesa e Ação, quando da alocação na Revisão efetuada de acordo com o item 2.4.2.
- 1.13.6. Após o lançamento a visão da página do sistema SPLAM deverá ficar sem diferenças entre a Revisão do PPA e a LOA.

| SPLAM - Sistema de Plane × SEPLAN - PPA - Plano Plui ×                                                                                                    |                                                               |                                 |                                                                   |                    | Eurvanuer          |                           |
|----------------------------------------------------------------------------------------------------|---------------------------------------------------------------|---------------------------------|-------------------------------------------------------------------|--------------------|--------------------|---------------------------|
| Image: Second Second | #                                                             |                                 |                                                                   |                    |                    | 23                        |
| Apps 🚜 Educação Física Esc 🦪 Vivos! - A História d 🔁 FILOSOFIA DO AGO                                                                                                    | ) 🗋 Revista RPPS 📋 Importado do IE 🔝 MuCo - Museu da C        | 8 Google 🍷 Atividade   Unfollow | 📋 Folhinha Virtual - Ed 👗 Mi                                      | anual de Redação   | 🛛 📂 Amazonprev     | « Ama                     |
| Sistema Integrado de Planejamento,<br>Orçamento e Gestão do Estado do Amazonas                                                                                                    |                                                               |                                 |                                                                   | Edivander Sour     | za dos Santos   Fo | Home   S<br>rmulador de A |
| nfigurações - Cadastros - Plano Plurianual - Diretrizes Orçamentárias - O                                                                                                    | Drçamento Anual 🗸                                             |                                 |                                                                   |                    |                    |                           |
| çamento Anual > Proposta Quantitativa                                                                                                    |                                                               |                                 |                                                                   |                    | LOA 2015-201       | 5 Ano Base 201            |
| Ø -                                                                                                    | Visão Institucional                                           |                                 |                                                                   |                    |                    |                           |
|                                                                                                    |                                                               |                                 |                                                                   |                    | Valor exp          | oresso em R\$             |
| ı Un                                                                                                    | idade/Programa/Ação/Localizador/Programação Financeira        |                                 |                                                                   | PPA                | LOA                | Diferença                 |
| 1 3301 🕃 AMAZONPREV - Sem pendência                                                                                                    |                                                               |                                 |                                                                   | 1.574.172.000      | 1.574.172.000      |                           |
| V 🖾 0001 PROGRAMA DE APOIO ADMINISTRATIVO                                                                                                    |                                                               |                                 |                                                                   | 27.999.000         | 27.999.000         |                           |
| Aministração da Unidade                                                                                                    |                                                               |                                 |                                                                   | 17.259.760         | 17.259.760         |                           |
| D 2003 Remuneração de Pessoal Ativo do Estado e Encargos Sociais                                                                                                    |                                                               |                                 |                                                                   | 10.205.000         | 10.205.000         |                           |
| En 2004 Auxilio-Alimentação aos Servidores e Empregados                                                                                                    |                                                               |                                 |                                                                   | 306.240            | 306.240            |                           |
| M2 2087 Administração de Serviços de Energia Elétrica, Água e Esgoto e Tel                                                                                                    | efonia                                                        |                                 |                                                                   | 228.000            | 228.000            |                           |
| 2002 PREVIDÊNCIA DE INATIVOS E PENSIONISTAS DO ESTADO                                                                                                    |                                                               |                                 |                                                                   | 1.214.632.000      | 1.214.632.000      |                           |
| 2490 Encargos com Pessoal Aposentado e Pensionistas - Plano Finance                                                                                                    | ro                                                            |                                 |                                                                   | 1.201.922.000      | 1.201.922.000      |                           |
| ▶ 📭 2491 Encargos com Pessoal Aposentado e Pensionistas - Plano Previder                                                                                                    | iciário                                                       |                                 |                                                                   | 5.360.000          | 5.360.000          |                           |
| Encargos com Pessoal Aposentado e Pensionistas - Plano Finance                                                                                                    | ro Assembleia Legislativa do Estado do Amazonas (ALE)         |                                 |                                                                   | 5.900.000          | 5.900.000          |                           |
| ▶ 📭 2522 Encargos com Pessoal Aposentado e Pensionistas - Plano Previder                                                                                                    | ciário Assembleia Legislativa do Estado do Amazonas (ALE)     |                                 |                                                                   | 1.450.000          | 1.450.000          |                           |
| ▼ 20003 OPERAÇÕES ESPECIAIS: CUMPRIMENTO DE SENTENÇAS JUDICIA                                                                                                    | S                                                             |                                 |                                                                   | 130.000            | 130.000            |                           |
| D002 Cumprimento de Sentenças Judiciais Transitadas em Julgado (prec                                                                                                    | atórios) Devidas pelo Estado, Autarquias e Fundações Públicas |                                 |                                                                   | 130.000            | 130.000            |                           |
| V 20 9999 RESERVA DE CONTINGÊNCIA                                                                                                    |                                                               |                                 |                                                                   | 331.411.000        | 331.411.000        |                           |
| Image: March March Ma |                                                               |                                 |                                                                   | 331.411.000        | 331.411.000        |                           |
|                                                                                                    |                                                               | 1                               | Total das Ações Orçamentárias<br>otal das Ações Não Orçamentárias | 1.574.172.000<br>0 | 1.574.172.000<br>0 |                           |
|                                                                                                    | eff PEODAM - Processmentinde Dades 4                          | mazonas S/A ⊕ 2010              |                                                                   |                    |                    |                           |
|                                                                                                    |                                                               |                                 |                                                                   |                    |                    |                           |

1.13.7. No AFI, os limites podem ser verificados por meio do relatório execução orçamentária – RELEXERORC3 no link RELATÓRIOS/GERAIS/RELEXEORC3, gerando a janela abaixo.

Cópia controlada

APROVAÇÃO INICIAL:CODIR ASSINATURA/RUBRICA:

ELABORAÇÃO INICIAL:

DATA:

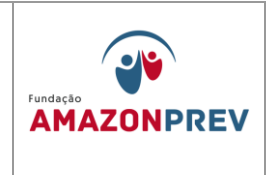

| <b>b</b>                                         |                          | RELEXEO                     | RC - Google Chrome         |                             | - 0 ×                                 |
|--------------------------------------------------|--------------------------|-----------------------------|----------------------------|-----------------------------|---------------------------------------|
| isistemas.sefaz.am.gov.br/AfiPrd2015/Relexeorc3. | do?action=Imprimir       |                             |                            |                             | Q                                     |
| Ano do exercício: 2015                           | Usuário: 4026868         | 3204                        | Aplicação: AfiPrd2015      |                             | Data do servidor: 18/05/2015 14:19 PM |
|                                                  | ATENÇ                    | ÃO: Encerrada a exe         | cução de abril no <i>l</i> | AFI.                        |                                       |
|                                                  | 🔄 Incluir 🖉              | Alterar Excluir             | mpar 🖨 Impri. 🔍 P          | roc. 🥎 Voltar 🖥 Calc.       |                                       |
|                                                  | Relatórios - Gerais - Ri | ELEXEORC - Relação da Execu | ção Orçamentária           |                             |                                       |
|                                                  | Unidade Gestora          | 013301-FUNDAÇÃO FUNDO       | PREVIDENCIÁRIO DO ES       | TADO DO AMAZONAS            |                                       |
|                                                  | Gestão                   | 00003 - FUNDACAO            |                            |                             |                                       |
|                                                  | Orgão Superior           |                             | ۲                          |                             |                                       |
|                                                  | Mês Referência           | 01 - Janeiro                | ,                          | ● No mês ○ Até o mês ○ Ambo | ;                                     |
|                                                  | Tipo de Administração    |                             | 7                          |                             |                                       |
|                                                  | Ano                      | 2015                        |                            |                             |                                       |
|                                                  | Relatório                | 1.Geral                     |                            | ۲                           |                                       |
|                                                  | Tamanho Natureza         | 6 Posições 🔻                |                            |                             |                                       |
|                                                  | Obs.: Para Impressão     | GERAL, deixe o UG/Gestão er | n Branco.                  |                             |                                       |
|                                                  |                          |                             |                            |                             |                                       |
|                                                  |                          |                             |                            |                             |                                       |
|                                                  |                          |                             |                            |                             |                                       |

1.13.8. Seleciona a Unidade Gestora, o mês de referência no mês, relatório geral, 6 posições e clica em imprimir gerando o relatório abaixo.

Cópia controlada

ELABORAÇÃO INICIAL:

APROVAÇÃO INICIAL:CODIR ASSINATURA/RUBRICA:

DATA:

# MANUAL DE PROCEDIMENTOS FINANCEIROS E CONTABEIS

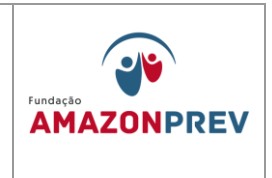

| 1      |                |                    |                      |                    |                                       |                                             |                          |                   | Some            | Report.pd       | f - Adobe       | Reader           |            |              |            |           |                             |                             |      |
|--------|----------------|--------------------|----------------------|--------------------|---------------------------------------|---------------------------------------------|--------------------------|-------------------|-----------------|-----------------|-----------------|------------------|------------|--------------|------------|-----------|-----------------------------|-----------------------------|------|
| Arguiv | <u>E</u> ditar | <u>V</u> isualizar | Ja <u>n</u> ela Ajuo | la                 |                                       |                                             |                          |                   |                 |                 |                 |                  |            |              |            |           |                             |                             |      |
|        | Abrir          | 4                  | 2                    | 🖹 🖨 🖂              |                                       | / 4   🗩 🤅                                   | 84,87                    | 5 <b>*</b>        | 1               | 🖻 🦻             | 12 A            |                  |            |              |            |           | Ferran                      | nentas                      | Pree |
|        |                |                    |                      | à                  | GOVERNO (                             | DE ESTADO DO AMAZO                          | DNAS                     | D                 | emonstrativo da | i Execução Orça | amentària - GEF | RAL (no Mês) - C | DPÇÃO 01   |              |            | Admini    | stração Financei            | ira Integrada               |      |
|        |                |                    |                      |                    | Gestão: 0                             | Gestora: 013301 - FUNDA<br>10003 - FUNDACAO | ÇAO FUNDO P              | REVIDENCIARIO     | DO ESTADO DO    | AMAZONAS        |                 |                  |            |              |            | Da        | ios Referentes a Ja         | meiro de 2015               |      |
|        |                |                    |                      | Unidad             | r<br>de Orçamentária: 0110:           | - ASSEMBLEIA LEGIS                          | LATIVA DO E              | STADO DO AM       | ZONAS           |                 |                 |                  |            |              |            |           |                             |                             |      |
|        |                |                    |                      | Program            | ma de Trabalho: 01.272.0              | 002.0001.0001 - Encargos                    | com Pessoal I            | nativo e Pensioni | stas            |                 |                 |                  |            |              |            |           | Fonte de Recur              | so: 0100.0000               | - 1  |
|        |                |                    |                      | Naturea<br>da Desp | za Dotaga<br>pesa Inic                | io Dotagao<br>ial Suplementar               | Dotação<br>Especial      | Reduções          | Concedido       | Recebido        | Autorizado      | Empenhado        | Liquidado  | A Liquidar   | Pago       | A Pagar   | Bioqueado                   | Disponivel                  | - 1  |
|        |                |                    |                      | 319001             | - Aposentadorias do RPP               | S, Reserva Remunerada e                     | Reformas dos             | Miltares          |                 |                 |                 |                  |            |              |            |           |                             |                             |      |
|        |                |                    |                      | M<br>Tot. PT (N    | 4:                                    | 0,00                                        | 0,00                     | 0,00              | 0,00            | 580,656,06      | 580,656,06      | 580,656,06       | 580,656,06 | 00,0         | 580.656,06 | 0,00      | 0,00                        | 0,00                        |      |
|        |                |                    |                      | Unidad             | de Orçamentária: 1330                 | I - FUNDAÇÃO FUNDO                          | PREVIDENCI               | ÁRIO DO ESTAI     | O DO AMAZON     | AS              |                 |                  |            |              |            |           |                             |                             |      |
|        |                |                    |                      | Program            | na de Trabalho: 09.122.0<br>ra Dotaci | 001.2001.0001 - Administr<br>io Dotação     | ação da Unida<br>Dotação | de<br>Reducões    | Destague        | Destaque        | Autorizado      | Empenhado        | Liquidado  | A Liquidar   | Page       | A Pagar   | Fonte de Recur<br>Biogueado | so: 0201.0000<br>Disponível |      |
|        |                |                    |                      | da Deej            | pesa inic                             | ial Suplementar                             | Especial                 | 1                 | Concedido       | Recebido        |                 | - 1              |            |              |            |           |                             | <u> </u>                    |      |
|        |                |                    |                      | 339014<br>M        | - Dianias - Civil                     | 0,00                                        | 0,00                     | 0,00              | 0,00            | 0,00            | 0,00            | 66,00            | 66,00      | 0,00         | 66,00      | 0,00      | 0,00                        | 51,934,00                   |      |
|        |                |                    |                      | 339030             | - Material de Consumo                 |                                             |                          |                   |                 |                 |                 | 21 754 80        |            | 21 75/ 80    |            |           |                             |                             | - 1  |
|        |                |                    |                      | 339032             | - Material, Bern ou Serviç            | o Para Distribuição Gratuit                 | 9                        | 0,00              | 0,00            | 6,00            | 6,00            | 01.194,00        | 0,00       | an supe      | 4444       | 6,00      | 6,00                        | 630.995,20                  |      |
|        |                |                    |                      | M<br>339033        | - Passagens e Despesas                | 0,00<br>com Locomoção                       | 0,00                     | 0,00              | 0,00            | 0,00            | 0,00            | 0,00             | 0,00       | 0,00         | 0,00       | 0,00      | 0,00                        | 22.000,00                   |      |
|        |                |                    |                      | M 220025           | Section De Consultation               | 0,00                                        | 0,00                     | 0,00              | 0,00            | 0,00            | 0,00            | 48.837,24        | 0,00       | 48,837,24    | 0,00       | 0,00      | 0,00                        | 241.512,76                  |      |
|        |                |                    |                      | M                  |                                       | 0,00                                        | 0,00                     | 0,00              | 0,00            | 0,00            | 0,00            | 99.000,00        | 8.250,00   | 90.750,00    | 0,00       | 8.250,00  | 0,00                        | 151.867,00                  |      |
|        |                |                    |                      | 339036<br>M        | - Outros Serviços de Terc             | eiros - Pessoa Física<br>0,00               | 0,00                     | 0,00              | 0,00            | 0,00            | 0,00            | 6.000,00         | 0,00       | 6.000,00     | 0,00       | 0,00      | 0,00                        | 2.000,00                    |      |
|        |                |                    |                      | 339037             | - Locacao De Mao De Ob                | ra<br>0.00                                  | 0.00                     |                   | 0.00            |                 | 0.00            | 595 112 90       | 0.00       | 595 112 90   | 0.00       | 0.00      | 0.00                        | 1 235 775 10                |      |
|        |                |                    |                      | 339039             | - Outros Serviços de Terc             | eiros - Pessoa Jurídica                     |                          | -,                |                 | -,              |                 |                  | -,         |              |            | -,        | -                           | 1200110,10                  |      |
|        |                |                    |                      | M<br>339047        | - Obrigacoes Tributarias 8            | 0,00<br>E Contributivas                     | 0,00                     | 31.320,80         | 0,00            | 0,00            | -31.320,80      | 3.396.454,87     | 15.062,46  | 3.383.372,41 | 15.082,46  | 0,00      | 0,00                        | 6.009.808,33                |      |
|        |                |                    |                      | M<br>339130        | - Outros Servinos de Terr             | 0,00<br>eiros - Pessoa Jurídina             | 0,00                     | 0,00              | 0,00            | 0,00            | 0,00            | 6.800,17         | 6.800,17   | 0,00         | 0,00       | 6.800,17  | 0,00                        | 115,480,83                  |      |
|        |                |                    |                      | M                  |                                       | 0,00                                        | 0,00                     | 0,00              | 0,00            | 0,00            | 0,00            | 300.000,00       | 0,00       | 300.000,00   | 0,00       | 0,00      | 0,00                        | 162.000,00                  |      |
|        |                |                    |                      | 449052<br>M        | - Equipamentos e Materia              | l Permanente<br>0,00                        | 0,00                     | 0,00              | 0,00            | 0,00            | 0,00            | 0,00             | 0,00       | 0,00         | 0,00       | 0,00      | 0,00                        | 4.219.000,00                |      |
|        |                |                    |                      | Tot. PT (N         | 4:                                    | 0,00                                        | 0,00                     | 31.320,80         | 0,00            | 0,00            | -31,320,80      | 4,486.065,98     | 30.198,63  | 4,455,867,35 | 15.148,45  | 15.050,17 | 0,00                        | 12.742.373,22               |      |
|        |                |                    |                      | REL_EX             | EORC_01 - emilido em: 1809            | 5/2015                                      |                          |                   |                 |                 |                 |                  |            |              |            |           |                             | Página: 00001               |      |
| 6      | 3 1            |                    | ۷                    | x                  | <b>O</b>                              | <u></u>                                     |                          |                   |                 |                 |                 |                  |            |              |            |           |                             |                             |      |

### 1.7. ACOMPANHAMENTO ORÇAMENTÁRIO.

### 1.7.1. DESTAQUE ORÇAMENTÁRIO FEITO PELA AMAZONPREV.

1.7.1.1. Após receber (GETEC, COGEP) o despacho com a Portaria Publicada e a cópia do Plano de Trabalho para conceder crédito, prossegue com a emissão da Nota de Crédito - NC, que torna disponível o recurso para o órgão de destino, através do menu EXEORC, DOCUMENTOS, NC, conforme tela abaixo:

Cópia controlada

ELABORAÇÃO INICIAL:

APROVAÇÃO INICIAL:CODIR ASSINATURA/RUBRICA:

DATA:

| MPR 14      |           | Fundação   |
|-------------|-----------|------------|
| REVISÃO: 12 | CONTABEIS | AMAZONPREV |

| ← → C 🗋 sistemas.sefaz.an        | n.gov.br/AfiPrd201    | 5/logon.text         |                           |                                 |            |                    |                    |                              | @☆ =                 |
|----------------------------------|-----------------------|----------------------|---------------------------|---------------------------------|------------|--------------------|--------------------|------------------------------|----------------------|
| 👖 Apps 🛛 🙀 Educação Física Esc 🚽 | Vivos! - A História d | FILOSOFIA DO AGO     | D 🗋 Revista RPPS 🧰 Import | ado do IE 🛛 🛄 MuCo - Museu da C | 8 Google 🍕 | Atividade   Unfolk | w 🗋 Folhinha Virtu | ial - Ed 🗼 Manual de Redação | 🏏 Amazonprev « Ama » |
|                                  |                       |                      |                           | NC - Google Chrome              |            |                    |                    | ×                            |                      |
| SEFAZ                            |                       | 🗋 sistemas.sefa      | az.am.gov.br/AfiPrd2015/N | c.do                            |            |                    |                    | Q                            |                      |
| SECRETARIA DE ESTADO E           | DA FAZENDA DO         | Ano do exercício     | o: 2015 Usuário: 40268    | 583204 Aplicação: AfiPrd20      | 15 Data d  | o servidor: 18     | /05/2015 15:20 F   | PM 🔺                         |                      |
| ADMINISTRAÇÃO                    | 1                     | ÂO: E                | incerrada a execuçã       | ăo de abril no AFI.             |            |                    |                    |                              |                      |
| lenu AFI                         | Mural de avisos       | 🔁 In                 | icluir 🖉 Alterar 🔘 Exe    | cluir 📑 Limpar 📥 Impri.         | S Proc.    | Soltar             | Calc.              | Acesso Rápido:               | <u>ا</u>             |
| admusu                           | 0                     | EXEORC - NC -        | Nota de Crédito           |                                 |            |                    |                    | Tecsto nupruo.               | LISNE                |
| TABELAS                          |                       | Data Emissão         | _/_/                      |                                 |            |                    |                    |                              |                      |
|                                  | Aviso Impor           | UG Emitente          |                           |                                 |            |                    | ۲                  |                              | S                    |
|                                  | Agora, a tela         | Gestão               |                           |                                 |            |                    | •                  |                              | GE                   |
| ALTND                            | 2) O acesso           | Favorecida           |                           |                                 |            |                    | •                  | s.                           | ST                   |
|                                  | 0                     | Gestão<br>Favorecida |                           |                                 |            |                    | •                  |                              | ô,                   |
| NE NE                            | O manual de           | Evento               |                           |                                 |            |                    | ٣                  | ido. 💌                       |                      |
| CADASTRO                         | Algumas trans         | Número<br>Original   | 2015NC                    |                                 |            |                    |                    |                              | D                    |
| IMPRESSAO                        |                       | -                    | UO Programa Traba         | lho Fonte Recurso Natureza      | UGR        | PI                 | Valor              |                              | O C I                |
| EXEFIN                           | Novas Norm            |                      |                           |                                 |            |                    | 0                  |                              | ME                   |
| INTFOLHA                         | Estão disponív        |                      |                           |                                 |            |                    | 0                  | o                            | TO                   |
|                                  | uas Normas B          | Lancamentos          |                           |                                 |            |                    | 0                  |                              | S                    |
| RELATORIOS                       | Informamos c          | Lungamencos          |                           |                                 |            |                    | 0                  |                              | N                    |
| CONTASPUBLICAS                   | Para acessar (        |                      |                           |                                 |            |                    | 0                  |                              |                      |
| CONCIBANCARIA                    | Clique no link        |                      |                           |                                 |            |                    | 0                  |                              |                      |
| ARRECADACAO                      |                       |                      |                           |                                 |            |                    |                    |                              |                      |
|                                  |                       | Ohaamaalia           |                           |                                 |            |                    |                    |                              |                      |
|                                  | Caro usuário          | Observação           |                           |                                 |            |                    |                    |                              |                      |
|                                  |                       |                      |                           |                                 |            |                    | 70                 | _ <b>*</b>                   |                      |

- 1.7.1.2. Na tela NC preencher: Data de emissão data de concessão do crédito da NC; Unidade Emitente – Fundação AMAZONPREV; UG Favorecida – (Selecionar a Unidade Gestora que irá receber o crédito);
- 1.7.1.3. EVENTO: 300002 (Destaque entre Órgãos da Administração Indireta) – 300004 – (Destaque entre Órgãos da Administração Indireta e Direta);
- 1.7.1.4. LANÇAMENTOS Unidade Orçamentária UO: 13301 -Plano de Trabalho: (seleciona o plano de trabalho ao qual pertence a despesa (09122000120010001 - Administração da Unidade ou outro dependendo da despesa); Fonte de Recurso: (02010000 – Recursos Diretamente Arrecadados

ELABORAÇÃO INICIAL:

APROVAÇÃO INICIAL:CODIR ASSINATURA/RUBRICA:

DATA:

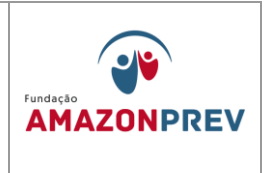

ou outro dependendo da despesa); Natureza: (Especificação da Despesa) – Valor: (conforme Plano de Trabalho);

- 1.7.1.5. Se houver outros itens de despesa, preenche conforme o item anterior, observando o plano de trabalho;
- 1.7.1.6. Preenche o campo "Observação" iniciando com a expressão: Destaque Orçamentário nº.xxx/20xx, no valor de R\$ x.xxx,00 em favor do favorecido, referente ao....
  - a. Se for convênio ou termo de cooperação colocar o Nº, a finalidade e o Nº da Portaria publicada no Diário
- 1.7.1.7. Clicar em Incluir anotar nº gerado acessar o campo IMPNC colocar o número e imprimir.

| Carteria de Cardina         Carteria de Cardina         Data finisaio       Notaria       Notaria                                                                                                    |                    |                     | Usuário:                         | 40268683204      |                 |            | Apli        | cação: Afi | Prd2014      |                 |               |                          | D                |
|----------------------------------------------------------------------------------------------------|--------------------|---------------------|----------------------------------|------------------|-----------------|------------|-------------|------------|--------------|-----------------|---------------|--------------------------|------------------|
| Total       Marce       Calada       Marce       Marce       Marce       Marce       Marce         Volumentaria       201001-700000000000000000000000000000000                                                                                                    |                    |                     |                                  |                  |                 |            |             |            |              |                 | ATENÇ.        | ÃO: ENCERRADA A          | EXECUÇÃO DO M    |
| Dist one:     Dest finision       Data Ciniciano     24/02/201       UE Ciniciano     21/02/201       UE Ciniciano     0003-4/100ACAO       UE Favereda     0022202-CENTRO DE EDUCAÇÃO TECHOLÓGICA DO AMAZONAS - CETIM       UE Favereda     0022202-CENTRO DE EDUCAÇÃO TECHOLÓGICA DO AMAZONAS - CETIM       Exertá Favereda     0002-4/174RQUIA       Vente     00002-4/174RQUIA       Soute     00002-4/174RQUIA       Vente     00002-4/174RQUIA       13311     01210001       13311     0120001       13311     0120001       13311     0120001       13311     0120012010001       13311     012001201001       13311     012001201001       13311     012001201001       13311     012001201301       13311     012001201301       13311     012001201301       13311     012001201301       13311     012001201301       13311     012001201301       13311     012001201301       13311     012001201301       13311     012001201301       13311     012001201301       13311     012001201301       13311     01201201301       13311     012001201300000000000000000000000000000                                                                                                    |                    |                     |                                  | 🖭 Incluir 🗧      | Alterar         | Excluir    | 📑 Limpar    | 📇 Impi     | ri. 🔍 Proc   | :. 🥱 Voltar     | Calc.         |                          |                  |
| Defensional     24/02/2014       VIC Entitisation     003301-FUNDACAO       Cestisa     00003-FUNDACAO       VIC Entitisation     00003-FUNDACAO       VIC Entitisation     00003-FUNDACAO       Cestisa     000003-FUNDACAO       VIC Entitisation     000003-FUNDACAO       Cestisa Fervereda     000003-FUNDACAO       000003-FUNDACAO     000003-FUNDACAO       Cestisa Fervereda     000003-FUNDACAO       000003-FUNDACAO     000003-FUNDACAO       Eventea     000004-Concessoo - Destaque administracio indireta para administr       Vintereo Organi     1001001       1001001     1001000       1001001     1001000       1001001     1001000       100101     1001000       100101     1001000       100101     1001000       100101     1001000       100101     1001000       100101     1001000       100101     1001000       100101     1001000       100101     1001000       100101     1001000       100101     1001000       100101     1001000       100101     1001000       100101     1001000       100101     1001000       100101     1001000 <td< td=""><td>EXEORC - NC - Nota</td><td>a de Credit</td><td>to</td><td></td><td></td><td></td><td></td><td></td><td></td><td></td><td></td><td></td><td></td></td<>                                                                                                    | EXEORC - NC - Nota | a de Credit         | to                               |                  |                 |            |             |            |              |                 |               |                          |                  |
| UC Enternation     0.0301-FUNDACAD AMAZONAS - UC TAN       Centiar     0.00033-FUNDACAD       UK Favoreda     0.00033-FUNDACAD       UK Favoreda     0.00033-FUNDACAD       Destances     0.00043-FUNDACAD       Ventac     0.00043-FUNDACAD       Dotted     0.00043-FUNDACAD       Ventac     0.00043-FUNDACAD       Dotted     0.00043-FUNDACAD       Ventac     0.00043-FUNDACAD       1.00041-FUNDACAD     0.00044       1.00041-FUNDACAD     0.00044       1.00041-FUNDACAD     0.00044       1.00041-FUNDACAD     0.00044       1.00041-FUNDACAD     0.00044       1.00041-FUNDACAD     0.00044       1.00041-FUNDACAD     1.00004       1.00041-FUNDACAD     1.00004       1.00041-FUNDACAD     1.00004       1.00041-FUNDACAD     1.00004       1.00041-FUNDACAD     1.00004       1.00041-FUNDACAD     0.00004       1.00041-FUNDACAD     0.00004       1.00041-FUNDACAD     0.00004       1.00041-FUNDACAD     0.00004       1.00041-FUNDACAD     0.00004       1.00041-FUNDACAD     0.00004       1.00041-FUNDACAD     0.00004       1.00041-FUNDACAD     0.00004       1.00041-FUNDACAD     0.00004       1.00041-FUNDACAD <td>Data Emissão</td> <td>24/02/20</td> <td>014</td> <td></td> <td></td> <td></td> <td></td> <td></td> <td></td> <td></td> <td></td> <td></td> <td></td>                                                                                                    | Data Emissão       | 24/02/20            | 014                              |                  |                 |            |             |            |              |                 |               |                          |                  |
| Gasta         00003-NURADACA         v           VG Favoreda         00002-AUTAGO ESCURAÇÃO TECNOLÓGICA DO AMAZOMAS - CETAM         v           Cestará Favoreda         00002-AUTAGUIA         v           Foreito         30002-AUTAGUIA         v           Foreito         30002-AUTAGUIA         v           Foreito         30002-AUTAGUIA         v           Foreito         30002-AUTAGUIA         v           Foreito         30002-AUTAGUIA         v           Foreito         30002-AUTAGUIA         v           Isservação         2014vC         v           Issão         01220012001001         00100         30047         1000,00           Isservação         V         Valor         0         000         0           Isservação         Destaque Orçamentário nº-001/2013, no velor de R5 1.000,00 em favor do Centro de Educação Tecnologico do Amazonas - CETAN, referente ao Termo de Comportenso de Cooperação Técnica nº-001/2013, no velor de R5 1.000,00 em favor do Centro de Educação Tecnologico do Amazonas - CETAN, referente ao Termo de Comportenso de Cooperação Técnica nº-001/2013, no velor de R5 1.000,00 em favor do Centro de Educação Tecnologico do Amazonas - CETAN, referente ao Termo de Comportenso de Cooperação Técnica nº-001/2013, no velor de R5 1.000,00 em favor do Centro de Educação Tecnologico do Amazonas - CETAN, referente ao Termo de Cooperação Técnica nº-001/2013, no velor de R5 1.000,00 em favor do Centro de Educação De                                                                                                    | UG Emitente        | 013301-             | FUNDAÇÃO AMA                     | ZONPREV          |                 |            |             |            | ×            |                 |               |                          |                  |
| UF Brownedadi         03220-CENTRO DE EDUCAÇÃO TECNOLÓGICA DO ANAZONAS - CEZMA         Image: CEXAS Francesco - Destaque administracao indireta para administ. direta           Cextas for Social         030004 - Concesso - Destaque administracao indireta para administ. direta         Image: CEXAS Francesco - Destaque administracao indireta para administ. direta         Image: CEXAS Francesco - Destaque administracao indireta para administ. direta           Kenero Organization         1001001         1001001         1001001         1001001         1001001         1001001         1001001         1001001         1001001         1001001         1001001         1001001         1001001         1001001         1001001         1001001         1001001         1001001         1001001         1001001         1001001         1001001         1001001         1001001         1001001         1001001         1001001         1001001         1001001         1001001         1001001         1001001         1001001         1001001         1001001         1001001         1001001         1001001         1001001         1001001         1001001         1001001         1001001         1001001         1001001         1001001         1001001         1001001         1001001         1001001         1001001         1001001         1001001         1001001         1001001         10010010         100100100         1                                                                                                    | Gestão             | 00003-F             | UNDACAO                          |                  |                 |            |             |            | ¥            |                 |               |                          |                  |
| Cesta formeretán         000041 - concessa - Destaque administrace indireta para administ. direta         V           Everso Original         2014/NC         2014/NC         2014/NC           Inservo Original         2014/NC         2014/NC         2014/NC         2014/NC           Inservo Original         2014/NC         2014/NC         2014/NC         2014/NC         2014/NC           Inservo Original         1030         012200120010001         2016/ND         2016/ND         2016/ND           Inservo Original         1030         012200120010001         2016/ND         2016/ND         2016/ND           Inservo Original         1030         012200120010001         2016/ND         2016/ND         2016/ND           Inservo Original         1000         1000/ND         1000/ND         0000/ND         0000/ND           Inservo Original         1000/ND         1000/ND         1000/ND         0000/ND         0000/ND           Destague Orgameritário m*00/2013/DD         no valor de R1.000.00 em favor do Centro de Educação Tecnológica do Amazonas - CEGAM, referenta ao Termo de Compromiso de Coperação Ticos mód/ND (2013) - PUCEZOR para realização do Programa de Capacitação e Desenvolvimento Profissional dos Servidores da Fundação agossecutor code Produces da Fundação agossecutor code Produces da Fundação agossecutor code Produces da Fundação agossecutor code Produces da Fundação agossecutor code Produces da Fund                                                                                                    | UG Favorecida      | 032202-             | CENTRO DE EDU                    | CAÇÃO TECNOLÓ    | GICA DO AM      | AZONAS -   | CETAM       |            | ~            |                 |               |                          |                  |
| Evento         30004 - Concesso - Destague administrazero indireta para administ. direta         Image: Concesso - Destague administrazero indireta para administ. direta           Langamentario         Unitaria direta direta di                                                                                                    | Gestão Favorecida  | 00002-A             | UTARQUIA                         |                  |                 |            |             |            | ~            |                 |               |                          |                  |
| Yearson Original       2014/CC         Langamentos       13301       00122000100010001       00010000       1300477       1000.00         Langamentos       100       10010000       10010000       10010000       10010000       000000         Langamentos       100       10010000       10010000       10010000       1000000       000000         Desteque Orgamentário m/001/2013, no valor de RE 1.000,000 em fauor do Centro de Educação Tecnologio do Amazanas - CETAM, referente ao Termo do Compromiso de Cooperação Técnica nº/001/2013 - PI/CETAM para realização do Programa de Capacitação e Desenvolvimento Profissional dos Servidores da Fundação ¿000000000000000000000000000000000000                                                                                                    | Evento             | 300004              | - Concessao - De                 | staque administr | acao indireta j | para admir | ist. direta |            | ~            |                 |               |                          |                  |
| UO         Programs Table forta Resure         Natures         UCK         PI         Valer           1330         01220012001001         2010000         130047         1008.00         1008.00           1330         01220012001001         2010000         130047         0.00         0.00           1330         01220012001001         2010000         1008.00         0.00         0.00           1         1         1         1         0.00         0.00         0.00           1         1         1         1         0         0.00         0.00         0.00           1         1         1         0         0         0         0.00         0.00         0.00         0.00         0.00         0.00         0.00         0.00         0.00         0.00         0.00         0.00         0.00         0.00         0.00         0.00         0.00         0.00         0.00         0.00         0.00         0.00         0.00         0.00         0.00         0.00         0.00         0.00         0.00         0.00         0.00         0.00         0.00         0.00         0.00         0.00         0.00         0.00         0.00         0.00         0.00                                                                                                    | Número Original    | 2014NC              |                                  |                  |                 |            |             |            |              |                 |               |                          |                  |
| Lançamentes     1001 09 Labora control de labora     1000 0       Lançamentes     100 0     0       Destaque Orgamentário mº.001/2013, no valor de R8 1.000,00 em favor do Centro de Educação e Desenvolvimento Profissional dos Servidores da Fundação & Opasacograço, copór Printen mº.26//2013.       Observação                                                                                                    |                    | UO<br>12201         | Programa Traba                   | Iho Fonte Recurs | o Natureza      | UGR        | PI          | v          | alor         |                 |               |                          |                  |
| Lançamentor       Image: Second Second                                                                                                    |                    | 10001               | 031220001200100                  | 01 02010000      | 333047          |            |             |            | 0.00         |                 |               |                          |                  |
| Lancementory       Image: Company of the company of the company of the                                                                                                    |                    |                     |                                  |                  |                 |            |             |            | 0            |                 |               |                          |                  |
| Observação                                                                                                    | Lançamentos        |                     |                                  |                  |                 |            |             | _          | 0            |                 |               |                          |                  |
| Destaque Orgamentário nº:001/2013, no valor de 88 1.000,00 em favor do Centro de Educação Execulopica do Amazonas - CEIAM, referente ao Termo de Comportantiso de Cooperação Técnica nº:001/2013 - PJ/CEIAM para realização do Programa de Capacitação e Desenvolvimento Professional dos Servidores da Fundação Aguascopção, coçã-Portana nº:267/2013.           Observação:         Contra do Campo de 1000/2013 - PJ/CEIAM para realização do Programa de Capacitação e Desenvolvimento Professional dos Servidores da Fundação Aguascopção, coção Portana nº:267/2013.                                                                                                    |                    | -                   |                                  | _                |                 |            |             | -          | 0            |                 |               |                          |                  |
| Destaque Orgamentário m <sup>2</sup> .00/2013, no valor de R§ 1.000,00 em favor do Centro de Educação Tecnológica do Amazonas - <u>CEZAS</u> , referente ao Termo de Compromisos de<br>Coporação Texas - MOSU/2013 - PI/CEZAS para realização do Programa de Capacitação e Desenvolvimento Profissional dos Servidores da Fundação à <u>ODABODERO 2005</u><br>Pertena m <sup>2</sup> .307/2013.                                                                                                    |                    |                     |                                  |                  |                 |            |             |            | 0            |                 |               |                          |                  |
| Destaque do tranesión en 0.00/2013, no valor de R§ 1.000.00 en favor do Centro de Educação Teonólógica do Amazonas - CEZIM, referente ao Termo de Conportaniso de Cosponingão Teoria en 0.01/2013 - PU <u>EFIMO</u> para realização do Programa de Capacitação e Desenvolvimento Professional dos Servidores da Fundeção <u>dos programos de Capacitação e</u> Desenvolvimento Professional dos Servidores da Fundeção <u>dos programos de Capacitação e</u> Desenvolvimento Professional dos Servidores da Fundeção <u>dos programos de Capacitação e</u> Desenvolvimento Professional dos Servidores da Fundeção <u>dos programos de Capacitação e</u> Desenvolvimento Professional dos Servidores da Fundeção <u>dos programos de Capacitação e</u> Desenvolvimento Professional dos Servidores da Fundeção <u>dos programos de Capacitação e</u> Desenvolvimento Professional dos Servidores da Fundeção <u>dos programos de Capacitação e</u> Desenvolvimento Professional dos Servidores da Fundeção <u>dos programos de Capacitação e</u> Desenvolvimento Professional dos Servidores da Fundeção <u>dos programos de Capacitação e</u> Desenvolvimento Professional dos Servidores da Fundeção <u>dos programos de Capacitação e</u> Desenvolvimento Professional dos Servidores da Fundeção <u>dos programos dos Programas de Capacitação e</u> Desenvolvimento Professional dos Servidores da Fundeção <u>dos programos dos Capacitaçãos e</u> Desenvolvimento Professional dos Servidores da Fundeção <u>dos programos dos programas dos Programas dos Progra</u> |                    |                     |                                  |                  |                 |            |             |            | 0            |                 |               |                          |                  |
| Cooperação Técnica m-001/2013 - PJ/CETAR para realização do Programa de Capacitação e Desenvolvimento Profissional dos Servidores da Fundação <u>ACOARCORCES, 500</u> 5<br>Portana m <sup>2</sup> .267/2013.                                                                                                    |                    | Destaque            | e Orçamentário n                 | 0.001/2013, no v | alor de R\$ 1.0 | 00,00 em l | avor do Ce  | ntro de Ec | lucação Tecn | ológica do Ama  | izonas - CET/ | M, referente ao Termo de | e Compromisso de |
| Observação                                                                                                    |                    | Coopera<br>Portaria | ção Técnica nº.0<br>nº.267/2013. | )1/2013 - PJ/CET | M para realiz   | ação do Pr | ograma de   | Capacitaç  | ão e Desenv  | olvimento Profi | ssional dos S | ervidores da Fundação A  | nazananex, sanf  |
| Observação                                                                                                    |                    |                     |                                  |                  |                 |            |             |            |              |                 |               |                          |                  |
| Observação                                                                                                    |                    |                     |                                  |                  |                 |            |             |            |              |                 |               |                          |                  |
| Observação                                                                                                    |                    |                     |                                  |                  |                 |            |             |            |              |                 |               |                          |                  |
|                                                                                                    | Obcomuncão         |                     |                                  |                  |                 |            |             |            |              |                 |               |                          |                  |
|                                                                                                    | ouservação         |                     |                                  |                  |                 |            |             |            |              |                 |               |                          |                  |
|                                                                                                    |                    |                     |                                  |                  |                 |            |             |            |              |                 |               |                          |                  |
|                                                                                                    |                    |                     |                                  |                  |                 |            |             |            |              |                 |               |                          |                  |
|                                                                                                    |                    |                     |                                  |                  |                 |            |             |            |              |                 |               |                          |                  |
|                                                                                                    |                    |                     |                                  |                  |                 |            |             |            |              |                 |               |                          |                  |

Cópia controlada

APROVAÇÃO INICIAL:CODIR ASSINATURA/RUBRICA: DATA:

ELABORAÇÃO INICIAL:

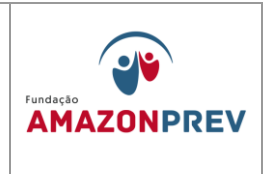

- 2.6.1.8. Avisa ao Órgão por telefone que irá receber o crédito a disponibilidade;
- 2.6.1.9. Anexa impressão da NC no processo e encaminha para GERAF/Codac para registrar no Sisprev.
- 2.6.2. DESTAQUE ORÇAMENTÁRIO FEITO PARA A AMAZONPREV.
  - 2.6.2.1. A GERAF/Cofin elabora plano de trabalho de acordo com o Decreto nº 24.634, de 16 de novembro de 2004, publicado no Diário Oficial de 16/11/2004 e a Instrução Normativa SET nº 02/2004 de 30/12/2004 publicado no Diário Oficial de 30/12/2004, retratado no formulário Plano de Trabalho Destaque Orçamentário (MPR 14 F14 - formulário Plano de Trabalho para Destaque Orçamentário, sendo que no formulário o Órgão Concedente é de onde virá o recurso e o Órgão Proponente é a AMAZONPREV;
  - 2.6.2.2. Encaminha o plano de trabalho ao Órgão concedente por meio de ofício;
  - 2.6.2.3. Quando for emitida a Nota de Crédito NC pelo Órgão concedente, o recurso já está disponível para utilização pela AMAZONPREV:
  - 2.6.2.4. Imprime a nota e anexa ao processo, enviando a GERAF/Codac para registro no Sisprev.
- 2.7. ALTERACÕES ORCAMENTÁRIAS A GERAF/Cofin consulta as instruções do Manual Técnico do Orcamento - MTO disponível no site da SEFAZ (http://www.sefaz.am.gov.br/subMenu.asp?categoria=163) área na Orçamentária.
  - 2.7.1. Para solicitar alteração no detalhamento da Despesa I ADD I.
    - 2.7.1.1. Acessa o Sistema de Gestão Orçamentária SIGO e inclui solicitação;

APROVAÇÃO INICIAL:CODIR ASSINATURA/RUBRICA:

ELABORAÇÃO INICIAL:

DATA:

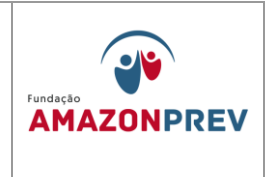

- 2.7.1.2. Clica em solicitação, ADD I, incluir solicitação;
- 2.7.1.3. Seleciona a Unidade Gestora, item por item da Programação Orçamentária;
- 2.7.1.4. Na área de remanejamento, preenche o valor a ser anulado da respectiva natureza de despesa;
- 2.7.1.5. No espaço de suplementação, seleciona a natureza de despesa que será suplementada e clica e adicionar;
- 2.7.1.6. Preencher a justificativa do remanejamento, de forma detalhada e revisa a solicitação, se estiver tudo correto clica e confirma.

| ração Solicitação Apoio                                                                                                    |                                                                                                    |                                                                                                    |                                                                                                    |                                                                                                    |          |
|----------------------------------------------------------------------------------------------------|----------------------------------------------------------------------------------------------------|----------------------------------------------------------------------------------------------------|----------------------------------------------------------------------------------------------------|----------------------------------------------------------------------------------------------------|----------|
| io > ADD I > Incluir Solicitação                                                                                                    | Publicações Consult                                                                                                    | tas Entrada Desconectar                                                                                                    |                                                                                                    | voltar 🙆 biud-                                                                                                    | da 🙆     |
| ção de Alteração do Detalbamen                                                                                                    | to da Despesa I                                                                                                    |                                                                                                    |                                                                                                    | vorai 🗸 ajuda                                                                                                    |          |
| e Orçamentária                                                                                                    |                                                                                                    |                                                                                                    |                                                                                                    |                                                                                                    |          |
| FUNDAÇÃO AMAZONPREV                                                                                                    |                                                                                                    | T                                                                                                    |                                                                                                    |                                                                                                    |          |
| ACAO                                                                                                    |                                                                                                    |                                                                                                    |                                                                                                    |                                                                                                    |          |
| Previdenciário                                                                                                    |                                                                                                    | T                                                                                                    |                                                                                                    |                                                                                                    |          |
| 015                                                                                                    |                                                                                                    |                                                                                                    |                                                                                                    |                                                                                                    |          |
|                                                                                                    |                                                                                                    | Programação Orçan                                                                                                    | entária                                                                                                    |                                                                                                    |          |
| _                                                                                                    |                                                                                                    |                                                                                                    |                                                                                                    |                                                                                                    |          |
|                                                                                                    | 09-Previdencia Social                                                                                                    |                                                                                                    |                                                                                                    |                                                                                                    |          |
| AMA                                                                                                    | 122-Administração Geral                                                                                                    |                                                                                                    | ]                                                                                                    |                                                                                                    |          |
|                                                                                                    | 2087-Administração do Son                                                                                                    |                                                                                                    |                                                                                                    |                                                                                                    |          |
|                                                                                                    | SEGURIDADE                                                                                                    |                                                                                                    | 1                                                                                                    |                                                                                                    |          |
| ORIA/GRUPO DE DESPESA                                                                                                    | 33-Outras Despesas Correr                                                                                                    | <br>ntes                                                                                                    | 1                                                                                                    |                                                                                                    |          |
|                                                                                                    |                                                                                                    | 100                                                                                                    | 1                                                                                                    |                                                                                                    |          |
|                                                                                                    |                                                                                                    | B                                                                                                    |                                                                                                    |                                                                                                    |          |
|                                                                                                    |                                                                                                    | Remanejamen                                                                                                    | )                                                                                                    |                                                                                                    |          |
|                                                                                                    |                                                                                                    | Remanejamen                                                                                                    | )                                                                                                    | Cancela                                                                                                    | lar      |
|                                                                                                    |                                                                                                    | Remanejamen                                                                                                    | )                                                                                                    | Cancela                                                                                                    | lar      |
| TUREZA DE DESPESA<br>10 - Aplicacoes Diretas<br>39 - Outros Serviços de Terceiro                                                                                                    | FONTE<br>5 - Pessoa Jurídica 02                                                                                                    | Remanejamen<br>ANULAÇÃO<br>DE RECURSO REC<br>010000-Recursos Diretamente Arrecadados                                                                                                  | ÁO<br>01-Estado RAZÃO"                                                                                                    | Cancels<br>SALDO (R\$) VALOR (R\$)<br>228.000,00 <u>3.834,29</u>                                                                                                    |          |
| <b>TUREZA DE DESPESA</b><br>90 - Aplicacoes Diretas<br>39 - Outros Serviços de Terceiro<br>29 Saldos grafados <u>em vermelho</u>                                                                                               | FONTE<br>s - Pessoa Jurídica 02<br>indicam a existência de alteração                                                                                                    | Remanejamen<br>ANULAÇÃO<br>DE RECURSO REI<br>010000-Recursos Diretamente Arrecadados<br>o orçamentária entre a Data Referência e a Data                                               | ÁO<br>01-Estado RAZÃO"<br>tual.                                                                                                    | Cancels SALDO (R\$) VALOR (R\$) 228.000,00 3.834.29 Total: R\$ 3.834.29                                                                                                    | lar      |
| TUREZA DE DESPESA<br>30 - Aplicacoes Diretas<br>33 - Outros Serviços de Terceiro<br>5 Saldos grafados em vermelho<br>ara consultar o Razão da Conta C                                                                          | FONTE<br>5 - Pessoa Jurídica 02<br>indícam a existência de alteração<br>contábil clíque no RAZÃO°.                                                                                                    | Remanejamen<br>ANULAÇÃO<br>DE RECURSO REI<br>010000-Recursos Diretamente Arrecadados<br>o orçamentária entre a Data Referência e a Data                                               | ÃO<br>01-Estado RAZÃO*<br>tual.                                                                                                    | Cancels Cancels Cancel | łar      |
| TUREZA DE DESPESA<br>30 - Aplicacoes Diretas<br>39 - Outros Serviços de Terceiro<br>5 Saldos grafados em vermeiho<br>ara consultar o Razão da Conta C                                                                          | FONTE<br>5 - Pessoa Jurídica 02<br>indícam a existência de alteração<br>contábil clique no RAZAO*.                                                                                                    | Remanejamen<br>ANULAÇÃO<br>DE RECURSO REC<br>010000-Recursos Diretamente Arrecadados<br>o orçamentária entre a Data Referência e a Data<br>SUPLEMENTAÇÃO                              | ÁO<br>01-Estado RAZÃO'<br>tual.                                                                                                    | Cancels SALDO (R\$) VALOR (R\$) 228.000,00 3.834,29 Total: R\$ 3.834,29                                                                                                    | lar<br>9 |
| TUREZA DE DESPESA<br>10 - Aplicacoes Diretas<br>39 - Outros Serviços de Terceiro<br>5 Saldos grafados em vermelho<br>ara consultar o Razão da Conta C<br>DALIDADE                                                              | FONTE<br>s - Pessoa Jurídica 02<br>indicam a existência de alteração<br>contabil cilque no RAZÃO*.<br>90.Aplicacoes Diretas                                                                                     | Remanejamen<br>ANULAÇÃO<br>DE RECURSO REC<br>010000-Recursos Diretamente Arrecadados<br>o orçamentária entre a Data Referência e a Data<br>SUPLEMENTAÇÃ                               | AO<br>01-Estado RAZÃO*<br>tual.                                                                                                    | Cancels SALDO (R\$) VALOR (R\$) 228.000,00 3.834,29 Total: R\$ 3.834,29                                                                                                    | lar<br>9 |
| TUREZA DE DESPESA<br>0 - Aplicacoes Diretas<br>19 - Outros Serviços de Terceiro<br>5 Saldos grafados em vermelho<br>ra consultar o Razão da Conta (<br>DALIDADE<br>MENTO DE DESPESA                                            | FONTE<br>5 - Pessoa Juridica 02<br>indicam a existência de alteração<br>contabil clíque no RAZAO'.<br>90-Aplicacoes Diretas<br>93-Indenizações e Restitu                                                        | Remanejamen<br>ANULAÇÃO<br>DE RECURSO REC<br>010000-Recursos Diretamente Arrecadados<br>o orçamentária entre a Data Referência e a Data<br>SUPLEMENTAÇÃ                               | AO<br>01-Estado RAZÃO*<br>tual.                                                                                                    | Cancels SALDO (R\$) VALOR (R\$) 228.000,00 3.834,29 Total: R\$ 3.834,29                                                                                                    | lar      |
| TUREZA DE DESPESA<br>0 - Aplicacoes Diretas<br>19 - Outros Serviços de Terceiro<br>s Saldos grafados em vermelho<br>ra consultar o Razão da Conta (<br>DALIDADE<br>MENTO DE DESPESA<br>ITE DE RECURSO                          | FONTE<br>s - Pessoa Jurídica 02<br>indicam a existência de alteração<br>contábil clíque no RAZAO*.<br>90-Aplicacoes Diretas<br>93-Indenizações e Restitu<br>(02010000-Recursos Direta                           | Remanejamen<br>ANULAÇÃO<br>DE RECURSO REC<br>010000-Recursos Diretamente Arrecadados<br>o orçamentária entre a Data Referência e a Data<br>SUPLEMENTAÇÃ<br>gões<br>amente Arrecadados | AO<br>01-Estado RAZÃO*<br>tual.                                                                                                    | Cancels SALDO (R\$) VALOR (R\$) 228.000,00 3.834,29 Total: R\$ 3.834,29                                                                                                    | lar<br>  |
| TUREZA DE DESPESA<br>10 - Aplicacoes Diretas<br>39 - Outros Serviços de Terceiro<br>5 Saldos grafados em vermelho i<br>ra consultar o Razão da Conta C<br>DALIDADE<br>DALIDADE<br>IMENTO DE DESPESA<br>VITE DE RECURSO<br>3IÃO | FONTE<br>5 - Pessoa Jurídica 02<br>indicam a existência de alteração<br>contábil clique no RAZAO*.<br>90-Aplicacoes Diretas<br>93-Indenizações e Restitu<br>02010000-Recursos Direta<br>0001-Estado             | Remanejamen ANULAÇÃO DE RECURSO REC 010000-Recursos Diretamente Arrecadados o orçamentária entre a Data Referência e a Data SUPLEMENTAÇÃO cos amente Arrecadados                      | ÅO           01-Estado           RAZÃO*           tual.           1           1           1           1           1                         | Cancels SALDO (R\$) VALOR (R\$) 228.000,00 3.834,29 Total: R\$ 3.834,29                                                                                                    | !9       |
| TUREZA DE DESPESA<br>10 - Aplicacoes Diretas<br>39 - Outros Serviços de Terceiro<br>s Saldos grafados em vermelho<br>rra consultar o Razão da Conta O<br>DALIDADE<br>MENTO DE DESPESA<br>TE DE RECURSO<br>SIÃO<br>.OR          | FONTE<br>5 - Pessoa Jurídica 02<br>indicam a existência de alteração<br>contábil clique no RAZÃO'.<br>90-Aplicacoes Diretas<br>93-Indenizações e Restitu<br>02010000-Recursos Direta<br>0001-Estado<br>3.834,29 | Remanejamen ANULAÇÃO DE RECURSO REG 010000-Recursos Diretamente Arrecadados o orçamentária entre a Data Referência e a Data SUPLEMENTAÇÃO cos amente Arrecadados                      | ÅO           Ø1-Estado           RAZÃO*           tual.           .           .           .           .           .           .           . | Cancels Cancels Cancel | lar<br>  |

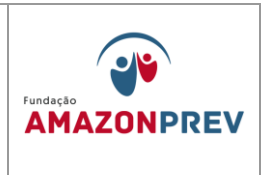

- 2.7.2. Para solicitar alteração no detalhamento da Despesa II ADD II, acessa o Sistema de Gestão Orçamentária SIGO e inclui solicitação. Efetua permuta de Fonte de Recurso.
  - 2.7.2.1. Clica em solicitação, ADD II, incluir solicitação;
  - 2.7.2.2. Preenche item por item do campo anulação e o valor a ser anulado da respectiva natureza de despesa e adicionar;
  - 2.7.2.3. Selecionar a Fonte para a qual está indo o Recurso;

| figuração Solicitação<br>ação > ADD II > Incluir Solicita-<br>citação de Alteração do Detal<br>dade Orgamentária<br>301 - FUNDAÇÃO FUNDO PRE<br>130<br>NOACAO<br>90<br>ente Previdenciário<br>a Referência<br>36/2015 | polo Publicações Consultas Entrada Descones<br>30 | ctar    | voltar 🗶 ajuda 🤪 |
|----------------------------------------------------------------------------------------------------|---------------------------------------------------|---------|------------------|
| ação > AUD II > Incluir Solicita<br>iitação de Alteração do Detal<br>tade Orgamentána<br>101.FUNDAÇÃO FUNDO PRE<br>tão<br>IDACAO<br>20<br>Prete Previdenciário<br>20<br>Referência<br>6/2015                          | ao<br>namento da Despesa II                       |         | voltar 🔮 ajuda 🥹 |
| itação de Alteração do Detal<br>lade Orçamentária<br>01-FUNDAÇÃO FUNDO PRE<br>tão<br>IDACAO<br>90<br>mite Previdenciário<br>Referência<br>5/2015                                                                      | VIDENCIÁRIO DO ESTADO DO AL •                     |         |                  |
| 101-FUNDAÇÃO FUNDO PRE<br>100<br>100<br>100<br>100<br>101<br>102<br>102<br>103<br>103<br>103<br>103<br>103<br>103<br>103<br>103                                                                                       |                                                   |         |                  |
| IDACAO<br>po<br>inte Previdenciário<br>i Referência<br>5/2015                                                                                                    | •                                                 |         |                  |
| po<br>ente Previdenciário<br>I <b>Referência</b><br>5/2015                                                                                                    | •                                                 |         |                  |
| 5/2015                                                                                                    |                                                   |         |                  |
|                                                                                                    |                                                   |         | Cancelar         |
|                                                                                                    | A                                                 | NULAÇÃO |                  |
| ção                                                                                                    | 09-Previdência Social                             | •       |                  |
| função                                                                                                    | 272-Previdência do Regime Estatutário             | •       |                  |
| grama                                                                                                    | 0002-PREVIDÊNCIA DE INATIVOS E PENSIONISTAS DO ES | STADO • |                  |
| 0                                                                                                    |                                                   | •       |                  |
| Jião                                                                                                    |                                                   |         |                  |
| era                                                                                                    |                                                   |         |                  |
| egoria/Grupo da Despesa                                                                                                    |                                                   | •       |                  |
| lalidade de Aplicação                                                                                                    |                                                   |         |                  |
| mento da Despesa                                                                                                    |                                                   |         |                  |
| te                                                                                                    |                                                   |         |                  |
| do disponível                                                                                                    |                                                   |         |                  |
|                                                                                                    |                                                   |         | Artistan (A)     |
|                                                                                                    |                                                   |         |                  |
|                                                                                                    |                                                   |         |                  |
| te de Recurso                                                                                                    | SUPI                                              |         | Alterar          |
| PROGRAMA DE TRABA                                                                                                    | LHO NATUREZA DA DESPESA                           | FONTE   | VALOR (R\$)      |
|                                                                                                    |                                                   |         |                  |

2.7.2.4. Preencher a justificativa conforme item 2.7.1.6.

2.7.3.1. Clica em solicitação, Crédito Adicional, Incluir Solicitação; Cópia controlada

> APROVAÇÃO INICIAL:CODIR ASSINATURA/RUBRICA: DATA:

DATA:

ELABORAÇÃO INICIAL:

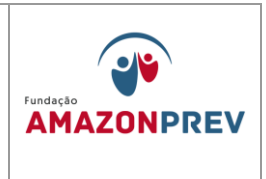

- 2.7.3.2. Seleciona a Unidade Gestora, tipo de crédito suplementar, Compensação da Própria U.O ou sem Compensação, origem do Recurso;
- 2.7.3.3. Preenche item por item do campo anulação e o valor a ser anulado da respectiva natureza de despesa e adicionar;
- 2.7.3.4. Preenche o campo suplementação, selecionando a natureza de despesa que será suplementada e o valor e clica em adicionar;
- 2.7.3.5. Preencher a justificativa conforme item 2.7.1.6.

ELABORAÇÃO INICIAL:

APROVAÇÃO INICIAL:CODIR ASSINATURA/RUBRICA:

DATA:

| MPR | 14 |
|-----|----|
|-----|----|

## MANUAL DE PROCEDIMENTOS FINANCEIROS E CONTABEIS

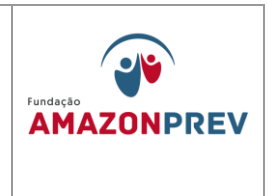

| figuração Solicitação Apoi<br>ação > Crédito Adicional > Incluir S                                                                                                    | o Publicações Consultas Entrada Desconectar<br>olicitação                                                                                                    |                                                                                                    |                    | voltar 🔇 ajuda i                                                                                                    |
|----------------------------------------------------------------------------------------------------|----------------------------------------------------------------------------------------------------|----------------------------------------------------------------------------------------------------|--------------------|----------------------------------------------------------------------------------------------------|
| ir Solicitação de Crédito Adicior                                                                                                    | nal                                                                                                    | The de Auf die                                                                                              |                    |                                                                                                    |
| 101-FUNDAÇÃO AMAZONPREV                                                                                                    | <b>*</b>                                                                                                    | Suplementar                                                                                                 | •                  |                                                                                                    |
| IDACAO                                                                                                    |                                                                                                    | Da Própria UO                                                                                               | τ                  |                                                                                                    |
| nte Previdenciário                                                                                                    | τ                                                                                                    | Anulação Total ou Pa                                                                                        | rcial de Dotação 🔹 |                                                                                                    |
| 1/2015                                                                                                    |                                                                                                    | Cancelar                                                                                                    |                    |                                                                                                    |
|                                                                                                    | ANUL                                                                                                    | AÇÃO                                                                                                    |                    |                                                                                                    |
| ção                                                                                                    | 09-Previdência Social                                                                                                    | ¥                                                                                                    |                    |                                                                                                    |
| função                                                                                                    | 122-Administração Geral                                                                                                    | ¥                                                                                                    |                    |                                                                                                    |
| grama                                                                                                    | 0001-PROGRAMA DE APOIO ADMINISTRATIVO                                                                                                    | ¥                                                                                                    |                    |                                                                                                    |
| 0                                                                                                    | 2001-Administração da Unidade                                                                                                    | •                                                                                                    |                    |                                                                                                    |
| ião                                                                                                    | 0001-Estado                                                                                                    | •                                                                                                    |                    |                                                                                                    |
| era                                                                                                    | SEGURIDADE                                                                                                    |                                                                                                    |                    |                                                                                                    |
| egoria/Grupo da Despesa                                                                                                    | 33-Outras Despesas Correntes                                                                                                    | <b>v</b>                                                                                                    |                    |                                                                                                    |
| alidade de Aplicação                                                                                                    | 90-Aplicacoes Diretas                                                                                                    | <b>v</b>                                                                                                    |                    |                                                                                                    |
| nento da Despesa                                                                                                    | 39-Outros Serviços de Terceiros - Pessoa Jurídica                                                                                                    | •                                                                                                    |                    |                                                                                                    |
| e                                                                                                    | 02010000-Recursos Diretamente Arrecadados                                                                                                    | •                                                                                                    |                    |                                                                                                    |
| o disponível                                                                                                    | R\$ 6.195.073,33                                                                                                    |                                                                                                    |                    |                                                                                                    |
| r<br>UO PROGRAMA DE<br>3301 09.122.0001.2                                                                                                    | TRABALHO NATUREZA DA DESPESA<br>001.0001 339039-Outros Serviços de Terceiros - Pessoa Jurídic                                                                                                    | a                                                                                                    | FONTE<br>201       | Adicionar (A)<br>VALOR (R3)<br>7.320.80 X                                                                                            |
| x<br>UO PROGRAMA DE<br>3301 09.122.0001.2                                                                                                    | TRABALHO NATUREZA DA DESPESA<br>001.0001 339039-Outros Serviços de Terceiros - Pessoa Jurídic                                                                                                    | a                                                                                                    | FONTE<br>201       | Adicionar (A)<br>VALOR (R\$)<br>7.320,80 ×<br>Total: R\$ 7.320,8                                                                     |
| r<br>UO PROGRAMA DE<br>13301 09.122.0001.2                                                                                                    | TRABALHO NATUREZA DA DESPESA<br>001.0001 339039-Outros Serviços de Terceiros - Pessoa Jurídic<br>339039-Outros Serviços de Terceiros - Pessoa Jurídic<br>SUPLEME                                                                                                    | a<br>ENTAÇÃO                                                                                                | FONTE<br>201       | Adicionar (A)<br>VALOR (R\$)<br>7.320,80 X                                                                                           |
| v<br>UO PROGRAMA DE<br>3301 09.122.0001.2                                                                                                    | IRABALHO NATUREZA DA DESPESA<br>001.0001 339039-Outros Serviços de Terceiros - Pessoa Jurídic<br>339039-Outros Serviços de Terceiros - Pessoa Jurídic<br>SUPLEME<br>09-Previdência Social                                                                                                    | a<br>INTAÇÃO<br>                                                                                            | FONTE<br>201       | Adicionar (A)<br>VALOR (R\$)<br>7.320,80 X                                                                                           |
| r<br>UO PROGRAMA DE<br>13301 09.122.0001.2<br>09.122.0001.2<br>ção<br>função                                                                                                    | TRABALHO NATUREZA DA DESPESA<br>001.0001 339039-Outros Serviços de Terceiros - Pessoa Jurídic<br>339039-Outros Serviços de Terceiros - Pessoa Jurídic<br>SUPLEME<br>09-Previdência Social<br>331-Proteção e Beneficios ao Trabalhador<br>0001-PEO/GRAMA DE APO/Q ADMINISTRATIV/Q                                                                                                    | a<br>INTAÇÃO<br>                                                                                            | FONTE<br>201       | Adicionar (A)<br>VALOR (R\$)<br>7.320,80 X                                                                                           |
| r<br>UO PROGRAMA DE<br>3301 09.122.0001.2<br>09.122.0001.2<br>ção<br>função<br>grama<br>o                                                                                                    | TRABALHO         NATUREZA DA DESPESA           001.0001         339039-Outros Serviços de Terceiros - Pessoa Jurídic           Suplemento           Suplemento           09-Previdência Social         331-Proteção e Beneficios ao Trabalhador           0001-PROGRAMA DE APOIO ADMINISTRATIVO         2004-Auxilio-Alimentação aos Serviçores e Emrerenadore                                                                                                    | a<br>INTAÇÃO<br>                                                                                            | FONTE<br>201       | Adicionar (A)<br>VALOR (R\$)<br>7.320,80 X                                                                                           |
| r<br>UO PROGRAMA DE<br>3301 09.122.0001.2<br>ção<br>função<br>grama<br>o                                                                                                    | TRABALHO         NATUREZA DA DESPESA           001.0001         339039-Outros Serviços de Terceiros - Pessoa Jurídic           SUPLEME           09-Previdência Social           331-Proteção e Beneficios ao Trabalhador           0001-PROGRAMA DE APOIO ADMINISTRATIVO           2004-Auxilio-Alimentação aos Servidores e Empregados           0001-Estado                                                                                                    | a<br>INTAÇÃO<br>V<br>V<br>V<br>V<br>V<br>V                                                                  | FONTE<br>201       | Adicionar (A)<br>VALOR (R\$)<br>7.320,80 X                                                                                           |
| v<br>UO PROGRAMA DE<br>3301 05.122.0001.2<br>05.122.0001.2<br>ção<br>função<br>grama<br>o<br>ião                                                                                                    | TRABALHO NATUREZA DA DESPESA<br>001.0001 339039-Outros Serviços de Terceiros - Pessoa Jurídic<br>SUPLEME<br>09-Previdência Social<br>331-Proteção e Beneficios ao Trabalhador<br>0001-PROGRAMA DE APOIO ADMINISTRATIVO<br>2004-Auxilio-Alimentação aos Servidores e Empregados<br>0001-Estado<br>SEGURIDADE                                                                                                    | a<br>ENTAÇÃO<br>•<br>•<br>•<br>•<br>•<br>•<br>•<br>•<br>•<br>•<br>•<br>•<br>•<br>•<br>•<br>•<br>•           | FONTE<br>201       | Adicionar (A)<br>VALOR (R\$)<br>7.320,80 X                                                                                           |
| r<br>UO PROGRAMA DE<br>3301 09.122.0001.2<br>09.122.0001.2<br>ção<br>tunção<br>trama<br>o<br>ião<br>tra<br>agoria/Grupo da Despesa                                                                                                    | ITRABALHO         NATUREZA DA DESPESA           001.0001         339039-Outros Serviços de Terceiros - Pessoa Juridic           SUPLEME           09-Previdência Social         331-Proteção e Beneficios ao Trabalhador           0001-PROGRAMA DE APOIO ADMINISTRATIVO         2004-Auxilio-Alimentação aos Servidores e Empregados           0001-Estado         SEGURIDADE           33 - Outras Despesas Correntes         33 - Outras Despesas Correntes                                                                                                    | a<br>ENTAÇÃO<br>V<br>V<br>V<br>V<br>V<br>V<br>V                                                             | FONTE<br>201       | Adicionar (A)<br>VALOR (R\$)<br>7.320,80 X                                                                                           |
| r<br>UO PROGRAMA DE<br>3301 09.122.0001.2<br>9.122.0001.2<br>9.129.0001.2<br>9.129.0000.2<br>9.129.0000.2<br>9.129.00000.2<br>9.129.0000.2<br>9.129.0000.2<br>9.129.0000.2<br>9.129.0000.2<br>9.129.0 | Unable         NATUREZA DA DESPESA           001.0001         339039-Outros Serviços de Terceiros - Pessoa Juridic           SUPLEME           08-Previdência Social         331-Proteção e Beneficios ao Trabalhador           0001-PROGRAMA DE APOIO ADMINISTRATIVO         2004-Auxilo-Alimentação aos Servidores e Empregados           0001-Estado         SEGURIDADE           33 - Outras Despesas Correntes         90-Aplicacoes Diretas                                                                                                    | a<br>ENTAÇÃO<br>•<br>•<br>•<br>•<br>•<br>•<br>•<br>•<br>•<br>•<br>•<br>•<br>•<br>•<br>•<br>•<br>•<br>•<br>• | FONTE<br>201       | Adicionar (A)<br>VALOR (R\$)<br>7.320,80 X                                                                                           |
| r<br>UO PROGRAMA DE<br>3301 09.122.0001.2<br>9.122.0001.2<br>pao<br>pao<br>pao<br>pao<br>pao<br>pao<br>pao<br>pao                                                                                                    | UNATUREZA DA DESPESA           001.0001         339039-Outros Serviços de Terceiros - Pessoa Juridic           SUPLEME           09-Previdência Social         331-Proteção e Beneficios ao Trabalhador           0001-PROGRAMA DE APOIO ADMINISTRATIVO         2004-Auxilio-Alimentação aos Servidores e Empregados           0001-Estado         SEGURIDADE           33 - Outras Despesas Correntes         90-Aplicacces Diretas           46-Auxilio Alimentação         1001                                                                                                    | a<br>ENTAÇÃO<br>v<br>v<br>v<br>v<br>v<br>v<br>v<br>v<br>v<br>v                                              | FONTE<br>201       | Adicionar (A)<br>VALOR (R\$)<br>7.320,80 X                                                                                           |
| r<br>UO PROGRAMA DE<br>3301 09.122.0001.2<br>09.122.0001.2<br>para<br>para<br>pa<br>pa<br>pa<br>pa<br>pa<br>pa<br>pa<br>pa<br>pa<br>p                                                                                                    | UNATUREZA DA DESPESA           339039-Outros Serviços de Terceiros - Pessoa Juridic           Supplementaria           09-Previdência Social           331-Proteção e Beneficios ao Trabalhador           0001-PROGRAMA DE APOIO ADMINISTRATIVO           2004-Auxilio-Alimentação aos Servidores e Empregados           0001-Estado           SEGURIDADE           33 - Outras Despesas Correntes           90-Aplicacoes Diretas           46-Auxilio Alimentação           02010000-Recursos Diretamente Arrecadados                                                                                                    | a<br>ENTAÇÃO<br>                                                                                            | FONTE<br>201       | Adicionar (A)<br>VALOR (R\$)<br>7.320,80 X                                                                                           |
| r<br>UO PROGRAMA DE<br>3301 03.122.0001.2<br>03.122.0001.2<br>03.122.0001.2<br>10.122.0001.2<br>10.122.0000.2<br>10.122.0000.2<br>10.122.0                                  | United and the second services of the second services of the second services of the second services of the second second secon | a<br>ENTAÇÃO                                                                                                | FONTE<br>201       | Adicionar (A)<br>VALOR (R\$)<br>7.320,80 X                                                                                           |
| r<br>UO PROGRAMA DE<br>09.122.0001.2<br>09.122.0001.2<br>09.122.00001.2<br>09.122.0000.2<br>09.122.0000.2<br>0                                                                                                    | ITRABALHO       NATUREZA DA DESPESA         339039-Outros Serviços de Terceiros - Pessoa Juridic         SUPLEME         09-Previdência Social         331-Proteção e Beneficios ao Trabalhador         0001-PROGRAMA DE APOIO ADMINISTRATIVO         2004-Auxilio-Alimentação aos Servidores e Empregados         0001-Estado         SEGURIDADE         33 - Outras Despesas Correntes         90-Aplicacoes Diretas         46-Auxilio Alimentação         02010000-Recursos Diretamente Arrecadados                                                                                                    | a<br>ENTAÇÃO<br>                                                                                            | FONTE              | Adicionar (A)<br>VALOR (R\$)<br>7.320,80 ×<br>Total: R\$ 7.320,6<br>Adicionar (S)<br>VALOR (R\$)                                     |
| r<br>UO PROGRAMA DE<br>3301 09.122.0001.2<br>3301 09.122.0001.2<br>ciao<br>runção<br>rrama<br>o<br>cião<br>rrama<br>o<br>cião<br>rra<br>alidade de Aplicação<br>nento da Despesa<br>alidade de Aplicação<br>nento da Despesa<br>ie<br>r<br>UO PROGRAMA DE<br>3301 09.331.001.2                                                                                                    | ITRABALHO       NATUREZA DA DESPESA         339039-Outros Serviços de Terceiros - Pessoa Juridic         Supleme         (9-Previdência Social         331-Proteção e Beneficios ao Trabalhador         (90-Previdência Social         331-Proteção e Beneficios ao Trabalhador         (900-PROJGRAMA DE APOIO ADMINISTRATIVO         2004-Auxilio-Alimentação aos Servidores e Empregados         (9001-Estado         SEGURIDADE         33 - Outras Despesas Correntes         90-Aplicacces Diretas         46-Auxillo Alimentação         (02010000-Recursos Diretamente Arrecadados         ITRABALHO       NATUREZA DA DESPESA         004,0001       33045-Auxilio Alimentação                                                                                                    | a<br>ENTAÇÃO<br>v<br>v<br>v<br>v<br>v<br>v<br>v<br>v<br>v<br>v<br>v<br>v<br>v                               | FONTE<br>201       | Adicionar (A)<br>VALOR (R\$)<br>7.320,80 X<br>Total: R\$ 7.320,8<br>Adicionar (S)<br>VALOR (R\$)<br>7.320,80 X                       |
| r<br>UO PROGRAMA DE<br>3301 09.122.0001.2<br>9.122.0001.2<br>10.122.0001.2<br>10.122.00001.2<br>10.122.0001.2<br>10.122.00001.2<br>10.122.0000.2<br>10.122.0000.2<br>10.122.00000.2<br>10.122.000                                                                                                    | ITRABALHO       NATUREZA DA DESPESA         339039-Outros Serviços de Terceiros - Pessoa Juridic         SUPLEME         (9-Previdência Social         331-Proteção e Beneficios ao Trabalhador         (0001-PROGRAMA DE APOIO ADMINISTRATIVO         2004-Auxilio-Alimentação aos Servidores e Empregados         (0001-Estado         SEGURIDADE         33 - Outras Despesas Correntes         90-Aplicacoes Diretas         46-Auxillo Alimentação         02010000-Recursos Diretamente Arrecadados         ITERABALHO         NATUREZA DA DESPESA         339046-Auxilio Alimentação                                                                                                    | a<br>ENTAÇÃO                                                                                                | FONTE<br>201       | Adicionar (A)<br>VALOR (R\$)<br>7.320,80 ×<br>Total: R\$ 7.320,8<br>Adicionar (S)<br>VALOR (R\$)<br>7.320,90 ×                       |
| r<br>UO PROGRAMA DE<br>3301 09.122.0001.2<br>3301 09.122.0001.2<br>rama<br>o<br>rama<br>o<br>ião<br>ra<br>alidade de Aplicação<br>nento da Despesa<br>alidade de Aplicação<br>nento da Despesa<br>te<br>r<br>UO PROGRAMA DE<br>3301 09.331.0001.2                                                                                                    | ITRABALHO       NATUREZA DA DESPESA         339039-Outros Serviços de Terceiros - Pessoa Juridic         SUPLEME         (9-Previdência Social         331-Proteção e Beneficios ao Trabalhador         (0001-PROGRAMA DE APOIO ADMINISTRATIVO         (2004-Auxilio-Alimentação aos Servidores e Empregados         (0001-Estado         SEGURIDADE         (33 - Outras Despesas Correntes         (90-Aplicacoes Diretas         (46-Auxilio Alimentação         (2010000-Recursos Diretamente Arrecadados         (770100000-Recursos Diretamente Arrecadados         (7804001)         NATUREZA DA DESPESA         339046-Auxilio Alimentação                                                                                                    | a<br>ENTAÇÃO                                                                                                | FONTE<br>201       | Adicionar (A)<br>VALOR (R\$)<br>7.320,80 ×<br>Total: R\$ 7.320,8<br>Adicionar (S)<br>VALOR (R\$)<br>7.320,80 ×                       |
| r<br>UO PROGRAMA DE<br>3301 09.122.0001.2<br>13301 09.122.0001.2<br>rama<br>o<br>rama<br>o<br>rama<br>o<br>sião<br>ra<br>agoria/Grupo da Despesa<br>alidade de Aplicação<br>nento da Despesa<br>te<br>r<br>UO PROGRAMA DE<br>13301 09.331.0001.2<br>icativa detalhada da necessidade                                                                                                    | ITRABALHO       NATUREZA DA DESPESA         339039-Outros Serviços de Terceiros - Pessoa Juridic         SUPLEME         (09-Previdência Social         331-Proteção e Beneficios ao Trabalhador         (0001-PROGRAMA DE APOIO ADMINISTRATIVO         (2004-Auxilio-Alimentação aos Servidores e Empregados         (0001-Estado         SEGURIDADE         (33 - Outras Despesas Correntes         (90-Aplicacoes Diretas         46-Auxilio Alimentação         (2010000-Recursos Diretamente Arrecadados         (770000000)         (78004.0001         339046-Auxilio Alimentação                                                                                                    | a<br>ENTAÇÃO<br>v<br>v<br>v<br>v<br>v<br>v<br>v<br>v<br>v<br>v<br>v<br>v<br>v                               | FONTE<br>201       | Adicionar (A)<br>VALOR (R\$)<br>7.320,80 ×<br>Total: R\$ 7.320,8<br>Adicionar (S)<br>VALOR (R\$)<br>7.320,80 ×<br>Total: R\$ 7.320,8 |
| r<br>UO PROGRAMA DE<br>3301 09.122.0001.2<br>13301 09.122.0001.2<br>140.0001.2<br>140.00001.2<br>140.0000.2<br>140.0                                                                                                    | TRABALHO       NATUREZA DA DESPESA         339039-Outros Serviços de Terceiros - Pessoa Juridic         SUPLEME         (09-Previdência Social         331-Proteção e Beneficios ao Trabalhador         (0001-PROGRAMA DE APOIO ADMINISTRATIVO         (2004-Auxilio-Alimentação aos Servidores e Empregados         (0001-PROGRAMA DE APOIO ADMINISTRATIVO         (2004-Auxilio-Alimentação aos Servidores e Empregados         (0001-Estado         SEGURIDADE         (33 - Outras Despesas Correntes         (90-Aplicacoes Diretas         (46-Auxilio Alimentação         (2010000-Recursos Diretamente Arrecadados         (2010000-Recursos Diretamente Arrecadados         (2010000-Recursos Diretamente Arrecadados         (339046-Auxilio Alimentação         (2010000-Recursos Diretamente Arrecadados         (2010000-Recursos Diretamente Arrecadados         (2010000-Recursos Diretamente Arrecadados         (2010000-Recursos Diretamente Arrecadados         (2010000-Recursos Diretamente Arrecadados         (2010000-Recursos Diretamente Arrecadados         (2010000-Recursos Diretas         (339046-Auxilio Alimentação da crédito.         (2010000-Recursos Diretas)         (34 sosticitação de crédito.         (2010000-Recursos Diretas)                                                                                                    | a  ENTAÇÃO                                                                                                  | FONTE<br>201       | Adicionar (A)<br>VALOR (R\$)<br>7.320,80 ×<br>Total: R\$ 7.320,8<br>Adicionar (S)<br>VALOR (R\$)<br>7.320,80 ×                       |
| r<br>UO PROGRAMA DE<br>3301 09.122.0001.2<br>3301 09.122.0001.2<br>runção<br>grama<br>o<br>ião<br>rra<br>ajoria/Grupo da Despesa<br>alidade de Aplicação<br>nento da Despesa<br>e<br>r<br>UO PROGRAMA DE<br>3301 09.331.0001.2<br>icativa detalhada da necessidade<br>plemento ao valor do contrato                                                                                                    | TRABALHO       NATUREZA DA DESPESA         339039-Outros Serviços de Terceiros - Pessoa Juridic         SUPLEME         09-Previdência Social         331-Proteção e Beneficios ao Trabalhador         0001-PROGRAMA DE APOIO ADMINISTRATIVO         2004-Auxilio-Alimentação aos Servidores e Empregados         0001-Estado         SEGURIDADE         33 - Outras Despesas Correntes         90-Aplicacoes Diretas         46-Auxilio Alimentação         102010000-Recursos Diretamente Arrecadados         102010000-Recursos Diretamente Arrecadados         102010000-Recursos Diretamente Arrecadados         10339046-Auxilio Alimentação         1039046-Auxilio Alimentação para a Fundação Amazonprey                                                                                                    | a INTAÇÃO V V V V V V V V V V V V V V V V V V V                                                             | FONTE<br>201       | Adicionar (A)<br>VALOR (R\$)<br>7.320,80 X<br>Total: R\$ 7.320,8<br>Adicionar (S)<br>VALOR (R\$)<br>7.320,80 X                       |
| r<br>UO PROGRAMA DE<br>3301 09.122.0001.2<br>gão<br>função<br>grama<br>o<br>ião<br>o<br>ião<br>o<br>a<br>iĝo<br>grama<br>o<br>ião<br>o<br>a<br>iĝo<br>iĝo<br>iĝo<br>iĝo<br>iĝo<br>iĝo<br>iĝo<br>iĝo                                                                                                    | TRABALHO       NATUREZA DA DESPESA         339039-Outros Serviços de Terceiros - Pessoa Juridic         SUPLEME         09-Previdência Social         331-Proteção e Beneficios ao Trabalhador         0001-PROGRAMA DE APOIO ADMINISTRATIVO         2004-Auxilio-Alimentação aos Servidores e Empregados         0001-Estado         SEGURIDADE         33 - Outras Despesas Correntes         90-Aplicacoes Diretas         46-Auxilio Alimentação         102010000-Recursos Diretamente Arrecadados         102010000-Recursos Diretamente Arrecadados         102010001         339046-Auxilio Alimentação para a Fundação Amazonprey                                                                                                    | a INTAÇÃO V V V V V V V V V V V V V V V V V V V                                                             | FONTE<br>201       | Adicionar (A)<br>VALOR (R\$)<br>7.320,80 ×<br>Total: R\$ 7.320,8<br>Adicionar (S)<br>VALOR (R\$)<br>7.320,80 ×<br>Total: R\$ 7.320,8 |

APROVAÇÃO INICIAL:CODIR ASSINATURA/RUBRICA:

ELABORAÇÃO INICIAL:

DATA:

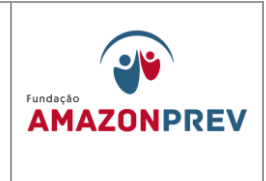

- 2.7.4. Para cancelar uma solicitação de ADD ou Crédito Adicional;
  - 2.7.4.1. Depois do Gerente da GERAF devolver a solicitação ao solicitante, este clica em solicitação, no tipo de alteração, cancelar solicitação;
  - 2.7.4.2. Preenche a justificativa do cancelamento e clica em cancelar.

| Firefox 🔪 门 Sistema Int                                              | zgrado de Gestão Orçame 🛛 🗍 Sistema Integrado de G                                                                           | estão Orçame × +                                                                                                    |                                                                                                    | - 0                                  |
|----------------------------------------------------------------------|----------------------------------------------------------------------------------------------------|----------------------------------------------------------------------------------------------------|----------------------------------------------------------------------------------------------------|--------------------------------------|
| sistemas.sefaz.am.gov.                                               | w/sigo/creditoAdicionalCancela.do?acao=pesquisa&tipo=l                                                                       | sta&hUo=13301&mesAno=03/2014                                                                                                | ☆ マ C 🛛 🚼 マ AGENCIA 8271 ITAU                                                                             | ۶ 🖬 🕂                                |
| voritos                                                              | ×                                                                                                    |                                                                                                    |                                                                                                    | SEF                                  |
| alizar:<br>Barra dos favoritos<br>Menu Favoritos<br>Não ecenarizador | Configuração Solicitação Apoio     Solicitação > Cré ADD I     Pesquisar Regis ADD II     Filtros da Pesqu Crédito Adicional | Publicações Consultas Entrada Desconectar<br>eção<br>Incluir Solicitação                                                    |                                                                                                    | volter 🕒 ajuda (                     |
| - roo organization                                                   | Ano Mês Unidade<br>2014 v Março v                                                                                            | Consultar Solicitação<br>Alterar Solicitação<br>Cancelar Solicitação                                                        |                                                                                                    |                                      |
|                                                                      | Localizar (L)                                                                                                    |                                                                                                    |                                                                                                    |                                      |
|                                                                      | CÓDIGO                                                                                                    | 00001                                                                                                    |                                                                                                    |                                      |
|                                                                      | ORÇAMENTÁRIA                                                                                                    | 13301-FUNDAÇÃO AMAZONPREV                                                                                                   |                                                                                                    |                                      |
|                                                                      | GESTÃO                                                                                                    | 00003-FUNDACAO                                                                                                    |                                                                                                    |                                      |
|                                                                      | DATA                                                                                                    | 20/03/2014                                                                                                    |                                                                                                    |                                      |
|                                                                      | TIPO DE CRÉDITO                                                                                                    | Suplementar                                                                                                    |                                                                                                    |                                      |
|                                                                      | COMPENSAÇÃO                                                                                                    | Da Própria UO                                                                                                    |                                                                                                    |                                      |
|                                                                      | ORIGEM DO RECURSO                                                                                                    | Anulação Total ou Parcial de Dotação                                                                                        |                                                                                                    |                                      |
|                                                                      | SITUAÇÃO                                                                                                    | Devolvida ao Solicitante                                                                                                    |                                                                                                    |                                      |
|                                                                      |                                                                                                    | ANL                                                                                                    | ILAÇÃO                                                                                                    |                                      |
|                                                                      | UO PROGRAMA TRABALHO<br>13301 09.272.0002.2521.0001                                                                          | ACÃO<br>Encargos com Pessoal Aposentado e Pensionistas - Plano Financ<br>Assembleia Legislativa do Estado do Amazonas (ALE) | NATUREZA DA DESPESA<br>eiro 319001.4poșentadorias do RPPS, Reserva Remunerada e Reformas<br>dos Militares | FONTE VALOR (R\$<br>100 9.633.358,9: |
|                                                                      |                                                                                                    | SUPLE                                                                                                    | NENTAÇÃO                                                                                                  | Total: R\$9.633.358,93               |
|                                                                      |                                                                                                    |                                                                                                    |                                                                                                    | CONTE MALOD (D                       |
|                                                                      | 13301 09.272.0002.2490.0001                                                                                                  | Encargos com Pessoal Aposentado e Pensionistas - Plano Financ                                                               | eiro 319001-Aposentadorias do RPPS, Reserva Remunerada e Reformas<br>dos Militares                        | 100 9.633.358,92                     |

DATA:

ELABORAÇÃO INICIAL:

APROVAÇÃO INICIAL:CODIR ASSINATURA/RUBRICA:

| MPR 14      |                                                          |                                                                                                    |                        |
|-------------|----------------------------------------------------------|----------------------------------------------------------------------------------------------------|------------------------|
| REVISÃO: 12 | 2                                                        | MANUAL DE PROCEDIMENTOS FINANCEIROS E<br>CONTABEIS                                                                     | AMAZONPREV             |
|             |                                                          |                                                                                                    |                        |
|             |                                                          |                                                                                                    | Total: R\$9.633.358,92 |
|             | Recurso pagamento de b<br>Fundo Financeiro ALE)          | num Auconum.<br>eneficios de aposentadorias do Fundo Financeiro - FFIN do Poder Executivo. (Alocado equivocadamente no |                        |
|             | Retificação da Justificativa                             |                                                                                                    |                        |
|             | Justificativa da Devolução<br>Erro no valor lançado.     |                                                                                                    |                        |
|             | Justificativa de Cancelament<br>Ajuste no valor remaneja | oiii<br>ado                                                                                                    |                        |
|             | Cancelar                                                 |                                                                                                    |                        |

#### 2.8. Execução orçamentária

😂 🧮 🕑 💵 🚺 🏷 🔼

- 2.8.1. **Registro de Receita -** registrado no orçamento do PPA através de previsão orçamentária é lançado no Sistema Sisprev Contábil pela CODAC.
- 2.8.2. A COFIN identifica no extrato bancário o valor do depósito do órgão, Servidor se ativo ou inativo, civil, militar ou patronal e alimenta na planilha de contribuições (MPR14 F07), imprime, assina, anexa ao extrato bancário e encaminha para o Analista da CODAC;
- 2.8.3. O analista da CODAC de posse da documentação, acima enviada, classifica, conforme planilha enviada pela COFIN (MPR14 F07), a receita de contribuição de acordo com órgão em civil, militar e de acordo com a pessoa que contribui em servidor e patronal, acessar o Sistema Sisprev Contábil. no módulo contabilidade, menu processo, financeiro, arrecadação, cadastrar, contas arrecadadoras, preenche conta,( conta bancária do depósito), use f4 para pesquisar, preenche valor, clica em arrecadação, preenche campo de receita de acordo com que foi classificado, use f4 para pesquisar, digite o valor conforme a planilha, depois conclui a operação em confirmar, imprime e arquivar em contábil.A valores movimento soma dos das telas contas arrecadadas(conta bancária que representa débito) e arrecadação (receita que representa o crédito) devem em seus totais serem iguais, podendo ser um débito para vários créditos.

Cópia controlada

ELABORAÇÃO INICIAL:

APROVAÇÃO INICIAL:CODIR ASSINATURA/RUBRICA:

▲ 📭 💭 🌒 POR 10:29 ■ PTB2 20/03/2014

DATA:

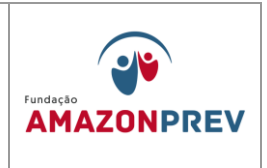

- 2.8.4. **Rendimento -** a COFIN encaminha ao analista da CODAC o extrato de investimento identificando o resumo dos rendimentos **seguindo os seguintes:** 
  - 2.8.4.1. O analista da CODAC acessa o Sistema Sisprev Contábil no item cadastrar, imputa na descrição o tipo de aplicação escolhe a conta adequada, o código da receita de contribuição e confirma no sistema, imprime assina e arquiva no movimento contábil.
  - 2.8.4.2. **Outras Restituições -** a COFIN envia para a CODAC, o extrato bancário, com os processos de devolução ou ressarcimento de valores, ou comprovante de depósito.
  - 2.8.4.3. O analista da CODAC de posse da documentação acima enviada classifica, acessa o Sistema Sisprev Contábil, no módulo contabilidade, menu processo, financeiro, arrecadação, cadastra contas arrecadadoras, preenche conta,( conta bancária do deposito), use f4 para pesquisar, preenche valor, clica em arrecadação, preenche campo de receita de acordo com que foi classificado, use f4 para pesquisar, digite o valor conforme depósito, depois conclui a operação em confirmar, imprime e arquiva em movimento contábil. A soma dos valores das telas contas arrecadas (conta bancária que representa débito) e arrecadação (receita que representa o crédito) devem em seus totais serem iguais, podendo ser um débito para vários créditos.
- 2.8.5. Aluguéis Previdenciários a COFIN envia para a CODAC, o extrato bancário, com o comprovante de depósito ou cópia de contrato de aluguel identificando o locatário valor, data e a competência.
  - 2.8.5.1. O analista da CODAC de posse da documentação, acima enviada, classifica, acessa o Sistema Sisprev Contábil, no módulo contabilidade, menu processo, financeiro, arrecadação,

Cópia controlada

APROVAÇÃO INICIAL:CODIR ASSINATURA/RUBRICA:

ELABORAÇÃO INICIAL:

DATA:

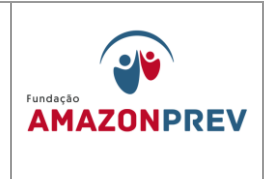

cadastra contas arrecadadoras, preenche conta, (conta bancária do depósito);

- 2.8.5.2. Use f4 para pesquisar, preenche valor, clica em arrecadação, preenche campo de receita de acordo com que foi classificado, use f4 para pesquisar, digite o valor conforme depósito, depois conclui a operação em confirmar, imprime e arquiva em movimento contábil. A soma dos valores das telas contas arrecadas (conta bancária que representa débito) e arrecadação (receita que representa o crédito) devem em seus totais serem iguais, podendo ser um débito para vários créditos.
- 2.8.6. **Taxa de administração -** a COFIN envia para a CODAC, o extrato bancário, com o comprovante de depósito ou cópia de documento, identificando o valor, data e a competência.
  - 2.8.6.1. O analista da CODAC de posse da documentação, acima enviada, classifica, acessar o Sistema Sisprev Contábil, no módulo contabilidade, menu processo, financeiro, arrecadação, cadastra contas arrecadadoras, preenche conta,( conta bancária do deposito), use f4 para pesquisar, preenche valor, clica em arrecadação, preenche campo de receita de acordo com que foi classificado, use f4 para pesquisar, digite o valor conforme depósito, depois conclui a operação em confirmar, imprime e arquiva em movimento contábil. A soma dos valores das telas contas arrecadadas (conta bancária que representa débito) e arrecadação (receita que representa o crédito) devem em seus totais serem iguais, podendo ser um débito para vários créditos.

### 2.9. Registro de Despesa

2.9.1. Pagamento da Folha:

2.9.1.1. No primeiro momento o Coordenador do Financeiro recebe através do e-mail cofin@amazonprev.am.gov.br do COGEP, o arquivo eletrônico de dados gerado pelo Sistema Nasajon para

Cópia controlada

APROVAÇÃO INICIAL:CODIR ASSINATURA/RUBRICA:

ELABORAÇÃO INICIAL:

DATA:

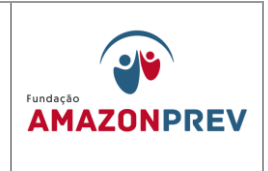

pagamento da folha de pessoal do AMAZONPREV e realiza o seguinte:

- a. Faz o envio da remessa de dados através do Sistema de pagamento do Banco;
- b. Verifica no dia posterior ao pagamento a confirmação do débito na conta.
- 2.9.1.2. No segundo momento a Cogep encaminha para a COFIN via Sisprev o processo com a CI de autorização de pagamento, realizando o seguinte:
  - a. Gera o comprovante de pagamento de todos os grupos (CODIR, EFETIVOS, COMISSIONADOS, CEDIDOS SEAD E IPEAM);
  - b. Anexa ao processo os comprovantes;
  - c.Tramita para CODAC para lançamento no Sistema Contábil.
- 2.9.1.3. O analista da CODAC recebe o processo/CI e realiza o seguinte:
  - a. Verifica se todos os comprovantes estão apensados e com numeração de páginas;
  - b. Preenche a Planilha de lançamento FOPAG (MPR 14 F08) localizada na pasta no public e insere vencimentos, empréstimos CEF, desconto de Plano de Saúde, desconto telefone, sindical, INSS, IR, AD 13, IR S1/3,INSS S/1/3,IR S/FÉRIAS, FÉRIAS, 1/3 DE FÉRIAS, ABAONO PECUNIÁRIO, 1/3 ABONO PECUM, FÉRIAS PROXIMO MÊS, PAGAMENTO NAS FÉRIAS, DECONTO DE 13 PAGO;
  - c. Imprime a planilha, assina e inicia o estágio empenho.

Cópia controlada

APROVAÇÃO INICIAL:CODIR ASSINATURA/RUBRICA:

ELABORAÇÃO INICIAL:

DATA:

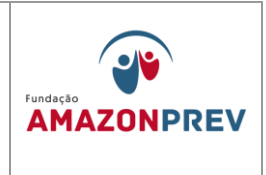

#### 2.10. Estágio de Despesa

- 2.10.1.1. Empenho: no Sistema contábil, o analista da CODAC realiza o seguinte:
  - a. Acessa o Módulo Contabilidade processos financeiro- empenho e cadastra;
  - b. Preenche a data do pagamento;
  - c. Campo processo insere o número e liquidar a data do pagamento;
  - d. Despesa insere 17 vencimentos e vantagens fixas policia Civil;
  - e. Campo credor insere 599-FOGAG AMAZONPREV e valor bruto da planilha (MPR01 F02);
  - f. No Campo observação escrever o registro da FOPAG, data e ano e número de processo;
  - g. Imprime duas vias, carimba com carimbo de página e anexa uma via no processo e a outra no movimento diário.

### 2.11. Liquidação da Despesa:

2.11.1. Liquidação: no Sistema contábil, o analista da CODAC realiza o seguinte:

2.11.1.1. Localiza o empenho;

2.11.1.2. No item liquidação coloca o elemento vencimentos e salários (unidade de medida OT);

Cópia controlada

APROVAÇÃO INICIAL:CODIR ASSINATURA/RUBRICA:

ELABORAÇÃO INICIAL:

DATA:

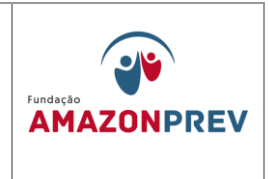

- 2.11.1.3. Descrição da unidade outra quantidade insere o valor bruto e confirma.
- 2.11.2. Descontos da liquidação:
  - 2.11.2.1.O campo cadastrar insere o código do desconto a ser lançado e a data do pagamento;
  - 2.11.2.2. Códigos: ASSOCIAÇÕES DIVERSAS (20634), INSS, FOPAG EMPREGADOS **(20051)**, IRRFS (20055), PLANO CONTRATADOS DE SAUDE (20590), EMPRESTIMO CONSIGNADO (20591),PENSÃO ALIMENTICIA (20052), IRRFS COMISSIONADOS (20054).
- 2.12. Pagamento no Sistema
  - 2.12.1. Pagamento: no Sistema contábil, o analista da CODAC realiza o seguinte:
  - 2.12.2. Acessa módulo contabilidade processos- financeiro ordem de pagamento cadastrar código ();
  - 2.12.3. Insere o número de processo a ser realizado o pagamento, data de emissão insere a data do pagamento;
  - 2.12.4. No campo empenho insere o histórico;
  - 2.12.5. No item conta insere o código (20016) da taxa de administração;
  - 2.12.6. Forma de pagamento débito em conta número do processo;
  - 2.12.7. Imprime 02 vias assina e anexa uma no processo e a outra no movimento diário.

### 3. Execução Extra Orçamentária

Cópia controlada

ELABORAÇÃO INICIAL:

APROVAÇÃO INICIAL:CODIR ASSINATURA/RUBRICA:

DATA:

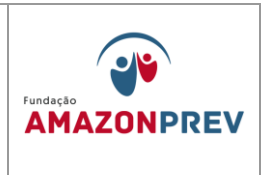

- 3.1. Receita Extra Orçamentária A COFIN identifica o depósito do valor no extrato bancário e envia para a CODAC, anexo documento de repasse de receita extra (CI, Cartas, aviso bancários, processo etc.), devidamente assinada, que comprova o depósito.
- 3.2. Auxilio Funeral a COFIN envia a CODAC, após identificar depósito em conta bancária, o extrato desta, anexa a cópia de carta assinada que foi enviada à SEAD da liberação do recurso para pagamento do Auxilio Funeral;
  - 3.2.1. O analista classifica a receita extra, de acordo com a documentação a cima
  - 3.2.2. O Analista da CODAC acessa o Sisprev Contábil no módulo, contabilidade, processos, financeiros, lançamentos contábeis, botão cadastrar.
  - 3.2.3. Preenche data e valor na conta bancária (débito) depois localiza a conta de receitas extras (F4) (conta crédito), preenche o fundo a unidade e o histórico.
  - 3.2.4. Imprime, assina junta ao extrato e arquiva no movimento diário.
- 3.3. Repasse não Previdenciário A COFIN envia a CODAC, após identificar depósito em conta bancária, o extrato desta, anexa a cópia de carta assinada que foi enviada à SEFAZ, do recurso para pagamento da folha não previdenciária, e planilha de desdobramento grupo 13 da pagamentos dos inativos.
  - 3.3.1. O analista classifica a receita extra, de acordo com a documentação a cima;
  - 3.3.2. O Analista da CODAC acessa o Sisprev Contábil no módulo, contabilidade, processos, financeiros, lançamentos contábeis, botão cadastrar.

ELABORAÇÃO INICIAL:

APROVAÇÃO INICIAL:CODIR ASSINATURA/RUBRICA:

DATA:

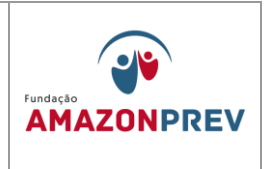

- 3.3.3. Preenche data e valor na conta bancária (débito) depois localiza a conta de receitas extras (F4) (conta crédito), preenche o fundo a unidade e o histórico.
- 3.3.4. Imprime, assina junta ao extrato e arquiva no movimento diário.
- 3.4. Repasse para cobertura do déficit, contribuição dos inativos e pensionistas A COFIN envia ao CODAC, após identificar depósito em conta bancária, o extrato desta, anexa a cópia de carta assinada que foi enviada à SEFAZ, do recurso para pagamento da folha dos inativos ou pensionistas, e planilha de desdobramento grupo 13 da pagamentos dos inativos ou planilha resumo folha dos pensionistas.
  - 3.4.1. O analista classifica a receita extra, de acordo com a documentação a cima
  - 3.4.2. O Analista da CODAC acessa o Sisprev Contábil no módulo, contabilidade, processos, financeiros, lançamentos contábeis, botão cadastrar.
  - 3.4.3. Preenche data e valor na conta bancária (débito) depois localiza a conta de receitas extras (F4) (conta crédito), preenche o fundo a unidade e o histórico.
  - 3.4.4. Imprime, assina junta ao extrato e arquiva no movimento diário.
- 3.5. Ressarcimento de tarifa bancária A COFIN envia a CODAC, após identificar depósito em conta bancária, o extrato desta, anexa a cópia de carta assinada que foi enviada à Banco. (Exclusão aprovada em 27.07.2022 pelo Codir)
  - 3.5.1. O analista classifica a receita extra, de acordo com a documentação a cima; (Exclusão aprovada em 27.07.2022 pelo Codir)

ELABORAÇÃO INICIAL:

APROVAÇÃO INICIAL:CODIR ASSINATURA/RUBRICA:

DATA:

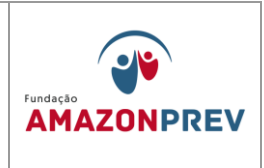

- 3.5.2. O Analista da CODAC acessa o Sisprev Contábil no módulo, contabilidade, processos, financeiros, lançamentos contábeis, botão cadastrar; (Exclusão aprovada em 27.07.2022 pelo Codir)
- 3.5.3. Preenche data e valor na conta bancária (debito) depois localiza a conta de receitas extras (F4) (conta crédito), preenche o fundo a unidade e o histórico. (Exclusão aprovada em 27.07.2022 pelo Codir)
- 3.5.4. Imprime, assina junta ao extrato e arquiva no movimento diário. (Exclusão aprovada em 27.07.2022 pelo Codir)
- 3.6. Despesa Extra Orçamentária O analista da CODAC recebe os documentos através de CI ou Processos, via Sisprev, comprara o último lançamento em extrato bancário depois realiza os lançamentos conforme a seguir:
  - 3.6.1. Clica no Menu processos Financeiros despesas Extras operações cadastrar:
    - 3.6.1.1. Preenche a data de emissão/vencimento e pagamentos insere credor (clica em F4 para pesquisar);
    - 3.6.1.2. Preenche a conta extra (F4), insere o valor, escritura o histórico, clica em baixas depois preenche a conta (F4), insere a forma de pagamento (debito em conta), preenche o documento e valor depois confirmar.
  - 3.6.2. Após o lançamento descrito no item anterior, o analista da CODAC imprime assina e arquivar no movimento diário contábil.
- 4. **Devolução de valores de Benefícios Previdenciários e não-Previdenciários** (*Inclusão do item 5 ao 5.3.3.4 aprovada pelo Codir em 29.06.2011*)
  - 4.1.A GERAF/COFIN recebe o Aviso de Lançamento e Relatório de Inconsistências, emitidos pelo Banco e adota os seguintes procedimentos:

ELABORAÇÃO INICIAL:

APROVAÇÃO INICIAL:CODIR ASSINATURA/RUBRICA:

DATA:

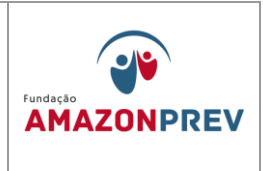

- 4.1.1. Realiza a conciliação bancária, verificando se houve o debito na conta de pagamento 18.126-9 e o credito na conta de movimento 14.628-5 (benefícios previdenciários) e 16.341 (benefícios não previdenciários);
- 4.1.2. Registra em Planilha de Lançamento de Movimentação Financeira (Conciliação Bancária) (MPR 14 F04) os valores dos salários não reclamados, a competência a que se refere à devolução, conforme documento recebido;
- 4.1.3. Encaminha a GERAF/COPAG, via CEI, digitalizado, o Relatório de Inconsistência, devidamente rubricado e carimbado para consulta da situação cadastral dos beneficiários, a fim de verificar a que Fundo pertence e o tipo de beneficio (benefícios previdenciários, de pensão especial e de hansenianos), conforme documentos recebidos.
- 4.1.4. Encaminha a GERAF/CODAC o Aviso de Lançamento (MPR 14 S09) e o Relatório de Inconsistência (MPR 14 S10), devidamente rubricados e carimbados para que sejam contabilizados. Disponibiliza a Planilha de Conciliação Bancária, via intranet para eventuais consultas.
- 4.2.A GERAF/CODAC recebe o Aviso de Lançamento e o Relatório de Inconsistência e efetua a contabilização da devolução pelo Banco, conforme a seguir:
  - 4.2.1. Se hansenianos e pensão especial efetua o registro na conta contábil 21212010027 e conciliação, com base nos documentos mencionados no item 5.2. e extrato bancário recebido diariamente; (Alteração aprovada em 27.07.2022 pelo Codir)
  - 4.2.2. Se benefícios previdenciários/pensão alimentícia efetua o registro na conta contábil 21212010031 e conciliação, com base nos documentos mencionados no item 5.2 e extrato bancário recebido diariamente.

Cópia controlada

APROVAÇÃO INICIAL:CODIR ASSINATURA/RUBRICA: DATA:

ELABORAÇÃO INICIAL:

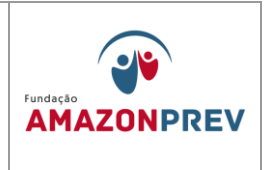

- 4.3. A GERAF/COPAG recebe o relatório de Inconsistência digitalizado, via CEI, consulta nos Sistemas CFPP/RPPS e efetua os seguintes procedimentos: (*Alteração aprovada em 27.07.2022 pelo Codir*)
  - 4.3.1. Se Aposentados, Pensionistas com o benefício cancelado ou suspenso:
    - 4.3.1.1. Comunica a COFIN, respondendo a CEI identificando se os beneficiários pertencem ao FFIN, FPREV ou são recursos não previdenciários para registro na planilha de controle e devolução, conforme a identificação do Fundo;
    - 4.3.1.2. Comunica a CODAC, através de CEI, os valores a serem contabilizados. (Alteração aprovada em 27.07.2022 pelo Codir)
    - 4.3.1.3. Se o beneficiário pertencer ao FPREV, a COFIN solicita ao Gerente da unidade, através de CEI, autorização para transferência do valor devolvido relativo aos salários não reclamados do FFIN para o FPREV; (Alteração aprovada em 27.07.2022 pelo Codir)
    - 4.3.1.4. Se o recurso não for de caráter previdenciário, a COFIN solicita ao Gerente da unidade, através de CEI, autorização para transferência do valor devolvido da conta corrente não previdenciária ao FFIN para o FPREV; (Alteração aprovada em 27.07.2022 pelo Codir)
    - 4.3.1.5. A CODAC de posse da CEI da COPAG efetua a baixa do registro anterior nas contas contábeis de salários não reclamados, conforme item 5.2.2. (Alteração aprovada em 27.07.2022 pelo Codir)
  - 4.3.2. Se aposentados, pensionistas e pensão alimentícia, com benefício ativo:

APROVAÇÃO INICIAL:CODIR ASSINATURA/RUBRICA:

ELABORAÇÃO INICIAL:

DATA:
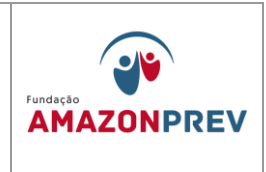

- 4.3.2.1. A COPAG encaminha CEI a GPREV/COREP informando a devolução de salários não reclamados com o motivo da devolução para comunicar o segurado sobre a devolução dos valores.
- 4.3.2.2. A GPREV/COREP emite comunicado aos beneficiários dando o prazo de 20 (vinte) dias a contar do recebimento, para que adote as providencias para regularização das pendências;
- 4.3.2.3. Se necessário efetua visita domiciliar visando subsidiar com informações complementares;
- 4.3.2.4. Após o retorno do Comunicado ou comparecimento do segurado a GPREV/COREP encaminha orientação quanto às providências a serem adotadas pela GERAF, via CI, para a devida regularização;
- 4.3.2.5. O Gerente da GERAF recebe CI da GPREV e autoriza:
  - a. A COPAG a atualizar o cadastro do beneficiário nos respectivos sistemas;
  - A COFIN para regularizar o pagamento do beneficiário re- enviando o valor ao Banco ou adotar os procedimentos descritos nos itens 5.3.1.3 ou 5.3.1.4;
  - c. A CODAC para proceder com a contabilização do registro contábil, de acordo com o evento.

Cópia controlada

APROVAÇÃO INICIAL:CODIR ASSINATURA/RUBRICA: DATA:

ELABORAÇÃO INICIAL:

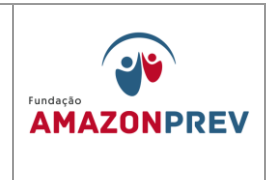

- 4.3.2.6. Para os casos de pensão alimentícia em que o segurado não resolva a pendência, a GERAF/COPAG, a partir de Cl comunicação da GPREV/COREP, verifica no dossiê o documento que gerou o desconto da pensão alimentícia, elabora minuta Ofício de Carta, em conjunto com a GEJUR, ao Juiz informando sobre o registro de devolução de valores e orientação quanto às providências a serem adotadas. (Alteração aprovada em 27.07.2022 pelo Codir)
- 4.3.3. Hansenianos / Pensão Especial (recursos não previdenciários): (Exclusão aprovada em 27.07.2022 pelo Codir)
  - 4.3.3.1. Se o beneficiário estiver falecido, comunica a COFIN, respondendo a CEI da COFIN, para registro na Planilha de Conciliação Bancária. (Exclusão aprovada em 27.07.2022 pelo Codir)
  - 4.3.3.2. Comunica a CODAC através de CEI para proceder à regularização do registro efetuado anteriormente. (Exclusão aprovada em 27.07.2022 pelo Codir)
    - a. O COFIN alimenta a planilha de Conciliação Bancária; (Exclusão aprovada em 27.07.2022 pelo Codir)
    - A CODAC de posse da CEI da COPAG efetua a baixa do registro anterior nas contas contábeis de salários não reclamados, conforme item 5.2.1. (Exclusão aprovada em 27.07.2022 pelo Codir)
  - 4.3.3.3. Se o benefício estiver ativo:

Cópia controlada

APROVAÇÃO INICIAL:CODIR ASSINATURA/RUBRICA:

ELABORAÇÃO INICIAL:

DATA:

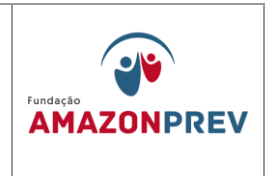

- a. Elabora minuta carta a SEAD informando a existência de devolução de valores e solicita as providências para regularização da situação na folha de pagamento;
- b. Após o retorno da SEAD adota as providências de acordo com a orientação recebida.
- 4.3.3.4. No caso de beneficiários que não detenham conta-corrente e sim Conta-salário, a COPAG elabora carta à SEAD, assinada pelo Gerente da unidade, informando sobre a devolução de valores por inconsistência de dados e solicitando as providências a serem adotadas.

Cópia controlada

ELABORAÇÃO INICIAL:

APROVAÇÃO INICIAL:CODIR ASSINATURA/RUBRICA:

DATA:

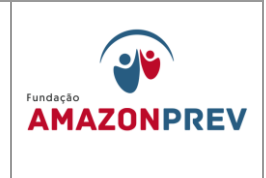

6. COMPENSAÇÃO PREVIDENCIÁRIA – COMPREV (inclusão aprovada pelo CODIR em 29.10.2012)

## Título 02 – contribuição/arrecadação previdenciária

**capítulo 06. Compensação previdenciária – comprev** (inclusão do capitulo 06, aprovado pelo codir em 29.10.2012)

- A compensação previdenciária entre o regime geral de previdência social rgps e os regimes próprios de previdência social, na hipótese de contagem recíproca de tempo de contribuição, será realizada conforme as disposições contidas na lei nº 9.796, de 5 de maio de 1999, no decreto nº 3.112, de 6 de julho 1999, alterado pelo decreto nº 3.217, de 22 de outubro de 1999 e portaria 6209 de 16 de dezembro de 1999.
- 2. Para os fins da compensação previdenciária de que trata esta portaria, considera-se:
  - 2.1. Regime geral de previdência social: o regime previsto no art. 201 da constituição federal, gerido pelo instituto nacional do seguro social inss;
  - 2.2. Regimes próprios de previdência social: os regimes de previdência constituídos exclusivamente por servidores públicos titulares de cargos efetivos da união, dos estados, do distrito federal e dos municípios;
  - 2.3. Regime de origem: o regime previdenciário ao qual o segurado ou servidor público esteve vinculado sem que dele receba aposentadoria ou tenha gerado pensão para seus dependentes;
  - 2.4. Regime instituidor: o regime previdenciário responsável pela concessão e pagamento de benefício de aposentadoria ou pensão dela decorrente a segurado, servidor público ou a seus dependentes com cômputo de tempo de contribuição devidamente certificado pelo regime de origem, com base na contagem recíproca prevista no art. 94 da lei nº 8.213, de 24 de julho de 1991;
- 3. Mensalmente será efetuada a totalização dos valores devidos a cada regime próprio de previdência social, bem como o montante por eles devido ao rgps,

Cópia controlada

APROVAÇÃO INICIAL:CODIR ASSINATURA/RUBRICA:

ELABORAÇÃO INICIAL:

DATA:

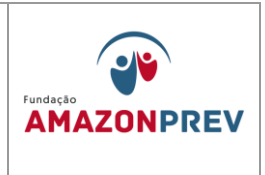

isoladamente,a título de compensação financeira, através do sistema comprev.

- 4. Se o rgps for credor, o inss emitirá relatório de informação até o dia trinta de cada mês, devendo o regime próprio de previdência social efetuar o pagamento até o quinto dia útil do mês subseqüente.
- 5. Os recursos financeiros recebidos pelo regime instituidor a título de compensação financeira somente poderão ser utilizados no pagamento de benefícios previdenciários do respectivo regime e na constituição do fundo referido no art. 24 da portaria 6.209/99.
- 6. A utilização do recurso disponível na conta se dará na seguinte forma:
  - 6.1. No primeiro ano em que houver solicitação formal do recurso por meio de ofício do ente estatal devidamente protocolizado poderá ser utilizado 50% da importância registrada na conta da comprev no balanço de 31/12 do exercício anterior a data da solicitação.
  - 6.2. A partir do segundo ano, quando o saldo da conta da comprev alcançar o valor de r\$ 3.000.000 (três milhões de reais), poderão ser utilizados 50% do recurso, mediante nova solicitação formal do ente;
  - 6.3. A importância a ser utilizada será operacionalizada em contas de mesma titularidade sendo transferida da conta da comprev para a conta do fundo financeiro;
  - 6.4. Para corroborar a operação financeira deverá ser demonstrado para sefaz por meio de ofício da amazonprev o valor utilizado para pagamento de benéficos previdenciários e o montante do déficit e o quanto foi utilizado para suavizar o caixa do ente estatal na data em que ocorrer o fato gerador.
- 7. Vedações
  - 7.1. Vedada utilização de todo o valor disponível, devendo permanecer o suficiente de 50% do valor existente para fins de pagamento da

Cópia controlada

ELABORAÇÃO INICIAL:

APROVAÇÃO INICIAL:CODIR ASSINATURA/RUBRICA:

DATA:

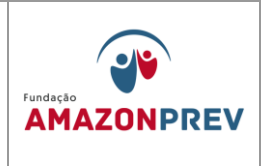

compensação para o regime instituidor;

- 7.2. Vedada a utilização dos recursos para quaisquer fins que não seja pagamentos de benefícios previdenciários ou aquele para qual o objeto da compensação se destina;
- 8. QUANTO AO PEDIDO DO RECURSO DA COMPREV
  - 8.1. O Governo do Estado, através da Secretaria de Fazenda SEFAZ formaliza através de ofício, o pedido de repasse dos valores da Compensação Previdenciária referente ao Fundo Financeiro ao Diretor Presidente da Fundação Amazonprev, justificando sua utilização para o pagamento das folhas de inativos e/ou pensionistas;
    - 8.1.1. Após a entrega do documento no Protocolo, a referida área encaminha para despacho do Diretor Presidente via GADIR.
    - 8.1.2. O Diretor Presidente via GADIR, encaminha a solicitação recebida para a GERAF, orientando que se proceda com a transferência dos valores indicados no Oficio recebido da SEFAZ.
- 9. TRANSFERENCIA DOS RECURSOS DA COMPREV
  - 9.1.1. O Gerente da GERAF recebe o Oficio solicitando a transferência dos recursos da COMPREV, despachando a CODAC para as providências junto ao sistema AFI.
  - 9.1.2. A CODAC, após formalizar o Processo de transferência no sistema SISPREV, emite no sistema AFI/SEFAZ a NL - Nota de Lançamento no valor da transferência para a conta do Fundo Financeiro FFIN, assim como registra o fato no sistema SISPREV/Contábil;
  - 9.1.3. Encaminha o processo para a COFIN que irá realizar a emissão da Ordem Bancária de transferência com a codificação da operação e

Cópia controlada

APROVAÇÃO INICIAL:CODIR ASSINATURA/RUBRICA:

ELABORAÇÃO INICIAL:

DATA:

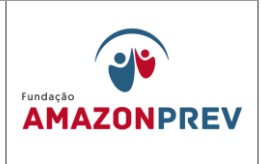

fará os devidos registros nas suas planilhas de controle de fluxo de caixa e em seguida encaminhará o Processo para a GERAF.

- 9.1.4. A GERAF dará conhecimento da conclusão da operação submetendo todo o processo ao Conselho Diretor.
- 10. PROCEDIMENTO CONTÁBIL (REGIME DE COMPETÊNCIA).
  - 10.1.1. Recebe da GPREV mensalmente o memorando informando a competência com os valores das compensações a pagar e compensações a receber.
  - 10.1.2. Efetua o registro no sistema de contabilidade SISPREV, obedecendo ao regime de competência, de acordo com Plano de Contas.
  - 10.1.3. Envia o memorando para a COFIN para as providências de sua alçada.

#### 11. PROCEDIMENTO FINANCEIRO.

- 11.1. Recebe da CODAC o memorando com os valores de compensação.
- 11.2. Mensalmente aguarda o crédito do recurso de Compensação Previdenciária na conta única do Comprev.
- 11.3. De posse dos valores efetua os procedimentos para a aplicação dos recursos para fins de rendimentos seguindo as normas do PAI - Plano de Aplicação e Investimentos e realiza o devido acompanhamento, alimentando as planilhas de controles internos da COFIN;
- 11.4. Prepara o Documento de Arrecadação DAR envia para SEFAZ até 5º dia útil após o recebimento do crédito.
- 11.5. Retorna para a CODAC o memorando, anexando extrato e cópia do DAR para fins do registro no sistema.
- 12. PROCEDIMENTO CONTÁBIL (REGIME DE CAIXA)
  - 12.1. Recebe da COFIN o memorando com o DAR e extrato dos valores para fins de registro no sistema de contabilidade SISPREV.

Cópia controlada

DATA:

APROVAÇÃO INICIAL:CODIR ASSINATURA/RUBRICA:

ELABORAÇÃO INICIAL:

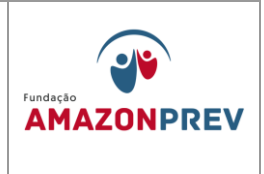

- 12.2. Efetua o Lançamento de arrecadação e execução orçamentária, obedecendo ao regime de caixa.
- 12.3. Arquiva o documento na movimentação contábil do mês corrente.

OBS: INCLUSÃO DE TODO O CAPÍTULO 07 APROVADO PELO CODIR DE 29/01/2016.

#### 13. DEMONSTRATIVOS PARA OS ÓRGÃOS FISCALIZADORES

#### INFORMAÇÕES PREVIDENCIÁRIAS 13.1. **DEMONSTRATIVOS** DE E **REPASSES - DIPR**

- 13.1.1. O Demonstrativo de Informações Previdenciárias e Repasse -DIPR, criado através da Portaria nº 204, de 10 de julho de 2008, do Ministério da Previdência Social – MPS, representa um documento obrigatório, destinado a informações gerais dos Regimes Próprios de Previdência Social - RPPS. Será enviado através do endereço eletrônico do MPS e entregue até o último dia do mês seguinte ao encerramento de cada bimestre do ano civil.
- 13.1.2. O gerente da GERAF recebe da PRODAM, em até 3 (três) dias, após o processamento mensal das folhas de pagamento do Estado, nos formatos PDF e Excel por meio eletrônico o Mapa de Assembleia Contribuição. assim como da Legislativa as informações dos servidores ativos, que posteriormente os envia a COFIN;
- 13.1.3. De posse do Mapa de Contribuição, a COFIN procede em até 3 dias, análise crítica do Mapa, averiguando, dentre outros critérios:
  - 13.1.3.1. A presença de todos os Órgãos/Entidades;
  - 13.1.3.2. Alíquotas de contribuição;

Cópia controlada

APROVAÇÃO INICIAL:CODIR ASSINATURA/RUBRICA:

ELABORAÇÃO INICIAL:

DATA:

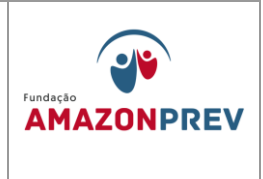

- 13.1.3.3. Referências (ativos, inativos, pensionistas, afastados e 13°);
- 13.1.3.4. Base de cálculo e remunerações;
- 13.1.3.5. Oscilações em relação ao mês anterior.
- 13.1.4. Não havendo correções a serem feitas, em seguida, no Mapa de Contribuição, versão Excel, a COFIN exclui as informações dos Poderes que não aderiram (PGJ, TCE e TJA).
  - 13.1.4.1. Se houver necessidade de correção, a GETEC deve ser imediatamente comunicada via e-mail, para a qual deve providenciar junto a Prodam e emissão em 48h de novo relatório com as devidas correções;
- 13.1.5. De posse do novo relatório, a COFIN classifica as informações POR TIPO conforme exemplo abaixo, acrescentando novas colunas com parâmetros de cada órgão, (ex.: tipo 1, tipo 2, tipo 3 e tipo 4).

Cópia controlada

ELABORAÇÃO INICIAL:

APROVAÇÃO INICIAL:CODIR ASSINATURA/RUBRICA:

DATA:

#### **MPR 14**

REVISÃO: 12

# MANUAL DE PROCEDIMENTOS FINANCEIROS E CONTABEIS

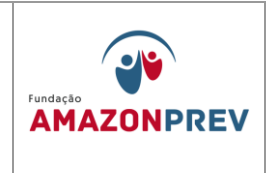

| 🗱 🔒 😏 🕈 🗧                                       |              |           |          |         |               | INF                 | ORMÇÃO 4º BIMEST | FRE.xlsx - Excel |                   |               |       |
|-------------------------------------------------|--------------|-----------|----------|---------|---------------|---------------------|------------------|------------------|-------------------|---------------|-------|
| ARQUIVO PÁGINA INICIAL INSERIR                  | LAYOUT       | DA PÁGINA | FÓRML    | ILAS DA | DOS REVISÃO   | EXIBIÇÃO E          | DESENVOLVEDOR    |                  |                   |               |       |
| Calibri                                         | Ŧ            | 11 · A    | _A = Ξ   | - *     | - 📴 Quebrar   | lexto Automaticamen | Contábil         | •                | ₹                 |               | e     |
| Colar N I                                       | <u>s</u> - 🔛 | - 👌 - 📕   | A - 🗐 🗄  | ≣ €     | 🚈 🗮 Mesclar e | Centralizar 👻       | S + % 000        | 50 500 Forma     | tação Formatar co | mo Estilos de | Inse  |
| Área de Transferência                           | Fonte        |           |          |         | Aliphamento   |                     | E Número         | Condic           | Ectilo            | Celula *      |       |
| Area de Halistefeticia                          | Tonte        |           | 13       |         | Annamento     |                     | ial numero       | (all             | LSUID             |               |       |
| H322 $\checkmark$ : $\times$ $\checkmark$ $f_x$ | 0            |           |          |         |               |                     |                  |                  |                   |               |       |
| A                                               | В            | С         | D        | E       | F             | G                   | Н                | I                | J                 | К             |       |
| 5                                               |              |           |          |         |               |                     | CONTRIB          | UICAO            |                   |               |       |
| 6 ORGAO                                         | TIPO1 🔻      | TIPO2 🖓   | TIPO3 -T | TIPO4 🖓 | QTDE          | REMUNERACAO         | BAS.CALC.CONT    | SERVIDOR         | PATRONAL          | TOTA          | L     |
| 227 031 - APOSENT.SUSAM REMUN                   | REMUN        | DIR       | INATIVO  | CIVIL   | 248           | 1597590,99          | 359920,3         | 39592,47         | 46789,98          | 86.38         | 82,45 |
| 228 031 - APOSENT.SUSAM 13SAL                   | 13SAL        | DIR       | INATIVO  | CIVIL   | 0             | 0                   | 0                | 0                | 0                 |               | -     |
| 229 031 - APOSENT.SUSAM AFAST                   | AFAST        | DIR       | INATIVO  | CIVIL   | 0             | 0                   | 0                | 0                | 0                 |               |       |
| 230 031 - APOSENT.SEPROR REMUN                  | REMUN        | DIR       | INATIVO  | CIVIL   | 2             | 43713,23            | 31871,9          | 3505,91          | 4143,34           | 7.64          | 49,25 |
| 231 031 - APOSENT.SEPROR 13SAL                  | 13SAL        | DIR       | INATIVO  | CIVIL   | 0             | 0                   | 0                | 0                | 0                 |               | -     |
| 232 031 - APOSENT.SEPROR AFAST                  | AFAST        | DIR       | INATIVO  | CIVIL   | 0             | 0                   | 0                | 0                | 0                 |               | -     |
| 233 031 - APOSENT. SEFAZ REMUN                  | REMUN        | DIR       | INATIVO  | CIVIL   | 455           | 16447441,69         | 9528530,4        | 1048140,88       | 1238709,5         | 2.286.85      | 50,38 |
| 234 031 - APOSENT. SEFAZ 13SAL                  | 13SAL        | DIR       | INATIVO  | CIVIL   | 0             | 0                   | 0                | 0                | 0                 |               | -     |
| 235 031 - APOSENT. SEFAZ AFAST                  | AFAST        | DIR       | INATIVO  | CIVIL   | 0             | 0                   | 0                | 0                | 0                 |               |       |
| 236 031 - APOSENT. SEJUS REMUN                  | REMUN        | DIR       | INATIVO  | CIVIL   | 3             | 47585,39            | 30738,9          | 3381,29          | 3996,06           | 7.37          | 77,35 |
| 237 031 - APOSENT. SEJUS 13SAL                  | 13SAL        | DIR       | INATIVO  | CIVIL   | 0             | 0                   | 0                | 0                | 0                 |               |       |
| 238 031 - APOSENT. SEJUS AFAST                  | AFAST        | DIR       | INATIVO  | CIVIL   | 0             | 0                   | 0                | 0                | 0                 |               |       |
| 239 031 - APOSENT.SEPLAN REMUN                  | REMUN        | DIR       | INATIVO  | CIVIL   | 17            | 336719,76           | 217972,5         | 23977,07         | 28336,45          | 52.31         | 13,52 |
| 240 031 - APOSENT.SEPLAN 13SAL                  | 13SAL        | DIR       | INATIVO  | CIVIL   | 0             | 0                   | 0                | 0                | 0                 |               | -     |
| 241 031 - APOSENT.SEPLAN AFAST                  | AFAST        | DIR       | INATIVO  | CIVIL   | 0             | 0                   | 0                | 0                | 0                 |               | -     |
| 242 031 - APOSENTSEAD REMUN                     | REMUN        | DIR       | INATIVO  | CIVIL   | 47            | 705161,07           | 404436,4         | 44488,22         | 52576,8           | 97.06         | 55,02 |
| 243 031 - APOSENTSEAD 13SAL                     | 13SAL        | DIR       | INATIVO  | CIVIL   | 0             | 0                   | 0                | 0                | 0                 |               |       |
| 244 031 - APOSENTSEAD AFAST                     | AFAST        | DIR       | INATIVO  | CIVIL   | 0             | 0                   | 0                | 0                | 0                 |               |       |
| 245 031 - APOSENT.PALACIO REMUN                 | REMUN        | DIR       | INATIVO  | CIVIL   | 15            | 270274,88           | 184248,2         | 20267,4          | 23952,32          | 44.21         | 19,72 |
| 246 031 - APOSENT.PALACIO 13SAL                 | 13SAL        | DIR       | INATIVO  | CIVIL   | 0             | 0                   | 0                | 0                | 0                 |               |       |
| 247 031 - APOSENT.PALACIO AFAST                 | AFAST        | DIR       | INATIVO  | CIVIL   | 0             | 0                   | 0                | 0                | 0                 |               | -     |
| 248 031 - APOSSENT. PGE REMUN                   | REMUN        | DIR       | INATIVO  | CIVIL   | 33            | 944823,01           | 681340,2         | 74947,61         | 88574,27          | 163.52        | 21,88 |
| 249 031 - APOSSENT. PGE 13SAL                   | 13SAL        | DIR       | INATIVO  | CIVIL   | 0             | 0                   | 0                | 0                | 0                 |               | -     |
| 250 031 - APOSSENT. PGE AFAST                   | AFAST        | DIR       | INATIVO  | CIVIL   | 0             | 0                   | 0                | 0                | 0                 |               | -     |
| 251 031 - APOSENT.IPASEA REMUN                  | REMUN        | DIR       | INATIVO  | CIVIL   | 21            | 298508,48           | 159615,6         | 17557,81         | 20750,05          | 38.30         | J7,86 |
| 252 031 - APOSENT.IPASEA 13SAL                  | 13SAL        | DIR       | INATIVO  | CIVIL   | 0             | 0                   | 0                | 0                | 0                 |               |       |
| 253 031 - APOSENT.IPASEA AFAST                  | AFAST        | DIR       | INATIVO  | CIVIL   | 0             | 0                   | 0                | 0                | 0                 |               |       |
| 254 031 - APOSENT POLICIA REMUN                 | REMUN        | DIR       | INATIVO  | CIVIL   | 327           | 3149346,53          | 1428335,3        | 157118,62        | 185684,15         | 342.80        | 32,77 |
| 255 031 - APOSENT POLICIA 13SAL                 | 13SAL        | DIR       | INATIVO  | CIVIL   | 0             | 0                   | 0                | 0                | 0                 |               | -     |
| 256 031 - APOSENT POLICIA AFAST                 | AFAST        | DIR       | INATIVO  | CIVIL   | 0             | 0                   | 0                | 0                | 0                 |               | -     |
| 257 031 - APOSENT.SEDUC REMUN                   | REMUN        | DIR       | INATIVO  | CIVIL   | 69            | 772954,18           | 364740,2         | 40121,82         | 47416,39          | 87.53         | 38,21 |
| 258 031 - APOSENT.SEDUC 13SAL                   | 13SAL        | DIR       | INATIVO  | CIVIL   | 0             | 0                   | 0                | 0                | 0                 |               | -     |
| 259 031 - APOSENT.SEDUC AFAST                   | AFAST        | DIR       | INATIVO  | CIVIL   | 0             | 0                   | 0                | 0                | 0                 |               | -     |
| 2601031 - ADOSENT SEDDE DEMIIN                  | TO 2015      |           | UNATIVO  |         | 2             | /0052 711           | 20330            | 3227 31          | 381/ 09           | 7.04          | 11.40 |
| JULHO 2015 AGO                                  | 510 2015     | ÷         |          |         |               |                     |                  |                  |                   |               |       |

Mapa de Contribuição

13.1.5.1. Tipo 1:

a. REMUN (servidores em situação regular);

- b. AFAST (servidores afastados com remuneração no órgão de origem). Esse tipo deve ser somado ao REMUN.
- c. 13º SALÁRIO (somente utilizado na competência de Dezembro).

13.1.5.2. Tipo 2:

Cópia controlada

ELABORAÇÃO INICIAL:

APROVAÇÃO INICIAL:CODIR ASSINATURA/RUBRICA:

DATA:

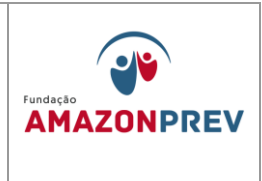

- a. Direta (Órgãos financeiramente centralizados na SEFAZ);
- b. Indireta (Órgãos financeiramente descentralizados);
- d. ALE (Assembleia Legislativa);
- e. UG (Unidade Gestora).
- Tipo 3: 13.1.5.3.
  - a. Ativo
  - b. Inativo
  - c. Pensionista
- 13.1.5.4. Tipo 4:
  - a. Civil
  - b. Militar
- 13.1.5.5. São considerados para efeito do DIPR da Administração DIRETA, cadastrados no DIPR como Estado do Amazonas, aqueles órgãos cuja execução financeira é centralizada na SEFAZ, ou seja, não têm recursos próprios:
- ✓ 002 SUSAM
- ✓ 007 SEFAZ
- ✓ 008 SEJUS
- ✓ 010 SEPLAN
- ✓ 013 SEAD
- ✓ 016 SECOM
- ✓ 023 POLICIA CIVIL
- ✓ 025 SEDUC
- ✓ 027 ERGSP
- ✓ 039 IPEM -AM
- ✓ 043 IDAM
- ✓ 044 SEC

Cópia controlada

APROVAÇÃO INICIAL:CODIR ASSINATURA/RUBRICA:

ELABORAÇÃO INICIAL:

DATA:

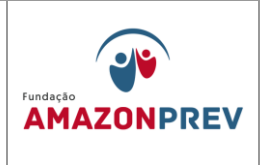

- ✓ 045 SSP
- ✓ 047 OUVIDORIA GERAL
- ✓ 058 SETRAB
- ✓ 059 SEINFRA
- ✓ 060 SEAS
- ✓ 061 SPF
- ✓ 064 SEJEL
- ✓ 065 SEMA
- ✓ 066 SEPROR
- ✓ 073 IPAAM
- ✓ 083 -FUND.V.OLIMP
- ✓ 085 PM-CIVIS
- ✓ 093 FUNTEC
- ✓ 094 CASA MILITAR
- ✓ 095 FAPEAM
- ✓ 111 CGL
- ✓ 113 CB-CIVIS
- ✓ 115 ARSAM
- ✓ 118 SNPH
- ✓ 120 U.E.A.
- ✓ 121 UGPI
- ✓ 125 SRMM
- ✓ 128 SEAP
- ✓ 150 CETAM
- ✓ 154 CGE
- ✓ 157 SEPED
- ✓ 158 ADAF-AM
- ✓ 159 CASA CIVIL
- ✓ 161 VICE-GOV.
- ✓ 162 SERGB
- ✓ 163 P.G.E.
- ✓ 196 FEH

Cópia controlada

ELABORAÇÃO INICIAL:

APROVAÇÃO INICIAL:CODIR ASSINATURA/RUBRICA:

DATA:

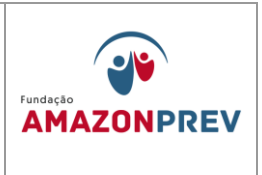

- 13.1.5.6.São considerados Administração INDIRETA para efeitos de preenchimento do DIPR aqueles órgãos cuja execução financeira e feita de forma descentralizada, ou seja, com recursos próprios:
  - ✓ 032 ALFREDO DA MATA
  - ✓ 034 FCECON
  - ✓ 037 FHEMOAM
  - ✓ 063 DETRAN
  - ✓ 074 JUCEA
  - ✓ 086 FMT- AM (soma-se ao 082 IMTM)
  - ✓ 087 IMPRENSA OFIC.
  - ✓ 096 SUHAB
  - ✓ 122 FHAJ
  - ✓ 124 FVS-AM
  - ✓ 360 DEFENSORIA PUBLICA
- 13.1.6. O Órgão 33-FUNDAÇÃO AMAZONPREV é classificado como UG (Unidade Gestora);
- 13.1.7. Feita a classificação dos dados, a COFIN realiza a filtragem da tabela criando filtros para facilitar a coleta de cada item separadamente.
  - 13.1.7.1.Feitas as classificações e segregações na planilha "Mapa de Contribuição", imprime-se as planilhas de acordo com cada filtro conforme a seguir: (figura 1)
    - a. Remun./Ativo/Direta/Civil;
    - b. Remun./Inativo/Direta/Civil:
    - c. Remun./Pensionista/Direta/Civil;
    - d. Remun./Ativo/Direta/Militar:
    - e. Remun./Inativo/Direta/Militar;
    - f. Remun./Pensionista/Direta/Militar;
    - g. Remun./Ativo/Indireta/Civil;
    - h. Remun./Inativo/Indireta/Civil;

Cópia controlada

APROVAÇÃO INICIAL:CODIR ASSINATURA/RUBRICA:

ELABORAÇÃO INICIAL:

DATA:

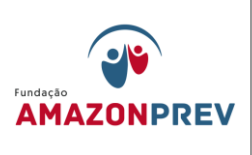

- i. Remun./Pensionista/Indireta/Civil;
- j. Remun./Ativo/UG/Civil;
- k. Remun./Inativo/UG/Civil;
- I. Remun./Pensionista/UG/Civil;
- m. Remun./Ativo/ALE/Civil;
- n. Remun./Inativo/ALE/Civil;
- o. Remun./Pensionista/ALE/Civil
- p. Conforme o item 4.1.2, os dados "AFAST" devem ser somados ao "REMUN" seguindo cada estrutura acima.
- q. Conforme o item 4.1.3, os dados "13SAL" serão informados separadamente no DIPR para a competência de dezembro e seguirão cada estrutura acima:
- 13.1.8. Em seguida, após encerrado o bimestre de referência e preparadas as planilhas filtradas por TIPOS, realizadas pela COFIN, estas devem ser submetidas à identificação de possíveis inconsistências pela CODAC.
  - 13.1.8.1.A conferência deve ser feita em até 3 dias.
- 13.1.9. Feita a conciliação entre o financeiro e o contábil e adota-se as medidas corretivas, se for o caso, a COFIN deve acessar o CADPREV LOCAL e iniciar o preenchimento do DIPR conforme as "Instruções de Preenchimento do DIPR" disponível no site do MPS para a geração da "Declaração de Veracidade" ((MPR 14S11)) no prazo de até o último dia útil após o bimestre: http://www.regimeproprio.com.br/perguntao dipr 28 06 2013.htm (PERGUNTAS E RESPOSTAS) http://www.previdencia.gov.br/cadprev/Manual\_Usuario\_CADPREV\_

Ente Local DIPR.pdf (MANUAL)

Cópia controlada

APROVAÇÃO INICIAL:CODIR ASSINATURA/RUBRICA:

ELABORAÇÃO INICIAL:

DATA:

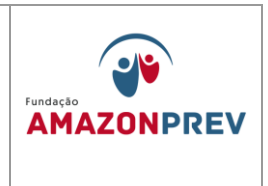

- 13.1.9.1.Os valores da Administração DIRETA devem ser informados sob o código 001 - ESTADO DO AMAZONAS, pelo seu valor total, conforme os seus tipos.
- 13.1.9.2.Os valores da Administração INDIRETA, ALE e UG são informados individualmente, órgão por órgão, como se pode verificar na figura abaixo.

|                                                                                                    |                                                                                                    |                                                                                                    | CADPREV - Sistema d                                                                                                    | le Informações dos Regimes Pá                                                                                                    | iblicos de Previdência Socia                                                                                                    | le                                                   |                                     |                             |                                                                 |            |                                                                                                    |
|----------------------------------------------------------------------------------------------------|----------------------------------------------------------------------------------------------------|----------------------------------------------------------------------------------------------------|----------------------------------------------------------------------------------------------------|----------------------------------------------------------------------------------------------------|----------------------------------------------------------------------------------------------------|------------------------------------------------------|-------------------------------------|-----------------------------|-----------------------------------------------------------------|------------|----------------------------------------------------------------------------------------------------|
| <u>D</u> ocumentos <u>Aj</u> u                                                                                                    | uda <u>S</u> istema                                                                                                    |                                                                                                    |                                                                                                    |                                                                                                    |                                                                                                    |                                                      |                                     |                             |                                                                 |            |                                                                                                    |
|                                                                                                    |                                                                                                    |                                                                                                    |                                                                                                    |                                                                                                    |                                                                                                    |                                                      |                                     |                             |                                                                 |            |                                                                                                    |
| · Estado do Ama                                                                                                    | azonas / AM CNP1- 04 312 369/0001-90                                                                                                    |                                                                                                    |                                                                                                    |                                                                                                    |                                                                                                    |                                                      |                                     |                             |                                                                 |            |                                                                                                    |
|                                                                                                    |                                                                                                    |                                                                                                    |                                                                                                    |                                                                                                    |                                                                                                    |                                                      |                                     |                             |                                                                 |            |                                                                                                    |
| e Unidade Gestora                                                                                                    | a DIPR - Etapa 1 DIPR - Etapa 2 DIPR - Etapa 3 DIPR - Etapa 4 DI                                                                                                    | IPR - Etapa 5 Respon                                                                                                    | nsável pelo envio                                                                                                    |                                                                                                    |                                                                                                    |                                                      |                                     |                             |                                                                 |            |                                                                                                    |
| emonstrativo de l                                                                                                    | Informações Previdenciárias e Repasses - DIPR                                                                                                    |                                                                                                    |                                                                                                    |                                                                                                    |                                                                                                    |                                                      |                                     |                             |                                                                 |            |                                                                                                    |
| campos precedidos                                                                                                    | s com asterisco (") são de preenchimento obrigatório                                                                                                    |                                                                                                    |                                                                                                    |                                                                                                    |                                                                                                    |                                                      |                                     |                             |                                                                 |            |                                                                                                    |
|                                                                                                    |                                                                                                    |                                                                                                    |                                                                                                    | exercício: 2015 Bimestre: Julho                                                                                                    | /Agosto                                                                                                    |                                                      |                                     |                             |                                                                 |            |                                                                                                    |
| REMUNERAÇÕES E B                                                                                                    | BASES DE CIPTICULO                                                                                                    |                                                                                                    |                                                                                                    | priorite os cauco a cualizado                                                                                                    | •                                                                                                    |                                                      |                                     |                             |                                                                 |            |                                                                                                    |
| * Competi                                                                                                    | rência: <selecione opção="" uma=""> y * Orgão/Entidade: <sel< td=""><td>ecione uma opção&gt;</td><td></td><td></td><td></td><td></td><td></td><td>~</td><td>* Plano: <se< td=""><td>ecione uma</td><td>opção&gt;</td></se<></td></sel<></selecione>                                                                                                    | ecione uma opção>                                                                                                    |                                                                                                    |                                                                                                    |                                                                                                    |                                                      |                                     | ~                           | * Plano: <se< td=""><td>ecione uma</td><td>opção&gt;</td></se<> | ecione uma | opção>                                                                                                 |
| * Dofosi                                                                                                    | Recipy (Selectore uma config.)                                                                                                    |                                                                                                    |                                                                                                    |                                                                                                    |                                                                                                    |                                                      |                                     |                             |                                                                 |            |                                                                                                    |
|                                                                                                    | encle. Solecone une opgov                                                                                                    |                                                                                                    |                                                                                                    |                                                                                                    | 1                                                                                                    |                                                      |                                     |                             |                                                                 |            |                                                                                                    |
| <ul> <li>Remuneração t</li> </ul>                                                                                                    | * Valor da Base de Calculo:                                                                                                    |                                                                                                    | vervidores:                                                                                                    | Aposentados:                                                                                                    | Pensionistas:                                                                                                    | * Dependentes                                        |                                     |                             |                                                                 |            |                                                                                                    |
|                                                                                                    |                                                                                                    |                                                                                                    |                                                                                                    | a dia dia ma                                                                                                    |                                                                                                    |                                                      |                                     |                             |                                                                 |            |                                                                                                    |
|                                                                                                    |                                                                                                    |                                                                                                    |                                                                                                    | NUE AUER                                                                                                    |                                                                                                    |                                                      |                                     |                             |                                                                 |            |                                                                                                    |
|                                                                                                    |                                                                                                    |                                                                                                    |                                                                                                    |                                                                                                    |                                                                                                    |                                                      |                                     |                             |                                                                 |            |                                                                                                    |
|                                                                                                    |                                                                                                    |                                                                                                    |                                                                                                    |                                                                                                    |                                                                                                    |                                                      |                                     |                             |                                                                 |            |                                                                                                    |
| Competência                                                                                                    | Orgão/Entidade                                                                                                    | Plano                                                                                                    | Referência                                                                                                    | Remuneração Bruta                                                                                                    | Base de Cálculo                                                                                                    | Servidores                                           | Aposentados                         | Pensionistas                | Dependentes                                                     | Alterar    | Excluir                                                                                                |
| Competência<br>Julho                                                                                                    | Orgão/Entidade<br>001 - ESTADO DO AMAZONAS                                                                                                    | Plano<br>Financeiro                                                                                                    | Referência                                                                                                    | Remuneração Bruta<br>26.321.831,75                                                                                                    | Base de Cálculo<br>14.642.568,10                                                                                                    | Servidores                                           | Aposentados<br>1.349                | Pensionistas                | Dependentes                                                     | Alterar    | Excluir<br>2                                                                                           |
| Competência<br>Julho<br>Julho                                                                                                    | Orgão/Entidade<br>001 - ESTADO DO AMAZONAS<br>001 - ESTADO DO AMAZONAS                                                                                                    | Plano<br>Financeiro<br>Financeiro                                                                                                    | Referência<br>APO<br>PAT-APO                                                                                                    | Remuneração Bruta<br>26.321.831,75<br>26.321.831,75                                                                                                    | Base de Cálculo<br>14.642.568,10<br>14.642.568,10                                                                                                    | Servidores                                           | Aposentados<br>1.349                | Pensionistas                | Dependentes                                                     | Alterar    | Excluir<br>20                                                                                          |
| Competência<br>Julho<br>Julho<br>Julho                                                                                                    | Orgão/Entidade<br>001 - ESTADO DO AMAZONAS<br>001 - ESTADO DO AMAZONAS<br>001 - ESTADO DO AMAZONAS                                                                                                    | Plano<br>Financeiro<br>Financeiro<br>Financeiro                                                                                                    | Referência<br>APO<br>PAT-APO<br>PAT-PEN                                                                                                    | Remuneração Bruta<br>26.321.831,75<br>26.321.831,75<br>15.155.311,21                                                                                                    | Base de Cálculo<br>14.642.568,10<br>14.642.568,10<br>8.157.510,80                                                                                                    | Servidores                                           | Aposentados<br>1.349                | Pensionistas                | Dependentes                                                     | Alterar    | Excluir<br>X                                                                                           |
| Competência<br>Julho<br>Julho<br>Julho<br>Julho                                                                                                    | Orgiko/Entidede<br>(01 - ESTADO DO AMAZONIS<br>031 - ESTADO DO AMAZONIS<br>031 - ESTADO DO AMAZONIS<br>031 - ESTADO DO AMAZONIS                                                                                                    | Plano<br>Financeiro<br>Financeiro<br>Financeiro<br>Financeiro                                                                                                    | Referência<br>APO<br>PAT-APO<br>PAT-PEN<br>PAT-SEG                                                                                                    | Remuneração Bruta<br>26.321.831,75<br>26.321.831,75<br>15.155.311,21<br>90.276.930,93                                                                                                    | Base de Cálculo<br>14.642.568,10<br>14.642.568,10<br>8.157.510,80<br>69.916.822,40                                                                                                    | Servidores                                           | Aposentados<br>1.349                | Pensionistas                | Dependentes                                                     | Alterar    | Excluir<br>X<br>X<br>X                                                                                 |
| Competência<br>Julho<br>Julho<br>Julho<br>Julho<br>Julho                                                                                                    | Org80,Ehtidade<br>001 - ESTADO DO ANAZONAS<br>001 - ESTADO DO ANAZONAS<br>001 - ESTADO DO ANAZONAS<br>001 - ESTADO DO ANAZONAS<br>001 - ESTADO DO ANAZONAS                                                                                                    | Plano<br>Financeiro<br>Financeiro<br>Financeiro<br>Financeiro<br>Pinanceiro                                                                                                    | Referência<br>APO<br>PAT-APO<br>PAT-PEN<br>PAT-SEG<br>PEN                                                                                                    | Remuneração Bruta<br>26.321.831,75<br>26.321.831,75<br>15.155.311,21<br>90.276.930,93<br>15.155.311,21                                                                                                    | Base de Cálculo<br>14.642.568,10<br>14.642.568,10<br>8.157.510,80<br>69.916.822,40<br>8.157.510,80                                                                                                    | Servidores                                           | Aposentados<br>1.349                | Pensionistas                | Dependentes                                                     | Alterar    | Excluir<br>20<br>20<br>20<br>20<br>20<br>20<br>20<br>20<br>20<br>20<br>20<br>20<br>20                  |
| Competência<br>Julho<br>Julho<br>Julho<br>Julho<br>Julho<br>Julho                                                                                                    | Org8o/Etristidade<br>001 - ESTADOD DO ANAZONAS<br>001 - ESTADOD DO ANAZONAS<br>001 - ESTADOD DO ANAZONAS<br>001 - ESTADO DO ANAZONAS<br>001 - ESTADO DO ANAZONAS<br>001 - ESTADO DO ANAZONAS                                                                                                    | Plano<br>Financeiro<br>Financeiro<br>Financeiro<br>Financeiro<br>Financeiro<br>Financeiro                                                                                                    | Referência<br>APO<br>PAT-APO<br>PAT-PEN<br>PAT-SEG<br>PEN<br>SEG                                                                                                    | Remuneração Bruta<br>26.321.831,75<br>26.321.831,75<br>15.155,311,21<br>90.276,930,93<br>15.355,311,21<br>90.276,930,93                                                                                                    | Base de Cálculo<br>14.642.568,10<br>8.157.510,80<br>69.916.822,40<br>8.157.510,80<br>69.916.822,40                                                                                                    | Servidores                                           | Aposentados<br>1.349                | Pensionistas<br>1.073       | Dependentes                                                     | Alterar    | Excluir<br>X<br>X<br>X<br>X<br>X<br>X<br>X<br>X<br>X<br>X<br>X<br>X<br>X<br>X<br>X<br>X<br>X<br>X<br>X |
| Competência<br>Julho<br>Julho<br>Julho<br>Julho<br>Julho<br>Julho<br>Julho                                                                                           | Org80,5tm80ae<br>001 - ESTADO DO ANAZONAS<br>001 - ESTADO DO ANAZONAS<br>001 - ESTADO DO ANAZONAS<br>001 - ESTADO DO ANAZONAS<br>001 - ESTADO DO ANAZONAS<br>001 - ESTADO DO ANAZONAS                                                                                                    | Plano<br>Financeiro<br>Financeiro<br>Financeiro<br>Financeiro<br>Financeiro<br>Pinanceiro<br>Previdenciário                                                                                                    | Referência<br>APO<br>PAT-APO<br>PAT-PEN<br>PAT-SEG<br>PEN<br>SEG<br>PAT-PEN                                                                                                    | Remuneração Bruta<br>26.321.831,75<br>26.321.831,75<br>15.155.311,21<br>90.276.930,93<br>15.155.311,21<br>90.276.930,93<br>45.339,86                                                                                                    | Base de Cálculo<br>14.642.558,10<br>14.642.558,10<br>6.9.916.822,40<br>6.9.916.822,40<br>6.9.916.822,40<br>6.9.916.822,40<br>8.028,50                                                                                                    | Servidores                                           | Aposentados<br>1.349                | Pensionistas<br>1.073       | Dependentes                                                     | Alterar    | Excluir<br>X<br>X<br>X<br>X<br>X<br>X<br>X<br>X<br>X<br>X<br>X<br>X<br>X<br>X<br>X<br>X<br>X<br>X<br>X |
| Competència<br>Julho<br>Julho<br>Julho<br>Julho<br>Julho<br>Julho<br>Julho<br>Julho                                                                                  | Org80/Ethidde 01 - ESTADO DO ANAZONAS 01 - ESTADO DO ANAZONAS 01 - ESTADO DO A | Plano<br>Financeiro<br>Financeiro<br>Financeiro<br>Financeiro<br>Financeiro<br>Financeiro<br>Previdenciário<br>Previdenciário                                                                                                    | Referência<br>APO<br>PAT-APO<br>PAT-SEG<br>PEN<br>SEG<br>PAT-PEN<br>PAT-SEG                                                                                                    | Remuneração Bruta<br>26.321.831,75<br>26.321.831,75<br>15.155.311,21<br>90.276.930,93<br>15.155.311,21<br>90.276.930,93<br>45.339,86<br>68.334.615,98                                                                                                    | Base de Cálculo<br>14.642.568,10<br>14.642.568,10<br>8.157.510,80<br>69.916.822,40<br>8.157.510,80<br>69.916.822,40<br>8.038,50<br>56.042.040,20                                                                                                    | Servidores                                           | Aposentados<br>1.349                | Pensionistas                | Dependentes                                                     | Alterar    | Excluir<br>X<br>X<br>X<br>X<br>X<br>X<br>X<br>X<br>X<br>X<br>X<br>X<br>X<br>X<br>X<br>X<br>X<br>X<br>X |
| Competència<br>Julho<br>Julho<br>Julho<br>Julho<br>Julho<br>Julho<br>Julho<br>Julho<br>Julho                                                                         | Org80,5%4646<br>001 - 557ADD DD AMAZDMAS<br>001 - 557ADD DD AMAZDMAS<br>001 - 557ADD DD AMAZDMAS<br>001 - 557ADD DD AMAZDMAS<br>001 - 557ADD DD AMAZDMAS<br>001 - 557ADD DD AMAZDMAS<br>001 - 557ADD DD AMAZDMAS<br>001 - 557ADD DD AMAZDMAS                                                                                                    | Plano<br>Frianceiro<br>Frianceiro<br>Frianceiro<br>Frianceiro<br>Frianceiro<br>Pravidenciário<br>Previdenciário<br>Previdenciário                                                                                                    | Referência<br>APO<br>PAT-APO<br>PAT-PEN<br>PAT-SEG<br>PEN<br>SEG<br>PAT-PEN<br>PAT-SEG<br>PEN                                                                                                    | Remuneração Bruta<br>26.321.831,75<br>26.321.831,75<br>15.155.311,21<br>90.276.930,93<br>15.155.311,21<br>90.276.930,93<br>16.5353,11,21<br>90.276.930,93<br>45.333,86<br>68.374.615,88<br>45.333,86                                                                                                    | Base de Cálculo<br>14.642.568,10<br>14.642.568,10<br>8.157.510,80<br>69.915.822,40<br>8.057.510,80<br>69.915.822,40<br>8.028,50<br>56.042.040,20<br>8.028,50                                                                                                    | Servidores                                           | Aposentados<br>1.349                | Pensionistas<br>1.073       | Dependentes                                                     |            | Excluir<br>X<br>X<br>X<br>X<br>X<br>X<br>X<br>X<br>X<br>X<br>X<br>X<br>X                               |
| Competència<br>Julho<br>Julho<br>Julho<br>Julho<br>Julho<br>Julho<br>Julho<br>Julho<br>Julho<br>Julho                                                                | Org80/Ethilded<br>001 - ESTADO DO ANAZONAS<br>001 - ESTADO DO ANAZONAS<br>001 - ESTADO DO ANAZONAS<br>001 - ESTADO DO ANAZONAS<br>001 - ESTADO DO ANAZONAS<br>001 - ESTADO DO ANAZONAS<br>001 - ESTADO DO ANAZONAS<br>001 - ESTADO DO ANAZONAS<br>001 - ESTADO DO ANAZONAS                                                                                                    | Plano<br>Financeiro<br>Financeiro<br>Financeiro<br>Financeiro<br>Financeiro<br>Previdencário<br>Previdencário<br>Previdencário                                                                                                    | Referência<br>APO<br>PAT-APO<br>PAT-PEN<br>PAT-PEN<br>PEN<br>PEN<br>PAT-PEN<br>PAT-SEG<br>PEN<br>SEG                                                                                                    | Remuner ação Bruta<br>26. 321.483,75<br>28. 321.483,75<br>15. 355.311,21<br>90.276.930,93<br>15. 155.311,21<br>90.276.930,93<br>65.339,46<br>63.334.615,89<br>68.334.615,89                                                                                                    | Base de Cálculo<br>14.642.568,10<br>14.642.568,20<br>69.918.822,40<br>8.157.510,80<br>69.918.822,40<br>8.028,50<br>56.042.040,20<br>8.028,50<br>56.042.040,20                                                                                                    | Servidores<br>25.522<br>19.388                       | Aposentados<br>1.349                | Pensionistas<br>1.073       | Dependentes                                                     | Alterar    | Excluir<br>X<br>X<br>X<br>X<br>X<br>X<br>X<br>X<br>X<br>X<br>X<br>X<br>X<br>X<br>X<br>X<br>X<br>X<br>X |
| Competência<br>Julho<br>Julho<br>Julho<br>Julho<br>Julho<br>Julho<br>Julho<br>Julho<br>Julho<br>Julho<br>Julho                                                       | Organ_Entidade           001 - ESTADO DO ANAZONAS           001 - ESTADO DO ANAZONAS                                                                                                    | Plano<br>Prinanceiro<br>Prinanceiro<br>Prinanceiro<br>Prinanceiro<br>Pravidenciário<br>Previdenciário<br>Previdenciário<br>Previdenciário<br>Previdenciário<br>Previdenciário                                                                                                    | Referência<br>APO<br>PAT-APO<br>PAT-APO<br>PAT-2EG<br>PEN<br>PAT-2EG<br>PAT-2EG<br>PEN<br>SEG<br>APO                                                                                                    | Remuner ação Bruta<br>26. 321. 831,75<br>28. 321. 831,75<br>15. 155. 311,21<br>90. 276. 930,93<br>15. 155. 311,21<br>90. 276. 930,93<br>45. 339,86<br>68. 334. 615,89<br>68. 334. 615,89<br>68. 334. 615,89<br>68. 334. 615,89<br>108. 369,65                                                                                                    | Base de Cálculo<br>14.4-62.568,10<br>14.4-62.568,10<br>8.157.510,80<br>69.916.322,40<br>8.157.510,80<br>69.918.322,40<br>8.028,50<br>56.042.040,20<br>55.042.040,20<br>34.055,50                                                                                                    | Servidores<br>25-522<br>19-388                       | Aposentados<br>1.349                | Pensionistas                | Dependentes                                                     | Altera     | Excluir<br>X<br>X<br>X<br>X<br>X<br>X<br>X<br>X<br>X<br>X<br>X<br>X<br>X<br>X<br>X<br>X<br>X<br>X<br>X |
| Competência<br>Julho<br>Julho<br>Julho<br>Julho<br>Julho<br>Julho<br>Julho<br>Julho<br>Julho<br>Julho<br>Julho<br>Julho<br>Julho                                     | Org80/Entelded           001 - ESTADO DO ANAZONAS           001 - ESTADO DO ANAZONAS           001 - ESTADO DO ESTADO DO ANAZONAS           001 - ESTADO DO ANAZONAS           001 - ESTADO DO ANAZONAS           001 - ESTADO DO ESTANDO DO ESTADO DO ANAZONAS           001 - ESTADO DO ESTADO DO ESTANDO DO ESTADO DO ESTANDO DO ESTANDO DO ESTANDO DO ESTANDO DO ESTANDO NAZONAS           001 - ESTADO DO ANAZONAS           001 - ESTADO DO ANAZONAS           002 - FUBRAÇÃO DE ESMANTIDACIASIA TROPICIAL E INERECLOGIAL.           012 - FUBRAÇÃO DE ESMANTIDACIASIA TROPICIAL E INERECLOGIAL.                                                                                                    | Plano<br>Financeiro<br>Financeiro<br>Financeiro<br>Financeiro<br>Financeiro<br>Previdenciário<br>Previdenciário<br>Previdenciário<br>Financeiro<br>Financeiro                                                                                                    | Referência<br>APO<br>PAT-APO<br>PAT-APO<br>PAT-2EG<br>PAT-2EG<br>PAT-2EG<br>PEN<br>SEG<br>PEN<br>SEG<br>APO<br>PAT-4PO                                                                                                    | Remuneração Bruta<br>26. 321, 631, 75<br>26. 321, 831, 75<br>15. 155, 311, 21<br>90, 276, 939, 93<br>15. 155, 311, 21<br>90, 276, 939, 93<br>45, 339, 86<br>68, 334, 615, 89<br>45, 339, 86<br>68, 334, 615, 89<br>108, 359, 65                                                                                                    | Base de Cálculo<br>14.4-62.568,10<br>14.4-62.568,10<br>8.157.510,80<br>69.916.822,40<br>8.157.510,80<br>69.916.822,40<br>8.028,50<br>56.042.040,20<br>8.028,50<br>55.042.040,20<br>34.055,50<br>34.055,50                                                                                                    | Servidores                                           | Aposentados<br>1.349                | Pensionistas<br>1.073<br>12 | Dependentes                                                     |            | Excluir<br>X<br>X<br>X<br>X<br>X<br>X<br>X<br>X<br>X<br>X<br>X<br>X<br>X<br>X<br>X<br>X<br>X<br>X<br>X |
| Competência<br>Julho<br>Julho<br>Julho<br>Julho<br>Julho<br>Julho<br>Julho<br>Julho<br>Julho<br>Julho<br>Julho<br>Julho<br>Julho                                     | Organ_Entradue           011 - ETTADO DO ANAZONAS           011 - ETTADO DO ANAZONAS           012 - FLANAÇÃO DO EEDEMINITUDAS TROPICIAL E IERESELLOGAL.           012 - FLANAÇÃO DO EEDEMINITUDAS TROPICIAL E IERESELLOGAL.           012 - FLANAÇÃO DO EEDEMINITUDAS TROPICIAL E IERESELLOGAL.                                                                                                    | Plano<br>Pranceiro<br>Financeiro<br>Pinanceiro<br>Pinanceiro<br>Pinanceiro<br>Previdencário<br>Previdencário<br>Previdencário<br>Previdencário<br>Previdencário<br>Previdencário<br>Previdencário<br>Previdencário<br>Previdencário<br>Previdencário<br>Previdencário<br>Previdencário<br>Previdencário<br>Previdencário                                                                                                    | Referência<br>APO<br>PAT-PEN<br>PAT-PEN<br>PAT-PEN<br>PEN<br>SEG<br>PRT-PEN<br>SEG<br>APO<br>PAT-PEN<br>PAT-SEG                                                                                                    | Remuneração Bruta<br>26. 321, 633, 75<br>26. 321, 633, 75<br>26. 321, 632, 75<br>90, 276, 930, 62<br>11. 155 311, 21<br>90, 276, 930, 62<br>45, 339, 86<br>66. 374, 615, 98<br>66. 374, 615, 98<br>66. 374, 615, 98<br>66. 374, 615, 98<br>66. 374, 615, 98<br>66. 374, 615, 68<br>180, 369, 65<br>812, 249, 66                                                                                                    | Bane de Cálculo<br>144-62 568, 10<br>144-62 569, 10<br>8, 127 510,00<br>69, 916, 822, 40<br>8, 127 510,00<br>9, 916, 822, 40<br>8, 822, 50<br>8, 822, 50<br>8, 822, 50<br>5, 942, 949, 20<br>8, 8025, 50<br>34, 055, 50<br>597, 533, 60                                                                                                    | Servidores<br>25.522<br>19.388                       | Aposentados<br>1.349                | Pensionistas                | Dependentes                                                     |            | Excluir<br>X<br>X<br>X<br>X<br>X<br>X<br>X<br>X<br>X<br>X<br>X<br>X<br>X                               |
| Competência<br>Julho<br>Julho<br>Julho<br>Julho<br>Julho<br>Julho<br>Julho<br>Julho<br>Julho<br>Julho<br>Julho<br>Julho<br>Julho<br>Julho<br>Julho                   | Org80/Entitlede           001 - ESTADO DO ANAZONAS           001 - ESTADO DO ANAZONAS           002 - FILIDAJÁLO E ESOMATIDAGASI TICIDICAL TICIDICALE ENDEROLOGIAL.           012 - FILIDAJÁLO E ESOMATIDAGASI TICIDICAL TICIDESIDOLAL.           012 - FILIDAJÁLO E ESOMATIDAGASI TICIDICAL TICIDICALE ENDEROLOGIA                                                                                                    | Plano<br>Pinanceiro<br>Pinanceiro<br>Pinanceiro<br>Pinanceiro<br>Pinanceiro<br>Previdenciário<br>Previdenciário | Referência<br>APO<br>PAT-APO<br>PAT-REN<br>PAT-REN<br>PAT-REN<br>PAT-REN<br>PAT-REN<br>PAT-REN<br>PAT-REN<br>PAT-REN<br>PAT-REN<br>PAT-REN<br>SEG<br>SEG                                                                                                    | Remuneração Bruta<br>28, 321, 631, 75<br>28, 321, 631, 75<br>28, 321, 631, 75<br>90, 276, 930, 65<br>91, 51, 55, 511, 21<br>90, 276, 930, 95<br>94, 53, 531, 21<br>90, 276, 930, 95<br>94, 3374, 615, 50<br>96, 314, 615, 50<br>96, 314, 615, 50<br>106, 506, 65<br>108, 506, 65<br>108, 506, 506, 506, 506, 506, 506, 506, 506                                                                                                    | Beere de Cálculo<br>14.4 e42.550,10<br>14.4 e42.550,10<br>14.4 e42.550,10<br>14.4 e42.550,10<br>14.5 c125,10<br>14.5 c125,10<br>15.5 c125,10<br>15.5 c125,10<br>15                                                                                                    | Servidores<br>25.522<br>19.388<br>175                | Aposentados<br>1.349                | Pensionistas<br>1.073       | Dependentes                                                     |            | Excluir<br>20<br>20<br>20<br>20<br>20<br>20<br>20<br>20<br>20<br>20                                    |
| Competència<br>Julho<br>Julho<br>Julho<br>Julho<br>Julho<br>Julho<br>Julho<br>Julho<br>Julho<br>Julho<br>Julho<br>Julho<br>Julho<br>Julho<br>Julho<br>Julho          | Orga/Entidade           01 - ESTADO DO ANAZONIS           01 - ESTADO DO ANAZONIS           02 - FUNDAÇÃO E ESMANTIO COLTA TROPICAL E INERESLO COLL.           03 - FUNDAÇÃO DO ESTAMINTO COLTA TROPICAL E INERESLO COLL.           03 - FUNDAÇÃO DO ESTAMINTO COLTA TROPICAL E INERESLO COLL.           03 - FUNDAÇÃO DO ESTAMINTO COLTA TROPICAL E INERESLO COLL.           03 - FUNDAÇÃO DO ESTAMINTO COLTA TROPICAL E INERESLO COLL.                                                                                                    | Plano<br>Financeiro<br>Financeiro<br>Financeiro<br>Financeiro<br>Financeiro<br>Previdenciário<br>Previdenciário<br>Previdenciário<br>Previdenciário<br>Financeiro<br>Financeiro<br>Financeiro<br>Previdenciário                                                                                                    | Reference           PAT-4PO           PAT-4PO           PAT-4PO           PAT-4PO           PAT-4PO           PAT-4PO           PAT-4PO           PAT-4PO           PAT-4PO           PAT-5EG           PPN           SEG           APO           PAT-3EG           SEG           APO           PAT-3EG           SEG           PAT-3EG                                                                                                    | Resurrespic brule<br>2.5.218.03.77<br>35.3718.03.77<br>91.255.03.93<br>91.255.03.93<br>92.255.03.93<br>93.2755.03.93<br>94.2755.03.93<br>94.2755.03.95<br>94.2755.03<br>94.2755.03<br>94   | Base de Cákulo<br>14,442,550,12<br>14,442,550,12<br>14,442,550,12<br>14,442,550,10<br>49,945,822,40<br>49,945,822,40<br>49,945,822,40<br>49,945,822,40<br>49,024,942,02<br>55,042,049,02<br>55,042,049,02<br>55,042,042,049,02<br>55,042,042,040,02<br>55,042,042,040,02<br>55,042,042,040,0255,05,042,042,042,042,042,042,042,042,042,042                                                                                                    | Servidores<br>25.522<br>19.388<br>175                | Aposentados<br>1.349<br>            | Pensionistas                | Dependentes                                                     |            | Excluir<br>20<br>20<br>20<br>20<br>20<br>20<br>20<br>20<br>20<br>20                                    |
| Competencia<br>Julio<br>Julio<br>Julio<br>Julio<br>Julio<br>Julio<br>Julio<br>Julio<br>Julio<br>Julio<br>Julio<br>Julio<br>Julio<br>Julio<br>Julio<br>Julio<br>Julio | Organization           01 - ESTADO DO ANAZONAS           01 - ESTADO DO ANAZONAS           01 - ESTADO DO ANAZONAS           01 - ESTADO DO ANAZONAS           01 - ESTADO DO ANAZONAS           01 - ESTADO DO ANAZONAS           01 - ESTADO DO ANAZONAS           01 - ESTADO DO ANAZONAS           01 - ESTADO DO ANAZONAS           01 - ESTADO DO ANAZONAS           01 - ESTADO DO ANAZONAS           01 - ESTADO DO ANAZONAS           02 - FUNDAÑO DO ESTANTO COLST TROFAL E INEREDI COLA.           03 - FUNDAÑO DO ESTANTO COLST TROFAL E INEREDI COLA.           03 - FUNDAÑO DO ESTANTO COLST TROFAL E INEREDI COLA.           03 - FUNDAÑO DO ESTANTO COLST TROFAL E INEREDI COLA.           03 - FUNDAÑO DO ESTANTO COLST TROFAL E INEREDI COLA.           03 - FUNDAÑO DO ESTANTO COLST TROFAL E INEREDI COLA.           03 - FUNDAÑO DO ESTANTO COLST TROFAL E INEREDI COLA.           03 - FUNDAÑO DO ESTANTO COLST TROFAL E INERED COLA.           03 - FUNDAÑO DO ESTANTO COLST TROFAL E INERED COLA.           03 - FUNDAÑO DO ESTANTO COLST TROFAL E INERED COLA.           03 - FUNDAÑO DO ESTANTO COLST TROFAL E INERED COLA.           03 - FUNDAÑO DO ESTANTO COLST TROFAL E INERED COLA.           03 - FUNDAÑO DO ESTANTO COLST TROFAL E INERED COLA.           03 - FUNDAÑO DO ESTANTO COLST TROFAL E INEREDOLCOLA.           03 - FUNDAÑO D                                                                                                    | Plano<br>Pinanceiro<br>Pinanceiro<br>Pinanceiro<br>Pinanceiro<br>Pinanceiro<br>Pinanceiro<br>Previdenciário<br>Previdenciário<br>Previdenciário<br>Pinanceiro<br>Pinanceiro<br>Pinanceiro<br>Pinanceiro<br>Pinanceiro<br>Pinanceiro<br>Pinanceiro<br>Pinanceiro<br>Pinanceiro                                                                                                    | Referência<br>APO<br>PAT-APO<br>PAT-4PO<br>PAT-4EG<br>PEN<br>PAT-4EN<br>PAT-4EG<br>PEN<br>PAT-4EG<br>SEG<br>SEG<br>SEG<br>SEG<br>SEG                                                                                                    | Renversjöle flude<br>(8.531:831,72)<br>(8.531:831,72)<br>(9.276,930,83)<br>(9.276,930,83)<br>(9.276,930,                                                                                     | Base de Cálcio<br>14-642,556,15<br>14-642,556,15<br>14-642,556,15<br>14-642,556,15<br>14-642,556,15<br>14-642,556,15<br>14-642,556,15<br>14-042,042,045,15<br>14-055,15<br>14-05 | Servidores<br>25.522<br>19.388<br>175<br>56          | Aposentados<br>1.349<br>6           | Pensionistas<br>1.073<br>12 | Dependentes                                                     |            | Excluir<br>8<br>8<br>8<br>8<br>8<br>8<br>8<br>8<br>8<br>8<br>8<br>8<br>8                               |
| Competimia<br>Juho<br>Juho<br>Juho<br>Juho<br>Juho<br>Juho<br>Juho<br>Juho                                                                                           | Orga/jetinidade           001 - 557X00 D0 ANAZONAS           001 - 557X00 D0 ANAZONAS           001 - 557X00 D0 ANA                                                                                                    | Plano<br>Financeiro<br>Financeiro<br>Financeiro<br>Financeiro<br>Financeiro<br>Financeiro<br>Previdenciário<br>Previdenciário<br>Previdenciário<br>Financeiro<br>Financeiro<br>Previdenciário<br>Financeiro<br>Previdenciário<br>Previdenciário<br>Previdenciário<br>Previdenciário<br>Previdenciário<br>Previdenciário                                                                                                    | Reference           APO           PAT-4PO           PAT-4PO           PAT-4PO           PAT-4PO           PAT-4PO           PAT-4PO           PAT-4PO           PAT-4PO           PAT-4PO           PAT-5EG           PPN           SEG           PAT-6PO           PAT-4PO           PAT-6EG           PAT-4PO           PAT-4PO           PAT-4PO           PAT-4PO           PAT-4PO           SEG           PAT-5EG           SEG           PAT-5EG           SEG           PAT-5EG           SEG                                                                                                    | Renurenção Buda<br>26.32.81.831,73<br>36.371.831,73<br>16.1531,73<br>16.15 | Base de Cákulo<br>14,442,550,12<br>14,442,550,12<br>14,442,550,12<br>14,442,550,14<br>46,954,822,46<br>16,954,822,46<br>16,954,822,46<br>16,924,842,46<br>16,924,942,10<br>16,924,942,10<br>14,925,55<br>19,924,942,10<br>12,124,45,55<br>12,124,45,5512,124,124,124,125<br>12,124,124,124,124,12512,124,124,124,124                                                                                                    | Servidares<br>25.522<br>19.388<br>175<br>56          | Aposentados<br>1.349<br>6<br>6<br>2 | Pensionistas                | Dependentes                                                     |            | Excluir<br>8<br>8<br>8<br>8<br>8<br>8<br>8<br>8<br>8<br>8<br>8<br>8<br>8                               |
| Competindia<br>Juho<br>Juho<br>Juho<br>Juho<br>Juho<br>Juho<br>Juho<br>Juho                                                                                          | Orga/jstratude           01 - ESTADO DO ANAZONIS           01 - ESTADO DO ANAZONIS           01 - ESTADO DO ANAZONIS           01 - ESTADO DO ANAZONIS           01 - ESTADO DO ANAZONIS           01 - ESTADO DO ANAZONIS           01 - ESTADO DO ANAZONIS           01 - ESTADO DO ANAZONIS           01 - ESTADO DO ANAZONIS           01 - ESTADO DO ANAZONIS           01 - ESTADO DO ANAZONIS           01 - ESTADO DO ANAZONIS           01 - ESTADO DO ANAZONIS           01 - ESTADO DO ANAZONIS           02 - HURALÃO E ESMATIDO GA TROPICA, E INERSED. OGLA.           03 - FUNDAÑO E ESMATIDO GA TROPICA, E INERSED. OGLA.           03 - FUNDAÑO E ESMATIDO GA TROPICA, E INERSED. OGLA.           03 - FUNDAÑO E ESMATIDO GA TROPICA, E INERSED. OGLA.           03 - FUNDAÑO E ESMATIDO GA TROPICA, E INERSED. OGLA.           03 - FUNDAÑO E ESMATIDO GA TROPICA, E INERSED. OGLA.           03 - FUNDAÑO E ESMATIDO GA TROPICA, E INERSED. OGLA.           03 - FUNDAÑO E ESMATIDO GA TROPICA, E INERSED. OGLA.           03 - FUNDAÑO E ESMATIDO GA TROPICA, E INERSED. OGLA.           03 - FUNDAÑO E ESMATIDO GA TROPICA, E INERSED. OGLA.           03 - FUNDAÑO E OTROPICE DESMATIDO GA TROPICA, E INERSED. OGLA.           03 - FUNDAÑO E OTROPICE DESMATIDO GA TROPICA, E INERSED. OGLA.           03 - FUNDAÑO E OTROPICE DESMATIDO CONTRUE LE                                                                                                    | Pano<br>Franceso<br>Franceso<br>Pranceso<br>Pranceso<br>Prevelencisto<br>Prevelencisto<br>Prevelencisto<br>Prevelencisto<br>Prevelencisto<br>Prevelencisto<br>Prevelencisto<br>Prevelencisto<br>Prevelencisto<br>Prevelencisto<br>Prevelencisto<br>Prevelencisto<br>Prevelencisto                                                                                                    | References           APO           PAT-4PO           PAT-4PO           PAT-4PO           PAT-4PO           PAT-4PO           PAT-4PO           PAT-4PO           PAT-4PO           PAT-4PO           SEG           PAT-4PO           PAT-4PO | Renversjöle Brule<br>28.312.831,72<br>38.321.831,72<br>38.321.831,72<br>39.278,930,73<br>49.278,930,73<br>49.278,930,73<br>49.329,645,758<br>49.329,645,758<br>49.329,758<br>49.329,758<br>49.359,757<br>49.359,757<br>4               | Base de Câlculo<br>14.442,556,10<br>14.442,556,10<br>14.442,556,10<br>14.442,556,10<br>14.442,556,10<br>14.442,557,10,00<br>14.955,557,50,00<br>14.955,557,50,00<br>14.055,55<br>15.042,042,05,55<br>15.042,042,055,55<br>15.042,042,042,042,045,55<br>15.042,042,042,042,045,55<br>15.042,042,042,042,042,042,042,042,042,042,                                                                                                    | Servidores<br>25.522<br>19.388<br>19.388<br>55<br>56 | Aposentados<br>1.349<br>6<br>6<br>2 | Pensionistas<br>1.073<br>22 | Dependentes                                                     |            | Excluir<br>X<br>X<br>X<br>X<br>X<br>X<br>X<br>X<br>X<br>X<br>X<br>X<br>X<br>X<br>X<br>X<br>X<br>X<br>X |

#### Sistema CADPREV

13.1.10. Após o lançamento, a COFIN gera o Relatório de Entrada de Dados no CADPREV para conferência dos lançamentos frente às planilhas de dados (Figura 1), visando identificar possíveis erros de digitação, inversão de valores, duplicidade e outros.

Cópia controlada

ELABORAÇÃO INICIAL:

APROVAÇÃO INICIAL:CODIR ASSINATURA/RUBRICA:

DATA:

| MPR 1 | 14 |
|-------|----|
|-------|----|

MANUAL DE PROCEDIMENTOS FINANCEIROS E CONTABEIS

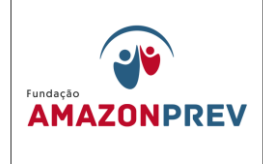

REVISÃO: 12

|           |                                   | MIN  | ISTÉRIO DA PREVIDÊNCIA SOCIAL - MPS   |                  |                                           |                |
|-----------|-----------------------------------|------|---------------------------------------|------------------|-------------------------------------------|----------------|
|           |                                   | SEC  | RETARIA DE POLÍTICAS DE PREVIDÊNCIA S | SOCIAL - SPPS    |                                           |                |
|           |                                   |      |                                       |                  |                                           |                |
|           |                                   | DEF  | ARTAMENTO DOS REGIMES DE PREVIDENC    | TA NO SERVIÇO I  | PUBLICO - DRPSP                           |                |
|           |                                   |      |                                       |                  |                                           |                |
|           |                                   |      | RELATORIO DE ENTRAL                   | DA DE DADO       | IS DO DIPR                                |                |
|           |                                   |      | Exercício: 2015                       | Bimestre: S      | etembro/Outubro                           |                |
| ENTE      |                                   |      |                                       |                  |                                           |                |
| Nome:     | Governo do Estado do Amazonas     |      | UF: AM                                | CNPJ:            | 04.312.369/0001-90                        |                |
| Endereço: | AVENIDA BRASIL S/N                |      |                                       | Complemento:     |                                           |                |
| Bairro:   | COMPENSA                          |      |                                       | CEP:             | 69990-000                                 |                |
| Telefone: | (092) 2121-1641                   | Fax: | (092) 2121-1809                       | E-mail:          | epara@sefaz.am.gov.br                     |                |
| REPRESEN  | TANTE LEGAL DO ENTE               |      |                                       |                  |                                           |                |
| Nome:     | EDSON THEÓPHILO RAMOS PARÁ        |      |                                       | CPF:             | 074.440.792-34                            |                |
| Cargo:    | Secretário                        |      |                                       | Complemento d    | lo Cargo: SECRETÁRIO EXECUTIVO DO TESOURO |                |
| E-mail:   | epara@sefaz.am.gov.br             |      |                                       | Data Início de G | lestão:                                   |                |
| UNIDADE   | JESTORA DO RPPS                   |      |                                       |                  |                                           |                |
| Nome:     | FUNDAÇÃO AMAZONPREV               |      |                                       | CNPJ:            | 04.986.163/0001-46                        |                |
| Endereço: | AVENIDA VISCONDE DE PORTO ALEGRE, | 486  |                                       | Complemento:     |                                           |                |
| Bairro:   | CENTRO                            |      |                                       | CEP:             | 69010-012                                 |                |
| Telefone: | (092) 3627-3444                   | Fax: | (092) 3635-2184                       | E-mail:          | financeiro@amazonprev.am.gov.br           |                |
| REPRESEN  | TANTE LEGAL DA UNIDADE GESTORA    |      |                                       |                  |                                           |                |
| Nome:     | SILVESTRE DE CASTRO FILHO         |      |                                       | CPF:             | 003.349.954-34                            |                |
| Cargo:    | Presidente                        |      | Complemento do Cargo:                 |                  | Data Início de Gestão:                    |                |
| Telefone: | (092) 3673-4444                   | Fax: | (092) 3635-2184                       | E-mail:          | financeiro@amazonprev.am.gov.br           |                |
| RESPONS   | ÁVEL PELO ENVIO                   |      |                                       |                  |                                           |                |
| Nome:     | WELLINGTON GUIMARÃES BENTES       |      |                                       | CPF:             | 624.461.262-00                            |                |
| Telefone: | (092) 3627-3444                   | Fax: |                                       | E-mail:          | wellington.bentes@amazonprev.am.gov.br    |                |
|           |                                   |      |                                       |                  |                                           |                |
|           |                                   |      |                                       |                  |                                           |                |
|           |                                   |      |                                       |                  |                                           |                |
| 21/12/15  | 14:47 +1.0                        |      | * RELATÓRIO PARA SIM                  | PLES CONFE       | RÊNCIA *                                  | Página 1 de 28 |
|           |                                   |      | RELATORIO PARA SIM                    | . 220 5000       |                                           | - g   de 10    |
|           |                                   |      |                                       |                  |                                           |                |

Página 1 de 28

#### Relatório de Entrada de Dados

- 13.1.11. As demais informações de natureza contábil (balanços de receitas arrecadadas dos três fundos, despesas administrativas fundo administrativo) serão extraídas dos balancetes contábeis mensais.
- 13.1.12. A COFIN gera e encaminha a Declaração de Veracidade para a assinatura do Presidente da Amazonprev, via GADIR.
- 13.1.13. Encaminha a Declaração de Veracidade para a SEFAZ colher a assinatura do Representante Legal do Ente.
- 13.1.14. Envia documento digitalizado da Declaração de Veracidade através do CADPREV LOCAL
- 13.2. FLUXOGRAMA DAS ETAPAS DIPR

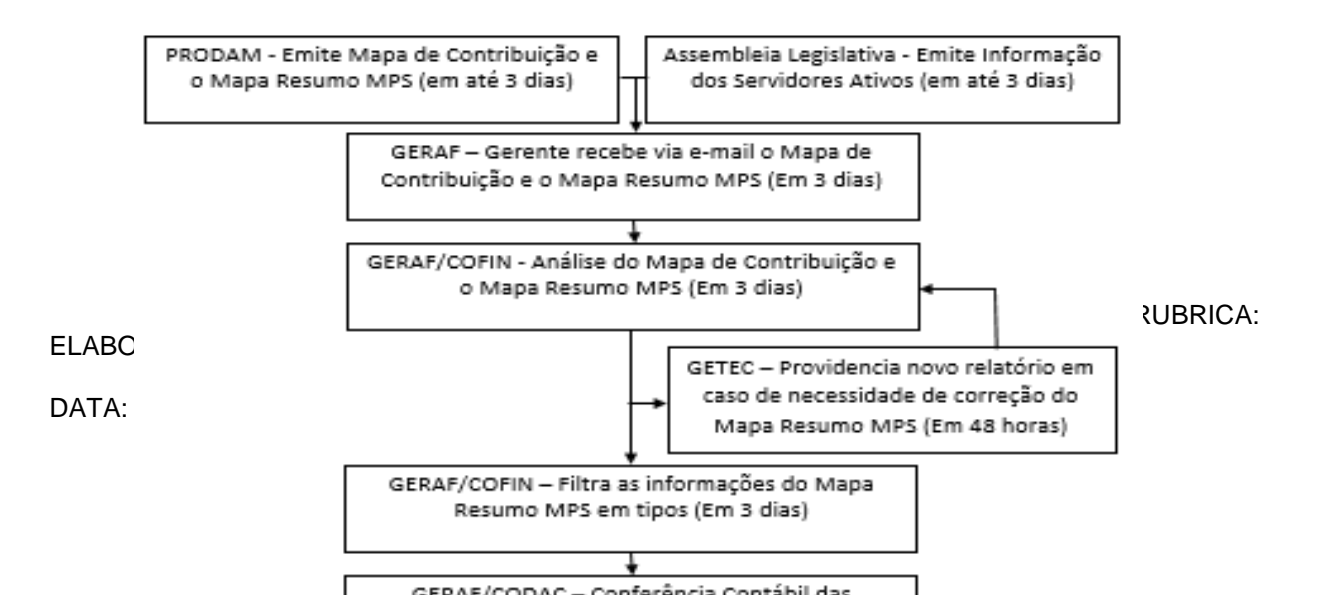

| MPR 14      | MANUAL DE PROCEDIMENTOS FINANCEIROS E | Fundação   |
|-------------|---------------------------------------|------------|
| REVISÃO: 12 | CONTABEIS                             | AMAZONPREV |
|             |                                       | 1          |

13.3. Portal e-Contas. (Este capítulo foi incluindo aprovado pelo CODIR 25.05.2016)

## 13.3.1. Prestação de Contas mensal

13.3.1.1. O Portal e-Contas é um Portal único, que substituiu integralmente o ACP a partir de 2014, sendo criado para a remessa de dados através de arquivos eletrônicos ou documentos digitalizados e alimentados manualmente. Os jurisdicionados devem extrair as informações de seus sistemas

Cópia controlada

ELABORAÇÃO INICIAL:

APROVAÇÃO INICIAL:CODIR ASSINATURA/RUBRICA:

DATA:

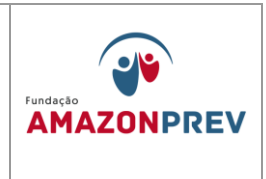

de informação em arquivos formatados e predefinidos pelo Tribunal de Contas do Estado do Amazonas - TCE AM.

- 13.3.1.2. Tipos Informações: Execução Orçamentária e Financeira, Balancete, Ações do Governo, Programas de Governo, Dotações Orçamentárias, Alterações Orçamentárias, Contas Contábeis, Movimentação Contábil, Empenho, Liquidação, Pagamentos, Estorno, Retenções, Atos Jurídicos (Contratos, Transferências Voluntárias e Licitação);
- 13.3.1.3. Remessa de Envio: Arquivo Eletrônico, configuração, layout, upload de arquivos de dados em formatação estabelecida pelo TCE-AM, (disponível no site tce.am.gov.br/suporte), conforme figura 1.

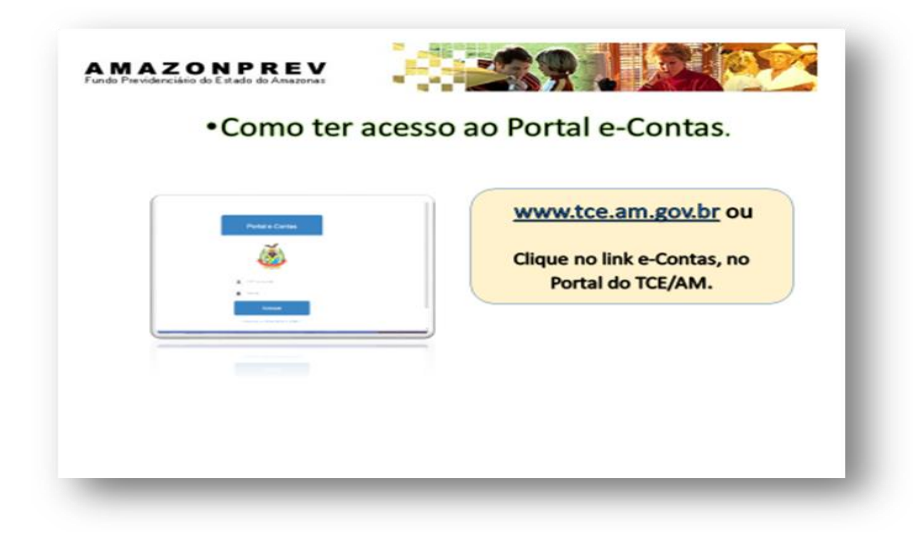

13.3.2. Abertura do Exercício Financeiro no e-Contas clicar no Menu "Mensal – Iniciar Exercício", observar automaticamente a

Cópia controlada

ELABORAÇÃO INICIAL:

APROVAÇÃO INICIAL:CODIR ASSINATURA/RUBRICA:

DATA:

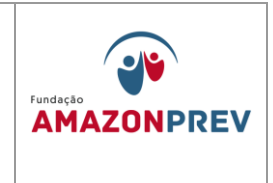

competência 01 do exercício que será informado no cabeçalho da página, ao lado da UG, aparecerá o menu "Competência", aparecendo a reabertura e o encerramento da competência, conforme figura 2.

| <ul> <li>Iniciar o Exe</li> </ul>                                                                                                    | rcício     |                       |
|----------------------------------------------------------------------------------------------------|------------|-----------------------|
| Contact     Contact     C | <u></u>    | 1º Tela               |
| Aviso ISS/02/2014                                                                                                    | <u>ک</u> 5 | -2. Iniciar Exercício |
| 2º Tela                                                                                                    |            |                       |
| Cique menu Mensal, Iniciar Exercício;<br>Competência 01, observar ao lado da UG<br>possibilitando, a abertura e fechamento de<br>competência.                                                                                                    |            |                       |

- 13.3.2.1. Compete a GERAF/CODAC a responsabilidade quanto à consolidação e envio das informações repassadas pelas unidades (COMAP/CODAC,) para efeito de encaminhamento das mesmas, mensalmente, ao Tribunal de Contas do estado do Amazonas.
- 13.3.3. Procedimentos de Envio das Informações do item 13.2.1.1.
- 13.3.4. Atos Jurídicos: GERAF/COMAP Compete ao CODAC carregar os arquivos REM, nos links do Portal e-Contas, conforme figura 3 e compete ao GERAF/COMAP, em 30 dias, após o encerramento de cada competência, disponibilizar os arquivos extraídos dos Sistemas SGC e e-Compras, conforme figuras 4 e 5, ambos

Cópia controlada

ELABORAÇÃO INICIAL:

APROVAÇÃO INICIAL:CODIR ASSINATURA/RUBRICA:

DATA:

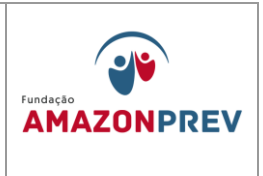

administrados pela Sefaz que devem ser "salvos" na rede Amazonprev na pasta AMPREV/GERAF/E-CONTAS (Contratos e Licitação):

- A. Arquivos:
  - Adesão à Ata Anexos arquivo REM
  - Contratos Anexos arquivo REM
  - Licitações Anexos arquivo REM
  - Transferência voluntária Anexos arquivo REM
  - Transferência voluntária até o presente momento a Fundação Amazonprev não possui despesas com essa

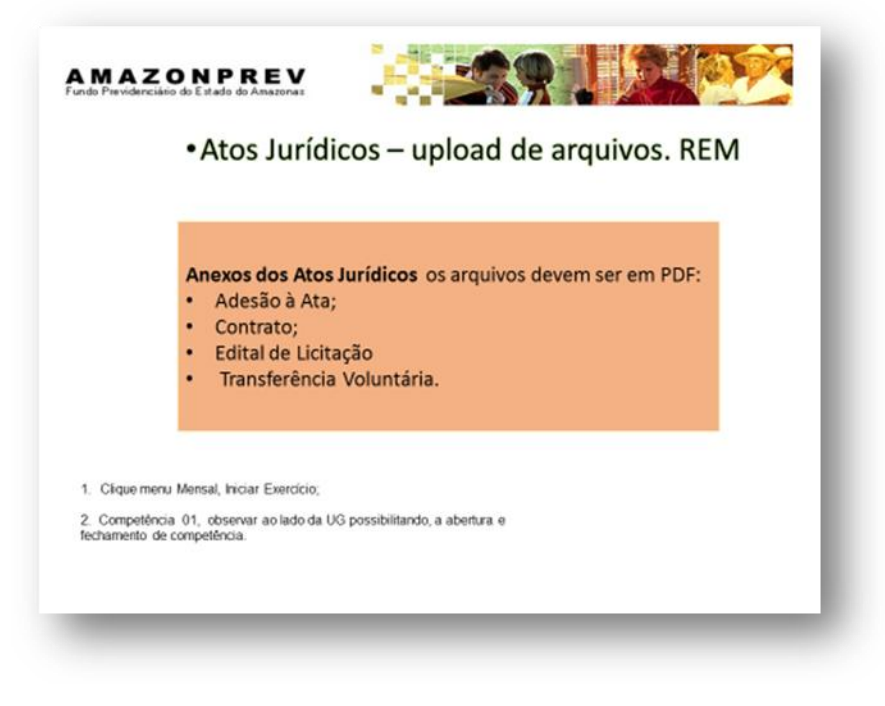

classificação.

Cópia controlada

ELABORAÇÃO INICIAL:

APROVAÇÃO INICIAL:CODIR ASSINATURA/RUBRICA:

DATA:

| In the former bank hows have a second second sec |
|----------------------------------------------------------------------------------------------------|
| Imagine intermine intermi                             |
| <pre>tem: tem: tem: tem: tem: tem: tem: tem:</pre>                                                                                                    |
| Image: Sector Sector                             |
| mações de Contratos da Amazonprev são obtidas diretamente do Sistema SGC no campo e-contas,<br>ne tela.                                                                                                    |
| mações de Contratos da Amazonprev são obtidas diretamente do Sistema SGC no campo e-contas,<br>ne tela.                                                                                                    |
| mações de Contratos da Amazonprev são obtidas diretamente do Sistema SGC no campo e-contas, ne tela.                                                                                                    |
| mações de Contratos da Amazonprev são obtidas diretamente do Sistema SGC no campo e-contas, ne tela.                                                                                                    |
| mações de Contratos da Amazonprev são obtidas diretamente do Sistema SGC no campo e-contas,<br>ne tela.                                                                                                    |
| rmações de Contratos da Amazonprev são obtidas diretamente do Sistema SGC no campo e-contas,<br>ne tela.                                                                                                    |
| AMAZONPREV<br>Fonds Pavidancias de Edudo de Anazonar<br>• Atos Jurídicos – Licitações – Sistema de e-Compras-                                                                                                    |
|                                                                                                    |
| ana lake lake haring upo<br>4 haring haring haring                                                                                                    |
| Angelekin ( and a fair) principal international ( Address ) Separting Address and Address ( Separting ) ( Separting )                                                                                                    |
|                                                                                                    |
|                                                                                                    |
|                                                                                                    |
|                                                                                                    |
|                                                                                                    |
| •Atos Jurídicos – Licitações – Sistema de e-Compras-<br>Sefaz                                                                                                    |

Cópia controlada

DATA:

ELABORAÇÃO INICIAL:

APROVAÇÃO INICIAL:CODIR ASSINATURA/RUBRICA:

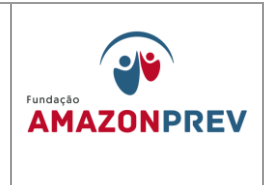

A. **Anexos dos Atos Jurídicos** (contratos/ atas/ edital de licitação em PDF). As informações mensais, dos anexos do

|                                                                |                                                         |                                                | LISTA BE ADESÃO ATA CADÁSTRADOS                  |
|----------------------------------------------------------------|---------------------------------------------------------|------------------------------------------------|--------------------------------------------------|
| + Importar novas adesdes a ata                                 |                                                         |                                                |                                                  |
| imen 0 Ats 0 Licitação 0                                       | Ram DOE 0 04. P<br>Rân bă adestre                       | ublicação: 0 III. Publicaç<br>atla cadastradas | as 0 D5. Vencimento 0 Competência 0 Escher       |
|                                                                | Exhinds de 2 a 2 na total de 2 - Pá                     | giner 1/3 in in                                | 40 AL                                            |
|                                                                | Tribunal de Contas do Esta                              | alo da Amazanas - Ditin                        |                                                  |
| REQUIVEL ETEMADELAGATA.REM<br>REQUIVEL ADELAGATA.EMPENNES.REM  |                                                         | Non<br>Min                                     | Commentational Particle article selectedate      |
| ARQUIVO. ITEMADERADATA.REM                                     |                                                         |                                                | (Addition matter) further matter address address |
|                                                                | - Velidar                                               | armation (                                     |                                                  |
| Na tela "Lista de Adesão Atas<br>omo é possível cadastrar nova | Cadastradas' são listada:<br>s adesões ao clicar no bot | s as Adesões à Ata<br>ão <i>"Importar nova</i> | já cadastradas, assim<br>s adesões a ata".       |

item 7.2.1.2, devem ser inseridas manualmente conforme figuras 6, 7, 8, 9, 10, 11 e 12.

|                                       | America 2 +                                                        | Confirmar Dades                                                                                 |                                                                                  |                                                     |                                  |                  | - III. |
|---------------------------------------|--------------------------------------------------------------------|-------------------------------------------------------------------------------------------------|----------------------------------------------------------------------------------|-----------------------------------------------------|----------------------------------|------------------|--------|
|                                       | -                                                                  | A.0                                                                                             | siles a atas carrenadas                                                          |                                                     |                                  |                  |        |
| Minery 0                              | Ata 0                                                              | Licitação Q                                                                                     | Nam DOE 0                                                                        | Dt. Publicação ©                                    | DK. Publicação D                 | Dt. Vancimento D |        |
| PC0991/2013                           | ATA0001/2013                                                       | 138001/3013                                                                                     | 654323                                                                           | 23/85/3863                                          | 25/08/2013                       | 10/07/2013       |        |
| PC0001/2813                           | ATA0003/2013                                                       | 130001/2013                                                                                     | 654325                                                                           | 22/05/2012                                          | 25/08/2013                       | 10/07/2013       |        |
|                                       |                                                                    | Emiliando de 1 e 2 no tat                                                                       | de 2 - Fágina: 1/1                                                               | B                                                   |                                  |                  |        |
|                                       |                                                                    |                                                                                                 | Conformar danlos - Voltar                                                        |                                                     |                                  |                  |        |
| 0                                     |                                                                    | As                                                                                              | uivos importados com su                                                          | ressol                                              |                                  |                  |        |
| 4 Apór                                | ; a etapa ante                                                     | rior, é possível visualizar                                                                     | os dados importados, i                                                           | assim como os                                       | dados de cada                    |                  |        |
|                                       |                                                                    | a set the set of the first the set                                                              |                                                                                  |                                                     | The sheads and                   |                  |        |
| um dos<br>Caso c                      | itens ao dica<br>ontrário no bo                                    | ir na respectiva linha; Par<br>tão " <b>Voltar"</b> .                                           | a confirmar clique no t                                                          | otao "Confirm                                       | ar dados ",                      |                  |        |
| um dos<br>Caso c<br>5. Ao c<br>com su | itens ao clica<br>ontrário no bo<br>icar no botão<br>cesso dos pro | r na respectiva linha; Par<br>tão "Voltar".<br>"Confirmar dados" é m<br>icedimentos de inserção | a contirmar clique no b<br>ostrada a <b>mensagem</b> (<br>de dados através de in | abaixo "Contirm<br>abaixo informa<br>nportação de a | indo a conclusã<br>rquivos .REM. | ła               |        |

ELABORAÇÃO INICIAL:

DATA:

## MANUAL DE PROCEDIMENTOS FINANCEIROS E CONTABEIS

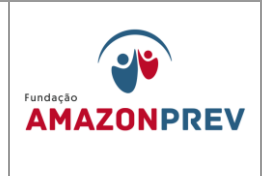

Cópia controlada

ELABORAÇÃO INICIAL:

APROVAÇÃO INICIAL:CODIR ASSINATURA/RUBRICA:

DATA:

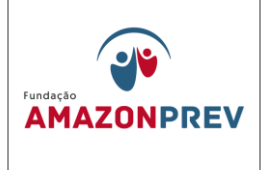

|                                                                                                    | fi + Prestação de                                                                                                    | e Contas Hensal                                                         | Atos Jurídicos + Contri                                                                                                    | stos                                                                                                    | mergenação or ao                             | OR CONTRATOS                                                                                                    |
|----------------------------------------------------------------------------------------------------|----------------------------------------------------------------------------------------------------|-------------------------------------------------------------------------|----------------------------------------------------------------------------------------------------|----------------------------------------------------------------------------------------------------|----------------------------------------------|----------------------------------------------------------------------------------------------------|
| 5 - Roman                                                                                                    |                                                                                                    | Confirmer Dados                                                         |                                                                                                    |                                                                                                    |                                              |                                                                                                    |
|                                                                                                    | nere pos                                                                                                    | Citoria                                                                 | Contratos carregados                                                                                                    |                                                                                                    | Value Publics                                | -18-0                                                                                                    |
| Creat                                                                                                    | N/9943 883899<br>7/2943 823334                                                                                                    | AQUITELAD DE ESTA                                                       | DID PARA A COPA DO PURDU<br>LAKI                                                                                                    |                                                                                                    | NS FR.500,00 25/00/<br>NE 89.343,35 03/01/   | 201.2                                                                                                    |
|                                                                                                    |                                                                                                    | Exdends de 1                                                            | a 3 no fotal de 3 - Págnar 1/1 -                                                                                                    |                                                                                                    |                                              |                                                                                                    |
|                                                                                                    | Barn, Canadiana                                                                                                    |                                                                         | Emperation carrengedor<br>Note Engentic                                                                                                    | - Area                                                                                                    | Especto                                      |                                                                                                    |
|                                                                                                    | <*****/#***                                                                                                    |                                                                         |                                                                                                    | 2012                                                                                                    | ant angester                                 |                                                                                                    |
|                                                                                                    | <9867/3811                                                                                                    | Collecto de 1                                                           | a K au hatal du A - Págana: A/A                                                                                                    |                                                                                                    | ver antquella                                |                                                                                                    |
|                                                                                                    |                                                                                                    |                                                                         | Conference destes 1 collar                                                                                                    |                                                                                                    |                                              |                                                                                                    |
|                                                                                                    |                                                                                                    |                                                                         |                                                                                                    |                                                                                                    |                                              |                                                                                                    |
| 0                                                                                                    |                                                                                                    |                                                                         | Arquivos importados com su                                                                                                    | cessol                                                                                                    |                                              |                                                                                                    |
|                                                                                                    |                                                                                                    |                                                                         |                                                                                                    |                                                                                                    |                                              |                                                                                                    |
|                                                                                                    |                                                                                                    |                                                                         |                                                                                                    |                                                                                                    |                                              |                                                                                                    |
| •Licita                                                                                                    | REY<br>acões.                                                                                                    | 3                                                                       |                                                                                                    |                                                                                                    |                                              | 2                                                                                                    |
| •Licita<br>•Prestação d                                                                                                    | REY<br>do Amazonas<br>AÇÕES.<br>le Contas Hens                                                                                                    | al + Atos Jurid                                                         | kcos > Contratos                                                                                                    |                                                                                                    |                                              |                                                                                                    |
| •Licita<br>•Prestação d                                                                                                    | REY<br>do Anazoras<br>ações.<br>e contas Hens                                                                                                    | al + Atos Jarid                                                         | cos > Contratos                                                                                                    |                                                                                                    | сила в полибра сел                           |                                                                                                    |
| CONP<br>Oricitato do Enado     O     O      O      O         | REY<br>do Amazoria<br>AÇÕES.<br>le Contas Hens                                                                                                    | al + Atos Jarid                                                         | cos > Contratos                                                                                                    |                                                                                                    |                                              |                                                                                                    |
| Constanting of the state of the state o | REY<br>do Anagoras<br>AÇÕES.<br>le Contas Hens                                                                                                    | al + Atos Jurid                                                         | itajas, cateronatas                                                                                                    | Poling                                                                                                    | LUTA DE LUTAÇÕES CALO<br>In S Competitions 0 |                                                                                                    |
| CONPENSION                                                                                                    | Contas Mens<br>Octas Pens<br>Objete 2                                                                                                    | al + Atos Jarid                                                         | icos > Contratos                                                                                                    | Public State                                                                                                    |                                              | 27884<br>Enter                                                                                                    |
| CONTRACTOR      CONTRACTOR     CONTRACTOR     CONTRACTON     CONTRACTON     CONTRACTON     CONTRACTON     CONTRACTON      | Contas Hens                                                                                                    | at + Atos Jarid                                                         | itayies sederitudes                                                                                                    |                                                                                                    | LETA BE LETTAÇÕES CALA                       |                                                                                                    |
| Arrentation do Estado     Elícíta     Prestação d     portar novas locitações     seud s bos s                                                                                                    | Contas Hens                                                                                                    | al + Atos Jarid<br>No. 44 to                                            | ticos > Contratos                                                                                                    | P.M.                                                                                                    | Cutra pr Lettrações cada                     | 270000 -                                                                                                    |
| Economication do Entado     Elicita     Prestação d     portar novas locitações     casa 2 noc 0     Anos locitações     casa 2 noc 0     Anos locitações     casa 2 noc 0     Anos locitações     casa 2 noc 0     montar                                                                                                    | e contas Hense<br>Objeto 9                                                                                                    | al + Atos Jarid<br>Non Isla<br>Satisti                                  | integrises cadeptionales                                                                                                    | Publica;<br>Angalou                                                                                                    |                                              | LTABAS -                                                                                                    |
| A Prestação d     Canado     A Prestação d     Prestação d     Prestação  | REY<br>GOOS.<br>COCS.<br>Contas Hens                                                                                                    | al + Atos Jarid<br>Norta ta<br>Sates (                                  | reces > Contratos<br>reces > Contratos<br>receiventes<br>receiventes<br>receiv | Publics<br>Argains<br>Argains<br>Argains<br>Argains                                                                                                    |                                              | Ender<br>Ender                                                                                                    |
| A SPACE AND A SPACE     A SPACE AND A SPACE AND A | Contas Mens<br>Organs 2<br>Organs 2                                                                                                    | al + Atos Jarid                                                         | Acces > Contratos<br>Acces > Contratos<br>Acces > Contratos<br>Acces > Contratos                                                                                                    | Publics<br>Publics                                                                                                    |                                              | Erden                                                                                                    |
| A Prestação do Estado     Elícita     Prestação do     Prestação do   | BREY<br>COES.<br>COES.<br>Costas Hens<br>Costas Penso<br>Costas Penso<br>Co                                                                                                    | al + Atos Jarid<br>No. 14 to                                            | Acces > Contratos  Acces > Contratos  Acces > Contr                                                                                                    | Publica<br>Publica<br>Public |                                              |                                                                                                    |
| CALLECTACADARY      NON-TERELECTACADARY      NON-TERELECTACADARY       NON-TERELECTACADARY                           | REY<br>ac Anna Jonas<br>Ac Contas Mens<br>I Objets 9<br>I Objets 9<br>I Objets 9<br>I I Objets 9<br>I I I I I I I I I I I I I I I I I I I                                                                                                     | al + Atos Jurid<br>Non he h                                             | Interference of the sector of the sector of                                                                                                    | Publices<br>Publices<br>Sequences<br>Services and<br>Services and                                                                                                    |                                              | LTABAS I<br>Anthe<br>Index<br>Index<br>Index<br>Index<br>Index                                                                                                    |
|                                                                                                    | Contas Hens<br>COCOES.<br>Contas Hens<br>Contas Hens<br>Contas Hen                                                                                                    | al + Atos Juríd<br>Norid II<br>Solecti                                  | reaction carbonitations                                                                                                    | Publics                                                                                                    |                                              | Erabat<br>Erabat<br>Radat<br>Erabat                                                                                                    |
|                                                                                                    | Contas Mens<br>Contas Mens<br>Objete 2<br>Contas Mens<br>Contas Mens<br>Contas Mens<br>Contas Mens<br>Contas Mens<br>Contas Mens<br>Contas Mens<br>Contas Mens<br>Contas Mens<br>Contas Mens<br>Contas Mens                                                                                                    | al + Atos Jarid<br>No. 14 to                                            | Acos > Contrates  Acos > Contrates Acos > Contrates Acos > Contrates  Acos > Contrates Acos > Contrates Acos > Contrates Acos > Contrates Acos > Contrates Acos > Contrates Ac                                                                                                    | Argeby<br>Argeby<br>Argeby                                                                                                    |                                              |                                                                                                    |
| A Prestação do Estado     Elícita:     A Prestação do     Encita     A Prestação do     Encitado     Anterno Notación     Encitado     Encitado | Amazonaz<br>ACOCS.<br>In Objeta 2<br>Objeta 2<br>In Contas Hease                                                                                                    | al + Atos Jurid<br>Non ta to                                            |                                                                                                    | Argaine<br>Schimer and<br>Schimer and<br>Schimer and<br>Schimer and<br>Schimer and<br>Schimer and<br>Schimer and                                                                                                    |                                              | LTABAN C                                                                                                    |
|                                                                                                    | CARLEY<br>CONTACT MERS<br>CONTACT MERS<br>CONTACT<br>CONTACT MERS<br>CONTACT MERS                                                                                                    | al + Atos Jurid<br>Non hab                                              | Interviewe contractions                                                                                                    | Argelos<br>Argelos<br>Arg                                                                                                    |                                              | LTABLAS I<br>Antheir<br>Market<br>Market<br>Marke |
| A STATE OF CONTRACT ON CONTRACT ON CO | Contas Menso<br>Colores 2<br>Colores 1<br>Colores 1<br>Col | al + Atos Jarid<br>Nor No State<br>Cantos<br>Cantos<br>Cantos<br>Cantos |                                                                                                    | Argentes<br>Argentes<br>Argent                                                                                                    |                                              | IZMAAA -                                                                                                    |

Cópia controlada

ELABORAÇÃO INICIAL:

APROVAÇÃO INICIAL:CODIR ASSINATURA/RUBRICA:

DATA:

| REVISÃO: 12 CONTABEIS AMAZONPREV | MPR 14      |           | Fundação   |
|----------------------------------|-------------|-----------|------------|
|                                  | REVISÃO: 12 | CONTABEIS | AMAZONPREV |

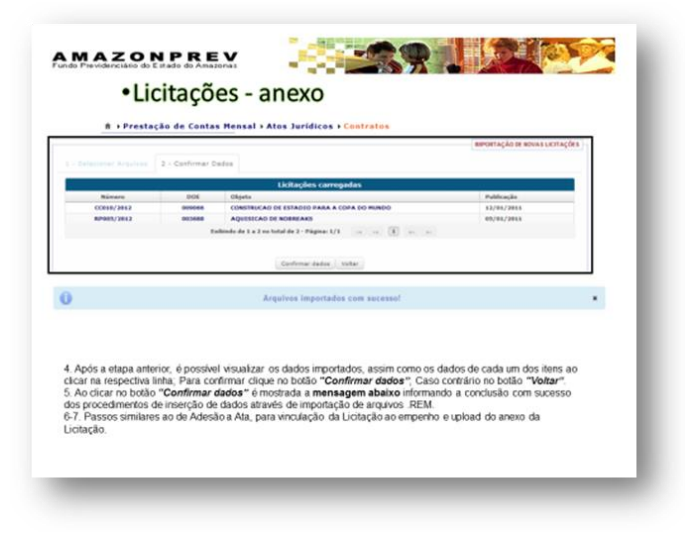

13.3.5. Informes Complementares: Compete a GERAF/CODAC inserir as informações, manualmente e mensalmente, conforme descrito a seguir:

#### A. Fundamentação Legal / Alterações Orçamentárias.

- Primeiro momento Acessar o Sistema AFI, em Relatórios Gerais, imprimir o Relatório "Demonstrativo de crédito suplementar - com a sigla <u>RELDEMCRESPL</u>" e providenciar as alterações, conforme figura 13 A.
- Segundo momento Acessar o site do Diário Oficial do Estado (publicação de Suplementação), salvar na Rede AMPREV/GERAF/E-CONTAS, e extrair as informações necessárias para se lançar no E-contas, conforme figura 13 B:

Cópia controlada

APROVAÇÃO INICIAL:CODIR ASSINATURA/RUBRICA:

ELABORAÇÃO INICIAL:

DATA:

## MANUAL DE PROCEDIMENTOS FINANCEIROS E CONTABEIS

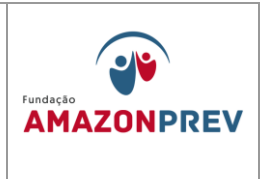

| MADA                                                                                                    | area                                                                                                    |                                            | No tananana da fanata | SISTERA      | n Hannahara ( Tara an Anna 1960) |  |
|----------------------------------------------------------------------------------------------------|----------------------------------------------------------------------------------------------------|--------------------------------------------|-----------------------|--------------|----------------------------------|--|
| Advantaged                                                                                                    | Taxte<br>manife o novo Osterra de Administração                                                                                                    |                                            |                       | Abr 125      |                                  |  |
| and and and a second second se | er a plano de contas a as derecentendos plan<br>derecentenses para a alemán: a Parlado Nº<br>2213 da Secientaria do Necuro Nacional<br>a acestina do Nº os academias acontes                                                                                                    | NUC de 19 de                               | and an and an         | <u>.</u>     |                                  |  |
| 101 E) Consults<br>the s firster<br>210 rest                                                                                                    | rigolia ana documentos foitos reconterio<br>de acoste sigilie indica transações depor<br>remoliciento do campo.                                                                                                    | nista per vecit ta 24<br>mineta na utilena | 2                     | -            | NENG                             |  |
| CREATE Dimension day                                                                                                    | configuração de Internet Capierer para a<br>le sar balxado citizando no ticone ao lodo.                                                                                                    |                                            | COMPANY OF STREET     |              | CHART OF C                       |  |
| NINE .<br>INCOMENT                                                                                                    | And the second design of the second second sec | shattagki.                                 |                       |              |                                  |  |
|                                                                                                    |                                                                                                    |                                            |                       |              |                                  |  |
| 1º - ac                                                                                                    | essar o AFI e i                                                                                                    | mprimir o Rela                             | atório Demor          | nstrativo de |                                  |  |
| crédito                                                                                                    | suplementar.                                                                                                    |                                            |                       |              |                                  |  |
| 2º aces                                                                                                    | sar o sit do diário                                                                                                    | o oficial do Esta                          | do AM e inser         | rir as       |                                  |  |
| In farmers                                                                                                    | acheleseb sees                                                                                                    | www.imprensa                               | oficial am go         | v br         | 1                                |  |

- Terceiro momento Inserir os dados abaixo, conforme figura 14:
  - ✓ Tipo de Fund. Legal;
  - ✓ Num. Fund. Legal;
  - ✓ Num. Do Diário Oficial;
  - ✓ Data da Fund. Legal;
  - ✓ Descrição Histórico da suplementação;
  - ✓ Cadastrar.

Cópia controlada

ELABORAÇÃO INICIAL:

APROVAÇÃO INICIAL:CODIR ASSINATURA/RUBRICA:

DATA:

| MPR 14<br>REVISÃO: 12 | MANUAL DE PROCEDIMENTOS FINANCEIROS E<br>CONTABEIS                                                                                                    | Fundação<br>AMAZONPREV |
|-----------------------|----------------------------------------------------------------------------------------------------|------------------------|
|                       | AMAZONPREV     Fundamentação legal da Alteração Orçamentária     Prestação de Cantas Reaseis - Informas Complementares - Fund. Legal de Alteração Orçamentária                                                                                                    |                        |
|                       | Parting Lindow Bink RETAINED BEDGEWEERSAKE      Mark Park Lindow Bink Residence Bendeweersake Bink     Bendeweersake Bink     Bendew |                        |

- B. Receita Lançada acessar o AFI, verificar todas as receitas debitadas e/ou creditadas no Balancete Mensal e Inserir os dados, conforme figura 15:
  - Tipo de Receita Estorno de Receita a debito = D
  - Lançamento de Receita a credito = C
  - Item Receita acessar o AFI em relatório gerais "Naturezas da Receita".
  - Valor.
  - Cadastrar.

| RECEITS LARGADE                             |                                                                                                    |   |  |  |
|---------------------------------------------|----------------------------------------------------------------------------------------------------|---|--|--|
| LANCANENTS<br>Lancanneste de receite<br>Ref | odo Inter Accurs. Value LANGADO AS COMPENSION OF DE<br>. LEATRO LA CAMBRINA DE ANTRE DE<br>Inter de La La Sanda de L. Playme U.S |   |  |  |
|                                             | - Collegitian Ancessa Longatia                                                                                                   |   |  |  |
|                                             | FORMULÁRIO DE CADASTRO                                                                                                    |   |  |  |
| Tipo Lançamento Receita :                   | SELECIONE O TIPO LANÇAMENTO RECEITA                                                                                              | • |  |  |
| Valur :                                     | Rs 0.00                                                                                                    | · |  |  |
|                                             | V Cadestrar                                                                                                    |   |  |  |

APROVAÇÃO INICIAL:CODIR ASSINATURA/RUBRICA:

ELABORAÇÃO INICIAL:

DATA:

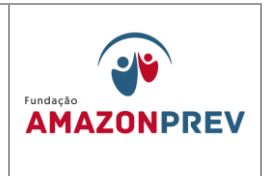

- C. Conciliação Bancária Preparar o arquivo em PDF com todas as Conciliações Bancárias (contas de aplicações e correntes) mensais e inserir no Sistema E-contas. Enviar manualmente em "novos documentos". inserindo а descrição, seleciona arquivos em PDF e salva, conforme figura 16.
  - Conta Corrente.
  - Conta Aplicação;
  - Considerando que as conciliações bancárias fazem parte da rotina da CODAC, basta transformar em PDF os arquivos já disponibilizados na pasta GERAF/CODAC "Conciliações Bancárias AFI", e remanejá-las para a pasta "E-Contas (TCE) " localizada na GERAF.

| encoliação Bancária<br>Inte de Conciliação Bancária |                                                                                                    |
|-----------------------------------------------------|----------------------------------------------------------------------------------------------------|
| • Environ Honorantice<br>Tipo de Documente - D      | Breanington (16, Encours D Conceptations D Angulars Eachar<br>Note 14 decoursestion contactivation<br>Radionale de 8 a 8 no statistical de d - Págapous 1/1 (10, 10, 10, 10, 10, 10, 10, 10, 10, 10, |
|                                                     | Topo de documentos<br>Topo de documentos Contração Bancário<br>Desejarios":<br>Anguios": Sanaurarguno. Nacion anguire mánicosado.<br>Sanaur Vedar                                                    |
|                                                     | false Volar                                                                                                    |

Cópia controlada

ELABORAÇÃO INICIAL:

APROVAÇÃO INICIAL:CODIR ASSINATURA/RUBRICA:

DATA:

| MPR 14 | 4 |
|--------|---|
|--------|---|

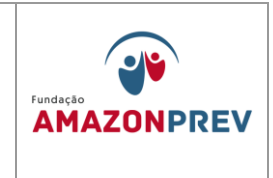

D. Texto Explicativo - Caso haja necessidade, será necessário preparar um Arquivo em PDF com as Informações desejadas, e inserir os dados numa descrição breve em "enviar novos documentos", selecionar Arquivo PDF e salvar, conforme figura 17.

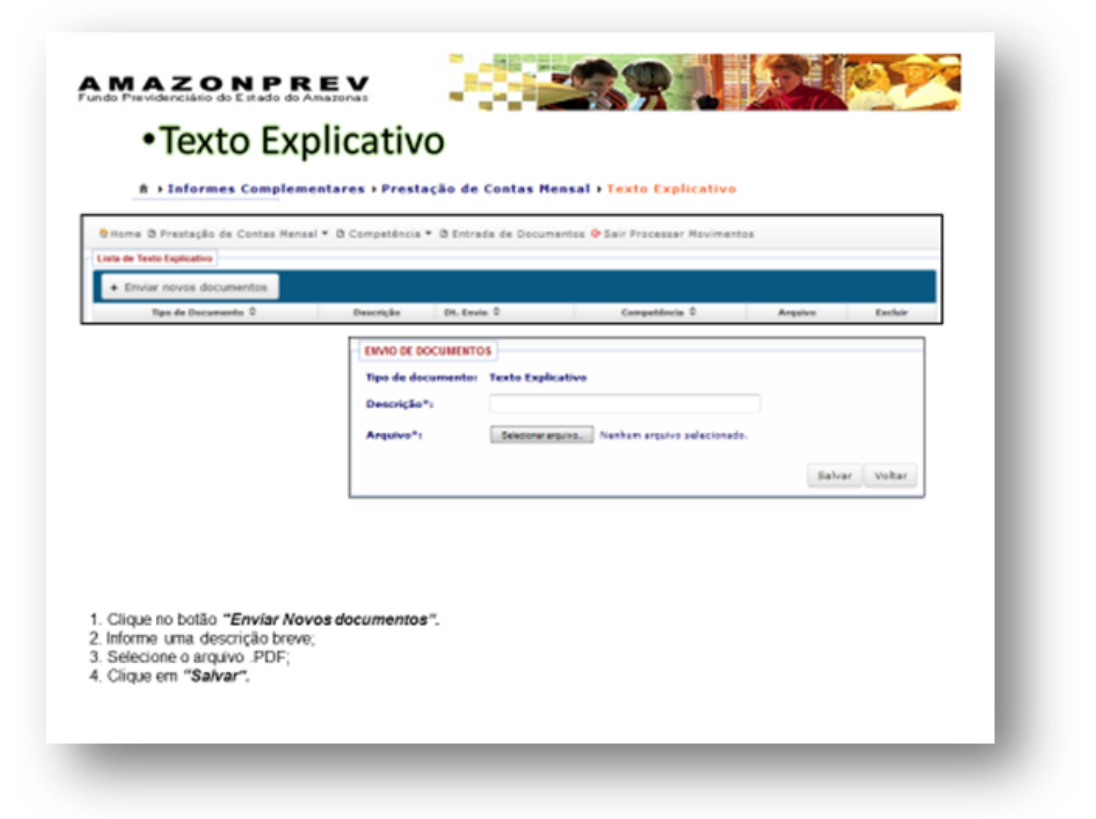

Caso haja necessidade, preparar um Arquivo em PDF com as Informações pertinentes, inserir os dados em "enviar novos documentos", com descrição breve, selecionar Arquivo PDF e salvar, conforme figura 18

Cópia controlada

APROVAÇÃO INICIAL:CODIR ASSINATURA/RUBRICA:

ELABORAÇÃO INICIAL:

DATA:

| MPR 14      |                                                    |            |
|-------------|----------------------------------------------------|------------|
| REVISÃO: 12 | MANUAL DE PROCEDIMENTOS FINANCEIROS E<br>CONTABEIS | AMAZONPREV |

| Liefe de Dinde Fendede  |           |                   |                           |              |        |  |
|-------------------------|-----------|-------------------|---------------------------|--------------|--------|--|
| Troiar reves desumantes | Descrição | ER, Emple C       | Competitionite 0          | Arguine      | Eacher |  |
|                         | Argalvo*: | Sencore aquira. N | enhur arguns selecteneds. | Salvar Volta |        |  |
|                         |           |                   |                           |              |        |  |

F. Balancete Mensal - Acessar o AFI quando encerrar a competência no mês vigente, gerar o Balancete Mensal em PDF, migrar para o e-Contas em "Enviar novos documentos", colocar uma descrição breve, selecionar Arquivo PDF e salvar, conforme figura 19.

Cópia controlada

ELABORAÇÃO INICIAL:

APROVAÇÃO INICIAL:CODIR ASSINATURA/RUBRICA:

DATA:

| MPR 14      |                                                    |            |
|-------------|----------------------------------------------------|------------|
| REVISÃO: 12 | MANUAL DE PROCEDIMENTOS FINANCEIROS E<br>CONTABEIS | AMAZONPREV |

| Descrição          |                                                                         | 6 mm                                                                                       |                                                                                                    |                                                                                                    |
|--------------------|-------------------------------------------------------------------------|--------------------------------------------------------------------------------------------|----------------------------------------------------------------------------------------------------|----------------------------------------------------------------------------------------------------|
|                    | DL Lavie v                                                              | Competencia V                                                                              | Argeive                                                                                                    | Lichar                                                                                                    |
| ENVIO DE DOCUMENTO | Palancete Mensel                                                        |                                                                                            |                                                                                                    | 1                                                                                                    |
| Descricão*i        |                                                                         |                                                                                            |                                                                                                    |                                                                                                    |
| Argubes*:          | Selectorer arts/int. New                                                | ham aroutvo selecionado.                                                                   |                                                                                                    |                                                                                                    |
|                    |                                                                         |                                                                                            |                                                                                                    |                                                                                                    |
|                    |                                                                         |                                                                                            | Salvar Voltar                                                                                                    |                                                                                                    |
|                    |                                                                         |                                                                                            |                                                                                                    |                                                                                                    |
|                    |                                                                         |                                                                                            |                                                                                                    |                                                                                                    |
|                    |                                                                         |                                                                                            |                                                                                                    |                                                                                                    |
|                    |                                                                         |                                                                                            |                                                                                                    |                                                                                                    |
|                    |                                                                         |                                                                                            |                                                                                                    |                                                                                                    |
|                    | ENVIO DE DOCUMENTO     Tipo de decementos     Descrição*:     Anguivo*1 | INDE COLUEITOS     Tyr & de descrite Manael     Descriçãe *     Arguine *;     Descriçãe * | Kono Executions     Foreingeners     Kalende Hessel Descripte*  Argune*     Kennengeners     Namhen angere advectmede. | Web 02 BOCURATOL         Fearing descentering           Type de decommentes         Relatering Heaving           Anguine**         Relatering Heaving and Economics |

- 13.3.6. Folha de Pagamento: COPAG e PRODAM O arquivo da folha de pagamento gerado pela PRODAM-Processamento de Dados do Amazonas deve ser disponibilizado, em até 30 dias, para a COPAG analisar e/ou alterar o arquivo a ser enviado ao e-Contas.
- 13.3.7. Execução Orçamentária: Os arquivos abaixo são migrados automaticamente do Sistema AFI-SEFAZ para o E-contas.
  - Movimentação Contábil; Mov. Inicial REM 13.3.7.1.
  - 13.3.7.2. Alterações Orçamentárias; arquivo REM
  - 13.3.7.3. Empenho; arquivo REM
  - 13.3.7.4. Liquidação; arquivo REM
  - Pagamento; arquivo REM 13.3.7.5.
  - 13.3.7.6. Estorno; arquivo REM
  - 13.3.7.7. Retenções: arquivo REM.
  - 13.3.7.8. Receita Arrecadada: arquivo REM.

Cópia controlada

ELABORAÇÃO INICIAL:

APROVAÇÃO INICIAL:CODIR ASSINATURA/RUBRICA:

DATA:

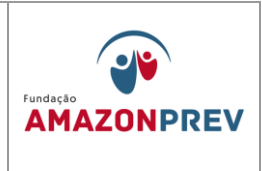

## PRESTAÇÃO DE CONTAS ANUAL - PCA

13.3.8. O Portal e-Contas, visando agilizar a Prestação de Contas Anual – PCA, dispõe a regularização do processo eletrônico aos

| Enviar novos documentos  Tipo de Documento | 0 De                                                               | escrição D1. Exuío O                             | Competiència 0        | Arquivo           | Excluir     |
|--------------------------------------------|--------------------------------------------------------------------|--------------------------------------------------|-----------------------|-------------------|-------------|
|                                            | EMAD DE DOCUMENT<br>Tipo de documentos<br>Descrição*s<br>Arquivo*s | 05<br>Balancete Anual<br>Become aguina. Nanham a | rquive selectionade.  |                   |             |
|                                            |                                                                    |                                                  | St                    | sivar Voltar      |             |
|                                            |                                                                    |                                                  | Tribunal de Contas de | o Estado do Amazo | nas - Ditin |
| Importante: O                              | ipção disponív                                                     | el no menu somente<br>mentos".                   | quando a competên     | icia 12 estiver a | aberta      |

Jurisdicionados, através de arquivos formatados, predefinidos pelo TCE-AM, conforme figura 20.

13.3.9. Compete a GERAF/CODAC a responsabilidade quanto a consolidação das informações repassadas (COPAG, COMAP e COFIN) para efeito de encaminhamento ao Tribunal de Contas do Estado Amazonas.

13.3.9.1. Todo os arquivos enviados ao e-Contas estarão disponibilizados na pasta AMAPREV/GERAF/PRESTAÇÃO DE CONTAS.

13.3.10. Compete a CODAC a emissão dos Documentos abaixo a serem enviados a Prestação de Contas Anual (PCA).

13.3.10.1. Balanço Financeiro - (Anexo 13 da Lei n. 4.320/64);

Cópia controlada

APROVAÇÃO INICIAL:CODIR ASSINATURA/RUBRICA:

ELABORAÇÃO INICIAL:

DATA:

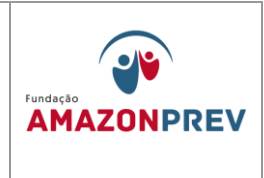

- 13.3.10.2. Balanço Orçamentário (Anexo 12 da Lei n. 4.320/64);
- 13.3.10.3. Balanço Patrimonial (Anexo 14 da Lei n. 4.320/64);
- 13.3.10.4. Comparativo da Receita Prevista com a Realizada (Anexo 10 da Lei n. 4.320/64);
- 13.3.10.5. Comprovante da Despesa Autorizada com a Realizada -(Anexo 11 da Lei n. 4.320/64);
- 13.3.10.6. Declaração de Habilitação Profissional DHP;
- 13.3.10.7. Demonstração das variações Patrimoniais (Anexo 15 da Lei n. 4.320/64);
- 13.3.10.8. Relação de Restos a Pagar cancelados no exercício, em ordem sequencial de números de Empenho, indicando a Classificação Funcional, dotações, as valores е beneficiários (Lei n. 4.320/64);
- 13.3.10.9. Relação de Restos a Pagar inscritos no exercício, discriminando processados e não processados, em ordem sequencial de número de Empenho, indicando a Classificação Funcional, as dotações, valores, datas e beneficiários (Lei n. 4.320/64);
- Relação de Restos a Pagar Pagos no exercício, em 13.3.10.10. ordem sequencial de número Empenho, indicando a Classificação Funcional Programática, as dotações, valores, datas e beneficiários (Lei n. 4.320/64);
- 13.3.10.11. Justificativas dos cancelamentos dos Restos a Pagar.

Cópia controlada

APROVAÇÃO INICIAL:CODIR ASSINATURA/RUBRICA:

ELABORAÇÃO INICIAL:

DATA:

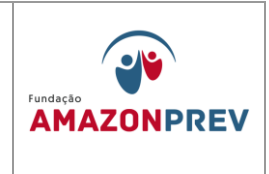

- A. Os documentos de Natureza contábil são extraídos do sistema AFI, os demais a serem elaborados serão feitos manualmente. Todos de acordo com a Resolução 08/2011 do TCE.
- B. Essas demonstrações servirão para expressar a situação patrimonial da entidade pública, auxiliando assim os diversos usuários no processo de tomada de decisões.
- 13.3.11. Compete a GERAF/CODAC enviar na PCA os documentos abaixo:
  - 13.3.11.1. Cadastro dos Responsáveis (Gestor, Ordenador de Despesa, Contador) contendo: RG, CPF, endereço residencial / comercial, e mail.
- 13.3.12. Compete a DIRAF enviar os documentos abaixo:
  - 13.3.12.1. Certificado de Auditoria independente sobre a exatidão do Balanço, acompanhado do respectivo relatório;
  - 13.3.12.2. Ofício de Encaminhamento;
  - 13.3.12.3. Parecer do Conselho Fiscal;
  - 13.3.12.4. Relatório da Diretoria ou da Administração.
- 13.3.13. Compete à COFIN o envio dos documentos abaixo:
  - 13.3.13.1. Comprovante de depósitos bancários na conta dos fundos geridos (cota patronal e segurados);
  - 13.3.13.2. Declaração do gestor Previdenciário, informando o valor devido e efetivamente repassado ao RPPS;
  - 13.3.13.3. Demonstração Analítica dos Investimentos.
- 13.3.14. Compete à COMAP o envio dos documentos abaixo a PCA.

13.3.14.1. Inventário dos Bens Patrimoniais;

Cópia controlada

APROVAÇÃO INICIAL:CODIR ASSINATURA/RUBRICA:

ELABORAÇÃO INICIAL:

DATA:

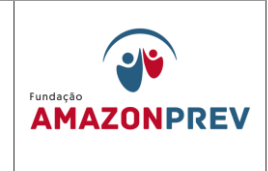

- 13.3.14.2. Inventário do Estoque de materiais existente, no final do exercício.
- 13.3.15. Compete à COGEP o envio dos documentos abaixo a PCA.
  - 13.3.15.1. Rol de responsáveis, observando o dispositivo do art. 5º e 6º da Resolução 08/2011-TCE.
- 13.3.16. Compete à COPAG o envio dos documentos abaixo, a ser enviado a PCA.
  - 13.3.16.1. Demonstrativo com a discriminação anual do montante da folha de pagamento dos participantes dos planos de benefícios, das contribuições pagas pelos mesmos, da patronal bem como quaisquer outros recursos repassados.
- 13.3.17. Compete a Controladoria Geral do Estado do Amazonas CGE o envio do documento abaixo a PCA.
  - 13.3.17.1. Parecer Técnico Conclusivo da Unidade de Controle Interno sobre as Contas.
- 13.3.18. Compete a Secretaria do Estado de Administração e Gestão SEAD o envio do documento abaixo a PCA.
  - 13.3.18.1. Pronunciamento expresso e indelegável do Gestor sobre as Contas Anuais e sobre o Parecer do Controle Interno.
- 13.3.19. Todos os documentos mencionados nos itens de 13.2.10 a 13.2.17 tem prazos de envio estabelecidos pelo TCE, através de calendários disponibilizados no site da entidade, que normalmente é até 60 dias, após o término do exercício vigente.

Cópia controlada

ELABORAÇÃO INICIAL:

APROVAÇÃO INICIAL:CODIR ASSINATURA/RUBRICA:

DATA:

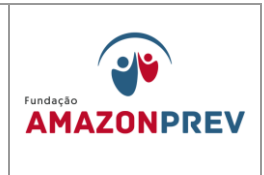

- 13.3.20. No final do exercício, as informações consolidadas devem ser obrigatoriamente enviadas no E-contas, conforme Resolução 08/2011-TCE e a Lei 6.404/76, pela administração das entidades ou Autarquias.
- 13.3.21. A Prestação de Contas dever obedecer aos critérios e formas expostos na Lei 4.320/64, 6.404/76, Lei de Responsabilidade Fiscal e Conselho Federal de Contabilidade e Normas Brasileiras de Contabilidade (NBcs), conforme figura 21 e 22.

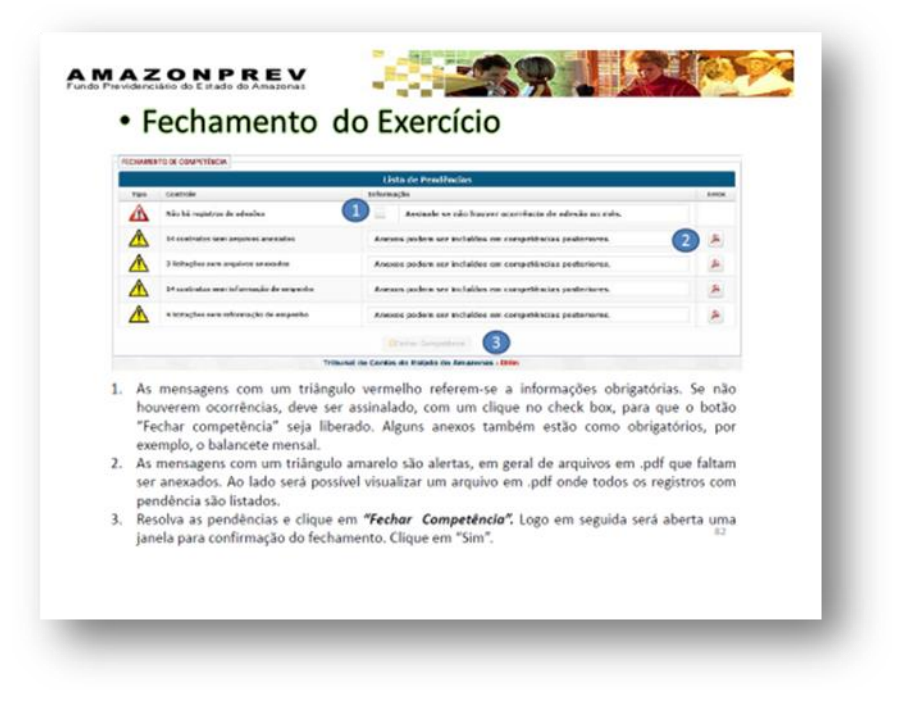

Cópia controlada

ELABORAÇÃO INICIAL:

APROVAÇÃO INICIAL:CODIR ASSINATURA/RUBRICA:

DATA:
## MANUAL DE PROCEDIMENTOS FINANCEIROS E CONTABEIS

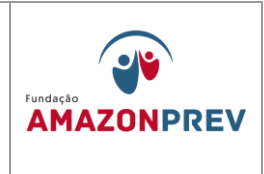

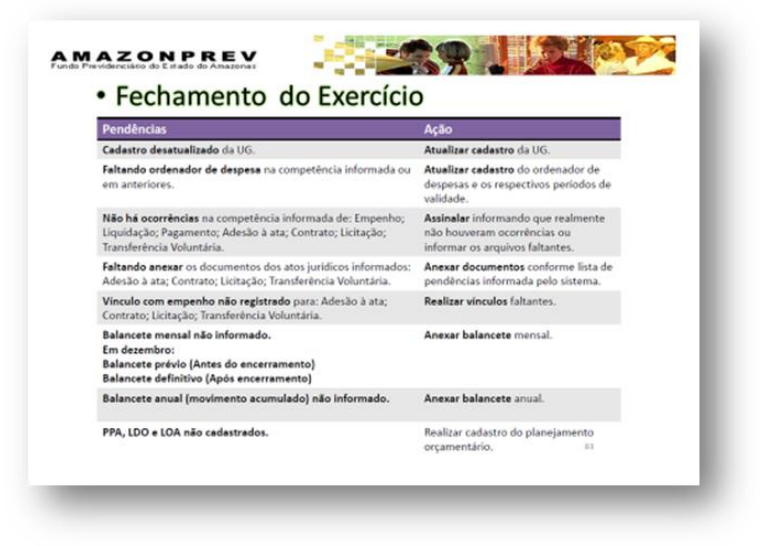

Cópia controlada

ELABORAÇÃO INICIAL:

APROVAÇÃO INICIAL:CODIR ASSINATURA/RUBRICA:

DATA:

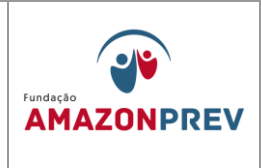

#### VI. ANEXOS

- 1. Lançamentos nos Demonstrativos Financeiros (MPR 14 F01)
- 2. Planilha de Demonstrativo Financeiro (MPR14 F02)
- Planilha da Taxa de Administração (MPR 14 F03)
- Planilha de Lançamento de Movimentações Financeiras (MPR14 F04)
- 5. Planilha de Auxilio Funeral (MPR 14 F06)
- 6. Planilha de Contribuições (MPR 14 F07)
- 7. Planilha de lançamento FOPAG (MPR 14 F08)
- 8. Aviso de Lançamento (MPR14 S09)
- 9. Relatório de Inconsistência (MPR 14 S10)
- 10. Formulário de Autorização, aplicação e resgate (MPR 14 F11)
- 11. Termo de Abertura APR (MPR 14 F12)
- 12. Termo de Encerramento APR (MPR 14 F13)
- 13. Plano de Trabalho Destaque Orçamentário (MPR 14 F14)
- 14. Demonstrativo de Informações Previdenciários e Repasses DIPR (MPR 14 S11)

Cópia controlada

ELABORAÇÃO INICIAL:

APROVAÇÃO INICIAL:CODIR ASSINATURA/RUBRICA:

DATA:

| MPR | 14 |
|-----|----|
|-----|----|

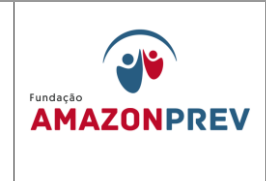

# MPR 14 F01

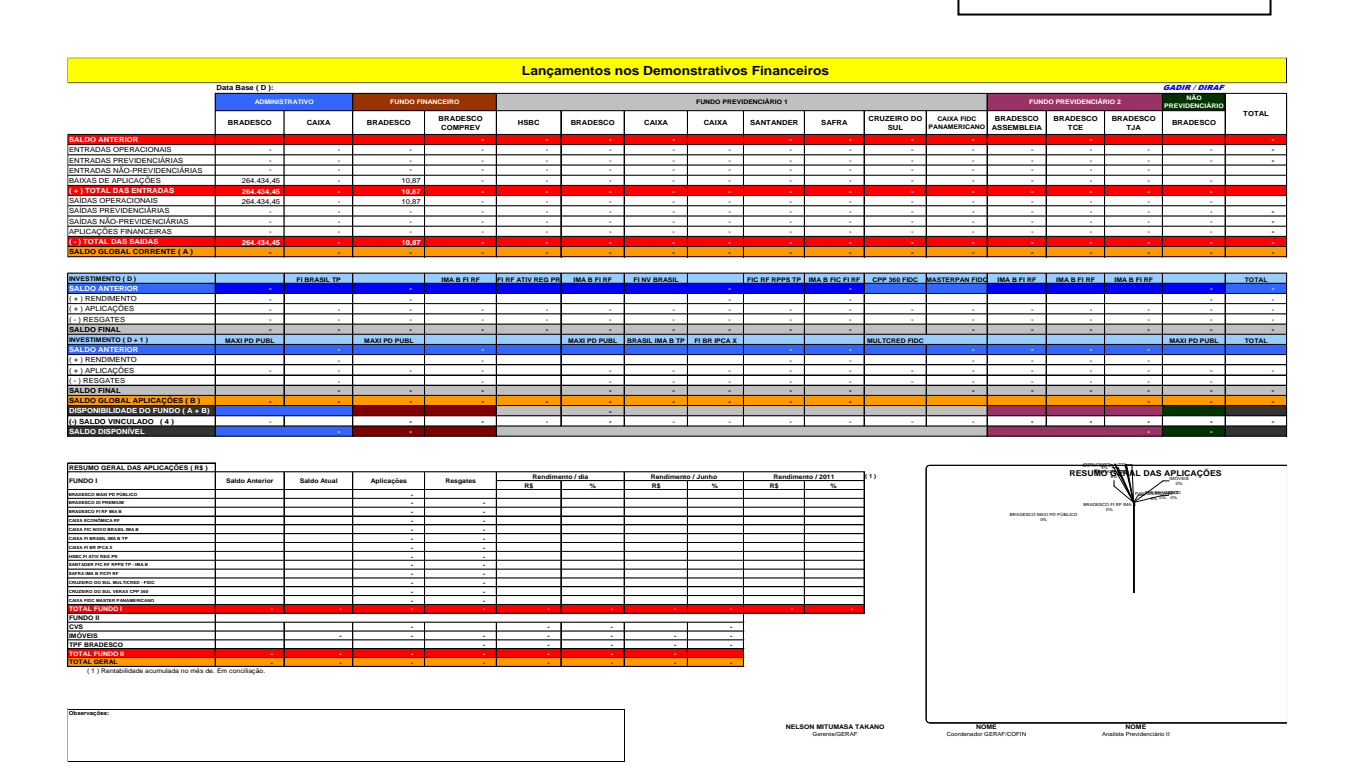

(2) Processado spós horário de splicação.
(3) Sado Interior so minimo para aplicação.
(4) Aplicação incluistar e não matistar para factação.
(4) Aplicação Incluistar e não matistar para Bandesco. Será novamente solicitado aplicação em 08/11/2007.
(5) TPF - Posição atualizada de acordo com o exista de Cuatida de Clientes formecido após o fechamento do més.

Cópia controlada

ELABORAÇÃO INICIAL:

APROVAÇÃO INICIAL:CODIR ASSINATURA/RUBRICA:

DATA:

## MANUAL DE PROCEDIMENTOS FINANCEIROS E CONTABEIS

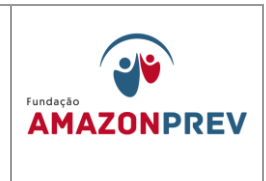

## MPR 14 F02

## **EXCLUÍDO**

| HINDAGE                                                                                                    |          |          |          |        |          |          |          |          |          |          |          |          |          | M <sup>2</sup> S | AND       | jota.    | / ANO     |
|----------------------------------------------------------------------------------------------------|----------|----------|----------|--------|----------|----------|----------|----------|----------|----------|----------|----------|----------|------------------|-----------|----------|-----------|
| FUNDO ADMINISTRATIVO - CONTA NOVIMENTO                                                                                                    | 0106/11  | 0206/11  | 030611   | 060611 | 070611   | 0806/11  | 090611   | 100611   | 130611   | 140611   | 1506/11  | 16/06/11 | 17/06/11 | ORÇADO           | REALIZADO | ORÇADO   | REALIZADO |
| RECEITAS ADMINISTRATINAS                                                                                                    |          |          |          |        | 1.1      |          |          |          |          |          |          |          |          |                  |           |          |           |
| FAXA DE ADNINISTRAÇÃO                                                                                                    |          |          | -        | -      |          |          |          |          |          |          |          |          | -        | +                |           |          |           |
| DESPESAS ADMINISTRATIVAS                                                                                                    |          |          |          |        |          | -        |          | -        |          |          |          |          |          |                  |           |          |           |
| REMUNERAÇÃO DA DIRETORIA (A + B)                                                                                                    | <u> </u> | <u> </u> |          |        | <u> </u> | <u> </u> | <u> </u> |          |          | <u> </u> | <u> </u> | <u> </u> | <u> </u> |                  | <u> </u>  |          |           |
| HONORARIOS - A                                                                                                    |          |          |          |        |          |          |          |          |          |          |          |          |          |                  |           |          |           |
| VENCIMENTOS                                                                                                    |          |          | -        | -      | -        |          |          |          |          |          |          |          |          |                  |           |          |           |
| TRIBUTOSIENCARGOS SOCIAIS                                                                                                    |          |          | -        | -      | -        |          |          |          |          |          |          |          |          |                  |           |          |           |
| FÉRAS/13°SALARIO-B                                                                                                    |          |          | -        | -      |          |          |          |          |          |          |          |          |          |                  |           |          |           |
| IENUNERAÇÃO E ENCARGOS DO PESSOAL                                                                                                    |          |          |          |        |          |          |          |          |          |          |          |          |          |                  |           |          |           |
| CONTRATADOS/CONCURSADOS/CONFIANCA                                                                                                    |          |          |          |        |          |          |          |          |          |          |          |          |          |                  |           |          |           |
| REQUISITADOS DE OUTROS ÓRGÃOS                                                                                                    |          |          |          |        |          |          |          |          |          |          |          |          |          |                  |           |          |           |
| PROVISÕES (FÉRIAS 13 SALARIO )                                                                                                    |          |          | -        | -      |          |          |          |          |          |          |          |          |          |                  |           |          |           |
| TRAITOSENCIARSOS SOCIAIS                                                                                                    |          |          |          |        |          |          |          |          |          |          |          |          |          |                  |           |          |           |
| INNITENCIO DIE CONSELUOS                                                                                                    |          |          |          |        |          |          |          |          |          |          |          |          |          |                  |           |          |           |
| IETONE & CONEEL HEIDOR DO COMINE                                                                                                    |          |          |          |        |          |          |          |          |          |          |          |          |          |                  |           |          |           |
| LETUNG K LUNGELITER LIGBOR FOLODOR                                                                                                    |          | -        |          |        |          |          |          | -        |          | -        | -        |          |          |                  |           |          |           |
| CETURIO A CURRENT CONTROL CONTROL CONT |          | -        |          |        |          | -        |          |          | -        | -        | -        |          |          |                  |           |          |           |
| ENVIÇUS ALMINISTIKATI VUS EN GERAL                                                                                                    | <u> </u> | <u> </u> | · ·      | · ·    | <u> </u> | <u> </u> | <u> </u> | · _ ·    | <u> </u> | <u> </u> | <u> </u> | <u> </u> | <u> </u> | · · ·            | <u> </u>  | <u> </u> |           |
| URKAS                                                                                                    |          |          |          |        |          |          |          |          |          |          |          |          |          |                  |           |          |           |
| NATERIAL DE CONSUMO I EXPEDIENTECOMBUSTÍVEL                                                                                                    | -        | -        |          |        |          | -        |          | -        | -        | -        | -        |          | -        |                  |           |          |           |
| PASSAGENS E DESP CON LOCOMOÇÃO                                                                                                    |          |          |          |        |          |          |          |          |          |          |          |          |          |                  |           |          |           |
| CONSULTORIA AUDITORIA EXTERNAIASS. JURDICA                                                                                                    |          |          |          |        |          |          |          |          |          |          |          |          |          |                  |           |          |           |
| OUTROS SERVIÇOS DE TERCEIROS - PESSOA FÍSICA                                                                                                    |          |          | -        | -      | -        |          |          |          |          |          |          |          |          |                  |           |          |           |
| LOCAÇÃO DE MÃO-DE-OBRA                                                                                                    | -        |          | -        | -      | -        |          |          |          |          |          |          | -        | -        |                  |           |          |           |
| TRIBUTOS                                                                                                    |          |          | -        | -      |          |          |          |          |          |          |          |          |          |                  |           |          |           |
| ITROS SERV. DE TERCEIROS - PESSOA JURIDICA                                                                                                    |          |          |          |        |          |          |          |          |          |          |          |          |          |                  |           |          |           |
| ASSINATURAS DE PERÍODICOS E ANUIDADES                                                                                                    |          |          |          |        |          |          |          |          |          |          |          |          |          |                  |           |          |           |
| SERVICOS TÉCNICOS PROFISSIONAIS                                                                                                    |          |          |          |        |          |          |          |          |          |          |          |          |          |                  |           |          |           |
| MAN ITENCÃO DE SOFTMARES                                                                                                    |          |          |          |        |          |          |          |          |          |          |          |          |          |                  |           |          |           |
| LOCAÇÃO DE INÓVEIS                                                                                                    |          |          | -        | -      |          |          |          |          |          |          |          |          |          |                  |           |          |           |
| I OCAÇÃO DE MÁCILINAS E ECULIPANENTOS                                                                                                    |          |          |          |        |          |          |          |          |          |          |          |          |          |                  |           |          |           |
| LOC DE RENS MÓVEIS DE CLITERS NAT. E INTANG                                                                                                    |          |          |          |        |          |          |          |          |          |          |          |          |          |                  |           |          |           |
| MAN ITENCIA E CONSERVACIONE DENS MÁVES                                                                                                    |          |          |          |        |          |          |          |          |          |          |          |          |          |                  |           |          |           |
| MINITE CONSERVICE MOUNTS CONDUCT                                                                                                    |          |          |          |        |          |          |          |          |          |          |          |          |          |                  |           |          |           |
| INFIGURE CONSERVICE INFIGURES C EQUIFAIL                                                                                                    |          |          | -        | -      | -        |          |          |          |          |          |          |          |          |                  |           |          |           |
| PEDINGHUESE NUMBERS                                                                                                    |          |          | -        | -      | -        |          |          |          |          |          |          |          |          |                  |           |          |           |
| SERVIÇUS LE EREMOR ELETINUA                                                                                                    |          |          | -        | -      | -        |          |          |          |          |          |          | -        |          |                  |           |          |           |
| achinyuauc RUR E EDUUU                                                                                                    |          |          |          |        |          |          |          |          |          |          |          |          |          |                  |           |          |           |
| SEKINÇUS DE CUNUNUAÇAD EN GERAL                                                                                                    |          |          |          |        |          |          |          |          |          |          |          |          |          |                  |           |          |           |
| SERVIÇU LE SELEÇADE TREINAVENTO                                                                                                    |          |          |          |        |          |          |          | -        | -        |          | -        |          |          |                  |           |          |           |
| ESTAGANUS                                                                                                    |          | -        |          |        |          | -        | -        |          | -        | -        | -        |          |          |                  |           |          |           |
| SERV. NELICOCODINTOLOGICO E LABORAT.                                                                                                    |          | -        |          |        |          | -        | -        |          | -        | -        | -        |          |          |                  |           |          |           |
| SERVIÇO DE PROCESSAMENTO DE DADOS                                                                                                    |          |          |          |        |          |          |          |          |          |          |          |          |          |                  |           |          |           |
| SERVIÇO DE TELECOMUNICAÇÕES                                                                                                    | -        | -        | -        | -      |          | -        |          | -        | -        | -        | -        |          | -        |                  |           |          |           |
| SERVIÇO DE ÁLDIO, VÍDEO E FOTO                                                                                                    |          | -        |          |        |          | -        | -        |          | -        | -        | -        |          |          |                  |           |          |           |
| SERVIÇOS GRÁFICOS                                                                                                    |          | ÷        |          |        |          | -        |          | -        |          | ÷        | -        |          |          | ÷                |           | ÷        |           |
| SEGUROS EM GERAL                                                                                                    |          |          |          |        |          |          |          |          |          |          |          |          |          |                  |           |          |           |
| TRANSPORTE DE SERVIDORES                                                                                                    |          |          |          |        |          |          |          |          |          |          |          |          |          |                  |           |          |           |
| SERVIÇOS DE APOID ADM., TÊC. E OPERAC.                                                                                                    |          |          |          |        |          |          |          |          |          |          | -        |          |          |                  |           |          |           |
| SERVIÇO DE PUBLICIDADE LEGAL                                                                                                    |          |          |          |        |          |          |          |          |          |          | -        |          |          |                  |           |          |           |
| AQUISIÇÃO DE SOFTIHARES DE APLICAÇÃO                                                                                                    |          |          |          |        |          |          |          |          |          |          |          |          |          |                  |           |          |           |
| CULTERICS SERVICIOS                                                                                                    |          |          |          |        |          |          |          |          |          |          |          |          |          |                  |           |          |           |
| philot (200)                                                                                                    |          |          |          |        |          |          |          |          |          |          |          |          |          |                  |           |          |           |
| TOROUTINA                                                                                                    |          | -        |          |        |          |          |          | -        |          | -        | -        |          |          |                  |           |          |           |
|                                                                                                    |          | -        |          |        |          |          |          |          | -        | -        | -        |          |          |                  |           |          |           |
| JENEAYAU AUXILIO ALINENTAÇAD                                                                                                    | <u> </u> | <u> </u> | · ·      | · ·    | <u> </u> | <u> </u> | <u> </u> | · _ ·    | <u> </u> | <u> </u> | <u> </u> | <u> </u> | <u> </u> | · · ·            | <u> </u>  | <u> </u> |           |
| SPESAS DE CAPITAL                                                                                                    | <u> </u> | <u> </u> | <u> </u> | · · ·  | <u> </u> | <u> </u> | <u> </u> | <u> </u> | <u> </u> | <u> </u> | <u> </u> |          | <u> </u> | <u> </u>         | <u> </u>  | <u> </u> |           |
| OBRASINSTALACÓES ECLIPANI COLECÓES                                                                                                    |          | -        |          |        |          |          |          |          |          | -        |          |          |          |                  |           |          |           |

Cópia controlada

ELABORAÇÃO INICIAL:

## APROVAÇÃO INICIAL:CODIR ASSINATURA/RUBRICA:

DATA:

## MANUAL DE PROCEDIMENTOS FINANCEIROS E

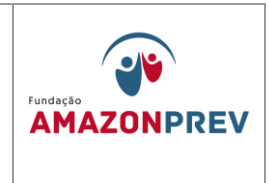

#### CONTABEIS

#### PLANILHA DE DEMONSTRATIVO FINANCEIRO

|       | FUNDO ADMINISTRATIVO - CONTA MOVIMENTO                                             |               |               |               | MES    |           |           | L / ANO      |
|-------|------------------------------------------------------------------------------------|---------------|---------------|---------------|--------|-----------|-----------|--------------|
|       |                                                                                    | -             | -             |               |        | -         | - CREADU  | -            |
|       | IAXA DE ADMINISTRAÇÃO<br>DESPESAS ADMINISTRATIVAS                                  | -             | -             | -             |        | -         |           |              |
|       | REMUNERAÇÃO DA DIRETORIA (A + B)                                                   |               |               | <u> </u>      |        |           |           |              |
|       | VENCIMENTOS                                                                        | -             | -             | -             |        | -         |           |              |
|       | TRIBUTOS/ENCARGOS SOCIAIS                                                          | -             | -             |               |        |           |           |              |
|       | REMUNERAÇÃO E ENCARGOS DO PESSOAL                                                  | -             | -             | -             |        |           |           |              |
|       | CONTRATADOS/CONCURSADOS/CONFIANÇA                                                  |               |               |               |        |           |           |              |
|       | PROVISÕES (FÉRIAS, 13 SALARIO,)                                                    |               |               |               |        |           |           |              |
|       | TRIBUTOS/ENCARGOS SOCIAIS                                                          |               |               |               |        |           |           |              |
|       | MANUTENÇÃO DOS CONSELHOS                                                           |               |               |               |        |           |           |              |
|       | JETONS A CONSELHEIROS DO COFIS                                                     |               |               |               |        |           |           |              |
|       | SERVIÇOS ADMINISTRATIVOS EM GERAL                                                  |               |               |               |        |           |           |              |
|       | MATERIAL DE CONSUMO / EXPEDIENTE/COMBUSTÍVEL                                       |               |               |               |        |           |           |              |
|       | PASSAGENS E DESP COM LOCOMOÇÃO                                                     |               |               |               |        |           |           |              |
| 8     | OUTROS SERVIÇOS DE TERCEIROS - PESSOA FÍSICA                                       |               |               |               |        |           |           |              |
| TRAC  | LOCAÇÃO DE MÃO-DE-OBRA                                                             |               |               |               |        |           |           |              |
| SININ | OUTROS SERV. DE TERCEIROS - PESSOA JURIDICA                                        |               |               |               |        |           |           |              |
| EAD   | ASSINATURAS DE PERÍODICOS E ANUIDADES                                              |               |               |               |        |           |           |              |
| XAD   | MANUTENÇÃO DE SOFTWARES                                                            |               |               |               |        |           |           |              |
| -TA   | LOCAÇÃO DE IMÓVEIS                                                                 |               |               |               |        |           |           |              |
| AÇÂC  | LOCAÇÃO DE MAQUINAS E EQUIPAMENTOS<br>LOC. DE BENS MÓVEIS DE OUTRAS NAT. E INTANG. |               |               |               |        |           |           |              |
| E     | MANUTENÇÃO E CONSERVAÇÃO DE BENS IMÓVEIS                                           |               |               |               |        |           |           |              |
| N     | MANUT. E CONSERV. DE MAQUINAS E EQUIPAM.<br>FESTIVIDADES E HOMENAGENS              |               |               |               |        |           |           |              |
|       | SERVIÇOS DE ENERGIA ELÉTRICA                                                       |               |               |               |        |           |           |              |
|       | SERVIÇOS DE AGUA E ESGOTO<br>SERVICOS DE COMUNICACÃO EM GERAL                      |               |               |               |        |           |           |              |
|       | SERVIÇO DE SELEÇÃO E TREINAMENTO                                                   |               |               |               |        |           |           |              |
|       | SERV. MÉDICO/ODONTOLÓGICO E LABORAT.                                               |               |               |               |        |           |           |              |
|       | SERVIÇO DE PROCESSAMENTO DE DADOS                                                  |               |               |               |        |           |           |              |
|       | SERVIÇO DE ÁUDIO, VÍDEO E FOTO                                                     |               |               |               |        |           |           |              |
|       | SERVIÇOS GRÁFICOS                                                                  |               |               |               |        |           |           |              |
|       | TRANSPORTE DE SERVIDORES                                                           |               |               |               |        |           |           |              |
|       | SERVIÇOS DE APOIO ADM., TÉC. E OPERAC.<br>SERVICO DE PUBLICIDADE LEGAL             |               |               |               |        |           |           |              |
|       | AQUISIÇÃO DE SOFTWARES DE APLICAÇÃO                                                |               |               |               |        |           |           |              |
|       | OUTROS SERVIÇOS                                                                    |               |               |               |        |           |           |              |
|       | TRIBUTOS                                                                           |               |               |               |        |           |           |              |
|       | INDENIZAÇÃO AUXILIO ALIMENTAÇÃO                                                    |               |               |               |        |           |           |              |
|       | OBRAS/INSTALAÇÕES/EQUIPAM./COLEÇÕES                                                |               |               |               |        |           |           |              |
|       | RESULTADO RECEITAS - DESPESAS                                                      | -             | -             | -             | -      |           |           |              |
|       | SALDO ANTERIOR - CONTA CORRENTE - BRADESCO                                         |               |               |               |        |           |           |              |
|       | BAIXAS DE APLICAÇÃO / RESGATES - BRADESCO                                          |               |               |               |        |           |           |              |
| ¥     | CREDITO EM C/C<br>DEVOLUÇÕES / ESTORNOS                                            | -             | -             | -             |        |           |           |              |
| ACIO  | SAÍDAS OPERACIONAIS                                                                | -             | -             | -             |        |           |           |              |
| E S   | TARIFAS BANCÁRIAS                                                                  | -             | -             | -             |        |           |           |              |
| U     |                                                                                    | -             | -             | -             |        |           |           |              |
|       | OUTRAS TRANSFERÊNCIAS                                                              | -             |               | -             |        |           |           |              |
|       | SALDO OPERACIONAL = ENTRADA - SAÍDA<br>SALDO TOTAL - CONTA CORRENTE - BRADESCO     |               | -             | -             |        |           |           |              |
|       | SALDO ANTERIOR - CONTA CORRENTE - CEF                                              |               |               |               |        |           |           |              |
|       | ENTRADAS OPERACIONAIS                                                              | -             | -             | -             |        |           |           |              |
| AL    | BAIXAS DE APLICAÇÃO / RESGATES - CEF<br>CRÉDITO EM C/C                             | -             | -             | -             |        |           |           |              |
| ACIO  | DEVOLUÇÕES / ESTORNOS                                                              | -             | -             | -             |        |           |           |              |
| PER   | APLICAÇÕES FINANCEIRAS - CEF                                                       | -             | -             | -             |        |           |           |              |
| Ŭ     | TARIFAS BANCÁRIAS                                                                  | -             | -             | -             |        |           |           |              |
|       | TRANSFERÊNCIA DE MM TITULARIDADE                                                   |               | -             |               |        |           |           |              |
|       | SALDO OPERACIONAL = ENTRADA - SAÍDA<br>SALDO TOTAL - CONTA CORRENTE - CEF          | -             | -             | -             |        |           |           |              |
|       | FUNDOS DE INVESTIMENTOS CAIXA ( D )                                                | FI BRASIL TP  | FI BRASIL TP  | FI BRASIL TP  | RESUMO | - MÊS/ANO | RESUMO    | CEF - ANO    |
|       | Saldo Anterior (+) Rendimento                                                      |               |               |               |        |           |           |              |
| R.    | (+) Aplicações                                                                     | -             | -             | -             |        | -         |           |              |
| ANCE  | ( - ) Resgates Saldo Final                                                         | -             | -             | -             |        | -         |           |              |
| OFIN  |                                                                                    |               | MAYI DD DUD   | MAXI PD DUDI  | DESUMO | MESIANO   | DECUMO    |              |
| cAÇÃ  | Saldo Anterior                                                                     | MAXI PD PUBL. | MAXI PD PUBL. | MAXI PD PUBL. | RESUMO | - MES/ANO | RESUMO BR | ADESCO - ANO |
| APLIC | (+) Rendimento<br>(+) Aplicações                                                   | -             | _             | -             |        |           |           |              |
|       | (-) Resgates                                                                       |               |               |               |        |           |           |              |
|       | Saldo Final<br>Saldo Global Aplicações                                             | -             | -             | -             |        |           |           | -            |
|       | SALDO TOTAL DISPONÍVEL                                                             |               |               |               |        |           |           |              |
|       |                                                                                    |               |               |               |        |           |           |              |

SALDO INVESTIMENTO BRADESCO SALDO INVESTIMENTO CEF

ουρία συτιτυίασα

PLAN. DE PAGAMENTO

ELABORAÇÃO INICIAL:

APROVAÇÃO INICIAL:CODIR ASSINATURA/RUBRICA:

DATA:

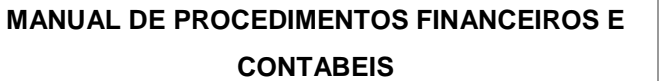

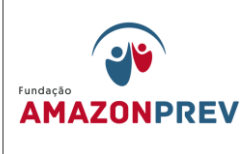

## MPR 14 F03

| COMPETENCIA | REALIZAI | DO - ANO   | REALIZA | DO - ANO    | REALIZADO - ANO |             |  |  |  |  |  |  |  |  |
|-------------|----------|------------|---------|-------------|-----------------|-------------|--|--|--|--|--|--|--|--|
|             | DATA     | VALOR(R\$) | DATA    | VALOR (R\$) | DATA            | VALOR (R\$) |  |  |  |  |  |  |  |  |
| JANEIRO     |          |            |         |             |                 |             |  |  |  |  |  |  |  |  |
| FEVEREIRO   |          |            |         |             |                 |             |  |  |  |  |  |  |  |  |
| MARÇO       |          |            |         |             |                 |             |  |  |  |  |  |  |  |  |
| ABRIL       |          |            |         |             |                 |             |  |  |  |  |  |  |  |  |
| MAIO        |          |            |         |             |                 |             |  |  |  |  |  |  |  |  |
| JUNHO       |          |            |         |             |                 |             |  |  |  |  |  |  |  |  |
| JULHO       |          |            |         |             |                 |             |  |  |  |  |  |  |  |  |
| AGOSTO      |          |            |         |             |                 |             |  |  |  |  |  |  |  |  |
| SETEMBRO    |          |            |         |             |                 |             |  |  |  |  |  |  |  |  |
| OUTUBRO     |          |            |         |             |                 |             |  |  |  |  |  |  |  |  |
| NOVEMBRO    |          |            |         |             |                 |             |  |  |  |  |  |  |  |  |
| DEZEMBRO    |          |            |         |             |                 |             |  |  |  |  |  |  |  |  |
| JANEIRO     |          |            |         |             |                 |             |  |  |  |  |  |  |  |  |
| FEVEREIRO   |          |            |         |             |                 |             |  |  |  |  |  |  |  |  |
| MARÇO       |          |            |         |             |                 |             |  |  |  |  |  |  |  |  |
| ABRIL       |          |            |         |             |                 |             |  |  |  |  |  |  |  |  |
| MAIO        |          |            |         |             |                 |             |  |  |  |  |  |  |  |  |
| JUNHO       |          |            |         |             |                 |             |  |  |  |  |  |  |  |  |
| JULHO       |          |            |         |             |                 |             |  |  |  |  |  |  |  |  |
| AGOSTO      |          |            |         |             |                 |             |  |  |  |  |  |  |  |  |
| SETEMBRO    |          |            |         |             |                 |             |  |  |  |  |  |  |  |  |
| OUTUBRO     |          |            |         |             |                 |             |  |  |  |  |  |  |  |  |
| NOVEMBRO    |          |            |         |             |                 |             |  |  |  |  |  |  |  |  |
| DEZEMBRO    |          |            |         |             |                 |             |  |  |  |  |  |  |  |  |
| TOTAL       |          |            |         |             |                 |             |  |  |  |  |  |  |  |  |

OBS: RECEBIDO EM DATA O VALOR REFERENTE A TAXA DE ADMNISTRAÇÃO BASE MÊS/ANO

Cópia controlada

ELABORAÇÃO INICIAL:

APROVAÇÃO INICIAL:CODIR ASSINATURA/RUBRICA:

| MPR | 14 |
|-----|----|
|-----|----|

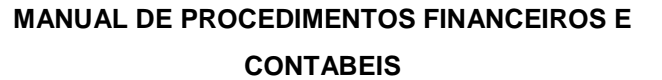

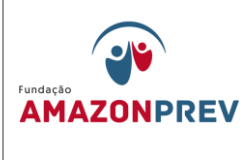

## MPR 14 F04

|     | Planilha de Lançamento de Movimentações Financeiras |      |            |         |             |              |               |      |    |       |       |          |      |           |      |          |      |         |       |       |  |
|-----|-----------------------------------------------------|------|------------|---------|-------------|--------------|---------------|------|----|-------|-------|----------|------|-----------|------|----------|------|---------|-------|-------|--|
| ANO | MÊS                                                 | DATA | PROC CARTA | PAG DEV | DESCRIÇÃO I | DESCRIÇÃO II | DESCRIÇÃO III | NOME | GR | ÓRGÃO | FUNDO | FL       | COTA | HISTORICO | COMP | IRRF     | DCTO | ENTRADA | SAIDA | VALOR |  |
|     |                                                     |      |            |         |             |              |               |      |    |       |       |          |      |           |      |          |      |         |       |       |  |
|     |                                                     |      |            |         |             |              |               |      |    |       |       |          |      |           |      |          |      |         |       |       |  |
|     |                                                     |      |            |         |             |              |               |      |    |       |       |          |      |           |      |          |      |         |       |       |  |
|     |                                                     |      |            |         |             |              |               |      |    |       |       |          |      |           |      |          |      |         |       |       |  |
|     |                                                     |      |            |         |             |              |               |      |    |       |       |          |      |           |      |          |      |         |       |       |  |
|     | <u> </u>                                            |      |            |         |             |              |               |      |    |       |       |          |      |           |      |          |      |         |       |       |  |
|     |                                                     |      |            |         |             |              |               |      |    |       |       |          |      |           |      |          |      |         |       |       |  |
|     |                                                     |      |            |         |             |              |               |      |    |       |       |          |      |           |      |          |      |         |       |       |  |
|     |                                                     |      |            |         |             |              |               |      |    |       |       |          |      |           |      |          |      |         |       |       |  |
|     |                                                     |      |            |         |             |              |               |      |    |       |       |          |      |           |      |          |      |         |       |       |  |
|     |                                                     |      |            |         |             |              |               |      |    |       |       |          |      |           |      |          |      |         |       |       |  |
|     |                                                     |      |            |         |             |              |               |      |    |       |       |          |      |           |      |          |      |         |       |       |  |
|     |                                                     |      |            |         |             |              |               |      |    |       |       |          |      |           |      |          |      |         |       |       |  |
|     |                                                     |      |            |         |             |              |               |      |    |       |       |          |      |           |      |          |      |         |       |       |  |
|     |                                                     |      |            |         |             |              |               |      |    |       |       |          |      |           |      |          |      |         |       |       |  |
|     |                                                     |      |            |         |             |              |               |      |    |       |       |          |      |           |      |          |      |         |       |       |  |
|     |                                                     |      |            |         |             |              |               |      |    |       |       |          |      |           |      |          |      |         |       |       |  |
|     |                                                     |      |            |         |             |              |               |      |    |       |       |          |      |           |      |          |      |         |       |       |  |
|     |                                                     |      |            |         |             |              |               |      |    |       |       |          |      |           |      | <u> </u> |      |         |       |       |  |
|     |                                                     |      |            |         |             |              |               |      |    |       |       |          |      |           |      |          |      |         |       |       |  |
|     | <u> </u>                                            |      |            |         |             |              |               |      |    |       |       | <u> </u> |      |           |      |          |      |         |       |       |  |
|     | <u> </u>                                            |      |            |         | +           |              |               |      |    |       |       | <u> </u> |      |           |      |          |      |         |       |       |  |
|     |                                                     |      |            |         |             |              |               |      |    | -     |       |          |      |           |      | -        |      |         |       |       |  |
|     | <u> </u>                                            |      |            |         |             |              |               |      |    |       |       |          | 1    |           |      | -        |      |         |       |       |  |

Cópia controlada

ELABORAÇÃO INICIAL:

APROVAÇÃO INICIAL:CODIR ASSINATURA/RUBRICA:

DATA:

| REVISÃO: 12 CONTABEIS AMAZONPREV<br>Segurança no futuro. | MPR 14      |           | n                                  |
|----------------------------------------------------------|-------------|-----------|------------------------------------|
|                                                          | REVISÃO: 12 | CONTABEIS | AMAZONPREV<br>Segurança no futuro. |

|     |    |                  | AUXILIO    | ) FUNERA      | L                   |            |                      |                              | MPR 14 F(                         |                |                        |                          |  |  |
|-----|----|------------------|------------|---------------|---------------------|------------|----------------------|------------------------------|-----------------------------------|----------------|------------------------|--------------------------|--|--|
| ANO | N⁰ | Nome do Falecido | Benefiário | № do Processo | Valor<br>solicidado | № da carta | Data de<br>solitacão | Data<br>recebime<br>nto SEAD | Data do<br>Ingresso<br>do recurso | Data do<br>Pag | Nova<br>data de<br>Pag | Total por<br>solicitação |  |  |
|     |    |                  |            |               |                     |            |                      |                              |                                   |                |                        |                          |  |  |
|     |    |                  |            |               |                     |            |                      |                              |                                   |                |                        |                          |  |  |
|     |    |                  |            |               |                     |            |                      |                              |                                   |                |                        |                          |  |  |
|     |    |                  |            |               |                     |            |                      |                              |                                   |                |                        |                          |  |  |
|     |    |                  |            |               |                     |            |                      |                              |                                   |                |                        |                          |  |  |
|     |    |                  |            |               |                     |            |                      |                              |                                   |                |                        |                          |  |  |
|     |    |                  |            |               |                     |            |                      |                              |                                   |                |                        |                          |  |  |
|     |    |                  |            |               |                     |            |                      |                              |                                   |                |                        |                          |  |  |
|     |    |                  |            |               |                     |            |                      |                              |                                   |                |                        |                          |  |  |
|     |    |                  |            |               |                     |            |                      |                              |                                   |                |                        |                          |  |  |
|     |    |                  |            |               |                     |            |                      |                              |                                   |                |                        |                          |  |  |
|     |    |                  |            |               |                     |            |                      |                              |                                   |                |                        |                          |  |  |
|     |    |                  |            |               |                     |            |                      |                              |                                   |                |                        |                          |  |  |

## **EXCLUÍDO**

Cópia controlada

ELABORAÇÃO INICIAL:

APROVAÇÃO INICIAL:CODIR ASSINATURA/RUBRICA:

DATA: 09.08.2011

### MANUAL DE PROCEDIMENTOS FINANCEIROS E CONTABEIS

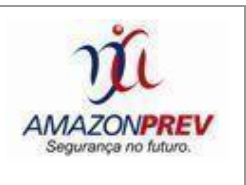

| 1  | Data di<br><br>Data d | e Emissão<br>//<br>e Revisão<br>// | PLA           |              |    |         |          |                   |             | MPR 14 F07 |      |   |  |
|----|-----------------------|------------------------------------|---------------|--------------|----|---------|----------|-------------------|-------------|------------|------|---|--|
| 2  | FONTE                 | GR                                 | ORGÃO         | FUNDO        | FL | SEVIDOR | PATRONAL | TOTAL<br>PREVISTO | TOTA<br>PAG | 1L<br>0    | DATA | 1 |  |
| 3  | 91                    | 1                                  | CBMAM         | FFIN         | 10 |         |          | 0,00              |             |            |      | Ť |  |
| 4  | 113                   | 1                                  | CB CIVIS      | FFIN         | 10 |         |          | 0,00              |             |            |      | 1 |  |
| 5  | 43                    | 1                                  | IDAM          | FFIN         | 10 |         |          | 0,00              |             |            |      | ] |  |
| 6  | 85                    | 1                                  | PM CIVIS      | FFIN         | 10 |         |          | 0,00              |             |            |      | ] |  |
| 7  | 88                    | 1                                  | PM ATIVOS     | FFIN         | 10 |         |          | 0,00              |             |            |      | ] |  |
| 8  | 60                    | 1                                  | SEAS          | FFIN         | 10 |         |          | 0,00              |             |            |      | ] |  |
| 9  | 25                    | 1                                  | SEDUC         | FFIN         | 10 |         |          | 0,00              |             |            |      | ] |  |
| 10 | 7                     | 1                                  | SEFAZ         | FFIN         | 10 |         |          | 0,00              |             |            |      | ] |  |
| 11 | 8                     | 1                                  | SEJUS         | FFIN         | 10 |         |          | 0,00              |             |            |      | 1 |  |
| 12 | 66                    | 1                                  | SEPROR        | FFIN         | 10 |         |          | 0,00              |             |            |      | ] |  |
| 13 | 120                   | 1                                  | UEA           | FFIN         | 10 |         |          | 0,00              |             |            |      | 1 |  |
| 14 | 91                    | 1                                  | CBMAM         | FPREV        | 10 |         |          | 0,00              |             |            |      |   |  |
| 15 | 43                    | 1                                  | IDAM          | FPREV        | 10 |         |          | 0,00              |             |            |      |   |  |
| 16 | 88                    | 1                                  | PM ATIVOS     | <b>FPREV</b> | 10 |         |          | 0,00              |             |            |      |   |  |
| 17 | 25                    | 1                                  | SEDUC         | <b>FPREV</b> | 10 |         |          | 0,00              |             |            |      |   |  |
| 18 | 7                     | 1                                  | SEFAZ         | FPREV        | 10 |         |          | 0,00              |             |            |      |   |  |
| 19 | 120                   | 1                                  | UEA           | FPREV        | 10 |         |          | 0,00              |             |            |      | ] |  |
| 20 | 25                    | 2                                  | SEDUC         | FFIN         | 10 |         |          | 0,00              |             |            |      |   |  |
| 21 | 25                    | 2                                  | SEDUC         | <b>FPREV</b> | 10 |         |          | 0,00              |             |            |      |   |  |
| 22 | 25                    | 3                                  | SEDUC         | FFIN         | 10 |         |          | 0,00              |             |            |      | ] |  |
| 23 | 25                    | 3                                  | SEDUC         | <b>FPREV</b> | 10 |         |          | 0,00              |             |            |      |   |  |
| 24 | 2                     | 4                                  | SUSAM         | FFIN         | 10 |         |          | 0,00              |             |            |      | ] |  |
| 25 | 2                     | 4                                  | SUSAM         | <b>FPREV</b> | 10 |         |          | 0,00              |             |            |      | ] |  |
| 26 | 23                    | 5                                  | POLICIA CIVIL | FFIN         | 10 |         |          | 0,00              |             |            |      | ] |  |
| 27 | 13                    | 5                                  | SEAD          | FFIN         | 10 |         |          | 0,00              |             |            |      | ] |  |
| 28 | 60                    | 5                                  | SEAS          | FFIN         | 10 |         |          | 0,00              |             |            |      | ] |  |
| 29 | 44                    | 5                                  | SEC           | FFIN         | 10 |         |          | 0,00              |             |            |      | ] |  |
| 30 | 7                     | 5                                  | SEFAZ         | FFIN         | 10 |         |          | 0,00              |             |            |      | ] |  |
| 31 | 64                    | 5                                  | SEJEL         | FFIN         | 10 |         |          | 0,00              |             |            |      | ] |  |
| 32 | 76                    | 5                                  | SECT          | FFIN         | 10 |         |          | 0,00              |             |            |      | 1 |  |

Cópia controlada

ELABORAÇÃO INICIAL:

APROVAÇÃO INICIAL:CODIR ASSINATURA/RUBRICA:

DATA: 09.08.2011

**MPR 14** 

**REVISÃO: 12** 

## MANUAL DE PROCEDIMENTOS FINANCEIROS E CONTABEIS

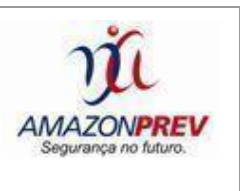

| 02    | 118   | 81               | SNPH             | FPREV | 10 |      |      | 0,00 |      |  |
|-------|-------|------------------|------------------|-------|----|------|------|------|------|--|
| 03    | 87    | 87               | IMPRENSA OFICIAL | FFIN  | 10 |      |      | 0,00 |      |  |
| 04    | 86    | 88               | FMT              | FFIN  | 10 |      |      | 0,00 |      |  |
| 05    | 86    | 88               | FMT              | FPREV | 10 |      |      | 0,00 |      |  |
| 06    | 37    | 89               | FHEMOAM          | FFIN  | 10 |      |      | 0,00 |      |  |
| 107   | 37    | 89               | FHEMOAM          | FPREV | 10 |      |      | 0,00 |      |  |
| 08    | 96    | 94               | SUHAB            | FFIN  | 10 |      |      | 0,00 |      |  |
| 09    | 96    | 95               | SUHAB            | FFIN  | 10 |      |      | 0,00 |      |  |
| 110   | 25    | 1                | SEDUC            | FFIN  | 61 |      |      | 0,00 |      |  |
| 111   | 25    | 1                | SEDUC            | FPREV | 61 |      |      | 0,00 |      |  |
| 112   | 25    | 2                | SEDUC            | FFIN  | 61 |      |      | 0,00 |      |  |
| 13    | 25    | 2                | SEDUC            | FPREV | 61 |      |      | 0,00 |      |  |
| 14    | 25    | 3                | SEDUC            | FFIN  | 61 |      |      | 0,00 |      |  |
| 115   | 25    | 3                | SEDUC            | FPREV | 61 |      |      | 0,00 |      |  |
| 16    | TOTAL | RETORNO          |                  |       |    | 0,00 |      | 0,00 |      |  |
| 17    | 222   | 62               | FVS-SER TEMP     | FFIN  | 61 |      |      | 0,00 |      |  |
| 18    | 222   | 62               | FVS-SER TEMP     | FFIN  | 62 |      |      | 0,00 |      |  |
| 119   | 222   | 62               | FVS-SER TEMP     | FFIN  | 63 |      |      | 0,00 |      |  |
| 20    | 222   | 62               | FVS-SER TEMP     | FPREV | 61 |      |      | 0,00 |      |  |
| 21    | 222   | 62               | FVS-SER TEMP     | FPREV | 62 |      |      | 0,00 |      |  |
| 22    | 222   | 62               | FVS-SER TEMP     | FPREV | 63 |      |      | 0,00 |      |  |
| 123   | TOTAL | <b>FVS SERVI</b> | ÇO TEMPORARIO    |       |    | 0,00 | 0,00 | 0,00 | 0,00 |  |
| 1.2.4 | TOTAL | EVECUTIV         |                  |       |    | 0.00 | 0.00 | 0.00 | 0.00 |  |

Cópia controlada

ELABORAÇÃO INICIAL:

APROVAÇÃO INICIAL:CODIR ASSINATURA/RUBRICA:

DATA: 09.08.2011

| MPR 14      |                                       | n                    |
|-------------|---------------------------------------|----------------------|
|             | MANUAL DE PROCEDIMENTOS FINANCEIROS E | AMAZONPREV           |
| REVISAU: 12 | CONTABEIS                             | Segurança no futuro. |

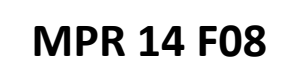

|                                          |                    |              |           | F         | OPAG CO     | NTRATADOS      | -DEZ/ANO     |                         |              |
|------------------------------------------|--------------------|--------------|-----------|-----------|-------------|----------------|--------------|-------------------------|--------------|
|                                          | FÉRIAS E RE        | SCISÕES      |           |           |             |                |              | DESCONTOS               |              |
| Férias                                   | Ad Férias          | 1/3 Férias   | Ab Pecun  | 1/3 Abono | 13º salário | inss s/ férias | ir s/ férias | inss s/ 13° irrf s/ 13° | 13º pago     |
| 1 - Dias de férias referentes a est      | te mês pagas neste | e mês        |           |           |             |                |              |                         |              |
|                                          |                    |              |           |           |             |                |              |                         |              |
|                                          |                    |              |           |           |             |                |              |                         |              |
|                                          |                    |              |           |           |             |                |              |                         |              |
| total dias de férias (1)                 | 0,00               | 0,00         | 0,00      | 0,00      | 0,00        | 0,00           | 0,00         | 0,00 0,0                | 0,00         |
| 2 - Dias de férias referentes a est      | te mës pagas no m  | iës anterior |           |           |             |                |              |                         |              |
|                                          |                    |              |           |           |             |                |              |                         |              |
|                                          |                    |              |           |           |             |                |              |                         |              |
|                                          |                    |              |           |           |             |                |              |                         |              |
| total dias de férias (2)                 | 0,00               | 0,00         | 0,00      | 0,00      | 0,00        |                |              |                         |              |
| Férias do mês(1+2)                       | 0,00               | 0,00         | 0,00      | 0,00      | 0,00        |                |              |                         |              |
| 3 - Dias de ferias referentes ao p       | roximo mes pagas   | este mes     |           |           |             |                |              |                         |              |
| 1                                        |                    |              |           |           |             |                |              |                         |              |
|                                          |                    |              |           |           |             |                |              |                         |              |
|                                          |                    |              |           |           |             |                |              |                         |              |
| Férias do prox mês                       | 0,00               | 0,00         |           |           |             |                |              |                         |              |
| Rescisões                                | Saldo Sal          | Férias Venc  | Férias Pr | 1/3 fér   | 13º Resc    | inss           | ir s/ férias | inss s/ 13 Ir s/ sal.   | IR s/ 13º    |
|                                          |                    |              |           |           |             |                |              |                         |              |
|                                          |                    |              |           |           |             |                |              |                         |              |
|                                          | 0,00               | 0,00         | 0,00      | 0,00      | 0,00        | 0,00           | 0,00         | 0,00 0,0                | 0,00         |
| Il Descrição                             | NFORMAÇÕES DA      | FOLHA DE PAG | SAMENTO   |           |             | Rendimentos    | Descontos    | INFORMAÇO               | S A LANÇAR   |
| S Base                                   | Kendimentos        | Descontos    |           |           |             | -              | Descontos    |                         |              |
| Consignado Control Life                  |                    |              |           |           |             |                | -            |                         |              |
| Empréstimo CEF                           |                    |              |           |           |             |                | -            |                         |              |
| Ressarc. Insc. Treinamento               |                    |              |           |           |             |                | -            |                         |              |
| Saldo de Sal. Negativo                   |                    |              |           |           |             |                | -            |                         |              |
| Desc. Plano de Saúde                     |                    |              |           |           |             | -              | -            |                         |              |
| Desc. Plano Odontológico                 |                    |              |           |           |             |                | -            |                         |              |
| Contribuição Sindical                    |                    |              |           |           |             |                | -            |                         |              |
| Faltas                                   |                    |              |           |           |             |                | -            |                         |              |
| Atrasos Acumulados<br>Ponção Alimontícia |                    |              |           |           |             |                | -            |                         |              |
| INSS                                     |                    |              |           |           |             |                | -            |                         |              |
| IR                                       |                    |              |           |           |             |                | -            |                         |              |
| Ad 13º                                   |                    |              |           |           |             | -              |              |                         |              |
| IR S/ 13                                 |                    |              |           |           |             |                | -            | 000                     |              |
|                                          |                    |              |           |           |             |                |              | COD.                    | VALOR A E    |
| IR 5/ Ferias<br>Diss de Férias           |                    |              |           |           |             |                | -            |                         | Crotificance |
| 1/3 e/ dias de férias                    |                    |              |           |           |             |                |              |                         | Gratincação  |
| Férias do mês                            |                    |              |           |           |             |                |              |                         |              |
| Férias do prox mês                       |                    |              |           |           |             | -              |              | 20052                   | Pensão Alin  |
| 1/3 de férias do mês                     |                    |              |           |           |             |                |              | 20634                   | Associaçõe   |
| 1/3 de férias do prox mês                |                    |              |           |           |             | -              |              | 20590                   | Plano de Sa  |
| Abono pecuniário                         |                    |              |           |           |             | -              |              | 20591                   | Emprest. Co  |
| 1/3 s/ abono pecuniário                  |                    |              |           |           |             | -              |              | 20051                   | INSS s/ Fop  |
| Pago nas Férias                          |                    |              |           |           |             |                | -            | 20054                   | IRRF s/ Cor  |
| Crachá 2º via                            |                    |              |           |           |             |                |              |                         |              |
| Diferença de salário                     |                    |              |           |           |             | -              |              |                         |              |
|                                          |                    |              |           |           |             |                |              | -                       | VALOR LÍG    |
| τοτα                                     | L -                | -            |           |           |             | -              | -            |                         |              |
| Líquido                                  | 0,00               |              |           |           |             | Líquido        | 0,00         | )                       |              |
|                                          |                    |              |           |           |             |                |              |                         |              |

ELABORAÇÃO INICIAL:

APROVAÇÃO INICIAL:CODIR ASSINATURA/RUBRICA:

DATA: 09.08.2011

#### MANUAL DE PROCEDIMENTOS FINANCEIROS E CONTABEIS

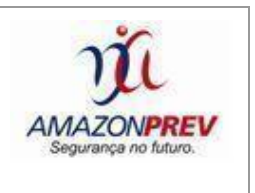

## MPR 14 S09

|                                                             |                                                            | 2                                                            |                                                      |                                 |                                  |                                                                   |                                                |
|-------------------------------------------------------------|------------------------------------------------------------|--------------------------------------------------------------|------------------------------------------------------|---------------------------------|----------------------------------|-------------------------------------------------------------------|------------------------------------------------|
| agamento a Fornecedoros Bradesco                            |                                                            |                                                              | R                                                    | Relatório de Pagamentos         |                                  |                                                                   |                                                |
| nte:                                                        |                                                            |                                                              | Inscrição:                                           |                                 |                                  | Status: Inconsistentes                                            |                                                |
| ta:<br>tre:                                                 |                                                            |                                                              |                                                      |                                 |                                  |                                                                   |                                                |
| em: Número do Pagar<br>Documento,Valer<br>de conta,Valor do | nento,Número NF/D<br>do Pagamento,Mod<br>Desconto,Valor do | up/Fat,Nome do Fo<br>alidade do Pagame<br>Acréscimo,Data Ver | rnecedor,Inscrição<br>nto,Situação do Pa<br>ncimento | do Fornecedor<br>Igamento,Uso.4 | ,Banco do Forn<br>la Empresa,Nos | ecedor,Agência,Conta do<br>so núm <b>ero</b> ,Seu Núm <b>e</b> ro | o Fornecedor,Data de<br>,Horário da consulta d |
| e do Fornecedor                                             | Banco Agência                                              | Valor Doc.                                                   | Dt. Pag.                                             | Dt. Desconto                    | Nº NF/Dup/Fat.                   | Número do Pagamento                                               |                                                |
| ição                                                        | Conta                                                      | Valor Pagto.                                                 | Modalidade                                           |                                 | Seu Número                       | Código de Barras                                                  |                                                |
| da Empresa                                                  | Tipo de Conta                                              | Hora cons. de saldo                                          | Valor cons. de saldo                                 | Valor Desconto                  | Valor Acréscimo                  | Código de lançamento                                              |                                                |
|                                                             |                                                            |                                                              |                                                      |                                 | 000000000                        |                                                                   |                                                |
|                                                             | 01 - Conta corrente indi                                   | vidual                                                       |                                                      |                                 |                                  |                                                                   |                                                |
|                                                             |                                                            |                                                              |                                                      |                                 | 000000000                        |                                                                   |                                                |
|                                                             | 01 - Conta corrente indi                                   | vidual                                                       |                                                      |                                 |                                  |                                                                   |                                                |
|                                                             |                                                            |                                                              |                                                      |                                 | 000000000                        |                                                                   |                                                |
|                                                             | 01 Conta corrente indi                                     | dual                                                         |                                                      |                                 |                                  |                                                                   |                                                |
|                                                             |                                                            |                                                              |                                                      |                                 |                                  |                                                                   | Totais da                                      |
|                                                             |                                                            |                                                              |                                                      |                                 |                                  |                                                                   | Li                                             |
|                                                             |                                                            |                                                              |                                                      |                                 |                                  |                                                                   | Totais                                         |
| anda:                                                       | 100                                                        |                                                              |                                                      |                                 |                                  |                                                                   | Li                                             |
| CNPJ/CPF DO FAVORECIDO INVAL                                | 100                                                        |                                                              |                                                      |                                 |                                  |                                                                   |                                                |
|                                                             |                                                            |                                                              |                                                      |                                 |                                  |                                                                   |                                                |
|                                                             |                                                            |                                                              |                                                      |                                 |                                  |                                                                   |                                                |
| Brades                                                      | ico                                                        |                                                              |                                                      | Data do                         | Movimento:                       |                                                                   |                                                |
| AVISO DE                                                    | LANÇAMENTO                                                 | <b>)</b> .                                                   |                                                      | D                               | ébito                            | Crédito                                                           |                                                |
| Agência :                                                   |                                                            |                                                              |                                                      |                                 |                                  |                                                                   |                                                |
| Destinatário .                                              |                                                            |                                                              |                                                      |                                 |                                  |                                                                   |                                                |
|                                                             |                                                            |                                                              |                                                      |                                 |                                  | 1                                                                 |                                                |
| Comunicamos que no<br>lançamento:                           | esta data efetuarr                                         | nos o seguinte                                               |                                                      |                                 |                                  |                                                                   | Ť                                              |
| Devolução inconsistê                                        | ncia .Conforme                                             | anexo                                                        |                                                      |                                 |                                  |                                                                   |                                                |
|                                                             |                                                            |                                                              |                                                      |                                 |                                  |                                                                   |                                                |
| 1                                                           |                                                            |                                                              |                                                      | 1                               |                                  |                                                                   |                                                |

Cópia controlada

Motivo : Ausencia dados favorecido/CPF

ELABORAÇÃO INICIAL:

APROVAÇÃO INICIAL:CODIR ASSINATURA/RUBRICA:

R\$

DATA: 09.08.2011

| MPR 14      |                                       | via                  |
|-------------|---------------------------------------|----------------------|
| REVISÃO: 12 | MANUAL DE PROCEDIMENTOS FINANCEIROS E | AMAZONPREV           |
|             | CONTABEIS                             | Segurança no futuro. |
|             |                                       |                      |

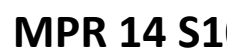

| EMPRESA: GOV AMAZONAS - | AMAZONPREV AMAZO CNP.               | Ta .   | RAZAO   | CONTA :      |     |
|-------------------------|-------------------------------------|--------|---------|--------------|-----|
| PAVORECIDO              | AGEN. RAZAO                         | CONTA  | VALOR I | OTE HORA PRO | DAT |
|                         | 1                                   |        |         |              |     |
|                         |                                     |        |         |              |     |
|                         | į.                                  |        |         |              |     |
|                         |                                     | ų 18   |         |              |     |
|                         |                                     |        |         |              |     |
|                         |                                     |        |         |              |     |
|                         |                                     |        |         |              |     |
| TOTAL DE RESI           | STROS INCONSISTIDOS:                | VALOR: |         |              |     |
| TOTAL DE REGI           | STROS CORRETOS:<br>STROS RECEBIDOS: | VALOR: | •       |              |     |

ELABORAÇÃO INICIAL:

APROVAÇÃO INICIAL:CODIR ASSINATURA/RUBRICA:

DATA: 09.08.2011

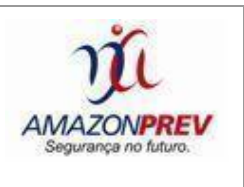

#### MPR 14 F11

| Unidade Gestora do RPPS: FUNDAÇÃO AMAZONPREV |         |  |      | APR №.             | /20        |
|----------------------------------------------|---------|--|------|--------------------|------------|
| CNPJ: <b>04.986.163/0</b>                    | 0001-46 |  |      |                    |            |
| HISTÓRICO DA OPER                            | AÇÃO    |  | Resp | ponsável pela ligu | iidação da |
| Descrição da operação:                       |         |  | ope  | ração:             |            |
| Características dos a                        | tivos:  |  |      |                    |            |
| Proponente                                   | :       |  | G    | estor Autorizado   | r:         |
|                                              |         |  | C    | ertificação-Valida | ide:       |
|                                              |         |  |      |                    |            |

ELABORAÇÃO INICIAL:

APROVAÇÃO INICIAL:CODIR ASSINATURA/RUBRICA:

DATA: 09.08.2011

| MPR 14      |                                                    | n                                  |
|-------------|----------------------------------------------------|------------------------------------|
| REVISÃO: 12 | MANUAL DE PROCEDIMENTOS FINANCEIROS E<br>CONTABEIS | AMAZONPREV<br>Segurança no futuro. |

|              | Data: | / | /20 |                                  |
|--------------|-------|---|-----|----------------------------------|
| VALOR (R\$): |       |   |     | Dispositivo da Resolução do CMN: |

ELABORAÇÃO INICIAL:

APROVAÇÃO INICIAL:CODIR ASSINATURA/RUBRICA:

DATA: 09.08.2011

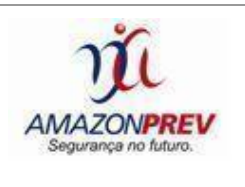

MPR 14 F12

| TERMO | DE    | ABERTURA   | DO | PROCESSO | N٥ |   | REFERENTE |
|-------|-------|------------|----|----------|----|---|-----------|
| AO    | . TRI | MESTRE/20. |    | DE       |    | A |           |

Ao ..... dia do mês de ..... do ano de dois mil e ...., procedeu-se à abertura deste processo iniciando com a numeração a partir desta, para conter os formulários APR<sup>1</sup> - Autorização de Aplicação e Resgate e seus anexos referente ao ...... Trimestre/20..... de ......a ........ a ......, os quais serão devidamente numerados iniciando com o APR nº 00...../20....., com intuito de registrar as movimentações financeiras da FUNDAÇÃO AMAZONPREV<sup>2</sup>, inscrita no Cadastro Nacional de Pessoa Jurídica do Ministério da Fazenda sob o nº 04.986.163/0001-46, com sede e foro nesta Comarca de Manaus/AM, localizada na Avenida Visconde de Porto Alegre, 486

Cópia controlada

ELABORAÇÃO INICIAL:

APROVAÇÃO INICIAL:CODIR ASSINATURA/RUBRICA:

DATA: 09.08.2011

<sup>&</sup>lt;sup>1</sup> Instituído pelo Artigo 3ºb da Portaria nº 170 de 25/04/2012 que altera a Portaria nº 519 de 24/08/11, com exigência de implantação para 60 (sessenta) dias da data da publicação da portaria.

<sup>&</sup>lt;sup>2</sup> Transformada pela Lei Complementar nº 93, de 25 de novembro de 2011 e ratificada pela Lei Complementar nº 117, de 20 de maio de 2013.

Nota: APR's reproduzidos dos originais encaminhados ao Ministério da Previdência para atender ao Ofício nº 032/MPS/SPPS/DRPSP de 16/01/2013.

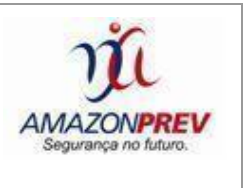

- Centro, conforme Portaria nº 170, de 25 de Abril de 2012 do Ministério da Previdência Social.

20.....

Manaus, ..... de .....

.....

Coordenador GERAF/COFIN

AMAZONPREV

Cópia controlada

ELABORAÇÃO INICIAL:

APROVAÇÃO INICIAL:CODIR ASSINATURA/RUBRICA:

DATA: 09.08.2011

**MPR 14** 

**REVISÃO: 12** 

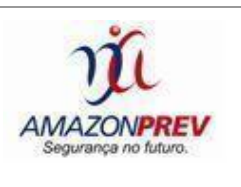

**MPR 14 F13** 

#### **ENCERRAMENTO** PROCESSO N<sup>o</sup> ..... TERMO DE DO REFERENTE ..... TRIMESTRE/20...... DE ...... A AO .....

Ao ..... dias do mês de ..... do ano de dois mil e treze, procedeu-se ao encerramento deste processo, contendo ...... (......) folhas sequencialmente numeradas de 01 a ....., das quais constam os formulários APR<sup>3</sup> - Autorização de Aplicação e Resgate e seus anexos referentes ao ...... Trimestre/20...... de ..... a ........ a gue foram numerados de 001 a 0....../20....., elaborados para registrarem as movimentações financeiras da FUNDAÇÃO AMAZONPREV<sup>4</sup>, inscrita no

Cópia controlada

ELABORAÇÃO INICIAL:

APROVAÇÃO INICIAL:CODIR ASSINATURA/RUBRICA:

DATA: 09.08.2011

<sup>&</sup>lt;sup>3</sup> Instituído pelo Artigo 3ºb da Portaria nº 170 de 25/04/2012 que altera a Portaria nº 519 de 24/08/11, com exigência de implantação para 60 (sessenta) dias da data da publicação da portaria.

<sup>&</sup>lt;sup>4</sup> Transformada pela Lei Complementar nº 93, de 25 de novembro de 2011 e ratificada pela Lei Complementar nº 117, de 20 de maio de 2013.

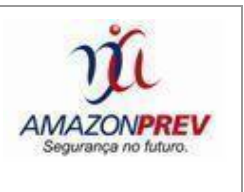

Cadastro Nacional de Pessoa Jurídica do Ministério da Fazenda sob o nº 04.986.163/0001-46, com sede e foro nesta Comarca de Manaus/AM, localizada na Avenida Visconde de Porto Alegre, 486 - Centro, conforme Portaria nº 170, de 25 de Abril de 2012 do Ministério da Previdência Social.

Manaus, ..... de .....de

20.....

.....

Coordenador GERAF/COFIN

AMAZONPREV

Nota: APR's reproduzidos dos originais encaminhados ao Ministério da Previdência para atender ao Ofício nº 032/MPS/SPPS/DRPSP de 16/01/2013.

Cópia controlada

ELABORAÇÃO INICIAL:

APROVAÇÃO INICIAL:CODIR ASSINATURA/RUBRICA:

DATA: 09.08.2011

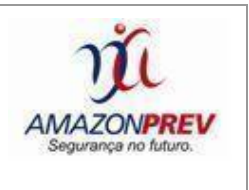

## MPR 14 F14

#### PLANO DE TRABALHO PARA

## DESTAQUE ORÇAMENTÁRIO

#### **1 - DADOS CADASTRAIS**

| ÓRGÃO / ENTIDADE CONCEDENTE: |           |         | CNPJ:         |
|------------------------------|-----------|---------|---------------|
| Endereço:                    |           |         |               |
| Cidade:                      | UF:       | CEP:    | DDD/Telefone: |
| Nome do Res                  | ponsável: | CPF:    |               |
| CI:                          | Cargo:    | FUNÇÃO: | Matrícula:    |
|                              |           |         |               |

| ÓRGÃO / ENTIDADE PROPONENTE:                               | CNPJ:              |
|------------------------------------------------------------|--------------------|
| FUNDO PREVIDENCIÁRIO DO ESTADO DO AMAZONAS -<br>AMAZONPREV | 04.986.163/0001-46 |
| Endereço:                                                  |                    |
| Av. Visconde de Porto Alegre, n. 486 – Bairro Centro       |                    |

Cópia controlada

ELABORAÇÃO INICIAL:

APROVAÇÃO INICIAL:CODIR ASSINATURA/RUBRICA:

DATA: 09.08.2011

| MPR 14      |                                                    | ni                                 |
|-------------|----------------------------------------------------|------------------------------------|
| REVISÃO: 12 | MANUAL DE PROCEDIMENTOS FINANCEIROS E<br>CONTABEIS | AMAZONPREV<br>Segurança no futuro. |

| Cidade:           | UF:    | CEP:       | DDD/Telefone:  |
|-------------------|--------|------------|----------------|
| Manaus            | AM     | 69.010-125 | (92) 3627-3400 |
| Nome do Responsáv |        | CPF:       |                |
|                   | 1      |            |                |
| CI:               | Cargo: | FUNÇÃO:    | Matrícula:     |
|                   |        |            |                |
| Endereço:         |        | CEP:       |                |
|                   |        |            |                |
| Cidade: UF:       |        |            |                |
|                   |        |            |                |

## 2 - DESCRIÇÃO DO PROJETO

TÍTULO DO PROJETO:

PERÍODO DE EXECUÇÃO:

Identificação do Objeto:

Repasse de Recursos Orçamentários da (Órgão Concedente) para pagamento da folha de inativos e pensionistas relativo à Fonte 100 (cobertura do déficit Plano Financeiro) durante o exercício de 20XX, considerando o Termo ......(DOE XX.XX.20XX).

Justificativa da Proposição:

PARA A FUNDAÇÃO AMAZONPREV ATENDER AO PAGAMENTO DE APOSENTADORIAS, PENSÕES E OUTROS BENEFÍCIOS DEVIDOS AOS

Cópia controlada

ELABORAÇÃO INICIAL:

APROVAÇÃO INICIAL:CODIR ASSINATURA/RUBRICA:

DATA: 09.08.2011

| <b>MPR 14</b> |  |
|---------------|--|
|               |  |

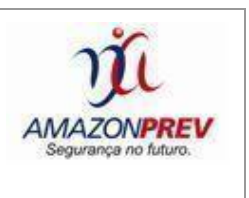

SERVIDORES PÚBLICOS E SEUS DEPENDENTES QUE HOUVEREM INGRESSADOS NO SERVIÇO PÚBLICO ATÉ A DATA/DEPOIS DA DATA DE PUBLICAÇÃO DA EMENDA CONSTITUCIONAL Nº 41, DE 19 DE DEZEMBRO DE 2003 (DOU 31/12/2003).

## PLANO DE TRABALHO

## 3 – CRONOGRAMA DE EXECUÇÃO (META, ETAPA OU FASE)

|      | ETAPA/<br>FASE | ESPECIFICAÇÃO  | INDICADOR   | FÍSICO | DURAÇÃO |         |  |
|------|----------------|----------------|-------------|--------|---------|---------|--|
|      | T NOL          |                | UNID.       | QTD    | INÍCIO  | TÉRMINO |  |
|      | 1              | Aposentadorias | Aposentado  |        |         |         |  |
|      | 1              | Aposentadorias | Aposentado  |        |         |         |  |
| МЕТА | 1              | Aposentadorias | Aposentado  |        |         |         |  |
|      | 1              | Aposentadorias | Aposentado  |        |         |         |  |
|      | 1              | Aposentadorias | Aposentado  |        |         |         |  |
|      | 1              | Aposentadorias | Aposentado  |        |         |         |  |
|      | 1              | Pensões        | Pensionista |        |         |         |  |

## 4 - PLANO DE APLICAÇÃO (R\$ 1)

Cópia controlada

ELABORAÇÃO INICIAL:

APROVAÇÃO INICIAL:CODIR ASSINATURA/RUBRICA:

DATA: 09.08.2011

MANUAL DE PROCEDIMENTOS FINANCEIROS E CONTABEIS

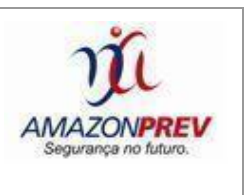

| Natureza da D |                           |       |
|---------------|---------------------------|-------|
| CÓDIGO        | ESPECIFICAÇÃO             | Valor |
| 319001        | Aposentadorias e Reformas |       |
| 319003        | Pensões                   |       |
| TOTAL GERA    |                           |       |

## 5 - DECLARAÇÃO

| Na qualidade de representante legal da entidade proponente declaro para fins<br>de prova junto ao Estado do Amazonas para os efeitos e sob as penas da Lei,<br>que inexiste qualquer débito em mora ou situação de inadimplência junto a<br>qualquer órgão ou Entidade da Administração Pública, em qualquer esfera do<br>governo, que impeça a transferência de recursos oriundos de dotações<br>consignadas no orçamento do Estado, na forma deste plano de trabalho. |  |  |  |  |
|----------------------------------------------------------------------------------------------------|--|--|--|--|
| Termos em que pede deferimento                                                                                                    |  |  |  |  |
|                                                                                                    |  |  |  |  |
| Manaus/AM,/20XX                                                                                                    |  |  |  |  |
| Diretor-Presidente                                                                                                    |  |  |  |  |

## 6 - AUTORIZAÇÃO

| Autorizo na forma proposta | a                |                    |
|----------------------------|------------------|--------------------|
|                            | Cópia controlada |                    |
|                            |                  |                    |
|                            |                  |                    |
| ELABORAÇÃO INICIAL:        |                  | AGGINATORARODRICA. |
| DATA: 09.08.2011           | DATA: 10.08.2011 |                    |

| MPR 14      | MANUAL DE PROCEDIMENTOS FINANCEIROS E | 1ju                                |  |
|-------------|---------------------------------------|------------------------------------|--|
| REVISÃO: 12 | CONTABEIS                             | AMAZONPREV<br>Segurança no futuro. |  |

| Manaus/AM,//20XX |                                          |
|------------------|------------------------------------------|
|                  |                                          |
|                  | Assinatura do Responsável pela concessão |

ELABORAÇÃO INICIAL:

APROVAÇÃO INICIAL:CODIR ASSINATURA/RUBRICA:

DATA: 09.08.2011

Γ

#### MANUAL DE PROCEDIMENTOS FINANCEIROS E

#### CONTABEIS

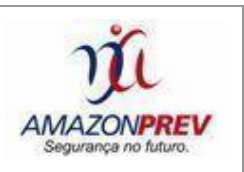

|                                                                                                    |                                                                                                    |                                                        |                                                                                                    |                                                                                                    |                                                                 | MPR 14 9                                                                                 |
|----------------------------------------------------------------------------------------------------|----------------------------------------------------------------------------------------------------|--------------------------------------------------------|----------------------------------------------------------------------------------------------------|----------------------------------------------------------------------------------------------------|-----------------------------------------------------------------|------------------------------------------------------------------------------------------|
| DEMONSTRA                                                                                                    | TIVO DE INFORMAÇO<br>DECLARAÇ                                                                                                    | ÕES<br>ÇÃO                                             | PREVIDENCIÁR<br>DE VERACIDAD                                                                                                    | IAS E REPASSES<br>E                                                                                                    | DIPR                                                            |                                                                                          |
| NOME DO E                                                                                                    | NTE                                                                                                    | UF                                                     | CNPJ                                                                                                    | BIMESTRE                                                                                                    | DADO                                                            |                                                                                          |
| Governo do Estado o                                                                                                    | io Amazonas                                                                                                    | AM                                                     | 04.312.369/0001-90                                                                                                    | SET/OUT - 2015                                                                                                    | 01/12/2                                                         | 2015 11:46:20                                                                            |
| Atestamos, na forma da lei e para 1<br>Repasses - DIPR acima identificad<br>repassados pelo ente federativo e r<br>Estamos cientes de que a omissão<br>resultar na emissão indevida do Cer<br>que se apure a eventual prática do il | todos os fins de direito, que ;<br>o, totalizadas no quadro abai<br>ecebidos pela unidade gestor<br>le informações no DIPR ou a ir<br>ifiicado de Regularidade Previ<br>ícito de falsidade ideológica, ti | as inf<br>ixo, s<br>a do<br>nserçi<br>denci<br>ipifica | ormações constantes do<br>ão veridicas, e que todo<br>RPPS, bem como os valo<br>ão de informações falsas<br>ária - CRP, será passível i<br>do no artigo 299 do Códi | Demonstrativo de Inform,<br>s os valores nele declara<br>res de responsabilidade d<br>ou diversas das que deveri<br>de comunicação ao Ministé<br>go Penal. | ações Pre<br>dos foran<br>esta forar<br>am consta<br>rio Públic | evidenciárias e<br>n efetivamente<br>n arrecadados.<br>ar, que possam<br>o Federal, para |
|                                                                                                    | QUADRO RESUMO DAS                                                                                                    | INFO                                                   | RMAÇÕES PRESTADAS                                                                                                    | NO DIPR                                                                                                    |                                                                 |                                                                                          |
|                                                                                                    | DESCRIÇÃO                                                                                                    |                                                        |                                                                                                    | Setembro                                                                                                    | c                                                               | Dutubro                                                                                  |
|                                                                                                    | do Ente                                                                                                    |                                                        |                                                                                                    | 166.947.244,16                                                                                                    | 16                                                              | 6.196.689,11                                                                             |
| BASES DE CÁLCULO:                                                                                                    | dos Servidores                                                                                                    |                                                        |                                                                                                    | 142.482.164,42                                                                                                    | 14                                                              | 1.800.942,66                                                                             |
|                                                                                                    | dos Aposentados                                                                                                    |                                                        |                                                                                                    | 16.311.310,24                                                                                                    | 10                                                              | 6.225.167,19                                                                             |
|                                                                                                    | dos Pensionistas                                                                                                    |                                                        |                                                                                                    | 8.126.618,54                                                                                                    | 1                                                               | 8.170.579,26                                                                             |
|                                                                                                    | do Ente                                                                                                    |                                                        |                                                                                                    | 30.708.626,09                                                                                                    | - 30                                                            | 0.673.621,29                                                                             |
| CONTRIBUIÇÕES REPASSADAS:                                                                                                    | dos Servidores                                                                                                    |                                                        |                                                                                                    | 15.673.063,81                                                                                                    | 1!                                                              | 5.598.129,48                                                                             |
| Contribuições del Assabas.                                                                                                    | dos Aposentados                                                                                                    |                                                        | 1.794.244,88                                                                                                    |                                                                                                    | 1.784.769,14                                                    |                                                                                          |
|                                                                                                    | dos Pensionistas                                                                                                    |                                                        | 1.787.423,69                                                                                                    |                                                                                                    | 898.764,26                                                      |                                                                                          |
| DEDUÇÕES                                                                                                    |                                                                                                    |                                                        | 0,00                                                                                                    |                                                                                                    | 0,00                                                            |                                                                                          |
| APORTES E TRANSFERÊNCI                                                                                                    | AS DE RECURSOS                                                                                                    |                                                        |                                                                                                    | 56.745.722,49                                                                                                    | 49                                                              | 9.458.457,16                                                                             |
| PARCELAMENTOS                                                                                                    |                                                                                                    |                                                        |                                                                                                    | 0,00                                                                                                    |                                                                 | 0,00                                                                                     |
| BASES DE CÁLCULO DA UNI                                                                                                    | DADE GESTORA                                                                                                    |                                                        |                                                                                                    | 863.258,44                                                                                                    |                                                                 | 863.258,44                                                                               |
| CONTRIBUIÇÕES ARRECADA                                                                                                    | ADAS PELA UNIDADE GE                                                                                                    | STC                                                    | RA                                                                                                    | 104.716,22                                                                                                    |                                                                 | 104.716,22                                                                               |
| BASES DE CÁLCULO - MILITA                                                                                                    | ARES                                                                                                    |                                                        |                                                                                                    | 100.835.584,49                                                                                                    | 10                                                              | 0.137.632,78                                                                             |
| CONTRIBUIÇÕES ARRECADA                                                                                                    | ADAS - MILITARES                                                                                                    |                                                        |                                                                                                    | 14.415.860,10                                                                                                    | 14                                                              | 4.303.064,57                                                                             |
| REMUNERAÇÃO BRUTA                                                                                                    |                                                                                                    |                                                        |                                                                                                    | 290.499.334,28                                                                                                    | 28                                                              | 8.220.751,59                                                                             |
| NÚMERO DE BENEFICIÁRIOS                                                                                                    | 3                                                                                                    |                                                        |                                                                                                    | 64.408                                                                                                    |                                                                 | 58.267                                                                                   |
| DEMAIS INGRESSOS DE RECURSOS                                                                                                    |                                                                                                    |                                                        | 821.825.05                                                                                                    |                                                                                                    | 3.493.014,92                                                    |                                                                                          |
| UTILIZAÇÃO DOS RECURSOS                                                                                                    |                                                                                                    |                                                        | 99.907.103,13                                                                                                    | 99                                                                                                    | 9.817.971,17                                                    |                                                                                          |
|                                                                                                    | Governo do Estado                                                                                                    | do A                                                   | mazonas - AM, em 21/12/20                                                                                                    | 015                                                                                                    |                                                                 |                                                                                          |
| EDSON THEÓPHILO R                                                                                                    | AMOS PARÁ                                                                                                    |                                                        |                                                                                                    | FABIO PEREIRA GARCIA D                                                                                                    | OS SANT                                                         | OS                                                                                       |
| Representante Lega                                                                                                    | al do Ente                                                                                                    |                                                        |                                                                                                    | Representante da Unida                                                                                                    | de Gestor                                                       | a                                                                                        |

Cópia controlada

ELABORAÇÃO INICIAL:

APROVAÇÃO INICIAL:CODIR ASSINATURA/RUBRICA:

DATA: 09.08.2011

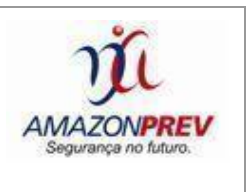

## VII. HISTÓRICO DE REVISÕES

| DATA     | ΜΟΤΙVΟ                                                                                                    | REVISÃO | PÁGINA/ITEM                                                                                                    |
|----------|----------------------------------------------------------------------------------------------------|---------|----------------------------------------------------------------------------------------------------|
| 10.08.11 | EMISSÃO INICIAL                                                                                                    | 00      | PÁGINAS 01.01.01 A<br>07.08.01                                                                                                    |
| 29.06.11 | INCLUSÃO DO ITEM<br>5 - DEVOLUÇÃO DE<br>VALORES DE<br>BENEFÍCIOS<br>PREVIDENCIÁRIOS<br>E NÃO-<br>PREVIDENCIÁRIOS<br>VISANDO A<br>REGULARIZAÇÃO<br>DO SALDO DA<br>CONTA SALARIOS<br>NÃO RECLAMADOS. | 01      | PÁGINAS 06.05.01 ATE<br>06.05.05 ITENS 5. ATE<br>5.3.3.4. E ANEXO<br>(MPR 14 S09) E<br>(MPR14 S10) PÁGINAS<br>07.09.01 E 07.10.01 |
| 29.10.12 | VISANDO ATENDER<br>AOS<br>PROCEDIMENTOS<br>DE REPASSE DE<br>VERBA DA                                                                                                    | 02      | INCLUSÃO DAS PAGINAS<br>06.06.01 ATE 06.06.02<br>ITENS 6 ATÉ 6.4.3.                                                               |

Cópia controlada

ELABORAÇÃO INICIAL:

APROVAÇÃO INICIAL:CODIR ASSINATURA/RUBRICA:

DATA: 09.08.2011

| MPR 14      |                                                    | n                                  |
|-------------|----------------------------------------------------|------------------------------------|
| REVISÃO: 12 | MANUAL DE PROCEDIMENTOS FINANCEIROS E<br>CONTABEIS | AMAZONPREV<br>Segurança no futuro. |

|            | COMPENSAÇÃO<br>PREVIDENCIÁRIA<br>AO GOVERNO DO<br>ESTADO DO<br>AMAZONAS                                |    |                                                |
|------------|----------------------------------------------------------------------------------------------------|----|------------------------------------------------|
| 18.10.2013 | INCLUSÃO DE<br>TODO O ITEM 1.7<br>NO CAPITULO 06 E<br>DOS FORMULÁRIO<br>MPR 14 F 11, 12 E<br>F13.      | 03 | INCLUSÃO DAS PÁGINAS<br>DE 06.01.26 A 06.01.34 |
| 13.05.2015 | ATUALIZAÇÃO DOS<br>PROCEDIMENTOS                                                                       | 04 | ALTERAÇÃO NOS<br>PROCEDIMENTOS<br>FINANCIEROS  |
| 30.07.15   | Alterações para<br>adequação de<br>procedimentos                                                       | 05 | Capítulo 02                                    |
| 29.01.216  | Resolução do<br>Conselho Diretor n°<br>004/2015 –<br>Elaboração de minuta<br>de procedimento -<br>DIPR | 06 | Capítulo 07 – título 1                         |
| 25.05.2016 | Resolução n°<br>013/2015 – TCE,                                                                        |    |                                                |

ELABORAÇÃO INICIAL:

APROVAÇÃO INICIAL:CODIR ASSINATURA/RUBRICA:

DATA: 09.08.2011

| MPR 14      |                                                    | n                                  |
|-------------|----------------------------------------------------|------------------------------------|
| REVISÃO: 12 | MANUAL DE PROCEDIMENTOS FINANCEIROS E<br>CONTABEIS | AMAZONPREV<br>Segurança no futuro. |

| DATA<br>CODIR | DATA DA<br>PUBLICAÇÃO | ΜΟΤΙVΟ                                                                                                  | N⁰<br>REVISÃO | PÁGINA/ITEM<br>ALTERADOS                                   |
|---------------|-----------------------|----------------------------------------------------------------------------------------------------|---------------|------------------------------------------------------------|
| 29/10/20018   | 26/11/2018            | Atualização de<br>procedimentos                                                                         | 08            | 56 a 63                                                    |
| 29.06.2021    | 13.08.2021            | MUDANÇA DAS<br>ATRIBUIÇÕES A<br>GETEC PARA<br>SGQ/CONTRIN-<br>ELABORAÇÃO DE<br>MANUAIS E<br>DIVULGAÇÕES | 09            | 5                                                          |
| 30.08.2021    | 02.09.2021            | ALTERAÇÃO DA<br>LOGOMARCA                                                                               | 10            | TODAS AS<br>PÁGINAS                                        |
| 27.07.2022    | 01.08.2022            | ALTERAÇÃO DE<br>REGISTRO DE<br>ENTRADA<br>PREVIDENCIÁRIAS E                                             | 11            | PÁG 15 –<br>ITENS 1.2.1. ,<br>1.2.2.1., a, b, c,<br>d e, g |

ELABORAÇÃO INICIAL:

APROVAÇÃO INICIAL:CODIR ASSINATURA/RUBRICA:

DATA: 09.08.2011

| MPR 14      | MANUAL DE PROCEDIMENTOS FINANCEIROS E<br>CONTABEIS | na                                 |
|-------------|----------------------------------------------------|------------------------------------|
| REVISÃO: 12 |                                                    | AMAZONPREV<br>Segurançe no futuro. |

|  | AJUSTES NO | Itens 1.2.2.2 a       |
|--|------------|-----------------------|
|  | SISTEMA    | 1.2.2.5 PAG 16        |
|  |            | ITEM 1.2.3.,          |
|  |            | 1.2.3.2 ATE           |
|  |            | 1.2.3.5 PAG 17,       |
|  |            |                       |
|  |            | Item 1.2.4.3,         |
|  |            | 2.2.3, 1.2.5PAG<br>20 |
|  |            | ITEM 1.2.5.1          |
|  |            | ATÉ 1.2.6.2.          |
|  |            | PAG 21                |
|  |            | ITEM 1.3.1.3.         |
|  |            | ATE 1.3.2.4           |
|  |            | PAG 48                |
|  |            | ITEM H PÁG 50         |
|  |            | ITEM G PÁG 51         |
|  |            | 1.4.1. PÁG 51         |
|  |            | ITEM 1.5. ATÉ         |
|  |            | 1.5.6 PÁG 52          |
|  |            | ITEM 1.6.23           |
|  |            | PÁG 66                |
|  |            | ITEM 1.7.11.3         |
|  |            | ATE 1.7.11.5          |

ELABORAÇÃO INICIAL:

APROVAÇÃO INICIAL:CODIR ASSINATURA/RUBRICA:

DATA: 09.08.2011

| MPR 14      |                                       | n                    |
|-------------|---------------------------------------|----------------------|
| ~           | MANUAL DE PROCEDIMENTOS FINANCEIROS E | AMAZONPREV           |
| REVISAO: 12 | CONTABEIS                             | Segurança no futuro. |

|            |            |                                            |    | PÁG 77<br>ITEM 3.5 –PÁG<br>105<br>ITEM 4.2.1. ATÉ<br>4.3.15 PÁG 107<br>ITEM 4.3.2.6 E<br>4.3.3. PÁG 109 |
|------------|------------|--------------------------------------------|----|----------------------------------------------------------------------------------------------------|
| 30/11/2022 | 30/11/2022 | Itens de atribuições do<br>CODAC e CONTRIN | 12 | PÁG 8 ITENS<br>2.5 E 2.6<br>PÁG 9 ITENS<br>4.5 E 4.6.                                                   |
|            |            |                                            |    |                                                                                                    |
|            |            |                                            |    |                                                                                                    |

ELABORAÇÃO INICIAL:

APROVAÇÃO INICIAL:CODIR ASSINATURA/RUBRICA:

DATA: 09.08.2011